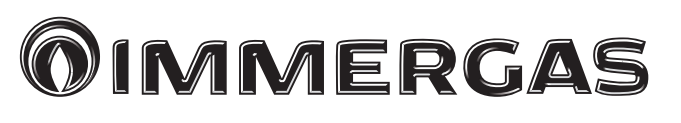

### TRIO PACK HYBRID 4 - 6 - 9

Pompa di calore ibrida composta da: - unità interna UI TPH - caldaia a condensazione VICTRIX TERA 24 PLUS - unità motocondensante esterna AUDAX PRO 4 - 6 - 9 V2 - Solar / Domus Container

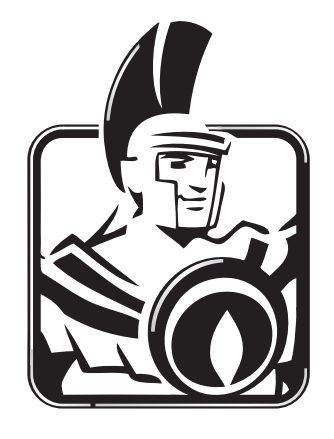

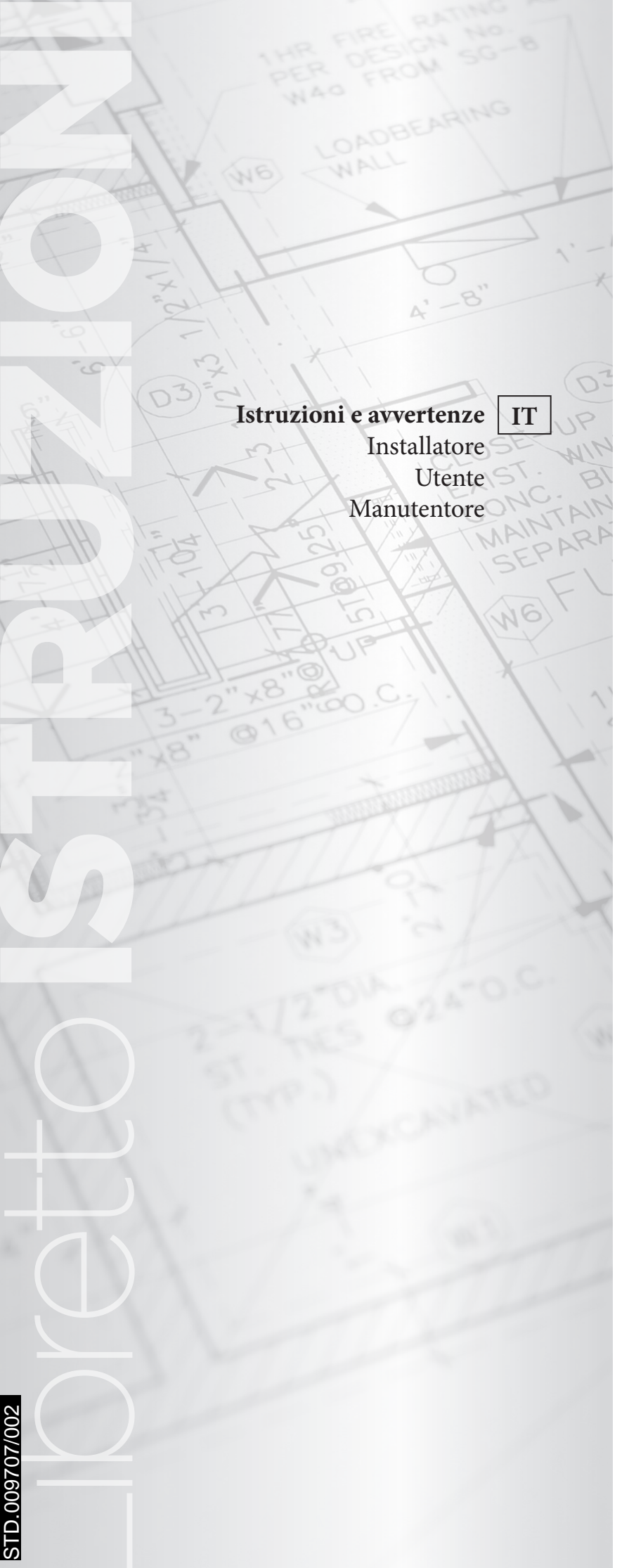

#### CONDIZIONI INERENTI LA GARANZIA CONVENZIONALE IMMERGAS

La Garanzia Convenzionale Immergas rispetta tutti i termini della Garanzia Legale e si riferisce alla "conformità al contratto" in merito ai Trio Pack Hybrid Immergas; in aggiunta, la Garanzia Convenzionale Immergas offre i seguenti ulteriori vantaggi:

#### • verifica iniziale gratuita ad opera di un Centro Assistenza Tecnica Autorizzato Immergas;

#### decorrenza dalla data di verifica iniziale

La Garanzia Convenzionale Immergas sarà ritenuta valida solo in presenza dell'adempimento di tutte le obbligazioni ed il rispetto di tutti i requisiti necessari ai fini della validità della Garanzia Legale fornita, quest'ultima, da parte del venditore. La Garanzia Convenzionale Immergas, anche dopo la eventuale compilazione del modulo cartaceo da parte di un Centro Assistenza Tecnica Autorizzato Immergas, potrà essere annullata o considerata decaduta qualora non siano stati rispettati (ad insindacabile giudizio di Immergas S.p.A.) i requisiti e/o le condizioni di validità previste dalla Garanzia Legale.

#### 1) OGGETTO DELLA GARANZIA CONVENZIONALE

La presente Garanzia Convenzionale viene offerta da Immergas S.p.A., con sede a Brescello (RE) Via Cisa Ligure 95, sui Trio Pack Hybrid Immergas come specificato nel seguente paragrafo "Campo di applicazione".

La citata garanzia viene offerta tramite i Centri Assistenza Tecnica Autorizzati Immergas nel territorio della Repubblica Italiana, Repubblica di San Marino e Città del Vaticano.

#### 2) CAMPODIAPPLICAZIONE

Immergas offre la presente garanzia convenzionale, in merito ai **Trio Pack Hybri**d, limitatamente ai componenti elencati nella tabella di seguito riportata e per la durata indicata nella tabella medesima. La garanzia convenzionale Immergas prevede la sostituzione o la riparazione gratuita di ogni parte che presentasse difetti di fabbricazione o conformità al contratto e resterà in vigore fino a quando siano state rispettate tutte le condizioni previste dalla garanzia stessa.

| COMPONENTE                          | DURATA DELLA GARANZIA |  |
|-------------------------------------|-----------------------|--|
| Unità Bollitore                     | 5anni                 |  |
| Caldaia                             | 2 anni                |  |
| Motocondensante esterna             | 2 anni                |  |
| Gruppo Idronico                     | 2 anni                |  |
| Gruppo elettronica di gestione      | 2 anni                |  |
| Accessori idraulici d'installazione | 2 anni                |  |

 $La \, verifica \, iniziale \, non \, prevede \, interventi \, sugli \, impianti \, (idraulico, elettrico, ecc...) \, quali \, ultimazioni \, di \, collegamenti \, e \, qualsiasi \, modifica.$ 

#### 3) DECORRENZA

La garanzia convenzionale Immergas decorre dalla data di verifica iniziale di cui al successivo punto "ATTIVAZIONE".

#### 4) ATTIVAZIONE

L'utente che intende avvalersi della Garanzia Convenzionale Immergas deve, per prima cosa, essere in possesso della necessaria documentazione a corredo del suo impianto (dichiarazione di conformità od altro documento equivalente, progetto - ove richiesto - ecc). Successivamente il Cliente dovrà contattare un Centro Assistenza Tecnica Autorizzato Immergas che (entro un congruo termine), provvederà ad effettuare la verifica iniziale gratuita e l'avvio della Garanzia Convenzionale Immergas, mediante la corretta compilazione del modulo di garanzia. La richiesta di verifica deve essere effettuata entro **10 giorni** dalla ultimazione dell'impianto; in aggiunta la richiesta deve essere compiuta entro 8 anni dalla data di messa in commercio dei prodotti ed entro l'eventuale data ultima di messa in servizio prevista dalla legislazione vigente.

#### 5) MODALITÀ DI PRESTAZIONE

L'esibizione al Centro Assistenza Tecnica Autorizzato Immergas della "copia Cliente" del modulo di garanzia debitamente compilata consente all'Utente di usufruire delle prestazioni gratuite previste dalla garanzia convenzionale. Il Centro Assistenza Tecnica Autorizzato Immergas interviene dopo un congruo tempo dalla chiamata dell'Utente, in funzione anche del livello oggettivo di criticità e dell'anteriorità della chiamata; la denuncia del vizio deve avvenire entro e non oltre **10 giorni** dalla scoperta. Trascorsi i termini di garanzia, l'assistenza tecnica viene eseguita addebitando al Cliente il costo dei ricambi, della manodopera ed il diritto fisso di chiamata. Il materiale sostituito in garanzia è di esclusiva proprietà della Immergas S.p.A. e deve essere reso senza ulteriori danni (pena la decadenza della garanzia), munito degli appositi tagliandi debitamente compilati ad opera del Centro Assistenza Tecnica Autorizzato Immergas.

#### 6) ESCLUSIONI

#### La manutenzione ordinaria periodica non rientra nei termini di gratuità della Garanzia Convenzionale Immergas.

 $La \, Garanzia \, Convenzionale \, non \, comprende \, danni \, e \, difetti \, dei \, {\bf Trio} \, {\bf Pack} \, {\bf Hybrid} \, {\rm Immergas} \, derivanti \, da:$ 

- trasporto di terzi non rientranti nella responsabilità del produttore o della sua rete commerciale;
- $\bullet \ \ man cato rispetto delle istruzioni o delle avvertenze riportate all'interno del libretto istruzioni ed avvertenze;$
- negligente conservazione del prodotto;
- mancata manutenzione, manomissione o interventi effettuati da personale non facente parte della rete dei Centri Assistenza Tecnica Autorizzati Immergas;
- mancato o inidoneo collegamento della messa a terra del serbatoio;
- sovratensioni causate da scariche atmosferiche, tensione di alimentazione al di fuori del campo nominale;
- allacciamenti ad impianti elettrici, idrici, gas o camini non conformi alle norme vigenti; nonché inadeguato fissaggio delle strutture di supporto dei componenti;
- utilizzo di componenti, di fumisteria o di fluidi termovettori non idonei alla tipologia dei Trio Pack Hybrid installati o non originali Immergas; nonché assenza di fluidi termovettori o
  di acqua di alimentazione, mancato rispetto dei valori di pressione idraulica (statica e dinamica) indicati sulla documentazione tecnica fornita a corredo;
- agenti atmosferici diversi da quelli previsti nel presente libretto di istruzioni ed avvertenze, nonché calamità atmosferiche o telluriche, incendi, furti, atti vandalici;
- · installazione in ambiente (esterno o interno) non idoneo;
- permanenza in cantiere, in ambiente non riparato o senza svuotamento dell'impianto, nonché prematura installazione;
- mancato rispetto delle distanze minime di installazione indicate all'interno del libretto d'istruzioni ed avvertenze;
- formazione di calcare o altre incrostazioni causate da impurezza delle acque di alimentazione, nonché mancata pulizia dell'impianto;
- corrosione degli impianti;
- mancata verifica periodica dell'usura dell'anodo sacrificale presente nell'unità bollitore;
- forzata o prolungata sospensione del funzionamento dei Trio Pack Hybrid Immergas:
- mancato o inidoneo collegamento delle valvole di sicurezza allo scarico;
- mancata o inidonea installazione dei filtri acqua;
- danni provocati dalla mancata o inidonea effettuazione di "cartellatura dei tubi", "prova di tenuta" o "messa in vuoto" del circuito frigorifero.

#### 7) ULTERIORI CONDIZIONI

Eventuali componenti che, anche difettosi, risultassero manomessi non rientreranno nei termini della Garanzia Convenzionale Immergas gratuita. L'eventuale necessità di utilizzo, per la sostituzione di componenti in garanzia, di strutture temporanee di supporto o sostegno (ad es. ponteggi), sistemi o automezzi per il sollevamento o la movimentazione (ad es. gru) non rientra nei termini di gratuità della presente Garanzia Convenzionale Immergas. La presente Garanzia Convenzionale Immergas presuppone che l'utente faccia eseguire la manutenzione periodica annuale e gli interventi di manutenzione straordinaria dei propri **Trio Pack Hybrid** Immergas da un Centro Assistenza Tecnica Autorizzato Immergas.

#### INDICE

| Gentile Cliente                 | 4 |
|---------------------------------|---|
| Avvertenze generali             | 5 |
| Simboli di sicurezza utilizzati | 6 |

| 1     | Installazione7                                       |
|-------|------------------------------------------------------|
| 1.1   | Descrizione prodotto7                                |
| 1.2   | Avvertenze di installazione7                         |
| 1.3   | Dimensioni principali Solar Container9               |
| 1.4   | Dima allacciamento Solar Container10                 |
| 1.5   | Installazione11                                      |
| 1.6   | Allacciamento gas                                    |
| 1.7   | Allacciamento idraulico                              |
| 1.8   | Scarico valvola di sicurezza                         |
| 1.9   | Scarico condensa (dove presente la caldaia -         |
|       | Optional)24                                          |
| 1.10  | Collegamenti elettrici al quadro principale25        |
| 1.11  | Installazione linea frigorifera                      |
| 1.12  | Dimensioni Pannello remoto Trio Pack                 |
| 1.13  | Operazioni di installazione Pannello remoto          |
| 1.14  | Allacciamento elettrico                              |
| 1.15  | Pannello remoto di Zona (Optional)                   |
| 1.16  | Sonde ambiente temperatura e umidità ModBus          |
|       | (Optional)                                           |
| 1.17  | Dominus (Optional)                                   |
| 1.18  | Cronotermostati ambiente (Optional)32                |
| 1.19  | Umidostato ON/OFF (Optional)                         |
| 1.20  | Sonda esterna di temperatura (Optional)32            |
| 1.21  | Impostazione della termoregolazione                  |
| 1.22  | Protezione antigelo                                  |
| 1.23  | Riempimento dell'impianto                            |
| 1.24  | Limiti di funzionamento                              |
| 1.25  | Messa in servizio dell'unità interna (Accensione) 35 |
| 1.24  | Pompa di circolazione                                |
| 1.27  | Unità Bollitore acqua calda sanitaria                |
| 1.28  | Kit disponibili a richiesta                          |
| 1.29  | Componenti principali                                |
| 2     | Istruzioni di uso e manutenzione                     |
| 2.1   | Avvertenze generali                                  |
| 2.2   | Pulizia e manutenzione                               |
| 2.3   | Attivazione gratuita della Garanzia Convenzionale45  |
| 2.4   | Pannello remoto Trio Pack Hybrid (Principale)        |
| 2.4.1 | Utilizzo del sistema                                 |
| 2.4.2 | Modalità di funzionamento                            |
| 2.4.3 | Menù impostazione                                    |
| 2.4.4 | Impostazione set sanitario                           |
| 2.4.5 | Segnalazioni guasti ed anomalie                      |
| 2.5   | Utilizzo del Pannello remoto di Zona Secondaria      |
|       | (Optional)                                           |
| 2.6   | Ripristino pressione impianto riscaldamento          |
| 2.7   | Svuotamento dell'impianto                            |
| 2.8   | Svuotamento circuito sanitario                       |
| 2.9   | Disattivazione definitiva                            |
|       |                                                      |

| 3    | Istruzioni per la manutenzione e la verifica iniziale.       | 61   |
|------|--------------------------------------------------------------|------|
| 3.1  | Avvertenze generali                                          | . 61 |
| 3.2  | Verifica iniziale.                                           | . 61 |
| 3.3  | Controllo e manutenzione annuale                             | 67   |
| 3.4  | Manutenzione batteria ad aria alettate dell'unità            | . 02 |
|      | esterna                                                      | . 62 |
| 3.5  | Schema idraulico                                             | . 63 |
| 3.6  | Schema elettrico.                                            | . 64 |
| 3.7  | Eventuali inconvenienti e loro cause.                        | . 71 |
| 3.8  | Programmazione del sistema.                                  | . 71 |
| 3.9  | Programmazione e utilizzo Pannello remoto di Zona.           | . 78 |
| 3.10 | Configurazione convertitore ModBus RS-485                    | . 78 |
| 3.11 | Impostazione parametri prima accensione                      | . 79 |
| 3.12 | Funzione BOOST sanitario.                                    | . 80 |
| 3.13 | Funzione antilegionella.                                     | . 80 |
| 3.14 | Funzione circolatore pompa di calore                         | . 80 |
| 3.15 | Funzione antiblocco pompa.                                   | . 80 |
| 3.16 | Funzione antiblocco tre vie                                  | . 80 |
| 3.17 | Funzione correzione setpoint impianto.                       | . 80 |
| 3.18 | Funzione fotovoltaico                                        | . 80 |
| 3.19 | Funzione termostato di sicurezza di zona 2                   | . 80 |
| 3.20 | Modalità Concomitanza                                        | . 81 |
| 3.21 | Funzione disabilitazione pompa di calore                     | . 81 |
| 3.22 | Gestione valvole deviatrici (Estate / Inverno)<br>(Ontional) | 81   |
| 3.23 | Gestione valvola deviatrice (Sanitario / Impianto)           | . 01 |
|      | (Optional)                                                   | . 81 |
| 3.24 | Impostazione sonda esterna (Optional).                       | . 81 |
| 3.25 | Azionamenti manuali                                          | . 81 |
| 3.26 | Funzione testmode unità esterna                              | . 81 |
| 3.27 | Funzione Pump Down Unità Esterna.                            | . 81 |
| 3.28 | Configurazione dispositivi di supervisione                   | . 81 |
| 3.28 | Funzione Silent mode                                         | . 81 |
| 3.29 | Manutenzione annuale                                         | . 82 |
| 3.30 | Disattivazione definitiva                                    | . 82 |
| 4    | Dati tecnici.                                                | .83  |
| 4.1  | Tabelle dati tecnici.                                        | . 83 |
| 4.2  | Scheda di prodotto Trio Pack Hybrid 4                        |      |
|      | (in conformità al regolamento 811/2013)                      | . 85 |
| 4.3  | Scheda di prodotto Trio Pack Hybrid 6                        |      |
|      | (in conformità al regolamento 811/2013)                      | . 88 |
| 4.4  | Scheda di prodotto Trio Pack Hybrid 9                        |      |
|      | (in conformità al regolamento 811/2013)                      | . 91 |
| 4.5  | Parametri per la compilazione della scheda d'insieme         | . 94 |
|      |                                                              |      |

#### **Gentile** Cliente

Ci complimentiamo con Lei per aver scelto un prodotto Immergas di alta qualità in grado di assicurarLe per lungo tempo benessere e sicurezza. Quale Cliente Immergas Lei potrà sempre fare affidamento su un qualificato Centro Assistenza Tecnica Autorizzato, preparato ed aggiornato per garantire costante efficienza al Suo apparecchio. Legga con attenzione le pagine che seguono: potrà trarne utili suggerimenti sul corretto utilizzo dell'apparecchio, il cui rispetto confermerà la Sua soddisfazione per il prodotto Immergas.

Si rivolga tempestivamente al nostro Centro Assistenza Tecnica Autorizzato di zona per richiedere la verifica iniziale di funzionamento gratuita (necessaria per la **convalida della speciale garanzia Immergas**). Il nostro tecnico verificherà le buone condizioni di funzionamento, eseguirà le necessarie regolazioni di taratura e Le illustrerà il corretto utilizzo del generatore.

Si rivolga per eventuali necessità di intervento e manutenzione ordinaria ai Centri Assistenza Tecnica Autorizzati: essi dispongono di componenti originali e vantano una specifica preparazione curata direttamente dal costruttore.

#### **IMPORTANTE**

Gli impianti termici devono essere sottoposti a manutenzione periodica ed a verifica scadenzata dell'efficienza energetica in ottemperanza alle disposizioni nazionali, regionali o locali vigenti. Per adempiere agli obblighi previsti dalla Legge, La invitiamo a rivolgersi ai Centri Assistenza Tecnica Autorizzati che Le illustreranno i vantaggi dell'operazione Formula Comfort Hybrid.

La società **IMMERGAS S.p.A.**, con sede in via Cisa Ligure 95 42041 Brescello (RE) dichiara che i processi di progettazione, fabbricazione, ed assistenza post vendita sono conformi ai requisiti della norma **UNI EN ISO 9001:2015**. Per maggiori dettagli sulla marcatura CE del prodotto, inoltrare al fabbricante la richiesta di ricevere copia della Dichiarazione di Conformità specificando il modello di apparecchio e la lingua del paese.

Il fabbricante declina ogni responsabilità dovuta ad errori di stampa o di trascrizione, riservandosi il diritto di apportare ai propri prospetti tecnici e commerciali qualsiasi modifica senza preavviso.

#### AVVERTENZE GENERALI

- Il presente libretto contiene importanti informazioni rivolte a:
- Installatore (sezione 1);
- Utente (sezione 2);
- Manutentore (sezione 3).
- Per le istruzioni relative al "Solar Container" e "Domus Container" consultare i relativi libretti istruzioni;
- Per le istruzioni relative all'unità motocondensante esterna AUDAX PRO V2 e alla caldaia VICTRIX TERA 24 PLUS consultare i relativi libretti istruzioni;
- L'utente deve leggere attentamente le istruzioni riportate nella sezione a lui dedicata (sez. 2).
- L'utente deve limitare gli interventi sull'apparecchio esclusivamente a quelli esplicitamente consentiti nella sezione dedicata.
- Ogni operazione effettuata sulla pompa di calore (come ad es. l'allestimento, l'ispezione, l'installazione e la prima messa in funzione), deve essere tassativamente eseguita solo da personale autorizzato e/o in possesso di un titolo di formazione tecnica o professionale che lo abiliti allo svolgimento dell'attività in questione, e che abbia partecipato a un corso di perfezionamento riconosciuto dalle autorità competenti. In particolare si intende personale specializzato in impianti di riscaldamento e di climatizzazione ed elettricisti qualificati, che, in ragione della propria formazione specialistica e delle proprie competenze ed esperienze, sono esperti nell'installazione e nella manutenzione corretta di impianti di riscaldamento, raffreddamento e climatizzazione.
- Illibretto istruzioni costituisce parte integrante ed essenziale del prodotto e dovrà essere consegnato al nuovo utilizzatore anche in caso di passaggio di proprietà o subentro.
- Esso dovrà essere conservato con cura e consultato attentamente, in quanto tutte le avvertenze forniscono indicazioni importanti per la sicurezza nelle fasi di installazione, d'uso e manutenzione.
- Ai sensi della legislazione vigente gli impianti devono essere progettati da professionisti abilitati, nei limiti dimensionali stabiliti dalla Legge. L'installazione e la manutenzione devono essere effettuate in ottemperanza alle norme vigenti, secondo le istruzioni del costruttore e da parte di personale abilitato nonché professionalmente qualificato, intendendo per tale quello avente specifica competenza tecnica nel settore degli impianti, come previsto dalla Legge.
- L'installazione o il montaggio improprio dell'apparecchio e/o dei componenti, accessori, kit e dispositivi Immergas potrebbe dare luogo a problematiche non prevedibili a priori nei confronti di persone, animali, cose. Leggere attentamente le istruzioni a corredo del prodotto per una corretta installazione dello stesso.
- Il presente libretto istruzioni contiene informazioni tecniche relative all'installazione dei prodotti Immergas. Per quanto concerne le altre tematiche correlate all'installazione dei prodotti stessi (a titolo esemplificativo: sicurezza sui luoghi di lavoro, salvaguardia dell'ambiente, prevenzioni degli infortuni), è necessario rispettare i dettami della normativa vigente ed i principi della buona tecnica.
- Tutti i prodotti Immergas sono protetti con idoneo imballaggio da trasporto.
- Il materiale deve essere immagazzinato in ambienti asciutti ed al riparo dalle intemperie.
- Prodotti non integri non devono essere installati.
- L'apparecchio dovrà essere destinato solo all'uso per il quale è stato espressamente previsto. Ogni altro uso è da considerarsi improprio e quindi potenzialmente pericoloso.
- In caso di errori nell'installazione, nell'esercizio o nella manutenzione, dovuti all'inosservanza della legislazione tecnica vigente, della normativa o delle istruzioni contenute nel presente libretto (o comunque fornite dal costruttore), viene esclusa qualsiasi responsabilità contrattuale del costruttore per eventuali danni e decade la garanzia relativa all'apparecchio.
- La manutenzione deve essere effettuata da personale tecnico abilitato come, ad esempio, il Centro Assistenza Tecnica Autorizzato che rappresenta in tal senso una garanzia di qualificazione e professionalità.
- In caso di anomalia, guasto od imperfetto funzionamento, l'apparecchio deve essere disattivato ed occorre chiamare una impresa abilitata (ad esempio il Centro Assistenza Tecnica Autorizzato, che dispone di preparazione tecnica specifica e dei ricambi originali). Astenersi quindi da qualsiasi intervento o tentativo di riparazione.

#### SIMBOLI DI SICUREZZA UTILIZZATI

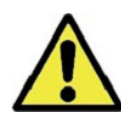

#### PERICOLO GENERICO

Osservare scrupolosamente tutte le indicazioni poste a fianco del pittogramma. La mancata osservanza delle indicazioni può generare situazioni di rischio con possibili conseguenti gravi danni sia alla salute dell'operatore che dell'utilizzatore in genere, e/o gravi danni materiali.

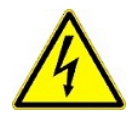

#### PERICOLO ELETTRICO

Osservare scrupolosamente tutte le indicazioni poste a fianco del pittogramma. Il simbolo indica componenti elettrici dell'apparecchio o, nel presente manuale, identifica azioni che potrebbero generare rischi di natura elettrica.

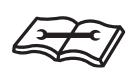

#### AVVERTENZA INSTALLATORE

Prima di installare il prodotto, leggere attentamente il libretto istruzioni.

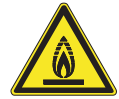

#### MATERIALE A BASSA INFIAMMABILITÀ

Il simbolo indica che l'apparecchio contiene materiale a bassa infiammabilità.

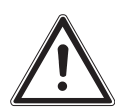

#### AVVERTENZE

Osservare scrupolosamente tutte le indicazioni poste a fianco del pittogramma. La mancata osservanza delle indicazioni può generare situazioni di rischio con possibili conseguenti lievi lesioni sia alla salute dell'operatore che dell'utilizzatore in genere, e/o lievi danni materiali.

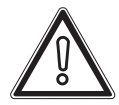

#### ATTENZIONE

Leggere e comprendere le istruzioni dell'apparecchio prima di effettuare qualsiasi operazione, attenendosi scrupolosamente alle indicazioni fornite. La mancata osservanza delle indicazioni può generare malfunzionamenti dell'apparecchio.

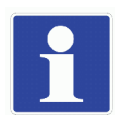

#### INFORMAZIONI

Indica suggerimenti utili o informazioni aggiuntive.

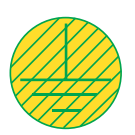

#### COLLEGAMENTO A MASSA

Il simbolo identifica il punto dell'apparecchio per il collegamento a massa.

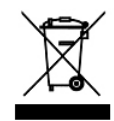

#### AVVERTENZA SMALTIMENTO

L'utente ha l'obbligo di non smaltire l'apparecchiatura, alla fine della vita utile della stessa, come rifiuto urbano, ma di conferirla in appositi centri di raccolta.

#### DISPOSITIVI DI PROTEZIONE INDIVIDUALI

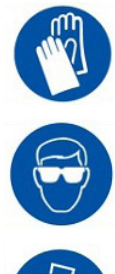

**GUANTI DI PROTEZIONE** 

PROTEZIONE DEGLI OCCHI

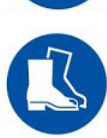

CALZATURE DI PROTEZIONE

### INSTALLAZIONE

#### 1.1 DESCRIZIONE PRODOTTO.

Trio Pack Hybrid 4-6-9 è una pompa di calore ibrida composta da: - unità interna UI TPH (d'ora in poi, denominata unità interna o UI TPH).

- caldaia a condensazione VICTRIX TERA 24 PLUS (d'ora in poi, denominata caldaia).
- unità motocondensante esterna Audax Pro 4-6-9 V2 (d'ora in poi denominata unità motocondensante esterna o Audax Pro 4-6-9 V2).
- Solar / Domus Container.

Il prodotto Trio Pack Hybrid 4-6-9 si considera perfettamente funzionante solo se tutte le unità sono correttamente alimentate e collegate fra loro.

L'unità interna UI TPH è stata progettata per installazioni ad incasso in Solar container o a pavimento in Domus container, per la climatizzazione invernale ed estiva, e per la produzione di acqua calda sanitaria in usi domestici e similari.

Per il suo normale funzionamento deve essere abbinata ad una delle seguenti unità motocondensante esterna:

- unità motocondensante esterna Audax Pro 4 V2;

- unità motocondensante esterna Audax Pro 6 V2;

- unità motocondensante esterna Audax Pro 9 V2;

Pertanto, è necessario rispettare tutte le prescrizioni relative alla sicurezza e all'utilizzo di entrambi gli apparecchi.

#### 1.2 AVVERTENZE DI INSTALLAZIONE.

Gli operatori che effettuano l'installazione e la manutenzione dell'apparecchio, devono indossare obbligatoriamente i dispositivi di protezione individuali previsti dalla Legge vigente in materia.

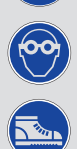

Il luogo di installazione dell'apparecchio e dei relativi accessori Immergas deve possedere idonee caratteristiche (tecniche e strutturali) tali da consentire (sempre in condizioni di sicurezza, efficacia ed agevolezza):

- l'installazione (secondo i dettami della legislazione tecnica e della normativa tecnica);
- le operazioni di manutenzione (comprensive di quelle programmate, periodiche, ordinarie, straordinarie);
- la rimozione (fino all'esterno in luogo preposto al carico ed al trasporto degli apparecchi e dei componenti) nonché l'eventuale sostituzione degli stessi con apparecchi e/o componenti equipollenti.

L'installazione deve essere fatta secondo le prescrizioni delle norme UNI e CEI, della legislazione vigente e nell'osservanza della normativa tecnica locale, secondo le indicazioni della buona tecnica.

STD.009707/002

In particolare devono essere rispettate la norma UNI EN 378 e la norma CEI 64-8.

L'apparecchio funziona con gas refrigerante R32.

Il gas è INODORE.

Prestare molta attenzione

Prima dell'installazione e per ogni tipo di operazione inerente la linea frigorifera attenersi rigorosamente al libretto istruzioni dell'unità motocondensante esterna.

Il gas refrigerante R32 appartiene alla categoria dei refrigeranti a bassa infiammabilità: classe A2L secondo lo standard ISO 817. Garantisce elevate performance con un impatto ambientale ridotto. Il nuovo gas riduce il potenziale impatto ambientale di un terzo rispetto al R410A, influendo meno sul riscaldamento globale (GWP 675).

Il fabbricante non risponde per eventuali danni cagionati da apparecchi rimossi da altri impianti né per eventuali non conformità di tali apparecchi.

Solo un'impresa professionalmente abilitata è autorizzata ad installare apparecchi Immergas.

Verificare le condizioni ambientali di funzionamento di tutte le parti pertinenti all'installazione, consultando i valori del presente libretto.

Nel caso di installazione di kit o manutenzione dell'ap-

<u>^</u>

MANUTENTORE

DATI TECNICI

parecchio, procedere sempre prima allo svuotamento dei circuiti impianto e sanitario, onde evitare di compromettere la sicurezza elettrica dell'apparecchio (*Parag. 2.7*). Togliere sempre tensione all'apparecchio ed in base al tipo di intervento diminuire la pressione e/o portarla a zero nei circuiti gas e sanitario.

Prima di installare l'apparecchio è opportuno verificare che lo stesso sia giunto integro; se ciò non fosse certo, occorre rivolgersi immediatamente al fornitore.

Gli elementi dell'imballaggio (graffe, chiodi, sacchetti di plastica, polistirolo espanso, ecc...) non devono essere lasciati alla portata dei bambini in quanto fonti di pericolo.

Nessun oggetto infiammabile deve trovarsi nelle vicinanze dell'apparecchio (carta, stracci, plastica, polistirolo, ecc.).

E' vietata qualsiasi modifica all'apparecchio non esplicitamente indicata nella presente sezione del libretto.

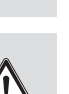

#### Norme di installazione.

Questa UI TPH se installata all'interno della parete richiede l'utilizzo dell'apposito "Solar Container". L'unità interna non è stata assolutamente progettata per installazioni su basamenti o pavimenti privi dell'apposito Container.

L'installazione del "Solar Container" all'interno della parete, deve garantire un sostegno stabile ed efficace dell'UI TPH.

Il Solar Container assicura un adeguato sostegno solo se inserito correttamente (secondo le regole della buona tecnica) seguendo le istruzioni riportate sul proprio foglio istruzioni. Il "Solar Container" per UI TPH non è una struttura portante e non può sostituire il muro asportato, è quindi necessario verificarne il posizionamento all'interno della parete. Per motivi di sicurezza contro eventuali dispersioni è necessario intonacare il vano di alloggiamento del prodotto nella parete in muratura. Questo prodotto serve a riscaldare acqua ad una temperatura inferiore a quella di ebollizione a pressione atmosferica. Deve essere allacciato ad un impianto di riscaldamento e ad una rete di distribuzione di acqua sanitaria adeguata alle sue prestazioni ed alla sua potenza.

Qualora si prevedesse l'installazione con l'utilizzo dell'apposito "Domus Container", l'unità interna deve essere installata in un ambiente nel quale la temperatura non possa scendere al di sotto di 0°C.

Non esporre l'unità interna agli agenti atmosferici.

Non installare nei locali / ambienti costituenti parti comuni dell'edificio condominiale, scale interne o altri elementi costituenti vie di fuga (es.: pianerottoli, androni).

Non ostruire l'accesso al portello frontale del Container e verificare periodicamente che le feritoie frontali siano sempre libere per un corretto ricircolo dell'aria.

Per prevenire folgorazioni, incendi o infortuni, spegnere sempre l'unità, disattivare l'interruttore di protezio-

ne e, nel caso dall'unità fuoriesca fumo o sia estremamente rumorosa, contattare un Centro Assistenza Tecnica Autorizzato. Non installare in un punto in cui vi siano rischi di fuoriuscita di gas combustibile.

#### Non collocare accanto a fonti di calore.

Fare attenzione a non generare scintille nel modo seguente:

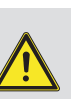

- Non rimuovere i fusibili quando il prodotto è acceso.
- Non scollegare la spina di alimentazione dalla presa di corrente quando il prodotto è acceso.

Si consiglia di collocare l'uscita in posizione elevata. Collocare i cavi in modo che non si aggroviglino.

Questa unità interna serve a riscaldare acqua ad una temperatura inferiore a quella di ebollizione a pressione atmosferica.

Devono essere allacciate ad un impianto termico e ad una rete di distribuzione di acqua sanitaria adeguata alle loro prestazioni ed alla loro potenza.

L'apparecchio è costruito per lavorare anche in modalità raffrescamento. Se, durante la fase estiva, la produzione di acqua raffrescata può interferire e danneggiare impianti adatti al solo riscaldamento, è necessario prendere le dovute precauzioni per impedire che un'accidentale produzione di acqua raffrescata entri nell'impianto per solo riscaldamento.

Il mancato rispetto di quanto sopra determina responsabilità personali e l'inefficacia della garanzia.

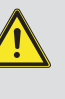

Trattamento termico di "anti legionella" dell'unità bollitore ad accumulo.

La programmazione della funzione antilegionella avviene <u>direttamente da pannello</u>.

 $\wedge$ 

Durante questa fase la temperatura dell'acqua all'interno dell'accumulo supera i 60 °C con relativo pericolo di scottature.

Tenere sotto controllo tale trattamento dell'acqua sanitaria (ed informare gli utilizzatori) per evitare danni non prevedibili a priori nei confronti di persone, animali, cose.

Eventualmente può essere installata una valvola termostatica all'uscita dell'acqua calda sanitaria per evitare scottature.

#### 1.3 DIMENSIONI PRINCIPALI SOLAR CONTAINER.

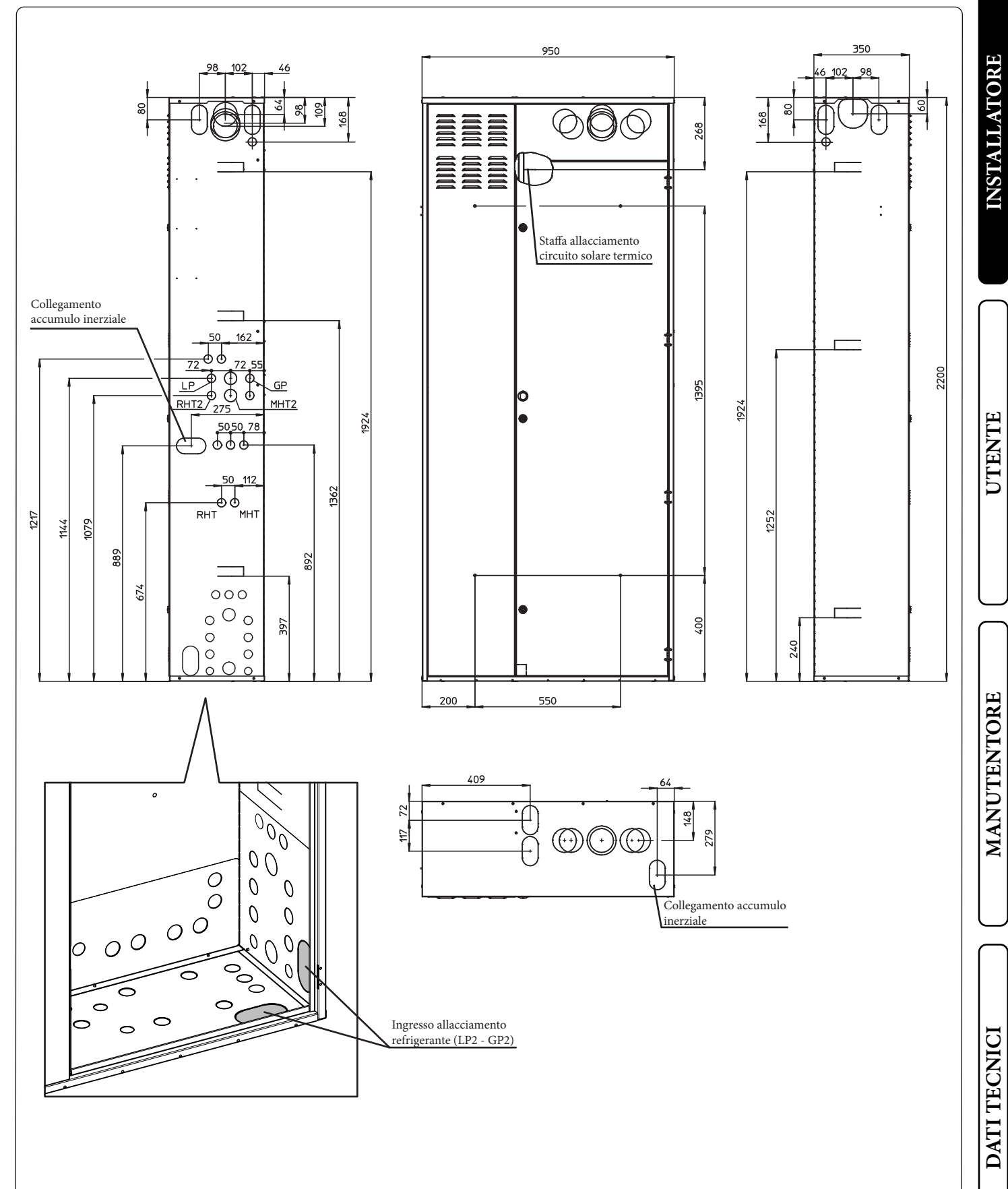

**OIMMERGAS** 9

)

1

#### 1.4 DIMA ALLACCIAMENTO SOLAR CONTAINER.

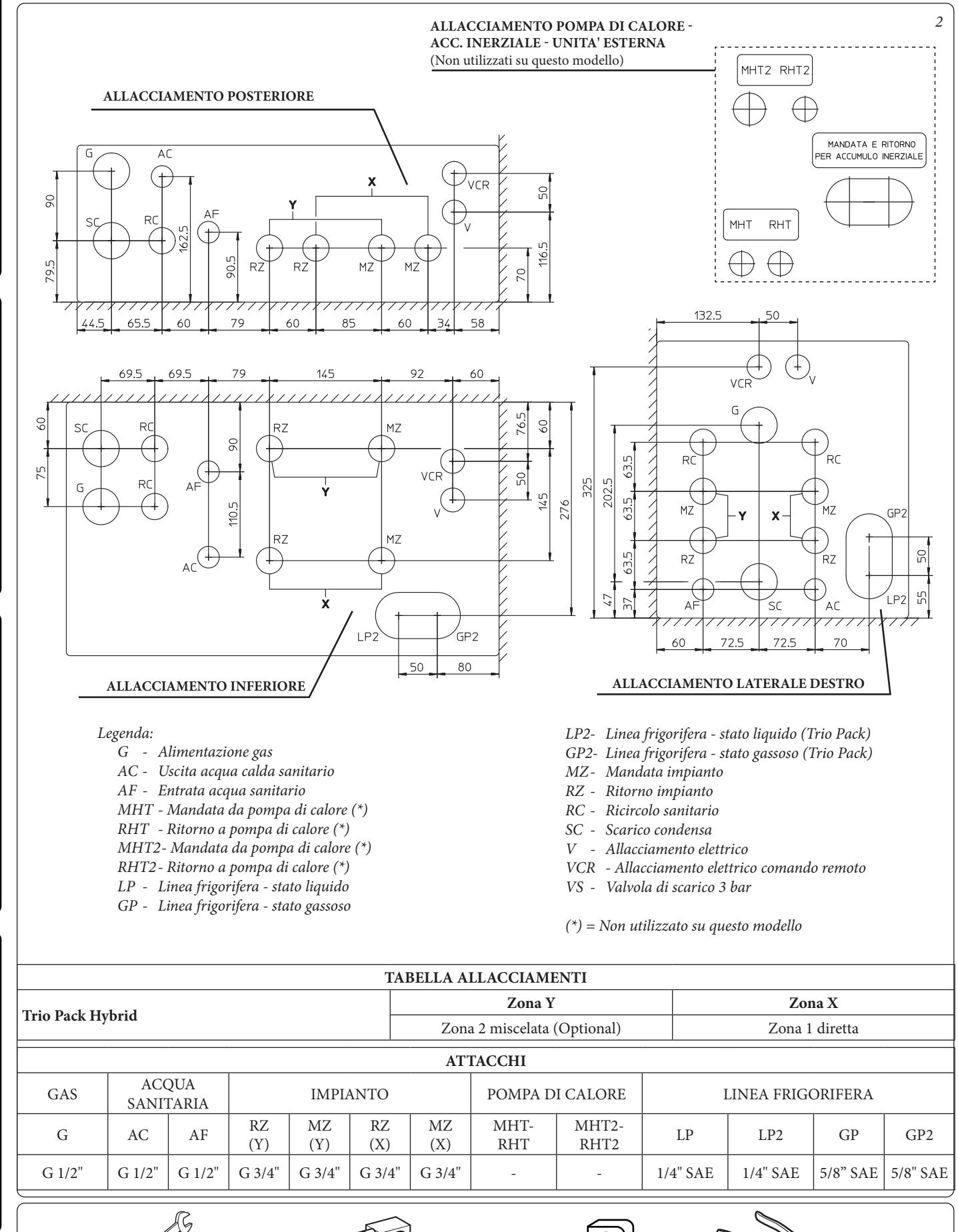

UTENTE

MANUTENTORE

DATI TECNICI

#### 1.5 INSTALLAZIONE.

#### Composizione unità interna.

| Rif. | Descrizione                                     | Q.tà |
|------|-------------------------------------------------|------|
| a    | Unità Bollitore                                 | 1    |
| b    | Gruppo elettronica di gestione                  | 1    |
| b1   | Staffe supporto per Solar Container (b1s - b1d) | 2    |
| b2   | Staffe supporto per Domus Container (b2s - b2d) | 2    |
| b3   | Staffa supporto gruppo elettronica con cerniere | 1    |
| с    | Gruppo idronico 1 zona (o 2 zone optional)      | 1    |
| d    | Accessori e viteria                             | 1    |
| d1   | Pannello remoto                                 | 1    |
| e    | Caldaia Victrix Tera 24 Plus                    | 1    |

#### Legenda disegni installazione:

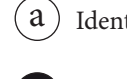

) Identificazione univoca componente

Identificazione sequenziale operazione da svolgere

A Identificazione componente generico o non fornito in dotazione

UTENTE

MANUTENTORE

DATI TECNICI

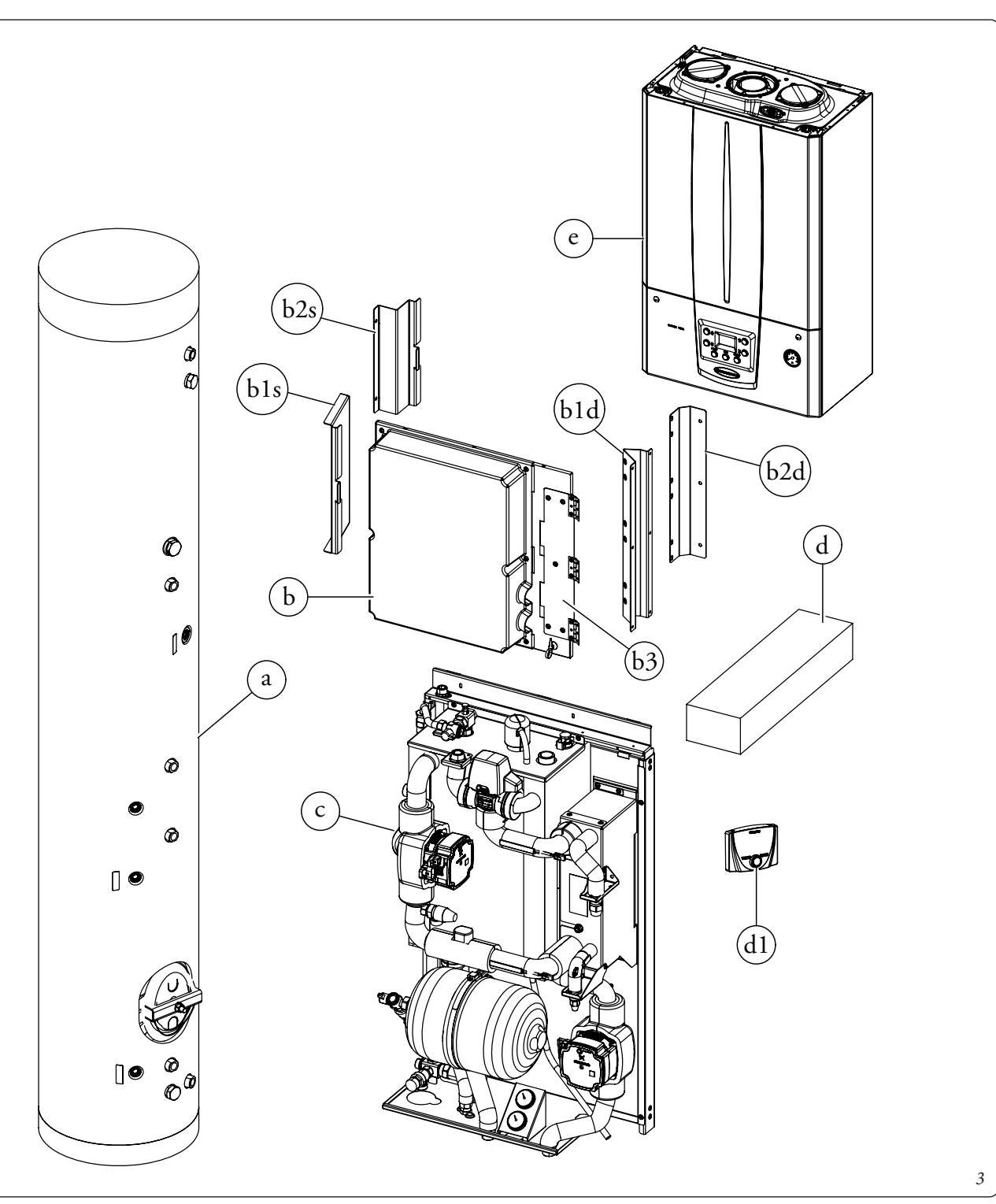

#### Operazioni di installazione Trio Pack in Solar Container.

Prima di iniziare l'installazione del prodotto è necessario aprire completamente il "Solar Container" aprendo il portello (A) e bloccandolo per evitare che crei intralcio durante le fasi successive di installazione.

Asportare, inoltre, il coperchio (B) ed il coperchio laterale (C).

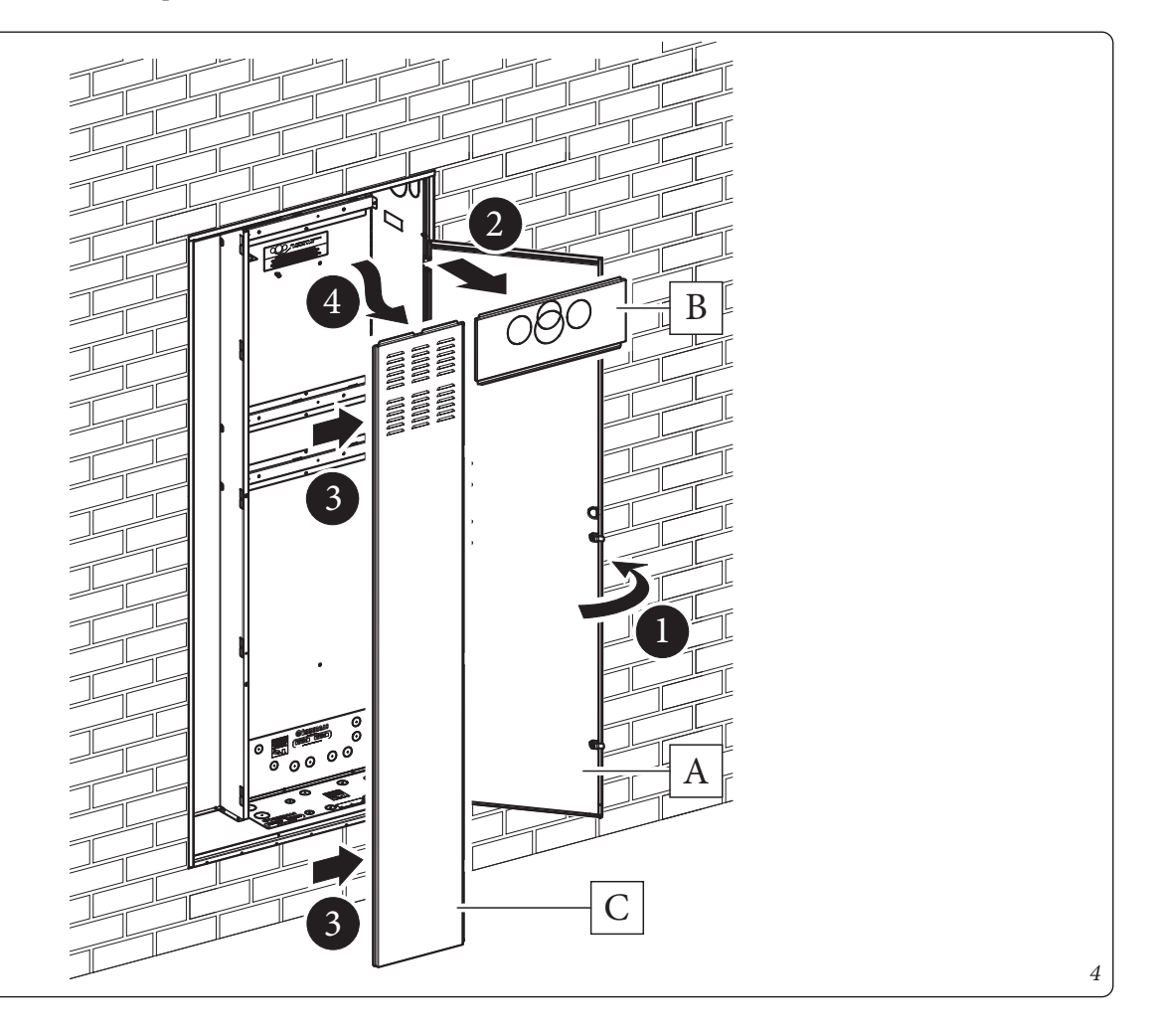

**INSTALLATORE** 

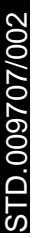

- Inserire e bloccare la fascia contenimento unità bollitore (d2) sulle viti predisposte sul Solar Container.
- Inserire l'unità bollitore (a) all'interno del Solar Container con la flangia posizionata sul lato destro ed in basso, come raffigurato in *Fig. 6.*

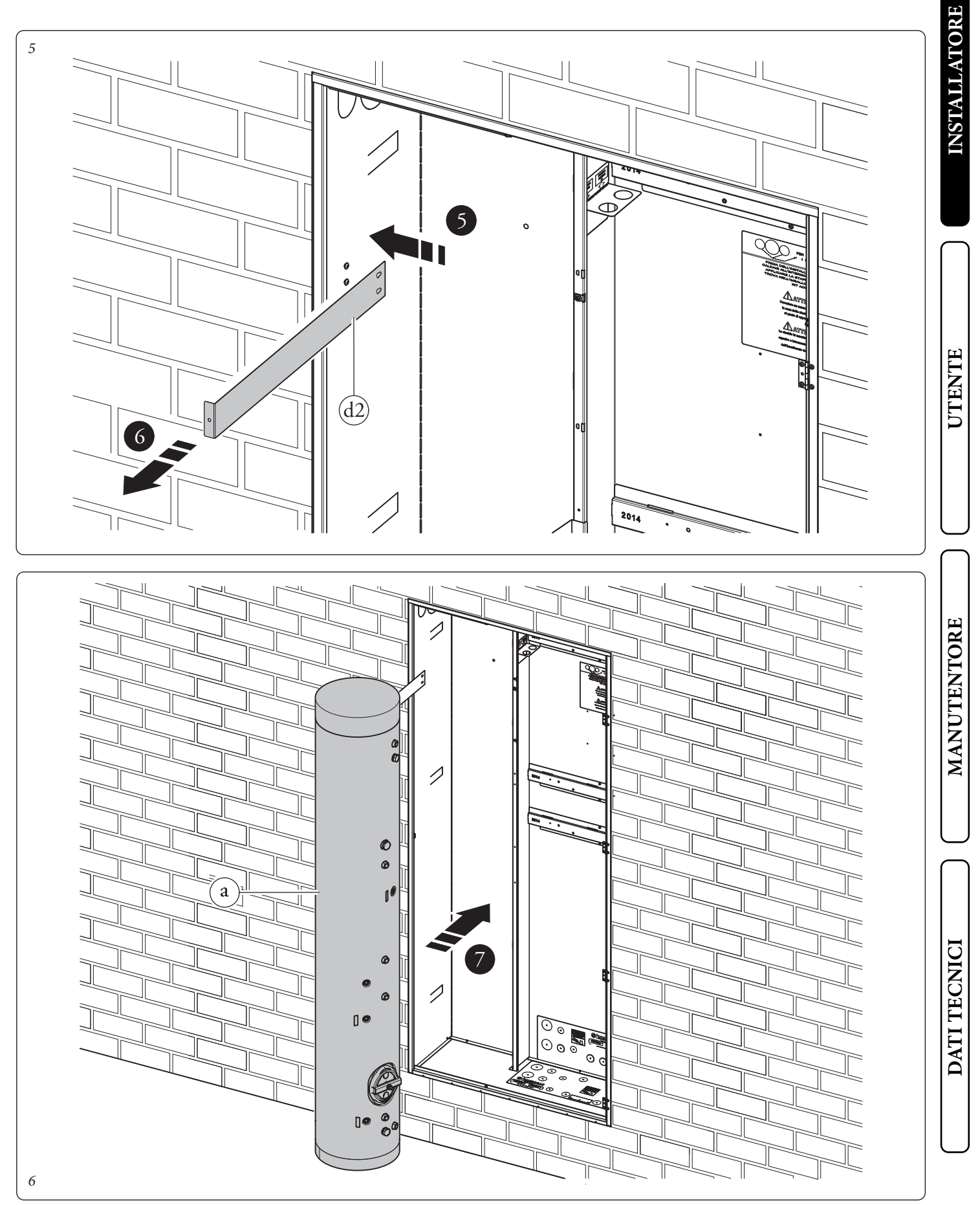

- Fissare la staffa (b3) alla staffa (b1d) con le viti (d3) (*Fig. 7*).
- Avvitare il gruppo precedentemente assemblato al fianco destro del Solar Container con le viti (d4) (*Fig. 7*).
- Avvitare le staffe (b1) al Solar Container con viti (d4) e rondelle (d5) come indicato in *Fig. 7*.
- Piegare la fascia (d2) sull' unità bollitore (a) e fissarla con la vite (D) (*Fig. 8*).

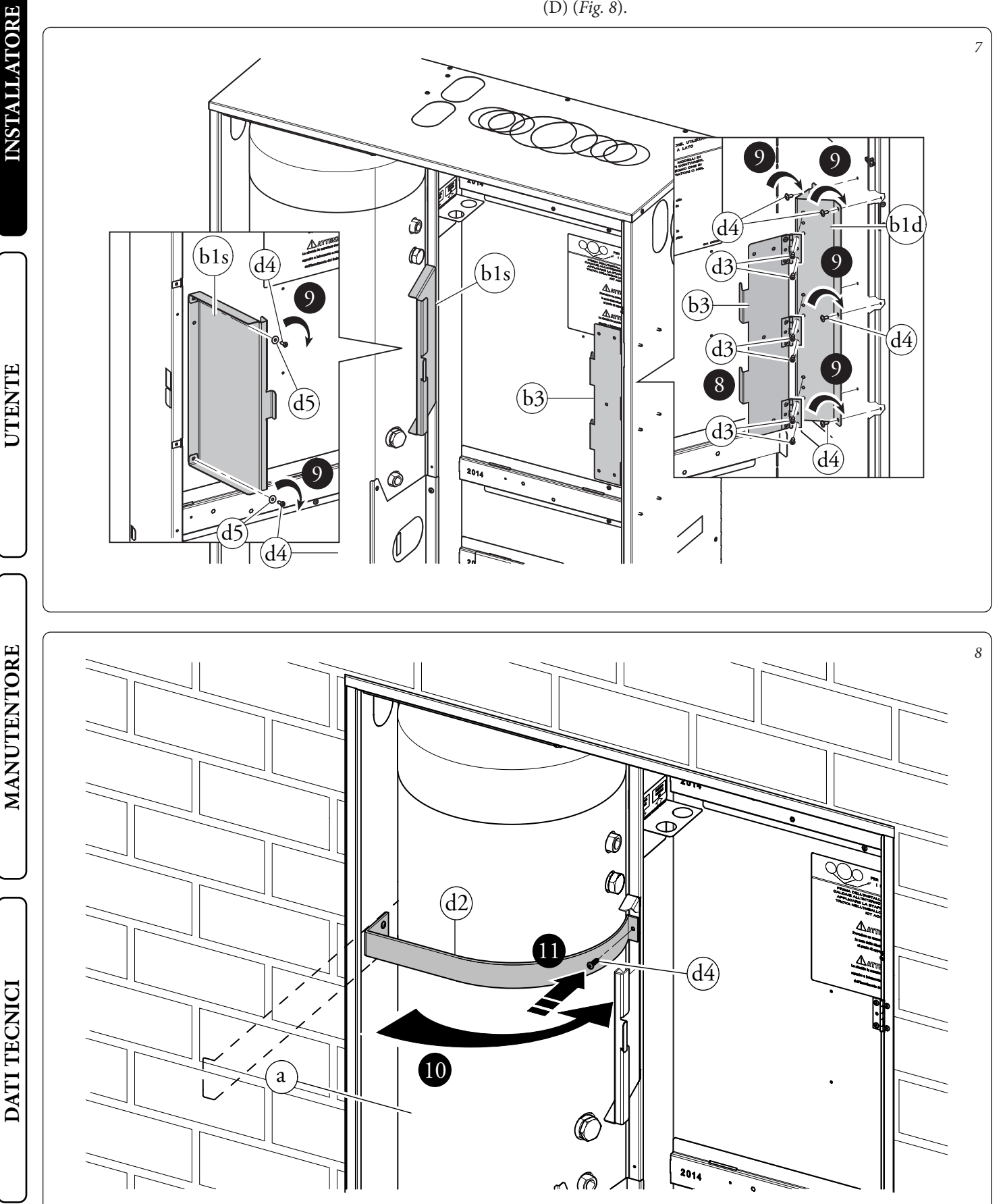

• Appendere il gruppo idronico (c) alla staffa centrale predisposta sul Solar Container. Assicurare il posizionamento del gruppo idronico avvitando le viti (d6) sulla staffa centrale (*Fig. 9*).

N.B.: nel caso l'installatore lo ritenga necessario, è possibile bloccare ulteriormente il posizionamento del gruppo idronico avvitando viti autoperforanti (d7) attraverso le forature predisposte sulla parte bassa del gruppo idronico.

#### ATTENZIONE.

Le viti di fissaggio (d6 e d7) sono presenti nel kit allacciamento dell'apparecchio da abbinare al Trio Pack Hybrid.

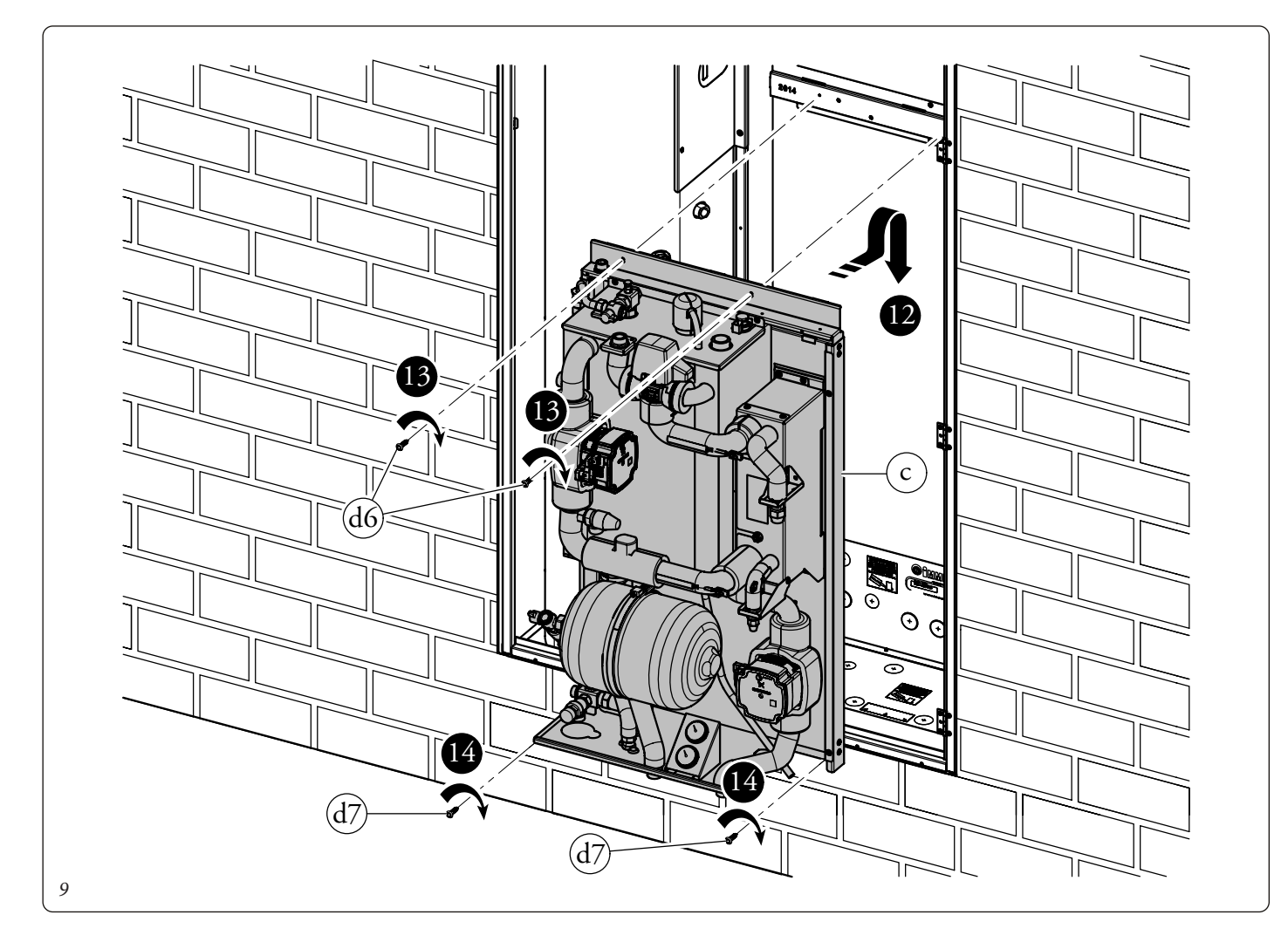

MANUTENTORE

**INSTALLATORE** 

UTENTE

/!

#### Operazioni di installazione della caldaia.

• Avvitare la staffa (d8) all'apposita traversa superiore all'interno del Solar Container con le viti (d9).

• Appendere la caldaia (e) alla staffa (d8) precedentemente installata (*Fig. 10*). **N.B.:** Per la scelta della fumisteria Immergas da abbinare alla caldaia fare riferimento alle indicazioni riportate all'interno del manuale uso e manutenzione della caldaia stessa.

• Appendere il quadro elettrico (b) sulla staffa (b3) come indicato in *Fig. 11*. A montaggio ultimato fissare tutto con le viti (d10)

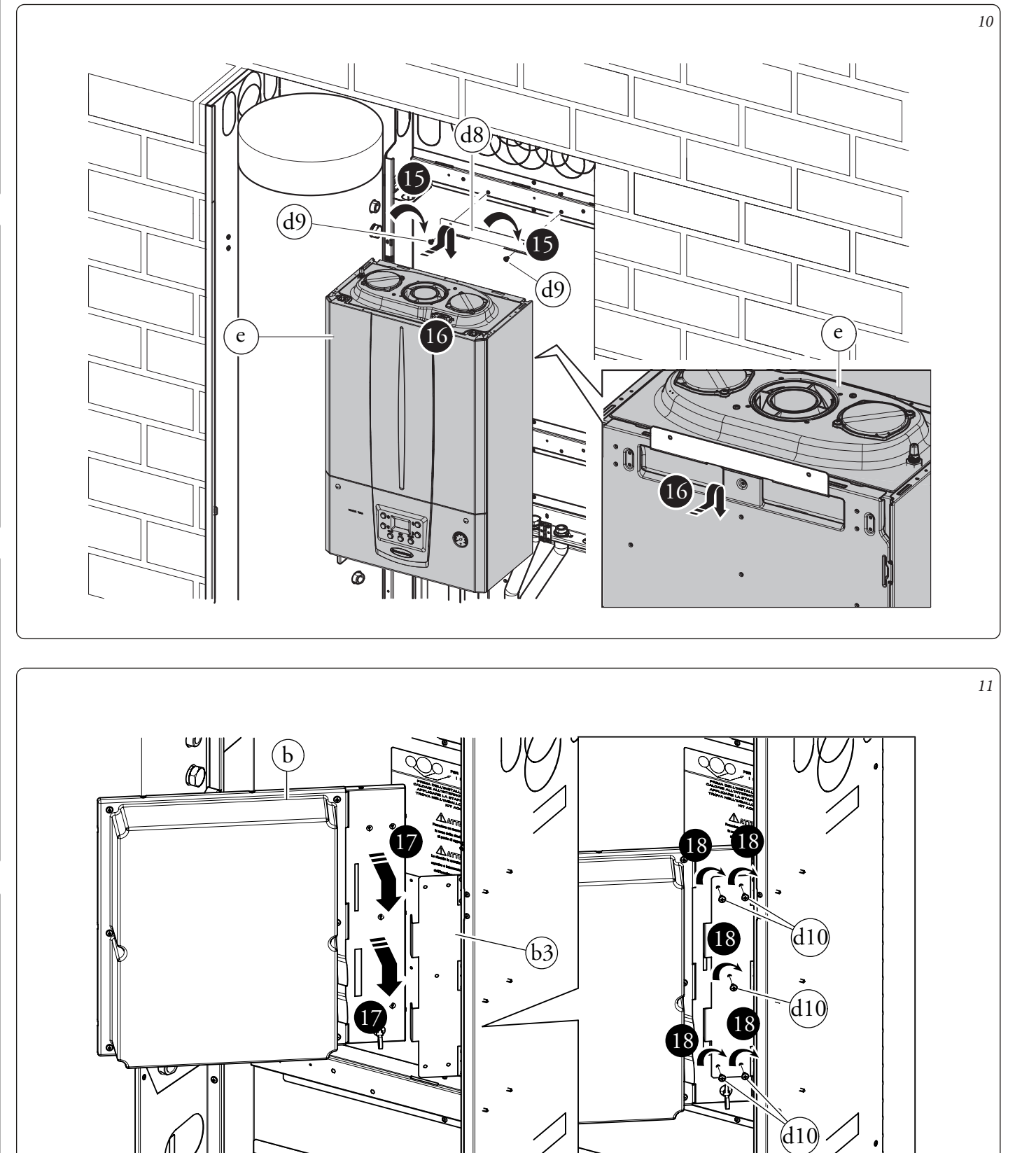

DATI TECNICI

- Come prima operazione eseguire l'assemblaggio del rubinetto di svuotamento bollitore con il relativo tubo di collegamento identificato con la sigla AF. Collegare con il gruppo precedentemente assemblato l'unità bollitore (a) con il gruppo idronico (c). Utilizzando i tubi presenti all'interno della scatola accessori (d) eseguire i restanti collegamenti idraulici tra unità bollitore (a) gruppo idronico (c) e caldaia (e), come evidenziato in *Fig. 12.*
- Per un montaggio più agevole iniziare dalle tubazioni più vicine al muro posteriore fino a quelle più vicine all'installatore, ricordandosi di interporre le apposite guarnizioni fornite in dotazione.
- I due raccordi di allacciamento rimasti aperti sotto la caldaia devono essere chiusi con i due tappi (d13) interponendo le relative guarnizioni.
- Installare la sonda (d11) utilizzando l'apposito passacavo (d12). Alla fine dell'installazione coibentare tutti i raccordi con il materiale presente all'interno della scatola accessori.

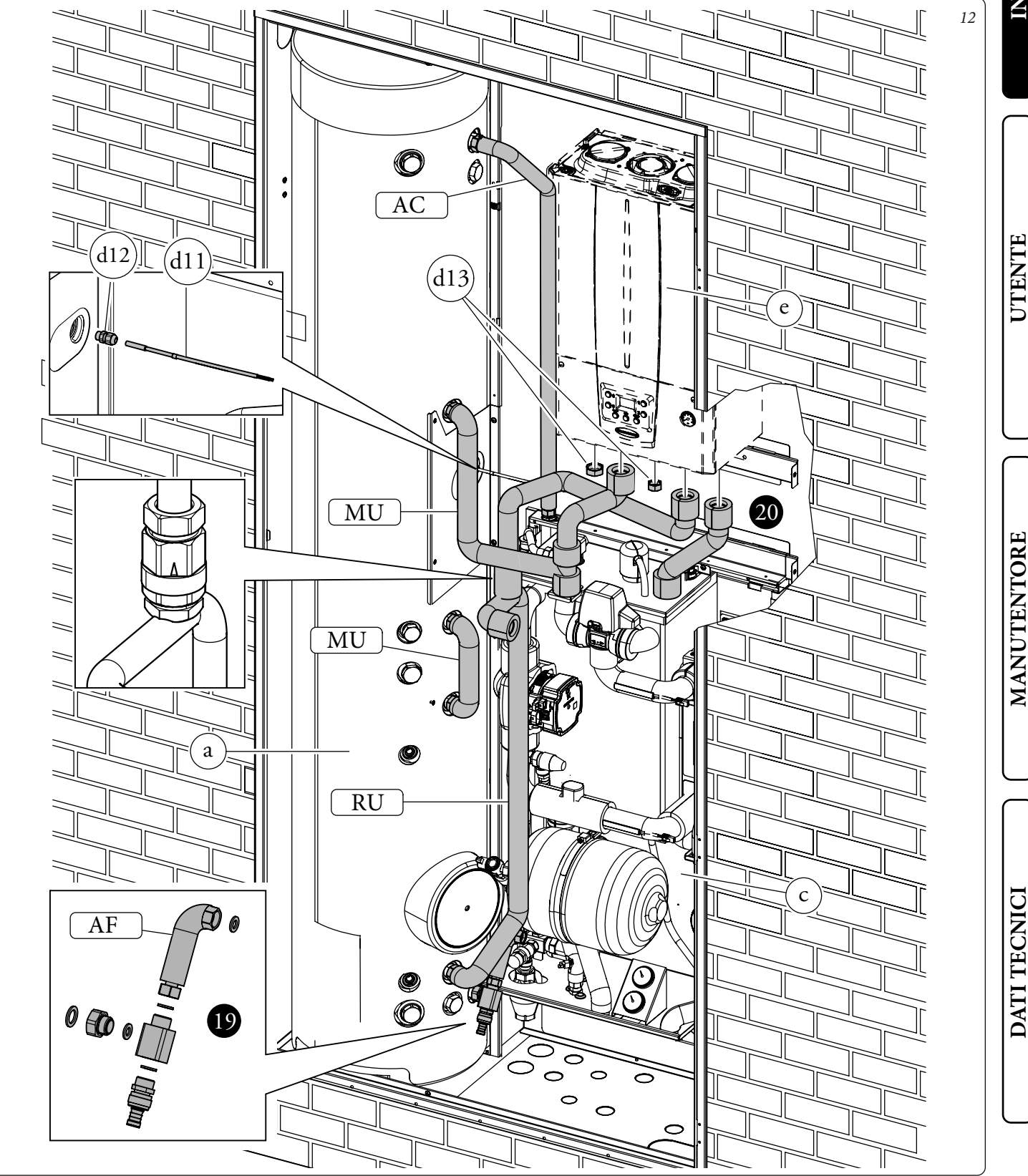

#### Operazioni di installazione Trio Pack in Domus Container.

Prima di iniziare l'installazione del prodotto è necessario aprire completamente il "Domus Container" smontare il portello anteriore (A) e la mantellatura fissa (B) svitando le opportune viti di fissaggio (*Fig.13*) Rimuovere temporaneamente la lamiera frontale dell'apparecchio (C), della lamiera frontale dell'unità bollitore (D) e del tubolare anteriore (E) (*Fig. 14*)

Inserire l'unità bollitore (a) all'interno del Domus Container con la flangia posizionata sul lato destro ed in basso, come raffigurato in *Fig. 14*.

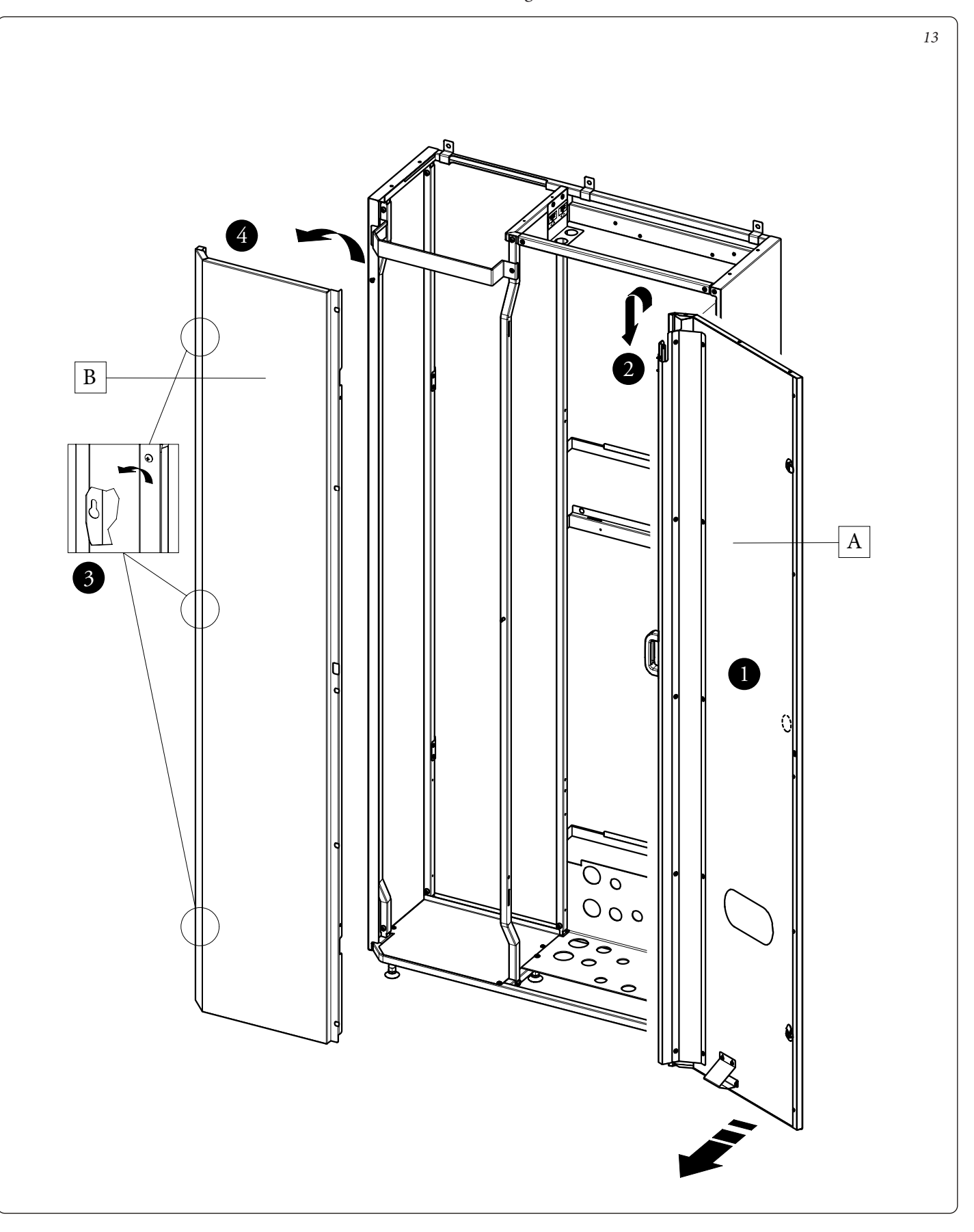

Appendere il gruppo idronico (c) alla staffa centrale predisposta sul Domus Container. Assicurare il posizionamento del gruppo idronico avvitando le viti (d6) sulla staffa centrale (Fig. 14). N.B.: nel caso l'installatore lo ritenga necessario, è possibile bloccare ulteriormente il posizionamento del gruppo idronico avvitando viti autoperforanti (d7) attraverso le forature predisposte sulla parte bassa del gruppo idronico.

Avvitare la staffa (d8) all'apposita traversa superiore all'interno del Domus Container con le viti (d9).

Appendere la caldaia (e) alla staffa (d8) precedentemente installata (Fig. 14).

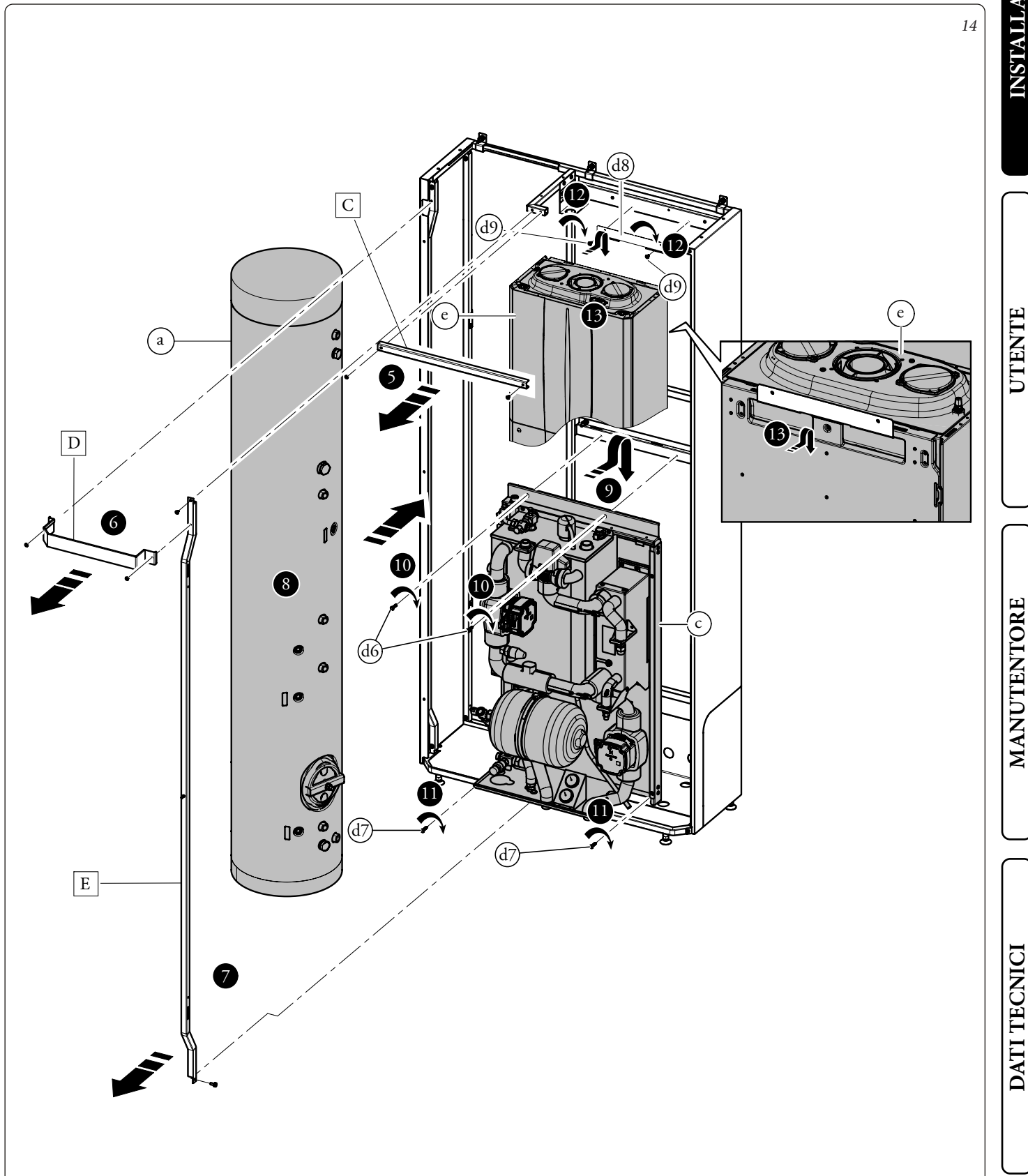

**OIMMERGAS** 19

Come prima operazione eseguire l'assemblaggio del rubinetto di svuotamento bollitore con il relativo tubo di collegamento identificato con la sigla AF.

Collegare con il gruppo precedentemente assemblato l'unità bollitore (a) con il gruppo idronico (c)

Utilizzando i tubi presenti all'interno della scatola accessori (d) eseguire i restanti collegamenti idraulico tra l'unità bollitore (a), gruppo idronico (c) e caldaia (e), come evidenziato in *Fig. 15*.

Per un montaggio più agevole iniziare dalle tubazioni più vicine al muro posteriore fino a quelle più vicine all'installatore, ricordandosi di interporre le apposite guarnizioni fornite in dotazione. I due raccordi di allacciamento rimasti aperti sotto la caldaia devono essere chiusi con i due tappi (d13) interponendo le relative guarnizioni.

Installare la sonda (d11) utilizzando l'apposito passacavo (d12). Alla fine dell'installazione coibentare tutti i raccordi con il materiale presente all'interno della scatola accessori.

15

DATI TECNICI MANUTENTORE UTENTE

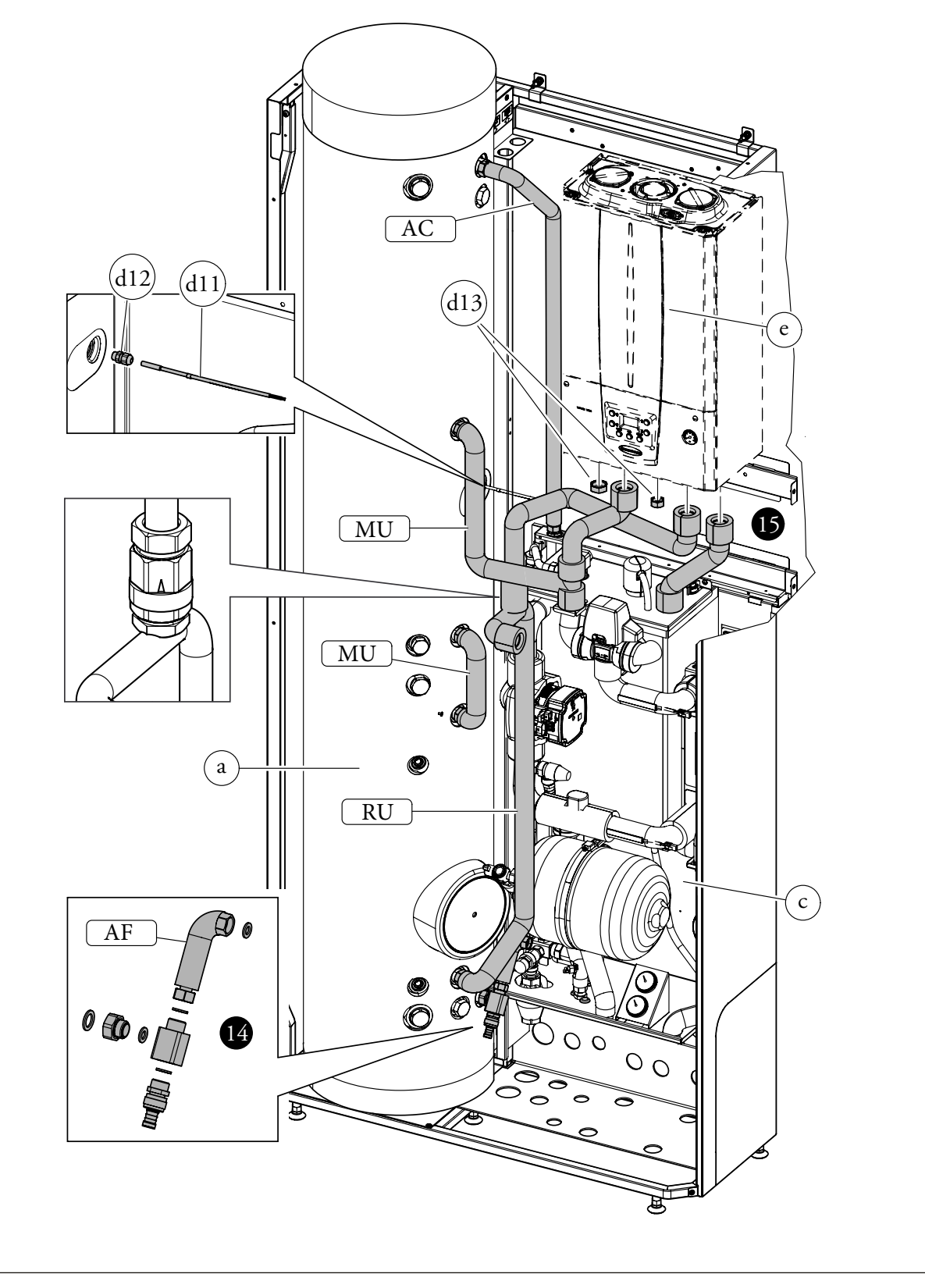

Rimontare la lamiera frontale dell'apparecchio (C), e il tubolare anteriore (E)

• Fissare la staffa (b3) alla staffa (b2d) con le viti (*Fig. 16*).

 Avvitare il gruppo precedentemente assemblato al tubolare destro del Domus Container con le viti (d4) (Fig. 16).

• Avvitare le staffe (b2s) al tubolare sinistro del Domus Container con le viti (d4) come indicato in *Fig. 16*.

• Appendere il quadro elettrico (b) sulla staffa (b3) come indicato in Fig. 17. A montaggio ultimato fissare il tutto con le viti (d10).

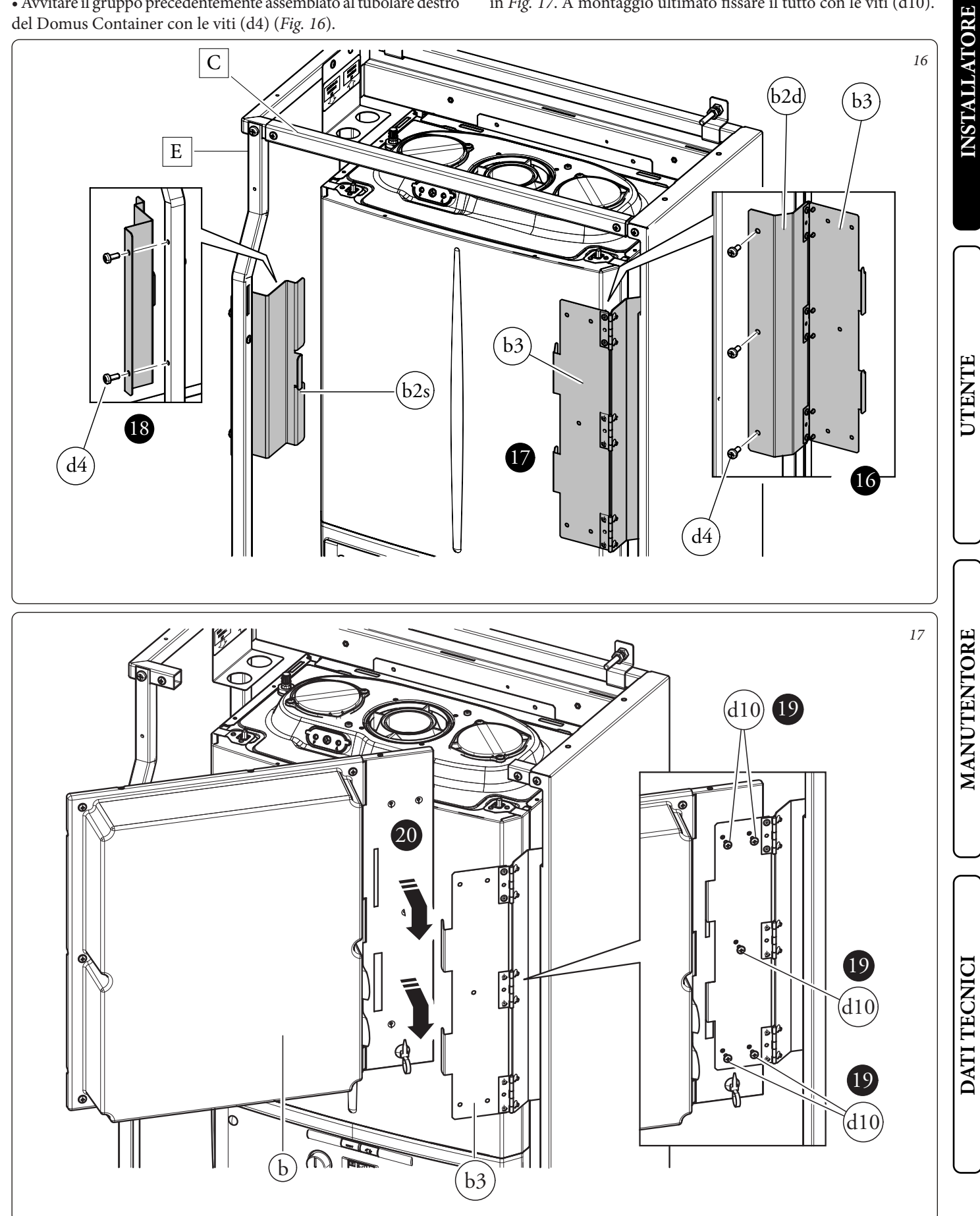

#### 1.6 ALLACCIAMENTO GAS.

Eseguire l'allacciamento gas della caldaia (*e*, *Fig. 18*) utilizzando l'apposito tubo, rubinetti e riduzioni forniti in dotazione e facendo riferimento alla dima di allacciamento presente sul Solar Container o Domus Container (esclusi dalla fornitura) ed al manuale uso e manutenzione della caldaia stessa.

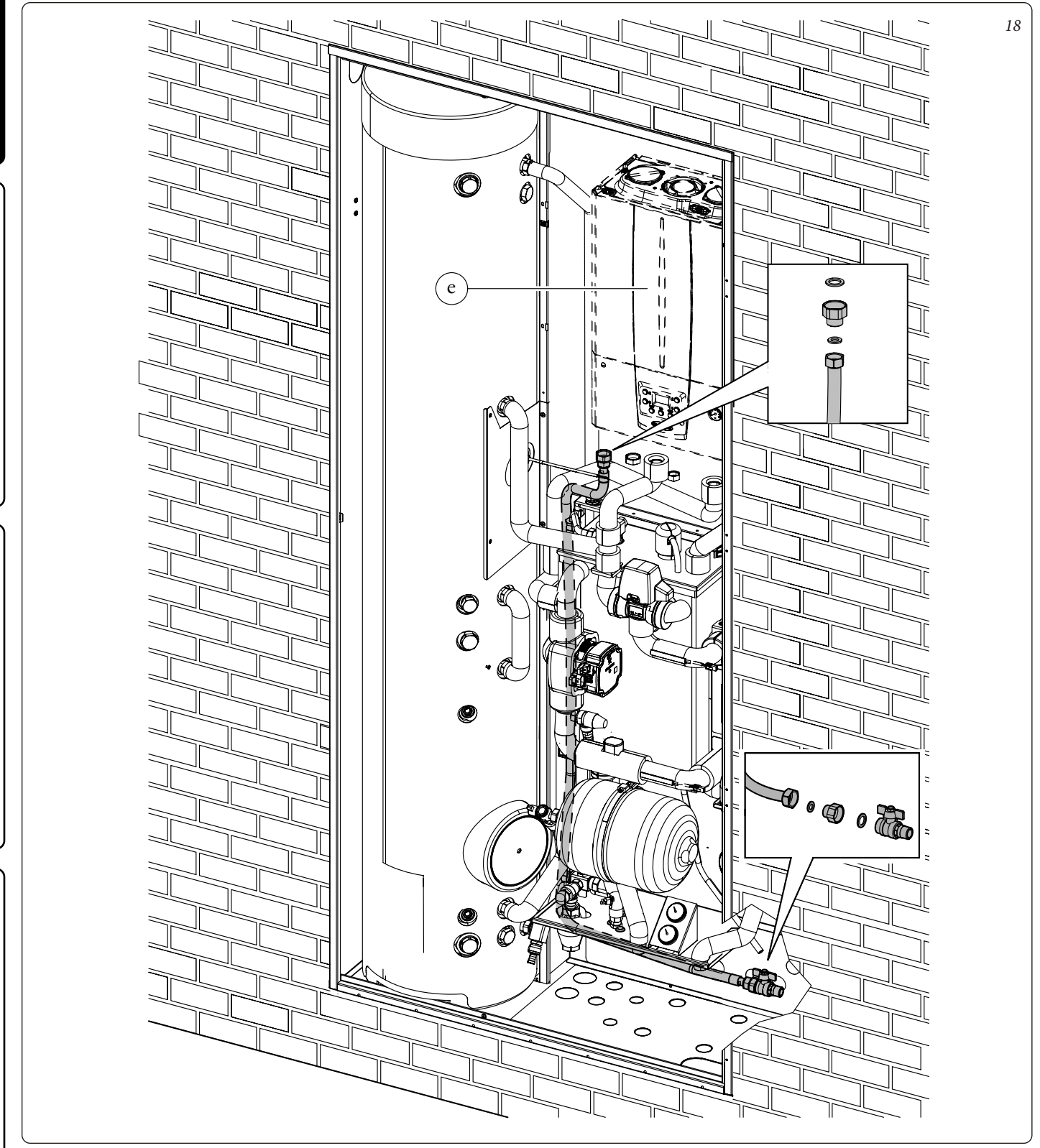

**N.B.:** l'immagine rappresenta l'installazione in Solar Container. È da ritenersi valida anche per l'installazione in Domus Container.

#### 1.7 ALLACCIAMENTO IDRAULICO.

Eseguire l'allacciamento idraulico del Trio Pack Hybrid facendo riferimento alla dima di allacciamento presente nel Solar Container e nel Domus Container.

#### ATTENZIONE.

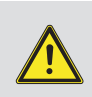

Prima di effettuare gli allacciamenti, lavare accuratamente l'impianto termico (tubazioni, corpi scaldanti, ecc.) con appositi decapanti o disincrostanti in grado di rimuovere eventuali residui che potrebbero compromettere il buon funzionamento della caldaia, del gruppo idraulico e dell'unità bollitore.

N.B.: togliere tutti i tappi di protezione presenti sui tubi di mandata e ritorno del gruppo idronico, prima di effettuare gli allacciamenti idraulici.

Gli allacciamenti possono avvenire direttamente utilizzando gli attacchi femmina presenti sul gruppo idronico o con la interposizione di rubinetti di intercettazione impianto (optional). Tali rubinetti risultano molto utili all'atto della manutenzione perché permettono di svuotare solo il gruppo idronico senza dover svuotare anche l'intero impianto.

#### ATTENZIONE.

Per preservare la durata e le caratteristiche di efficienza dell'apparecchio è consigliata l'installazione di un idoneo dispositivo per il trattamento dell'acqua in presenza di acque le cui caratteristiche possono provocare l'insorgenza di incrostazioni calcaree.

#### ATTENZIONE.

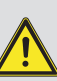

Per preservare il corretto funzionamento del collettore all'interno del circuito idraulico, è necessario installare sul ritorno delle zone un filtro a Y ispezionabile presente nelle scatole degli accessori.

#### 1.8 SCARICO VALVOLA DI SICUREZZA.

#### Valvola di sicurezza 8 bar sanitario.

Avvitare il raccordo (d18) sulla valvola di sicurezza. Avvitare l'imbuto (d19) al raccordo (d18) e convogliare l'uscita alla rete fognaria (*Fig. 19*).

#### Valvola di sicurezza 3 bar gruppo idronico.

Avvitare il raccordo porta gomma (d20) alla valvola di sicurezza del gruppo idronico. Collegare il tubo al silicone (d21) al raccordo (d20) e dopo averlo tagliato a misura inserirlo all'interno dell'imbuto (d19) come indicato in *Fig. 20*.

Gli scarichi delle valvole di sicurezza dell'apparecchio devono essere collegati ad un imbuto di scarico. In caso contrario, se le valvole di scarico dovessero intervenire allagando il locale, il costruttore dell'apparecchio non sarà responsabile.

La legislazione prescrive un trattamento dell'acqua dell'impianto termico e idrico, secondo la norma UNI 8065, al fine di preservare l'impianto e l'apparecchio da incrostazioni (ad esempio, depositi di calcare), dalla formazione di fanghi ed altri depositi nocivi. Gli allacciamenti idraulici devono essere eseguiti in modo razionale utilizzando gli attacchi sulla dima dell'unità interna.

#### 1.9 SCARICO CONDENSA (DOVE PRESENTE LA CALDAIA - OPTIONAL).

Per lo scarico dell'acqua di condensazione prodotta dalla caldaia, occorre smontare il tubo predisposto sulla caldaia stessa e sostituirlo con quello fornito con il pacchetto Trio V2 (di lunghezza maggiore) e convogliare l'uscita verso la rete fognaria mediante tubi idonei a resistere alle condense acide, aventi il Ø interno di almeno 13 mm. L'impianto di collegamento dell'apparecchio con la rete fognaria deve essere effettuato in modo tale da evitare il congelamento del liquido in esso contenuto. Prima della messa in funzione dell'apparecchio accertarsi che la condensa possa essere evacuata in modo corretto. Occorre inoltre attenersi alla normativa vigente (UNI 11071) ed alle disposizioni nazionali e locali vigenti per lo scarico di acque reflue.

Il fabbricante non risponde nel caso di danni causati dall'inserimento di riempimenti automatici.

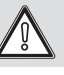

Ai fini di soddisfare i requisiti impiantistici stabiliti dalla EN 1717 in tema d'inquinamento dell'acqua potabile, si consiglia l'adozione del kit antiriflusso IMMERGAS da utilizzarsi a monte della connessione ingresso acqua fredda dell'unità interna. Si raccomanda altresì che il fluido termovettore (es.: acqua+glicole) immesso nel circuito primario (circuito di riscaldamento e/o raffrescamento), appartenga alla categoria 2 definita nella norma EN 1717.

Per preservare la durata e le caratteristiche di efficienza dell'apparecchio è consigliata l'installazione del kit "dosatore di polifosfati" (valido solamente per Domus Container) in presenza di acque le cui caratteristiche possono provocare l'insorgenza di incrostazioni calcaree.

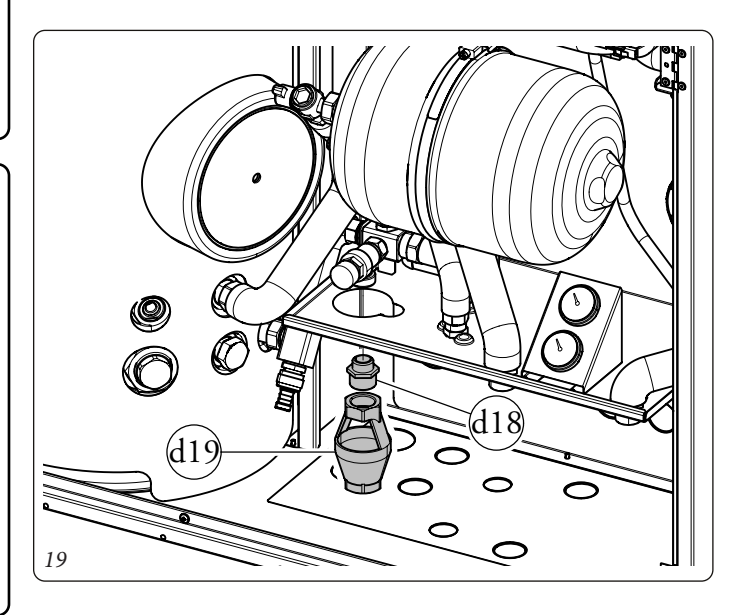

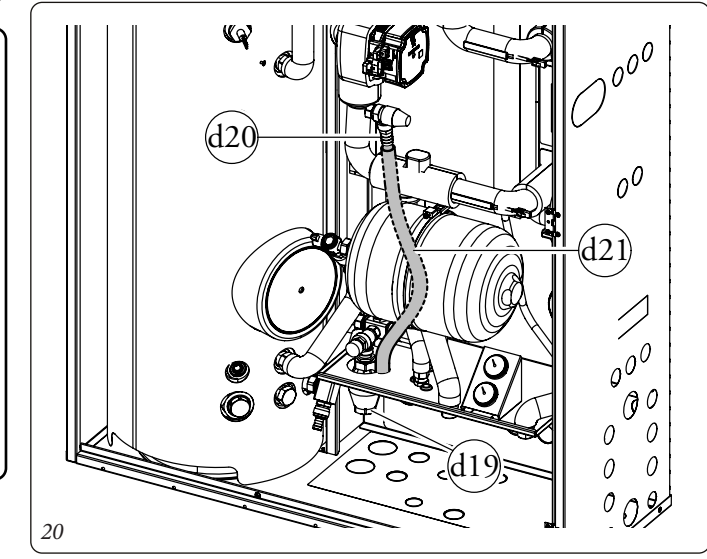

UTENTE

DATI TECNICI

#### **1.10 COLLEGAMENTI ELETTRICI AL** QUADRO PRINCIPALE.

STD.009707/002

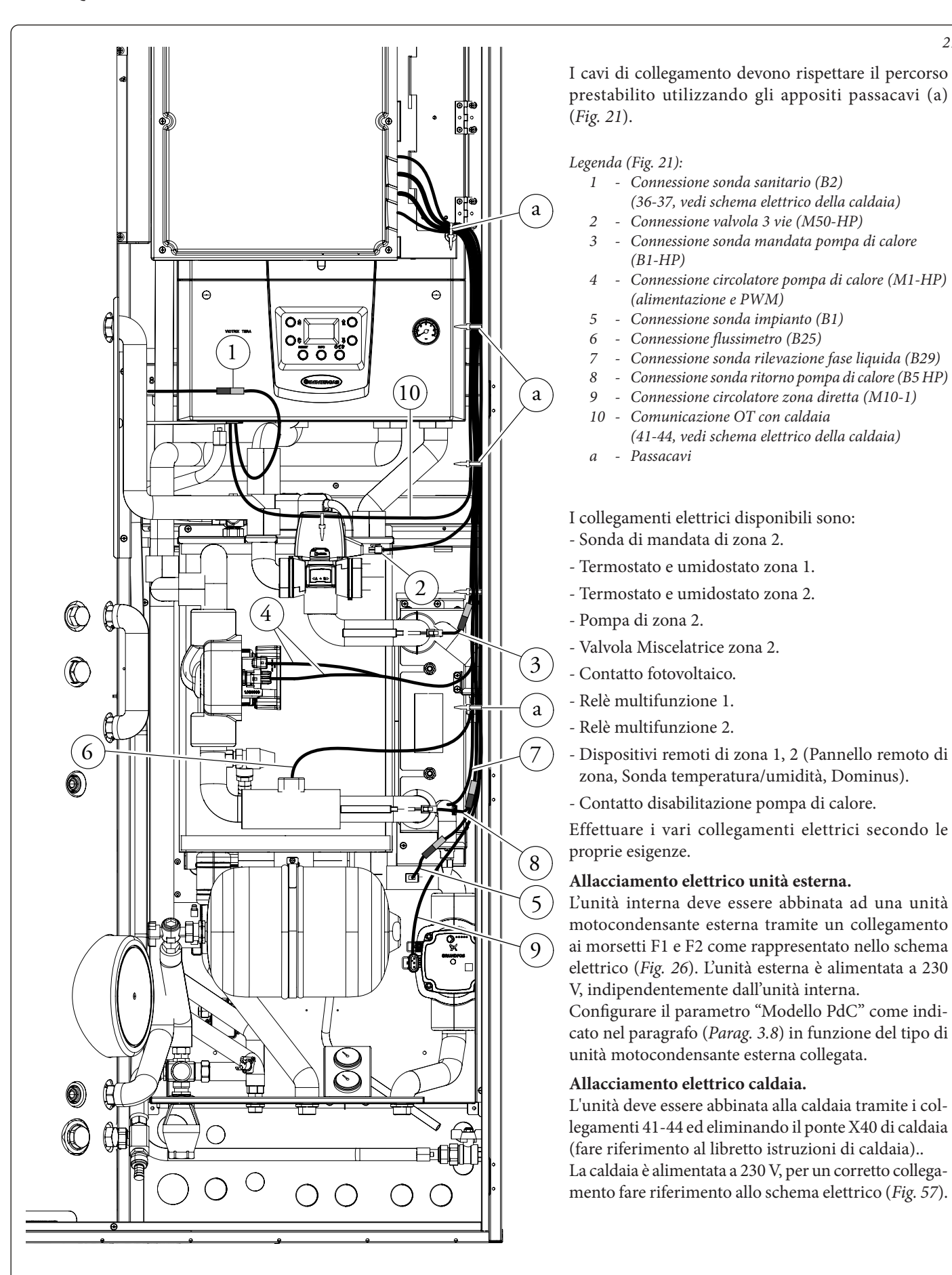

21

#### Installazione lamiera di protezione cavi.

Alla fine dei collegamenti elettrici è necessario inserire una lamiera di protezione (d23) sulla parte uscita cavi del quadro principale. La protezione deve essere fissata con tre viti (d22) come indicato nella Fig. 22.

NB: Ricordarsi dopo i vari collegamenti di riposizionare correttamente la protezione IP del tre vie e bloccarla mediate la fascetta in plastica in dotazione all'interno del kit accessori.

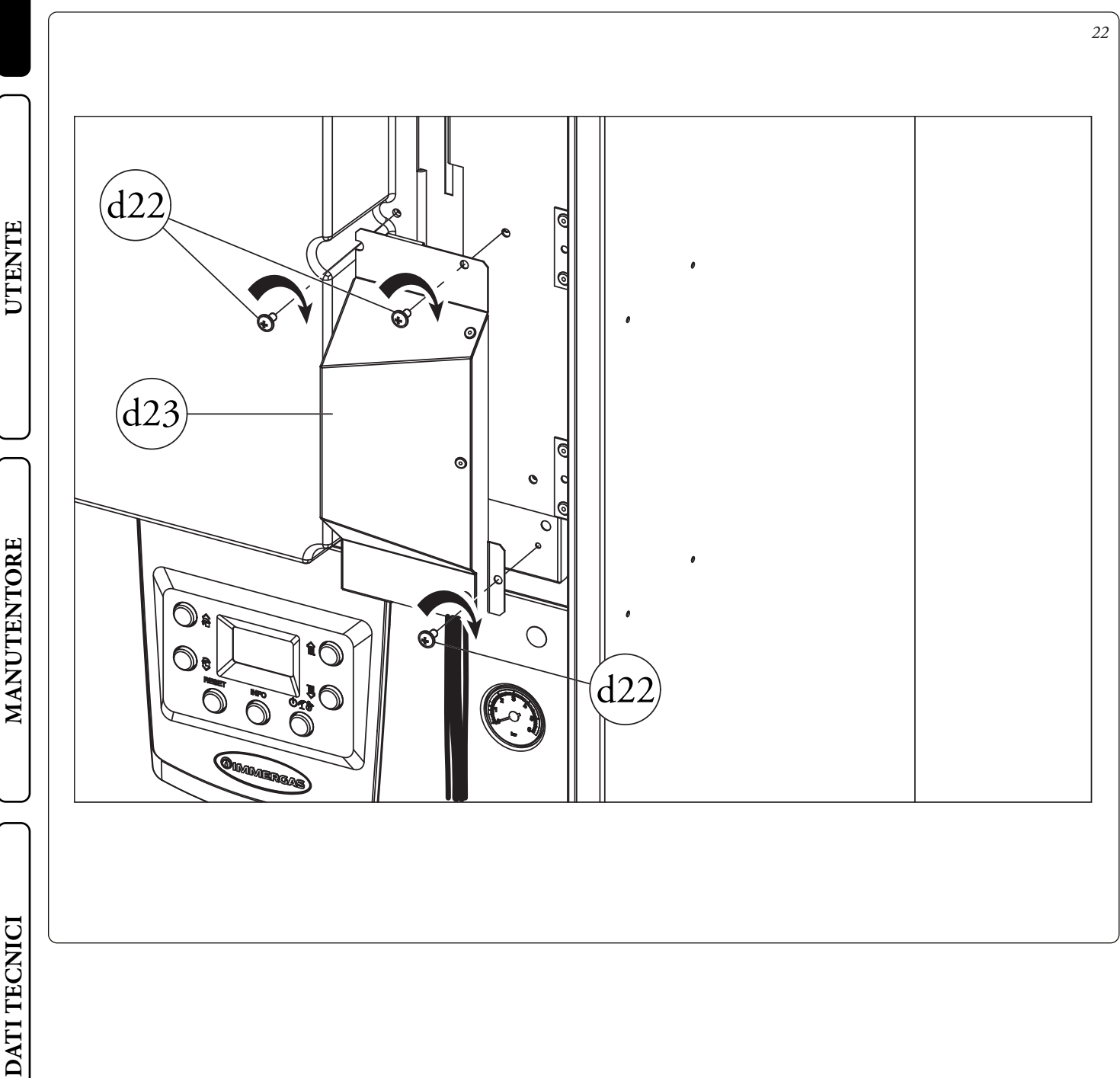

# **INSTALLATORE**

DATI TECNICI

#### 1.11 INSTALLAZIONE LINEA FRIGORIFERA.

Collegare la linea frigorifera dell'unità esterna come indicato in *Fig. 21*.

Collegare il tubo di diametro minore sul raccordo (1) e quello di diametro maggiore al raccordo (2).

Utilizzando una chiave dinamometrica serrare i dadi (1 e 2) con una coppia di serraggio come indicato sul libretto dell'unità esterna.

Per quanto concerne l'allacciamento della linea frigorifera è necessario rispettare tutte le indicazioni contenute nel libretto istruzioni dell'unità motocondensante esterna.

Effettuare gli allacciamenti direttamente sugli attacchi presenti nell'unità interna (*Fig. 21*).

Si suggerisce di applicare una coibentazione termica sull'intera lunghezza dei tubi e sui raccordi di collegamento al fine di ridurre la formazione di condensa in funzionamento estivo.

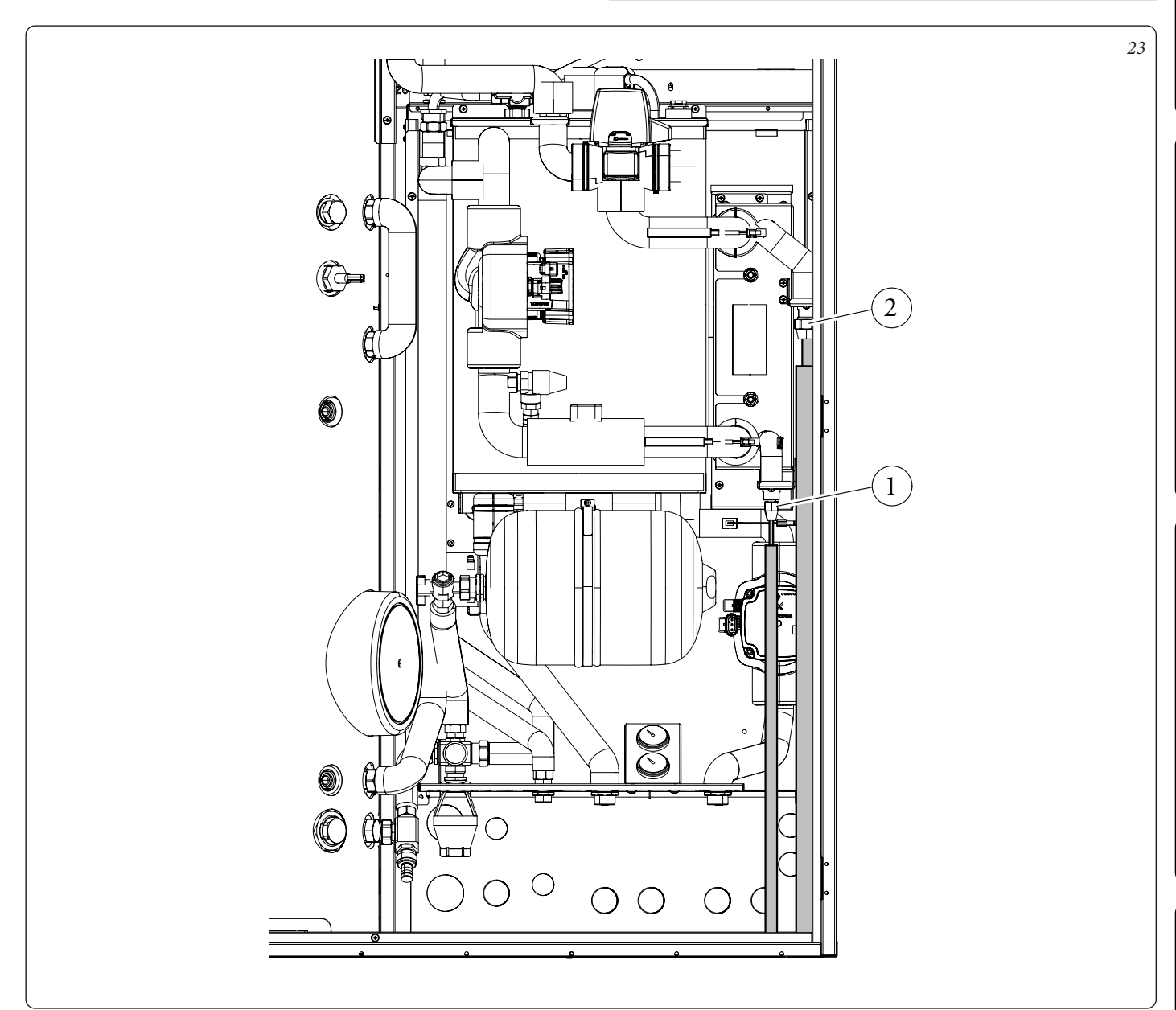

#### 1.12 DIMENSIONI PANNELLO REMOTO TRIO PACK.

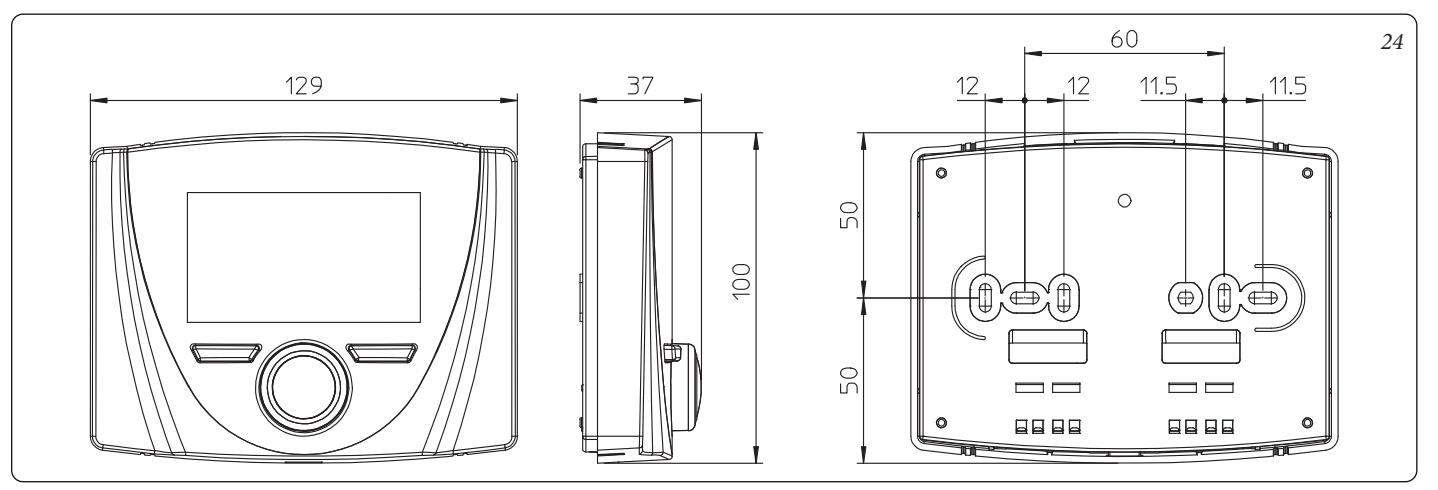

#### 1.13 OPERAZIONI DI INSTALLAZIONE PANNELLO REMOTO.

- Separare la dima di fissaggio dal corpo del pannello remoto facendo leva con un cacciavite nell'apposito incasso (*Fig. 25*). Installare il pannello remoto lontano da fonti di calore e in posizioni idonee a rilevare correttamente la temperatura ambiente.
- 2) Installare il pannello remoto tramite gli appositi fori praticati nella parte posteriore dello stesso direttamente alla parete oppure su una scatola da incasso utilizzando le apposite viti fornite in dotazione.
- 3) Collegare quindi il pannello remoto ai morsetti dell'elettronica di gestione come indicato nello schema (*Fig. 26*).

L'allacciamento avviene utilizzando fili con sezione minima di 0,50 mm<sup>2</sup> e massima di 1,5 mm<sup>2</sup> e con lunghezza massima di 50 metri.

N.B.: per una corretta installazione predisporre una linea dedicata per il collegamento del pannello remoto secondo le normative vigenti riguardanti gli impianti elettrici. Se questo non fosse possibile eventuali disturbi dovuti ad altri cavi elettrici potrebbero causare il mal funzionamento del pannello remoto stesso.

- 4) Fissare il corpo del pannello remoto alla dima di supporto innestandola a pressione.
- 5) Dopo aver alimentato il prodotto attendere circa 30 secondi prima di effettuare le regolazioni in modo che la comunicazione fra pannello remoto e prodotto sia stabilizzata.

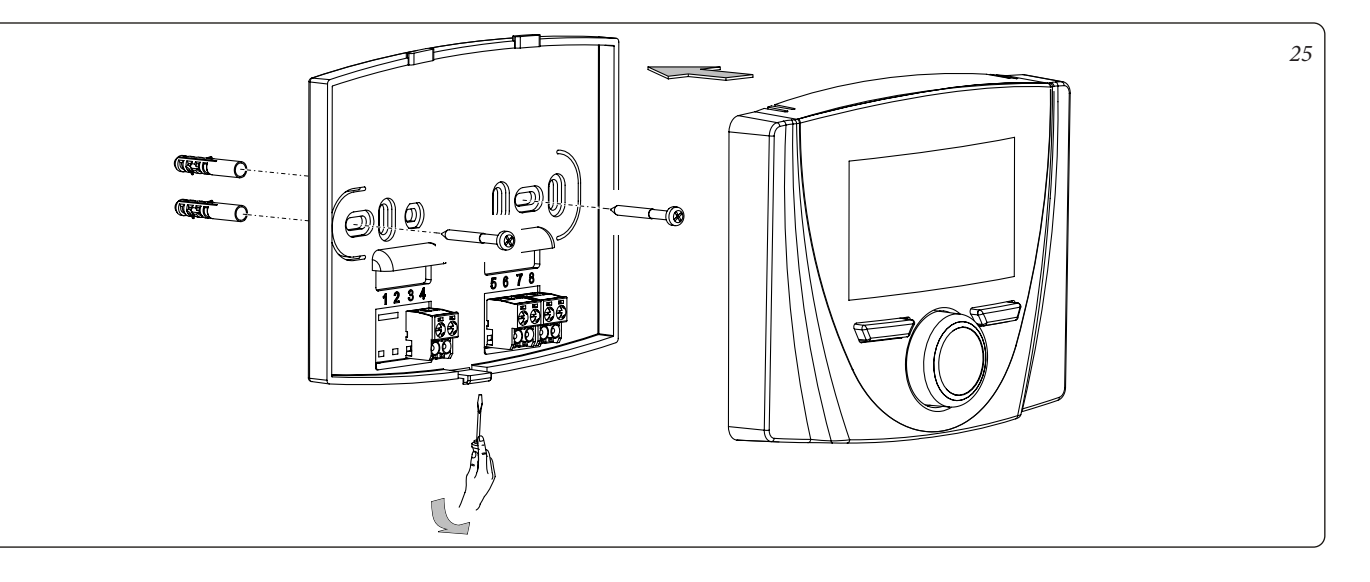

UTENTE

**INSTALLATORE** 

MANUTENTORE

DATI TECNICI

# **INSTALLATORE**

#### 1.14 ALLACCIAMENTO ELETTRICO.

L'UI TPH ha un grado di protezione IPX5D. La sicurezza elettrica dell'apparecchio è raggiunta soltanto quando lo stesso è perfettamente collegato a un efficace impianto di messa a terra, eseguito come previsto dalle vigenti norme di sicurezza.

#### ATTENZIONE.

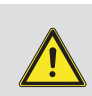

Il fabbricante declina ogni responsabilità per danni a persone o cose derivanti dal mancato collegamento della messa a terra dell'apparecchio Trio Pack Hybrid e dalle inosservanze delle norme CEI di riferimento.

Il prodotto è completo del cavo di alimentazione speciale di tipo "X" sprovvisto di spina.

Il cavo di alimentazione deve essere allacciato ad una rete di 230V  $\pm 10\%$  / 50Hz rispettando la polarità L-N ed il collegamento di terra, su tale rete deve essere prevista una disconnessione onnipolare con categoria di sovratensione di classe III conformemente alle regole di installazione.

Per la protezione da eventuali dispersioni di tensioni continue pulsanti è necessario prevedere un dispositivo di sicurezza differenziale di tipo A.

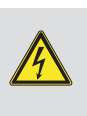

Se il cavo di alimentazione fosse danneggiato, deve essere sostituito da un cavo o da un assemblaggio speciali, disponibili soltanto presso il costruttore o il suo Centro Assistenza Tecnica Autorizzato.

Per la sostituzione si consiglia di rivolgersi ad una impresa abilitata (ad esempio il Centro Assistenza Tecnica Autorizzato), in modo da prevenire ogni rischio.

In caso si debbano sostituire i fusibili sulle schede elettroniche, anche tale operazione deve essere effettuata da personale qualificato. L'apparecchio è dotata di due fusibili: un fusibile da 3,15A rapido 230 V e uno da 315 mA.

Per l'alimentazione generale dell'apparecchio dalla rete elettrica, non è consentito l'uso di adattatori, prese multiple e prolunghe.

- **Collegamento cablaggio.** Collegare il cablaggio come descritto nel *Parag. 1.9.*
- Collegamento elettrico prodotto. Il cavo di alimentazione deve essere allacciato ad una rete di 230V ±10% / 50Hz rispettando la polarità L-N ed il collegamento di terra , su tale rete deve essere prevista una disconnessione onnipolare con categoria di sovratensione di classe III. In caso di sostituzione del cavo di alimentazione rivolgersi ad una impresa abilitata (ad esempio il Servizio Assistenza Tecnica Autorizzato Immergas). Per l'alimentazione generale dell'apparecchio dalla rete elettrica, non è consentito l'uso di adattatori, prese multiple e prolunghe.
- Allacciamento elettrico pannello remoto. Il prodotto funziona unicamente se collegato al pannello remoto fornito di serie. Questi deve essere collegato come rappresentato nella *Fig. 26*.

#### IMPORTANTE.

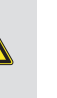

Si rende obbligatorio predisporre linee separate con diversa tensione di alimentazione in modo particolare è indispensabile separare i collegamenti a bassissima tensione da quelli a 230 V.

# MANUTENTORE

#### Schema allacciamenti unità interna.

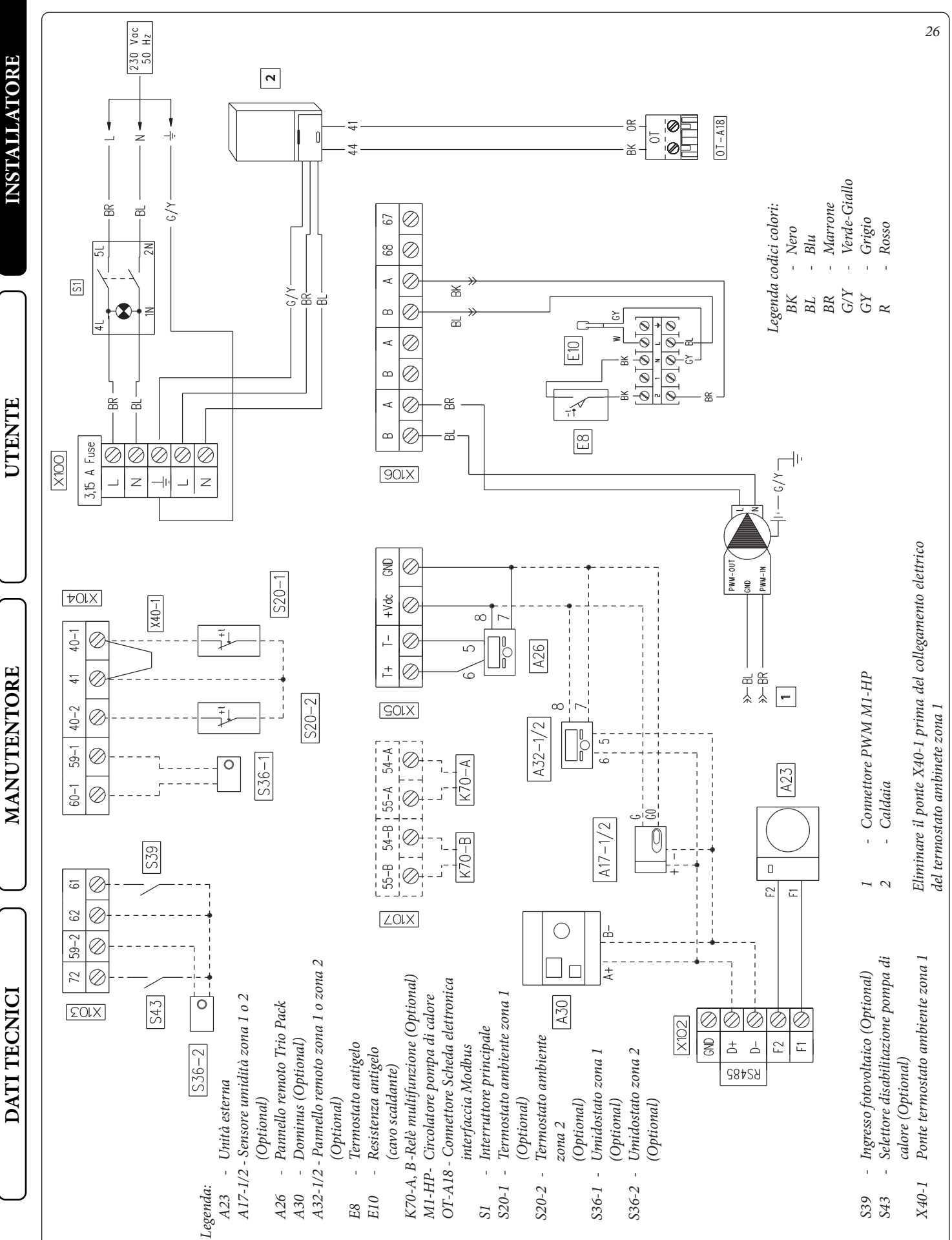

#### 30 **OIMMERGAS**

#### PANNELLO REMOTO DI ZONA 1.15 (OPTIONAL).

Questo dispositivo remoto viene utilizzato per impostare i setpoint e visualizzare le principale informazioni della zona per la quale è stato configurato.

Effettuare il collegamento all'apparecchio come rappresentato (Fig. 26).

Per la corretta configurazione del dispositivo impostare i parametri come descritto di seguito:

| Menù Assistenza -> Configurazione dispositivo          |             |  |  |
|--------------------------------------------------------|-------------|--|--|
| Indirizzo slave: Indirizzo da configurare in base alla | Zona 1 = 41 |  |  |
| zona su cui viene installato il dispositivo            | Zona 2 = 42 |  |  |
| Baud Rate                                              | 9600        |  |  |
| Bit di parità                                          | Pari        |  |  |
| Bit di stop                                            | 1           |  |  |
| Controllo pompa di calore                              | NO          |  |  |

#### 1.16 SONDE AMBIENTE TEMPERATURA E UMIDITÀ MODBUS (OPTIONAL).

La sonda di temperatura e umidità Modbus viene utilizzata per rilevare la temperatura e l'umidità ambiente e calcolare il punto di rugiada.

Inoltre, impostando i relativi setpoint ambiente di zona disponibili su Pannello Comandi (vedere Parag. 2.4.3), è possibile controllare la temperatura e l'umidità di un ambiente.

Effettuare il collegamento all'apparecchio come rappresentato (Fig. 26).

#### Tabella di configurazione DIP-Switch.

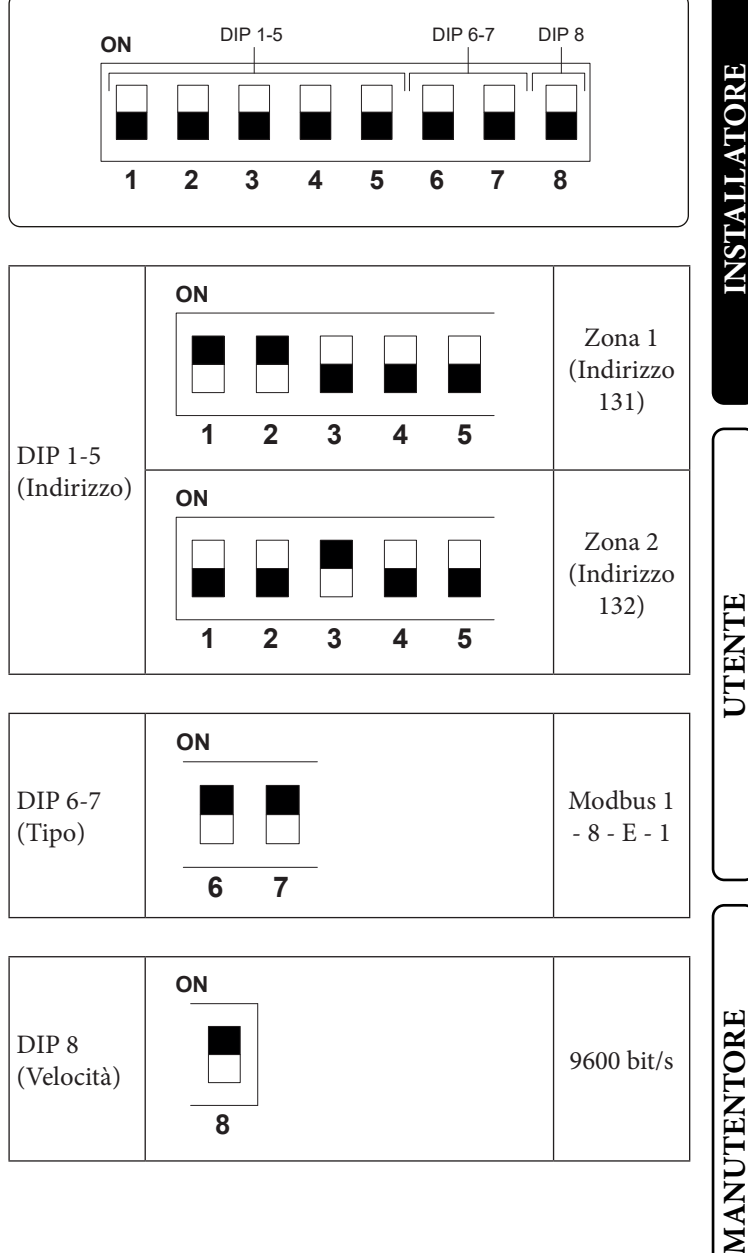

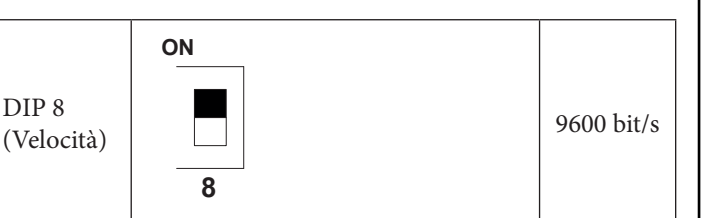

DATI TECNICI

#### 1.17 DOMINUS (OPTIONAL).

È possibile controllare il sistema da remoto, tramite l'utilizzo del kit optional Dominus.

Effettuare il collegamento all'apparecchio come rappresentato (*Fig. 26*).

- Per abilitare il Dominus è necessario:
- posizionare i Dip Switch: OFF-OFF-OFF-ON;
- impostare sul pannello comandi il parametro Supervisione impianto = Domin;
- configurare il profilo della APP del Dominus su Trio.

Il firmware del Dominus deve essere aggiornato almeno alla revisione 2.02.

Per ulteriori informazioni consultare il relativo foglio istruzioni.

#### 1.18 CRONOTERMOSTATI AMBIENTE (OPTIONAL).

L'unità interna è predisposta per l'applicazione dei cronotermostati ambiente che sono disponibili come kit optional (*Fig. 26*).

E' possibile collegare un massimo di 2 termoregolatori direttamente all'apparecchio.

Tutti i cronotermostati Immergas sono collegabili con 2 soli fili. Leggere attentamente le istruzioni per il montaggio e l'uso contenute nel kit accessorio.

#### Togliere tensione all'apparecchio prima di effettuare ogni collegamento elettrico.

#### Cronotermostato digitale Immergas On/Off.

Il cronotermostato consente di:

- impostare due valori di temperatura ambiente: uno per il giorno (temperatura comfort) e una per la notte (temperatura ridotta);
- impostare un programma settimanale con quattro accensioni e spegnimenti giornalieri;
- selezionare lo stato di funzionamento desiderato fra le varie possibili alternative:
- funzionamento manuale (con temperatura regolabile);
- funzionamento automatico (con programma impostato);
- funzionamento automatico forzato (modificando momentaneamente la temperatura del programma automatico).

Il cronotermostato è alimentato con 2 pile da 1,5V tipo LR 6 alcaline.

#### Allacciamento elettrico Cronotermostato On/Off (Optional).

### Le operazioni di seguito descritte vanno effettuate dopo aver tolto tensione all'apparecchio.

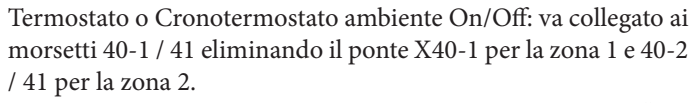

Assicurarsi che il contatto del termostato On/Off sia del tipo "pulito" cioè indipendente dalla tensione di rete, in caso contrario si danneggerebbe la scheda elettronica di regolazione.

Gli allacciamenti vanno effettuati sulla morsettiera presente all'interno del cruscotto o nel quadro principale dell'apparecchio (*Fig. 26*).

Si rende obbligatorio nell'eventualità di utilizzo di un qualsiasi cronotermostato On/Off di predisporre due linee separate secondo le norme vigenti riguardanti gli impianti elettrici.

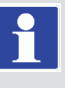

Tutte le tubazioni dell'unità interna non devono mai essere usate come prese di terra dell'impianto elettrico o telefonico. Assicurarsi quindi che ciò non avvenga prima di collegare elettricamente l'unità interna.

#### 1.19 UMIDOSTATO ON/OFF (OPTIONAL).

È possibile fare una richiesta di deumidifica tramite l'uso di un umidostato.

Effettuare il collegamento all'apparecchio come rappresentato (*Fig. 26*).

### 1.20 SONDA ESTERNA DI TEMPERATURA (OPTIONAL).

Nell'unità motocondensante esterna è presente una sonda esterna di serie che può essere utilizzata come sonda esterna della pompa di calore.

La sonda esterna viene utilizzata per:

- Termoregolare la temperatura di mandata dell'acqua;

- Determinare l'uso dei generatori supplementari.

Nel caso in cui l'unità motocondensante esterna sia posizionata in una zona non idonea alla lettura della temperatura è consigliabile utilizzare una sonda esterna aggiuntiva (*Fig. 27*) che è disponibile come kit optional.

Per il posizionamento della sonda esterna far riferimento al relativo foglio istruzioni.

Per il corretto funzionamento della sonda optional è necessario installare il Kit Espansione (optional) e successivamente abilitarla (*Parag. 3.27*).

La presenza della sonda esterna consente di impostare automaticamente la temperatura di mandata dell'impianto in funzione della temperatura esterna in modo da adeguare il riscaldamento o il raffrescamento fornito all'impianto.

La temperatura di mandata impianto è determinata dall'impostazione del menù "Zone" e dal menù "Utente" per i valori di offset secondo le curve rappresentate nel diagramma (*Parag. 1.21*).

Nel caso in cui l'impianto sia diviso in due zone la temperatura di mandata è calcolata in base alla zona con la temperatura più alta in fase riscaldamento, e con la temperatura più bassa in fase raffrescamento.

In caso di guasto, dopo aver tolto e ridato tensione, la temperatura esterna viene automaticamente rilevata dalla sonda esterna presente sull'unità motocondensante esterna.

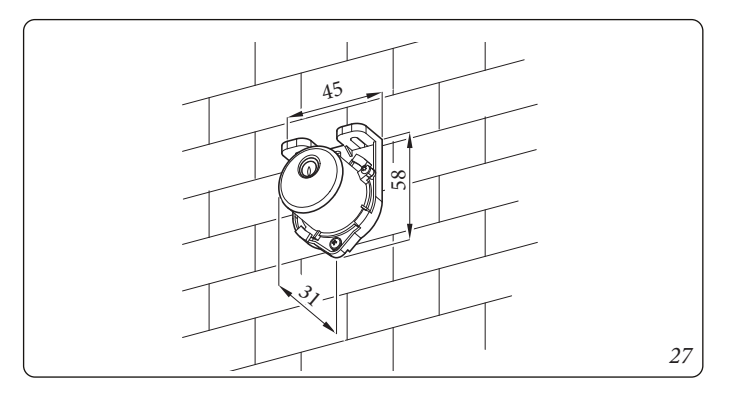

#### 32 **OIMMERGAS**

DATI TECNICI

# **INSTALLATORE**

### UTENTE

MANUTENTORE

DATI TECNICI

#### 1.21 IMPOSTAZIONE DELLA TERMOREGOLAZIONE.

Mediante l'impostazione dei parametri presenti nei menù

#### Zone/Configurazione

è possibile regolare automaticamente la temperatura di mandata di ogni zona in funzione della temperatura esterna.

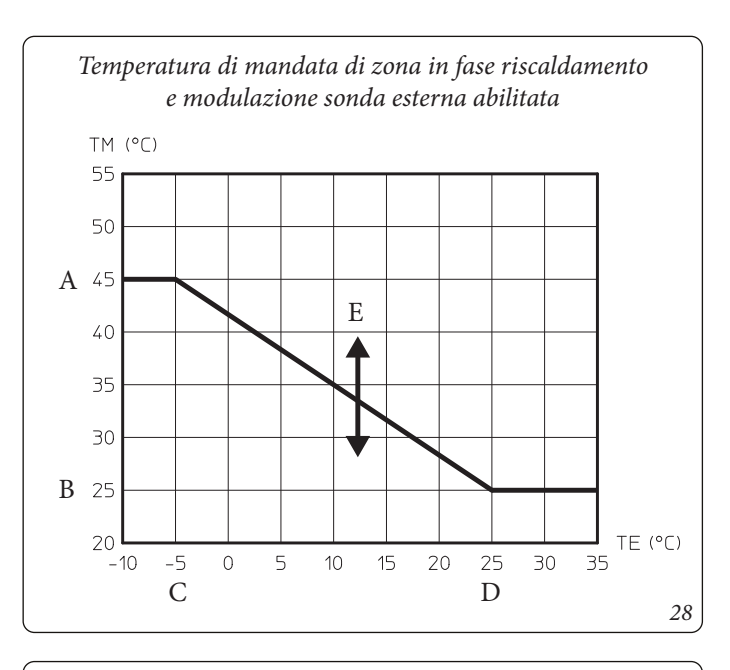

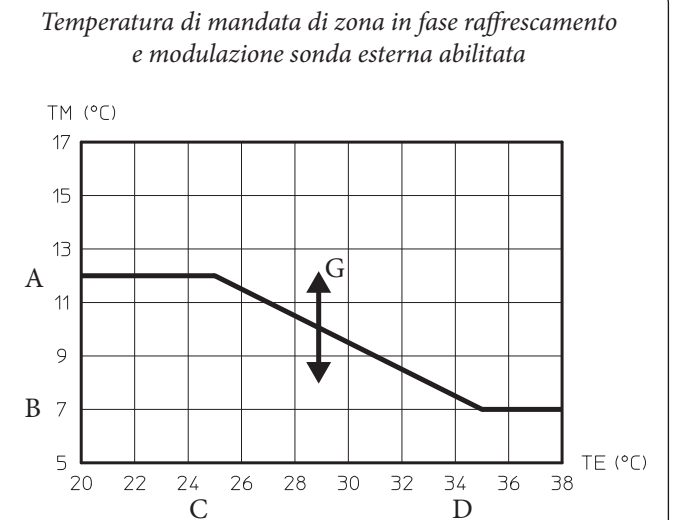

29

Legenda (Fig. 28, 29, 30 e 31)

- A Set mandata massimo
- *B Set mandata minimo*
- C Temperatura esterna minima
- D Temperatura esterna massima
- E Offset temp di mandata riscaldamento
- F Set mandata riscaldamento
- G Offset temperatura di mandata raffrescamento
- H Set mandata raffrescamento

STD.009707/002

E' possibile fare questo abilitando la modulazione sonda esterna nel menù

#### Zone/Abilitazioni.

Nelle curve (*Fig. 28, 29, 30 e 31*) vengono riportate le impostazioni di default nei vari modi di funzionamento disponibili sia con sonda esterna che senza.

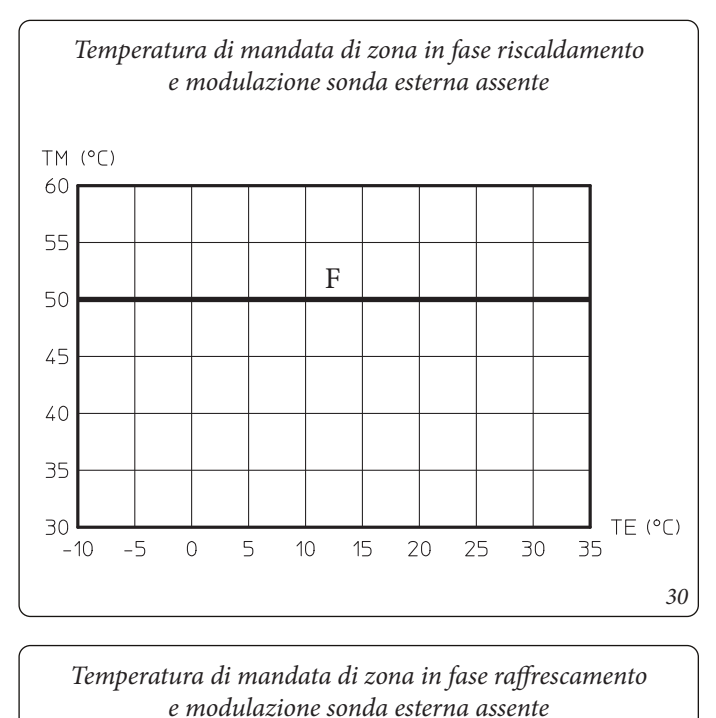

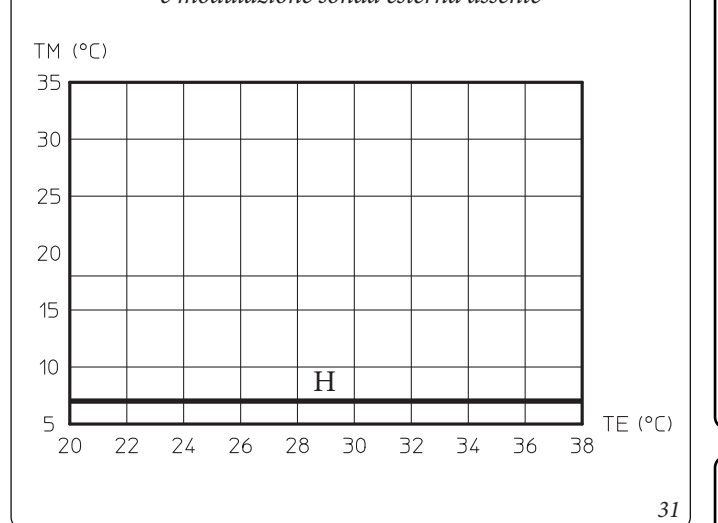

#### **1.22 PROTEZIONE ANTIGELO.**

#### Istruzioni di montaggio.

- Avvolgere il cavo scaldante (d15) attorno ai tubi di allacciamento e alla valvola di sicurezza.

**Attenzione:** la rappresentazione grafica del cavo scaldante è esclusivamente indicativa.

#### Avvertenze per il tecnico.

Il kit antigelo è stato collaudato e testato in fabbrica, non occorre quindi testarlo o collaudarlo al momento dell'installazione. Il kit antigelo una volta installato è sempre collegato e funzionante.

**Temperatura minima -5°C.** Il prodotto è dotato di serie di una funzione antigelo che provvede a mettere in funzione la resistenza elettrica antigelo quando la temperatura all'interno della Solar Container scende sotto i 4°C.

- La funzione antigelo è però assicurata soltanto se:
- il prodotto è correttamente allacciato al circuito elettrico e costantemente alimentato;

- i componenti essenziali non sono in avaria.

In queste condizioni il prodotto è protetto contro il gelo fino alla temperatura ambiente di -5°C.

**Temperatura minima -15°C.** Nel caso in cui il prodotto sia installato in un luogo dove la temperatura scenda al di sotto di -5°C è possibile arrivare al congelamento dell'apparecchio.

Per evitare il rischio di congelamento è disponibile un kit accessorio fornibile a richiesta (kit antigelo) attenersi quindi alle istruzioni presenti sul libretto istruzioni di caldaia e il relativo foglio istruzioni del kit antigelo (optional).

Per l'efficacia della garanzia sono esclusi danni derivanti dall'interruzione nella fornitura di energia elettrica e dal mancato rispetto di quanto riportato nelle relative istruzioni.

#### 1.23 RIEMPIMENTO DELL'IMPIANTO.

Collegata l'unità interna, procedere al riempimento dell'impianto attraverso il rubinetto di riempimento (*Fig. 46, pos. 13*).

L'unità interna ha incorporato una valvola di sfiato automatica posta sul collettore e una valvola di sfiato manuale posta sul tubo di riempimento (*Fig. 46, pos. 14*).

Si consiglia di aprire la valvola di sfiato manuale durante le fasi di riempimento, per consentire la totale eliminazione di aria dall'impianto.

Controllare che i cappucci siano allentati.

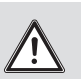

32

Il rubinetto di riempimento va chiuso quando il manometro dell'unità interna indica circa 1,2 bar.

Durante queste operazioni attivare le funzioni di "Disaerazione", che ha una durata di circa 9 ore (*Parag. 3.11*). È necessario inoltre eseguire lo sfiato manuale del collettore agendo sulla valvola di sfogo aria manuale e di attivare la funzione disaerazione anche dal menù di caldaia (fare riferimento al libretto di caldaia *Parag 3.14 Funzione Sfiato Automatico*).

#### Contenuto minimo acqua impianto.

L'apparecchio è dotato di un collettore idraulico con funzioni di accumulo inerziale di acqua primaria sufficiente per un buon funzionamento del sistema.

Per questo motivo non è necessario aggiungere alcun genere di accumulo inerziale all'impianto.

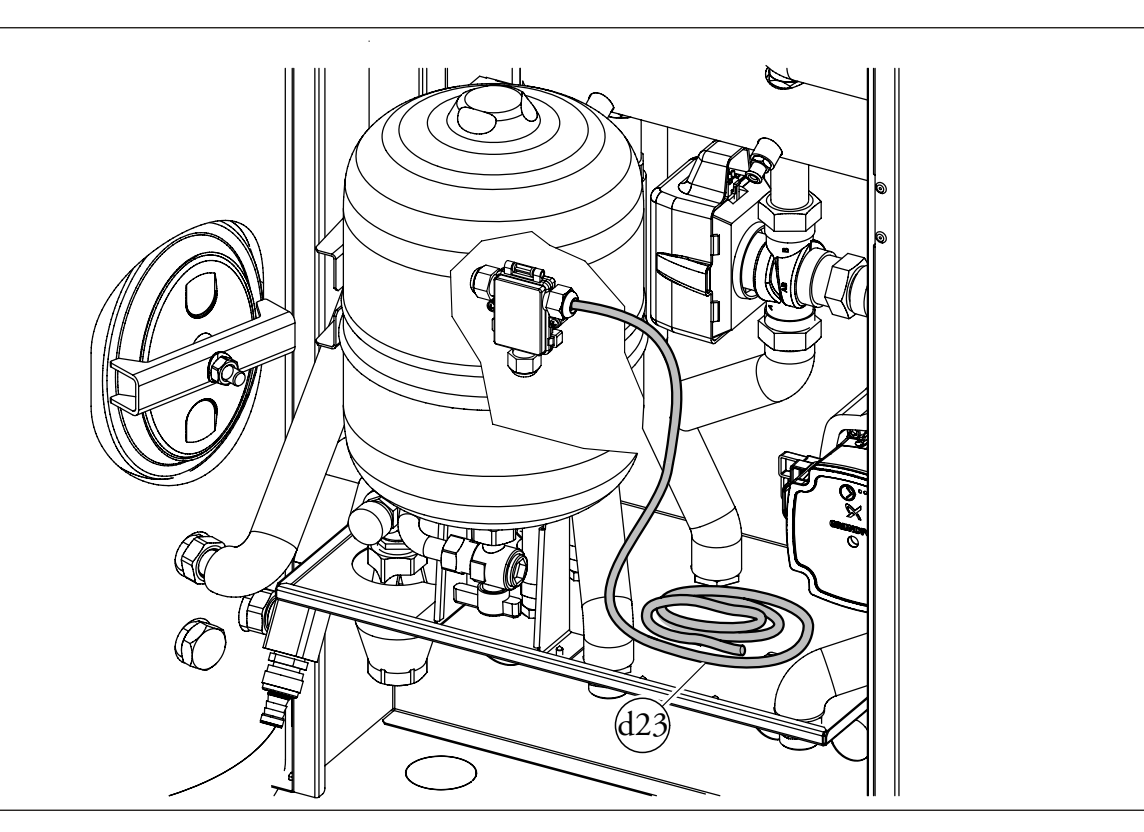

MANUTENTORE

DATI TECNICI

## **INSTALLATORE**

#### 1.24 LIMITI DI FUNZIONAMENTO.

L'apparecchio è stato progettato per funzionare in un determinato range di temperature esterne e ad una specifica temperatura di mandata massima, nel grafico (*Fig. 33, 34 e 35*) sono rappresentati tali limiti.

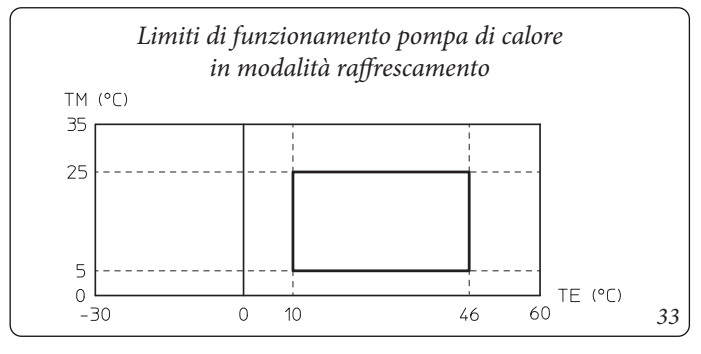

Legenda (Fig. 33):

*TE* = *Temperatura esterna* 

TM= Temperatura di mandata

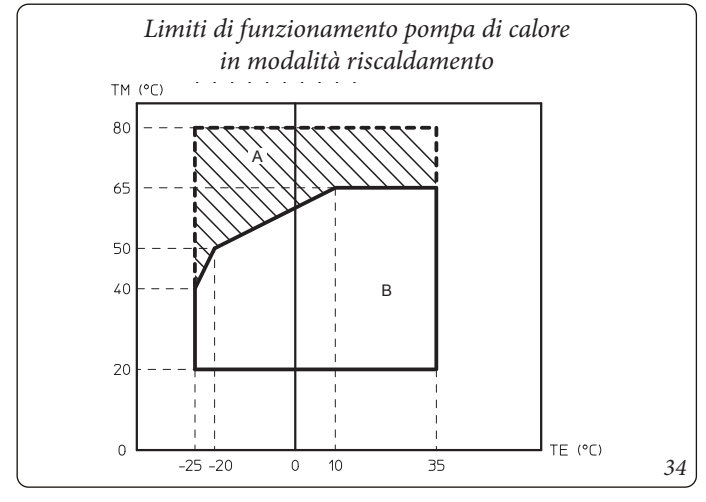

Legenda (Fig. 34):

- *TE* = *Temperatura esterna*
- TM= Temperatura di mandata
- A = Con caldaia di integrazione
- B = Senza caldaia abilitata

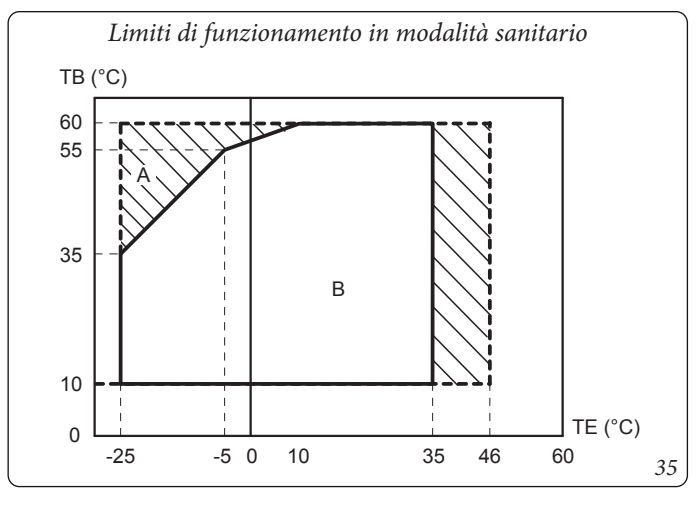

Legenda (Fig. 35):

STD.009707/002

- *TE* = *Temperatura esterna*
- TB = Temperatura unità bollitore
- A = Con caldaia di integrazione
- B = Senza caldaia abilitata

#### 1.25 MESSA IN SERVIZIO DELL'UNITÀ INTERNA (ACCENSIONE).

Dopo aver eseguito l'installazione delle linee frigo sull'unità motocondensante esterna, ai fini del rilascio della Dichiarazione di Conformità previsto dal D. M. 37/08 occorrono i seguenti adempimenti per la messa in servizio della pompa di calore (le operazioni di seguito elencate devono essere condotte solo da personale professionalmente qualificato e in presenza dei soli addetti ai lavori):

- 1) Verificare l'allacciamento ad una rete a 230V~-50Hz, il rispetto della polarità L-N ed il collegamento di terra;
- 2) Accendere l'unità interna e verificare la corretta accensione;
- 3) Verificare l'intervento del selettore generale posto a monte dell'unità interna e nell'unità interna stessa.
- 4) Impostare i parametri relativi alla prima accensione (*Parag. 3.11*).

Se anche soltanto uno di questi controlli dovesse risultare negativo, il sistema non deve essere messo in servizio.

Dopo l'installazione, verificare la pre-

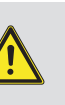

UTENTE

senza di perdite. Potrebbero essere generati gas tossici se viene a contatto con una sorgente di innesco, come termoventilatore, stufa e bombole di fornelli, assicurarsi che vengano utilizzate solo le bombole di recupero del refrigerante.

Solo al termine delle operazioni di messa in servizio ad opera dell'installatore, il Centro Assistenza Tecnica Autorizzato può effettuare gratuitamente la verifica iniziale dell'unità interna (*Parag. 2.3*) necessaria per l'attivazione della garanzia convenzionale Immergas. Il certificato di verifica e garanzia viene rilasciato all'utente.

Applicare la targa dati del prodotto, contenuta all'interno della busta del gruppo garanzia, in posizione accessibile e visibile.

Utilizzare la matricola di questa targa per le pratiche CONTO TERMICO/GSE.

#### 1.24 POMPA DI CIRCOLAZIONE.

L'apparecchio è fornito di due circolatori: il circolatore pompa di calore, che si occupa dello scambio termico con unità motocondensante esterna, e il circolatore di zona 1, che si occupa dell'erogazione della potenza nell'impianto.

#### Circolatore pompa di calore

L'apparecchio viene fornito con un circolatore a velocità variabile che regola la velocità per garantire le migliori prestazioni possibili.

#### Simboli pompa (Fig. 36)

Con circolatore alimentato e segnale di comando pwm attivo (circolatore ON), il simbolo 2 lampeggia con colore verde (-1).

Con circolatore alimentato e segnale di comando pwm disattivo (circolatore in Stand-by), il simbolo 2 diventa di colore verde fisso (1).

- In questa condizione è necessario distinguere due casistiche:
- l'elettronica di caldaia non sta richiedendo l'accensione del circolatore => condizione OK;
- l'elettronica di caldaia sta richiedendo l'accensione del circolatore
   => condizione di anomalia (probabile disconnessione del segnale pwm).

Se la pompa rileva un allarme, si accende il simbolo 1 e diventa di colore rosso ( (). Questo può significare che è presente una delle seguenti anomalie:

- Bassa tensione di alimentazione.
- Rotore bloccato (Agire con cautela sulla vite al centro della testata per sbloccare manualmente l'albero motore).
- Errore elettrico.

#### Eventuale sblocco della pompa.

Se dopo un lungo periodo di inattività il circolatore fosse bloccato, agire sulla vite al centro della testata per sbloccare manualmente l'albero motore. Effettuare l'operazione con estrema cautela per non danneggiare lo stesso.

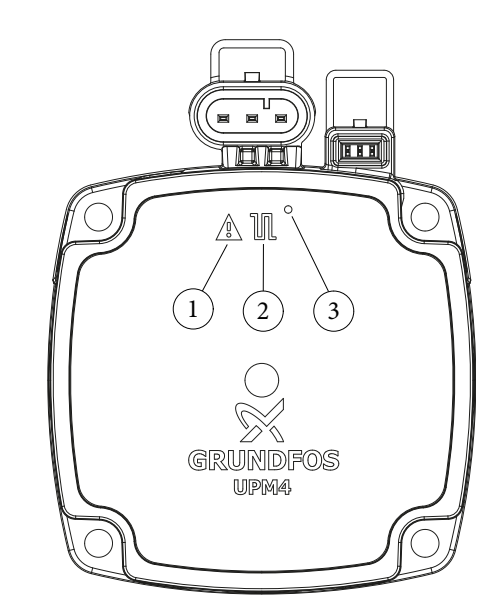

#### Legenda:

- 1 -Segnalazione allarme (Rosso)
- 2 -Segnalazione stato funzionamento
- (Verde fisso/Verde lampeggiante)
- *3 -Led (Non utilizzato su questo modello)*

MANUTENTORE

DATI TECNICI
# Circolatore zona 1

La caldaia viene fornita con circolatore munito di regolatore di velocità.

Queste impostazioni sono adeguate per la maggior parte di soluzioni impiantistiche.

Il circolatore è equipaggiato con un'elettronica di comando che permette di impostare funzionalità evolute. Per un corretto funzionamento è necessario scegliere la tipologia di funzionamento più adatta all'impianto e selezionare la velocità nel range disponibile privilegiando il risparmio energetico.

# Regolazione By-pass.

La caldaia esce dalla fabbrica con il by-pass tutto aperto.

In caso di bisogno per esigenze impiantistiche specifiche è possibile regolare il by-pass da un minimo (by-pass chiuso) ad un massimo (by-pass aperto). Effettuare la regolazione con un cacciavite a taglio, ruotando in senso orario si apre il by-pass, in senso antiorario si chiude.

# Selezione modalità di funzionamento.

Il circolatore, quando in funzione, indica tramite l'accensione codificata dei led la configurazione impostata. Una breve pressione sul pulsante ne modifica l'impostazione.

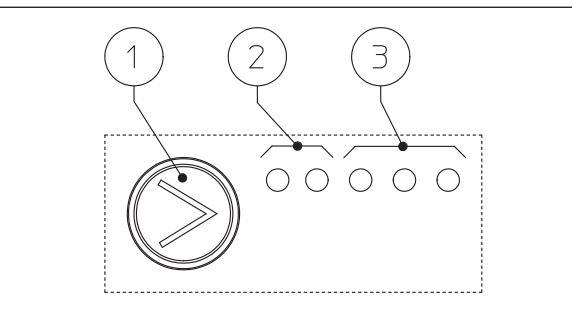

Legenda:

- 1 Pulsante selezione funzioni
- 2 2 Led colore verde (G) / rosso (R)
- 3 3 Led colore giallo (Y)

# ATTENZIONE:

il circolatore ha incorporato varie modalità di funzionamento tuttavia è necessario scegliere la modalità di funzionamento a curva costante secondo la tabella seguente.

| Led circolatore                                                                                                    | Descrizione               |
|----------------------------------------------------------------------------------------------------|---------------------------|
| $ \begin{tabular}{cccc} G & G & Y & Y & Y \\ \hline \begin{tabular}{cccc} O & O & O & O \\ \hline \begin{tabular}{cccc} O & O & O & O \\ \hline \end{tabular} \end{tabular} \$                                                                                                    | Non utilizzare            |
| $ \begin{tabular}{cccc} G & G & Y & Y & Y \\ \hline \bullet & \bigcirc & \hline \bullet & \bullet & \bigcirc & \bigcirc & \hline \end{tabular} $                                                                                                    | Non utilizzare            |
| $ \begin{tabular}{cccc} G & G & Y & Y & Y \\ \hline \bullet & \bigcirc & \bullet & \bullet & \bullet \\ \end{tabular} $                                                                                                    | Non utilizzare            |
| $ \bigcirc^{\mathbf{G}} \bullet \bigcirc^{\mathbf{G}} \bullet \bigcirc^{\mathbf{Y}} \circ \bigcirc^{\mathbf{Y}} \circ )^{\mathbf{Y}} \circ \bigcirc^{\mathbf{Y}} \circ \bigcirc^{\mathbf{Y}} \circ )^{\mathbf{Y}} \circ \bigcirc^{\mathbf{Y}} \circ )^{\mathbf{Y}} \circ )^{\mathbf{Y} \circ )^{\mathbf{Y}} \circ )^{\mathbf{Y}} $                                                                                                    | Non utilizzare            |
| $ \bigcirc^{\mathbf{G}} \bullet \bullet \bullet \bullet \bullet \bullet \bullet \bullet \bullet \bullet \bullet \bullet \bullet \bullet \bullet \bullet \bullet \bullet $                                                                                                    | Non utilizzare            |
| $ \bigcirc^{\mathbf{G}} \bullet \bigcirc^{\mathbf{G}} \bullet \bigcirc^{\mathbf{Y}} \bullet \overset{\mathbf{Y}} \bullet \overset{\mathbf{Y} \bullet \overset{\mathbf{Y}} \bullet \overset{\mathbf{Y}} \bullet \overset{\mathbf{Y}} \bullet \overset{\mathbf{Y}} \bullet \overset{\mathbf{Y}} \bullet \overset$ | Non utilizzare            |
| $ \bigcirc G \bigcirc G \bigcirc Y \bigcirc Y \bigcirc O \bigcirc O \bigcirc O \bigcirc O \bigcirc O \bigcirc O \bigcirc O \bigcirc O$                                                                                                    | Curva costante velocità 1 |
| $ \bigcirc G \bigcirc G \bigcirc Y \bigcirc Y \bigcirc Y \bigcirc O \bigcirc O \bigcirc O \bigcirc O \bigcirc O \bigcirc O \bigcirc O$                                                                                                    | Curva costante velocità 2 |
| $ \bigcirc G \bigcirc G \bigcirc Y \bigcirc Y \bigcirc Y \bigcirc O \bigcirc O \bigcirc O \bigcirc O \bigcirc O \bigcirc O \bigcirc O$                                                                                                    | Curva costante velocità 3 |

Curva costante: il circolatore funziona mantenendo la velocità costante.

Il circolatore viene settato in "Curva costante velocità 3" come default.

**Diagnostica in tempo reale:** in caso di malfunzionamento i led forniscono le informazioni circa lo stato di funzionamento del circolatore, vedi tabella (*Fig. 38*):

| Led circolatore<br>(primo led rosso)                                                                                                    | Descrizione                                                                                      | Diagnostica                                                                                     | Rimedio                                                                                                    |
|----------------------------------------------------------------------------------------------------|--------------------------------------------------------------------------------------------------|-------------------------------------------------------------------------------------------------|----------------------------------------------------------------------------------------------------|
| $\stackrel{R}{\bullet} \stackrel{Y}{\circ} \stackrel{Y}{\circ} \stackrel{Y}{\circ} \stackrel{Y}{\circ} \stackrel{Y}{\bullet} \stackrel{Y}{\bullet}$ | Circolatore bloccato<br>meccanicamente                                                           | Il circolatore non riesce a ripar-<br>tire in automatico a causa di una<br>anomalia             | Attendere che il circolatore effet-<br>tui i tentativi di sblocco automati-<br>co, oppure sbloccare manualmen-<br>te l'albero motore agendo sulla<br>vite al centro della testata.<br>Se l'anomalia persiste sostituire il<br>circolatore. |
| $ \begin{array}{cccccccccccccccccccccccccccccccccccc$                                                                                               | Situazione anomala (il circolatore<br>continua a funzionare).<br>bassa tensione di alimentazione | Tensione fuori range < 160 Vac                                                                  | Controllare l'alimentazione<br>elettrica                                                                                                    |
| $ \begin{array}{cccccccccccccccccccccccccccccccccccc$                                                                                               | Anomalia elettrica<br>(Circolatore bloccato)                                                     | Il circolatore è bloccato per un'a-<br>limentazione troppo bassa o un<br>malfunzionamento grave | Controllare l'alimentazione<br>elettrica, se l'anomalia persiste<br>sostituire il circolatore                                                                                                    |

37

UTENTE

MANUTENTORE

DATI TECNICI

38

### Prevalenza disponibile all'impianto zona 1 diretta velocità fissa.

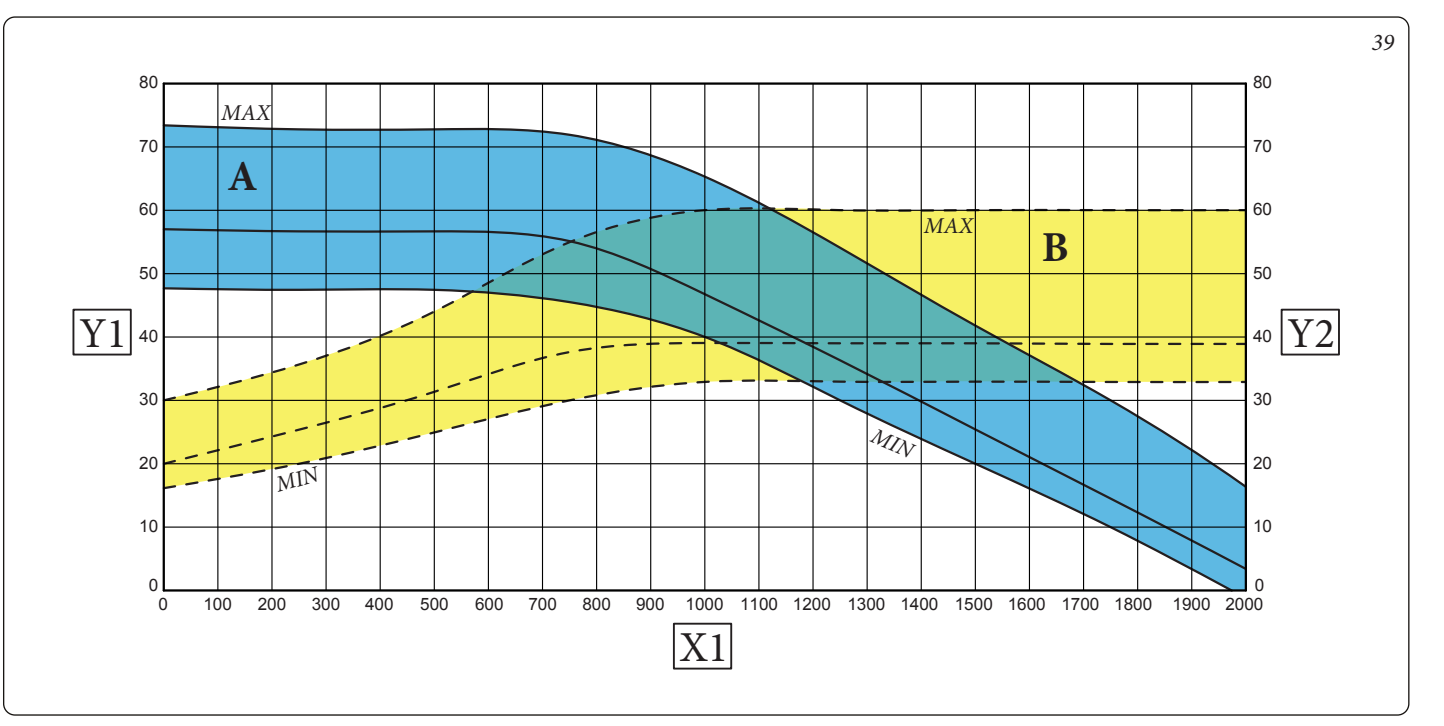

Legenda (Fig. 39):

- A = Prevalenza disponibile all'impianto
- *B* = *Potenza assorbita dal circolatore (area tratteggiata)*
- Y1 = Prevalenza (kPa)
- X1 = Portata (l/h)
- Y2 = Potenza assorbita circolatore (W)

UTENTE

38 **OIMMERGAS** 

Circolatori zona 2 (optional) (UPM3 K AUTO)

I circolatori di zona 2 hanno le medesime caratteristiche funzionali

del circolatore di zona 1.

Per le impostazioni e la gestione delle anomalie, fare riferimento al circolatore di zona 1.

Prevalenza disponibile all'impianto zona 2 miscelata velocità fissa - valvola miscelatrice aperta (UPM3 K AUTO).

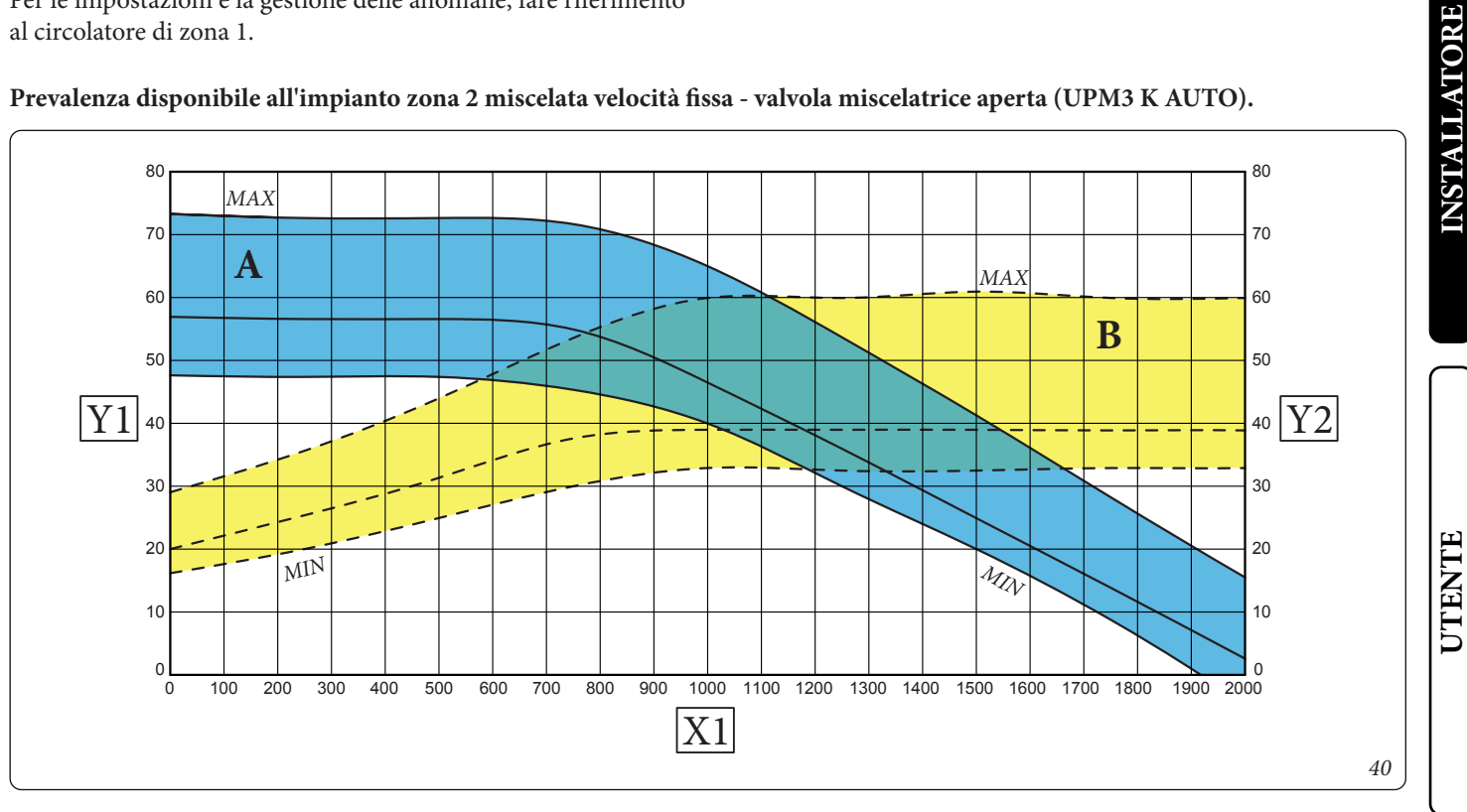

Legenda (Fig. 40):

A = Prevalenza disponibile all'impianto

*B* = *Potenza assorbita dal circolatore (area tratteggiata)* 

X1 = Portata (l/h)

Y2 = Potenza assorbita circolatore (W)

Y1 = Prevalenza (kPa)

# Prevalenza disponibile all'impianto zona 2 miscelata velocità fissa - valvola miscelatrice chiusa (UPM3 K AUTO).

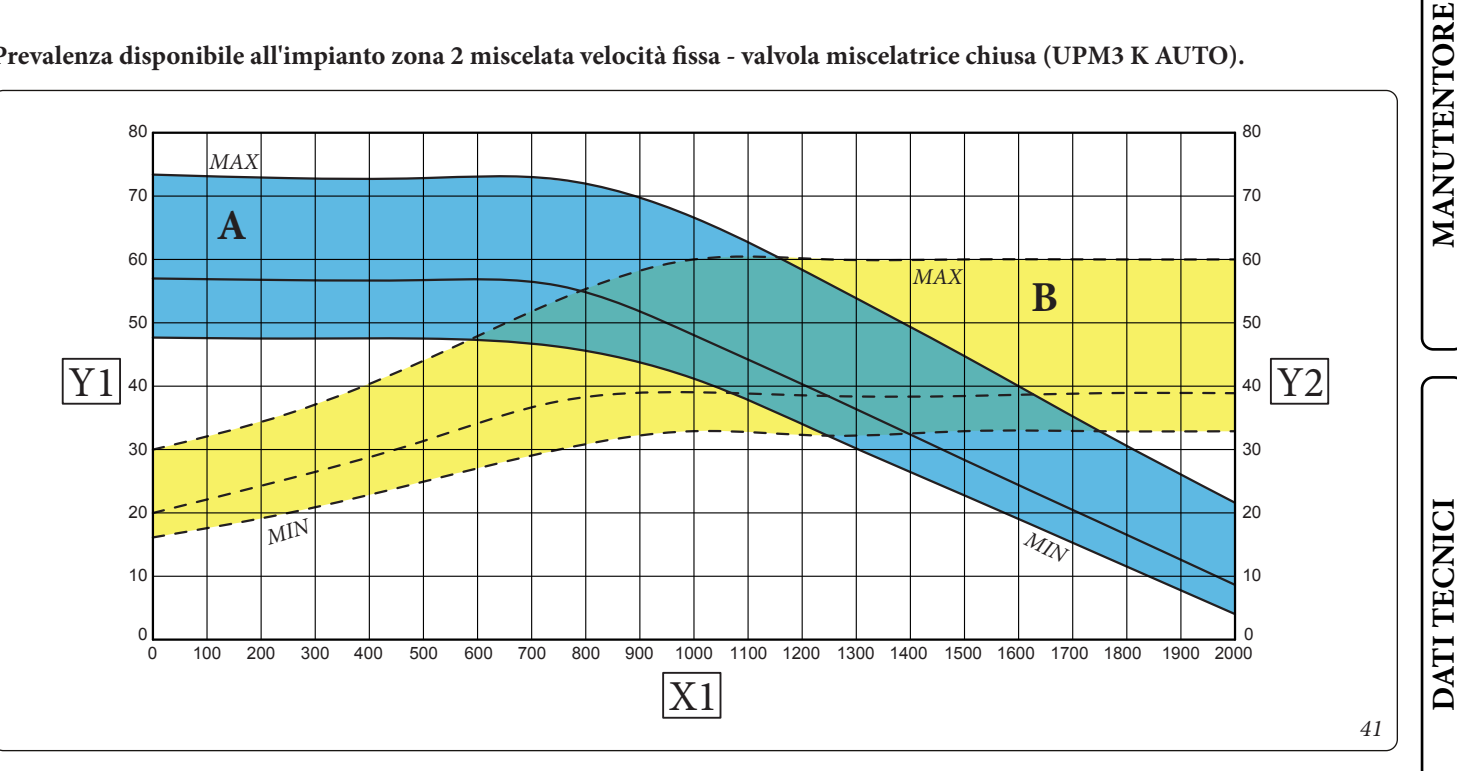

Legenda (Fig. 41):

- *A* = *Prevalenza disponibile all'impianto*
- B = Potenza assorbita dal circolatore (area tratteggiata)
- Y1 = Prevalenza (kPa)

X1 = Portata (l/h)

Y2 = Potenza assorbita circolatore (W)

DATI TECNICI

### Circolatori zona 2 (optional) (UPM3L K FLEX)

Il circolatore soddisfa in maniera ideale le richieste di ogni impianto di riscaldamento nell'ambito domestico e residenziale. Il circolatore è infatti equipaggiato con un'elettronica di comando che permette di impostare funzionalità evolute.

La caldaia viene fornita con circolatore munito di regolatore di velocità.

Queste impostazioni sono adeguate per la maggior parte di soluzioni impiantistiche.

Il circolatore è equipaggiato con un'elettronica di comando che permette di impostare funzionalità evolute. Per un corretto funzionamento è necessario scegliere la tipologia di funzionamento più adatta all'impianto e selezionare la velocità nel range disponibile privilegiando il risparmio energetico.

Regolazione By-pass. La caldaia esce dalla fabbrica con il by-pass tutto aperto.

In caso di bisogno per esigenze impiantistiche specifiche è possibile regolare il by-pass da un minimo (by-pass chiuso) ad un massimo (by-pass aperto). Effettuare la regolazione con un cacciavite a taglio, ruotando in senso orario si apre il by-pass, in senso antiorario si chiude.

### Selezione modalità di funzionamento.

Il circolatore, quando in funzione, indica tramite l'accensione codificata dei led la configurazione impostata. Una breve pressione sul pulsante ne modifica l'impostazione.

# 1 $\bigcirc$ $\bigcirc \bigcirc \bigcirc$

Legenda:

- 1 Pulsante selezione funzioni
- 1 Led colore verde (G) / rosso (R) 2
- 3 Led colore giallo (Y) 3
- 1 Led colore verde (G) / rosso (R) -
- non utilizzato su questo modello

# **ATTENZIONE:**

seguente.

il circolatore ha incorporato varie modalità di funzionamento tuttavia è necessario scegliere la modalità di funzionamento a curva costante secondo la tabella

Led circolatore Descrizione G Curva costante velocità 1  $\bigcirc$  $\bigcirc$  $\bigcirc$  $\bigcirc$ G Curva costante velocità 2  $\bigcirc$  $\bigcirc$  $\bigcirc$  $\bigcirc$ G G Curva costante velocità 3  $\bigcirc$  $\bigcirc$  $\bigcirc$  $\bigcirc$ Y Y G G Non utilizzare  $\bigcirc$  $\bigcirc$  $\bigcirc$  $\bigcirc$  $\bigcirc$ G G Y Y Non utilizzare 0  $\bigcirc$  $\bigcirc$  $\bigcirc$  $\bigcirc$ G G Y γ Non utilizzare  $\bigcirc$  $\bigcirc$  $\bigcirc$  $\bigcirc$ 

Curva costante: il circolatore funziona mantenendo la velocità costante.

Il circolatore viene settato in "Curva costante velocità 3" come default.

Diagnostica in tempo reale: in caso di malfunzionamento i led forniscono le informazioni circa lo stato di funzionamento del circolatore, vedi tabella (Fig. 43):

| Led circolatore<br>(primo led rosso)                                                                                                    | Descrizione                                                                         | Diagnostica                                                                                     | Rimedio                                                                                                    |
|----------------------------------------------------------------------------------------------------|-------------------------------------------------------------------------------------|-------------------------------------------------------------------------------------------------|----------------------------------------------------------------------------------------------------|
| $\stackrel{R}{\bullet} \stackrel{Y}{\circ} \stackrel{Y}{\circ} \stackrel{Y}{\circ} \stackrel{Y}{\circ} \stackrel{Y}{\bullet}$                                                                                                    | Circolatore bloccato<br>meccanicamente                                              | Il circolatore non riesce a ripar-<br>tire in automatico a causa di una<br>anomalia             | Attendere che il circolatore effet-<br>tui i tentativi di sblocco automati-<br>co, oppure sbloccare manualmen-<br>te l'albero motore agendo sulla<br>vite al centro della testata.<br>Se l'anomalia persiste sostituire il<br>circolatore. |
| $ \begin{array}{cccccccccccccccccccccccccccccccccccc$                                                                                                    | Situazione anomala (il circolatore<br>si ferma).<br>bassa tensione di alimentazione | Tensione fuori range < 160 Vac                                                                  | Controllare l'alimentazione<br>elettrica                                                                                                    |
| $ \overset{R}{\bullet} \overset{Y}{\circ} \overset{Y}{\bullet} \overset{Y}{\bullet} \overset{Y}{\circ} \overset{Y}{\circ} Y$ | Anomalia elettrica<br>(Circolatore bloccato)                                        | Il circolatore è bloccato per un'a-<br>limentazione troppo bassa o un<br>malfunzionamento grave | Controllare l'alimentazione<br>elettrica, se l'anomalia persiste<br>sostituire il circolatore                                                                                                    |

42

UTENTE

### Prevalenza disponibile all'impianto zona 2 miscelata velocità fissa - valvola miscelatrice aperta (UPM3L K FLEX).

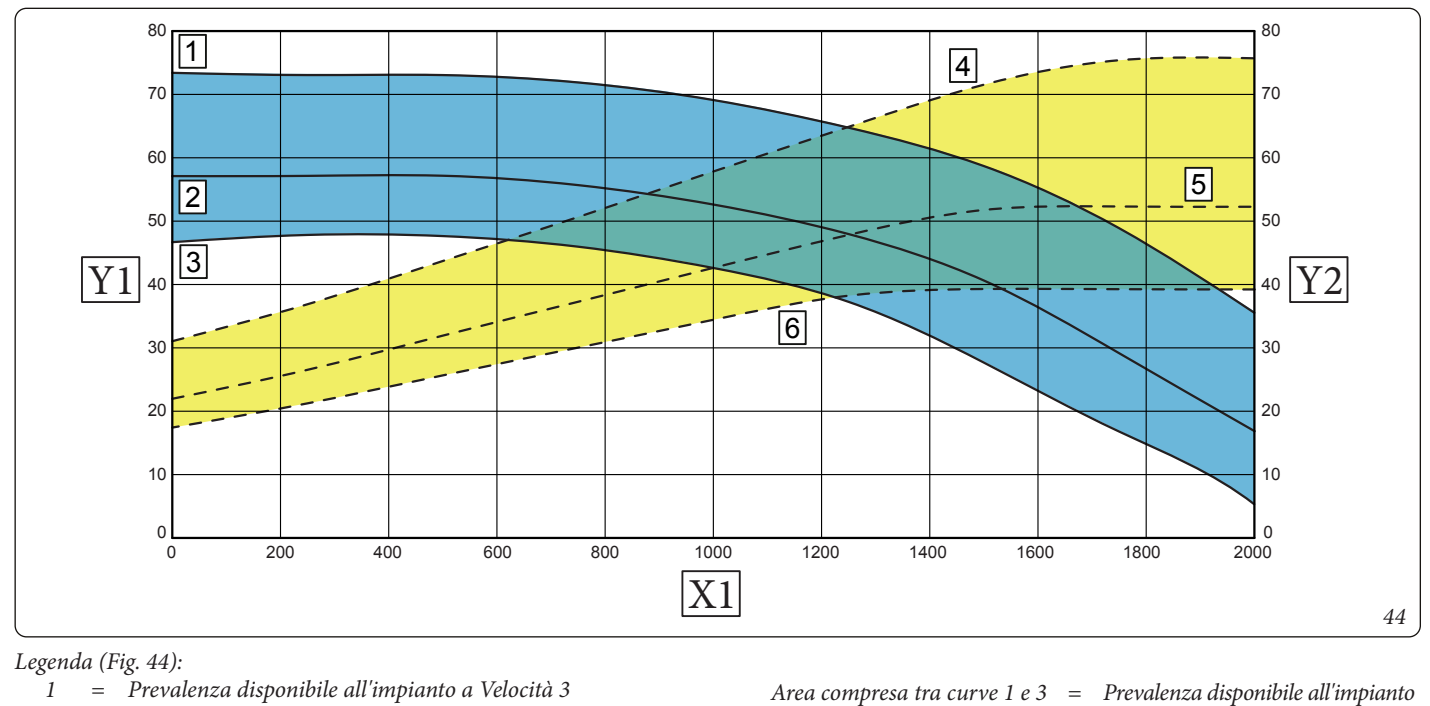

- Prevalenza disponibile all'impianto a Velocità 3 =
- Prevalenza disponibile all'impianto a Velocità 2 2 =
- Prevalenza disponibile all'impianto a Velocità 1 3 =
- Potenza assorbita dal circolatore a Velocità 3 4 =
- Potenza assorbita dal circolatore a Velocità 2 5 =
- Potenza assorbita dal circolatore a Velocità 1 6 =

Area compresa tra curve 1 e 3 =Area compresa tra curve 4 e 6 =

Potenza assorbita dal circolatore (area tratteggiata)

**INSTALLATORE** 

UTENTE

- Portata (l/h) X1=
- Y1= Prevalenza (kPa)
- Potenza assorbita circolatore (W) Y2=

### Prevalenza disponibile all'impianto zona 2 miscelata velocità fissa - valvola miscelatrice chiusa (UPM3L K FLEX).

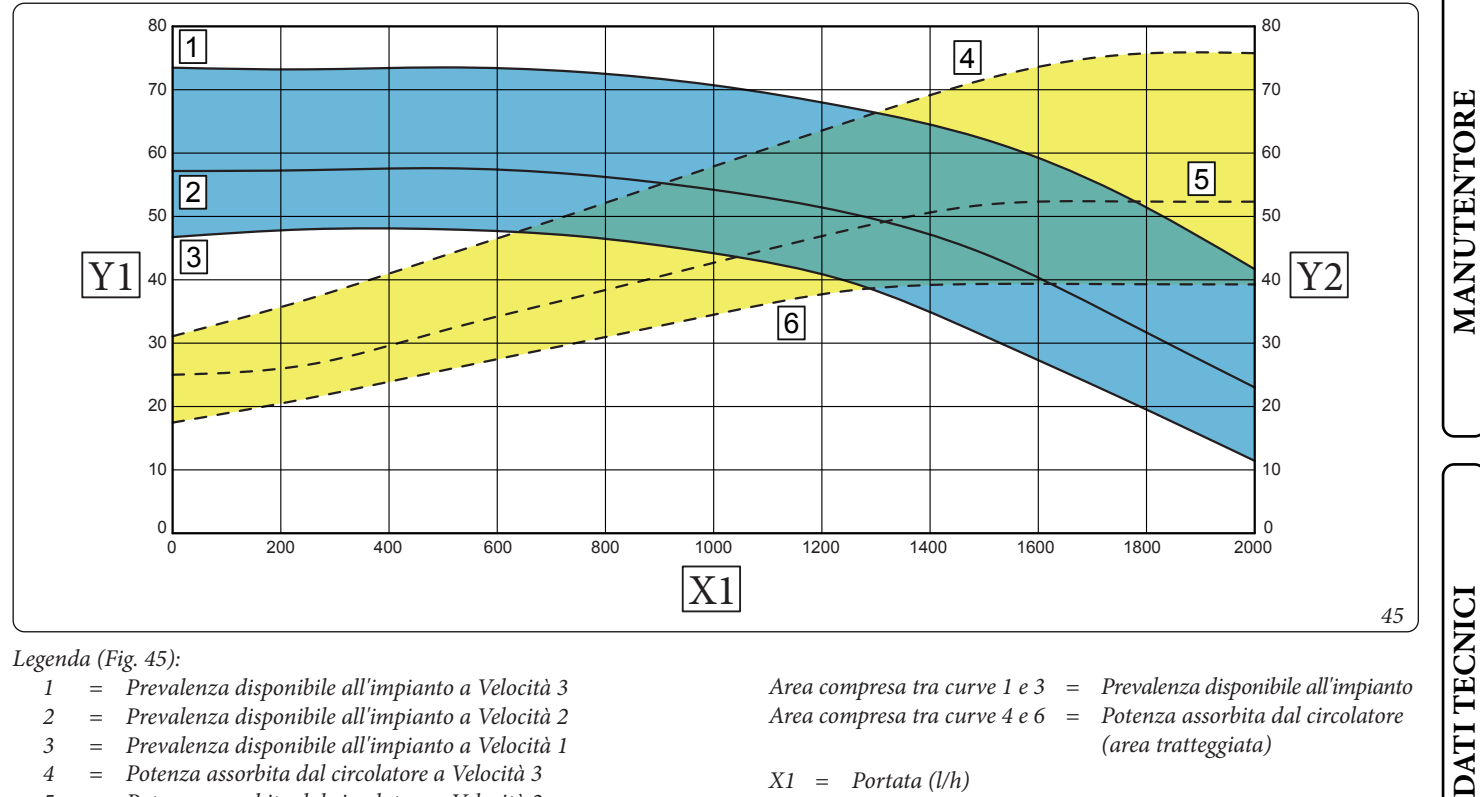

- 2
- Prevalenza disponibile all'impianto a Velocità 2 = 3
- Prevalenza disponibile all'impianto a Velocità 1 = 4 = Potenza assorbita dal circolatore a Velocità 3
- Potenza assorbita dal circolatore a Velocità 2 5 =
- Potenza assorbita dal circolatore a Velocità 1 6 =

- Area compresa tra curve 4 e 6 =
- Prevalenza disponibile all'impianto Potenza assorbita dal circolatore (area tratteggiata)
- Portata (l/h) X1 =
- Prevalenza (kPa) Y1 =
- $Y_{2} =$ Potenza assorbita circolatore (W)

# 1.27 UNITÀ BOLLITORE ACQUA CALDA SANITARIA.

L'unità bollitore contenuto nell'apparecchio è del tipo ad accumulo con una capacità di 157 litri.

### All'interno sono inseriti tubi di scambio termico in acciaio inox ampiamente dimensionati avvolti a serpentino che permettono di ridurre notevolmente i tempi di produzione dell'acqua calda. Questi bollitori costruiti con camicia e fondi in acciaio INOX garantiscono una lunga durata nel tempo.

I concetti costruttivi di assemblaggio e saldatura (T.I.G.) sono curati nei minimi particolari per assicurare la massima affidabilità. La flangia d'ispezione laterale assicura un pratico controllo dell'unità bollitore e dei tubi di scambio del serpentino e un'agevole pulizia interna.

I tappi porta Anodo di Magnesio comprensivi del medesimo, sono forniti di serie per la protezione interna dell'unità bollitore da possibili fenomeni di corrosione. Tali tappi sono posizionati sul fianco del boiler (*Fig. 46*).

# 1.28 KIT DISPONIBILI A RICHIESTA.

- Kit ricircolo. L'apparecchio è predisposta per l'applicazione del kit ricircolo. L'Immergas fornisce una serie di raccordi e attacchi che permettono il collegamento fra apparecchio e impianto sanitario.
- Kit dosatore polifosfati. Il dosatore di polifosfati riduce la formazione di incrostazioni calcaree, mantenendo nel tempo le originali condizioni di scambio termico e produzione di acqua calda sanitaria. L'apparecchio è predisposta per l'applicazione del kit dosatore di polifosfati (solo per Domus Container).

- Kit seconda zona miscelata. Nel caso in cui si voglia aggiungere una seconda zona miscelata per asservirla separatamente con regolazione indipendente e per mantenere elevata la portata d'acqua è disponibile il kit che comprende il circolatore e la valvola miscelatrice.
- Kit rubinetti intercettazione impianto (a richiesta). Il Trio Pack Hybrid è predisposto per l'installazione dei rubinetti di intercettazione impianto da inserire sui tubi di mandata e ritorno del gruppo di allacciamento. Tale kit risulta molto utile all'atto della manutenzione perché permette di svuotare solo il Trio Pack Hybrid senza dover svuotare anche l'intero impianto.
- Gruppo allacciamento (a richiesta). Il sistema esce di fabbrica sprovvisto del gruppo allacciamento. Il kit comprende tubi, raccordi e rubinetti di intercettazione per realizzare l'allacciamento del prodotto Trio Pack Hybrid. E' inoltre possibile scegliere il kit allacciamento scegliendo tra quello con allacciamento inferiore, posteriore o laterale.
- Kit Antigelo (optional). Il kit permette di estendere il range di funzionamento del prodotto, assicurando protezione fino a -15°C anche della caldaia.
- Kit due relè multifunzione (optional). Il Kit permette di abilitare il controllo di deumidificatori ambiente in aria neutra o in aria raffrescata, o di una valvola deviatrice estate/inverno.
- Kit espansione. Il Kit permette di abilitare la segnalazione delle anomalie dei deumidificatori di impianto, l'abilitazione della sonda esterna di temperatura optional e l'abilitazione di un relè multifunzione avente le medesime caratteristiche del kit relè multifunzione.

I kit di cui sopra vengono forniti completi e corredati di foglio istruzioni per il loro montaggio e utilizzo.

Per l'installazione, consultare il relativo libretto istruzioni.

STD.009707/002

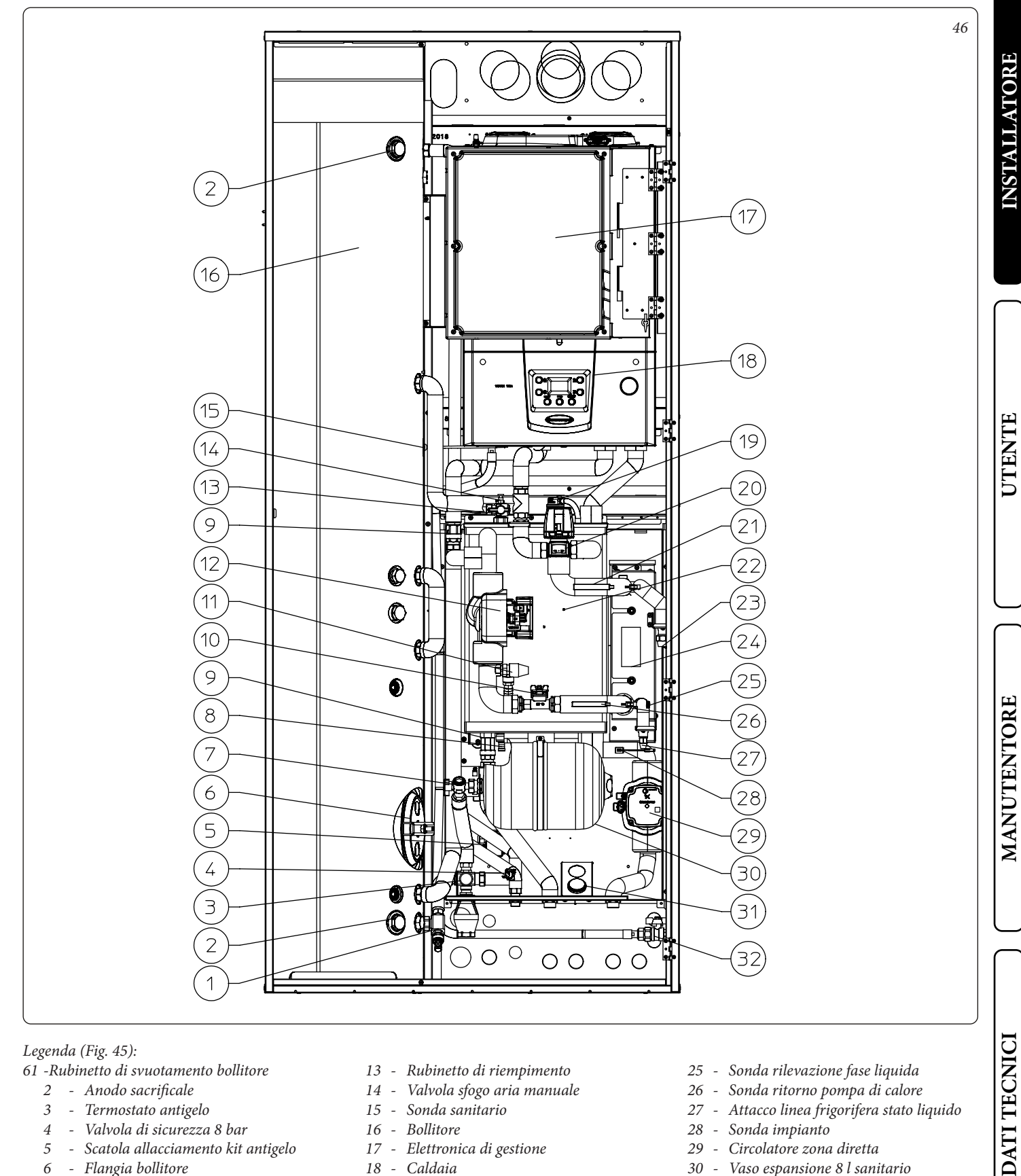

# Legenda (Fig. 45):

61 - Rubinetto di svuotamento bollitore

- 2 Anodo sacrificale
- 3 - Termostato antigelo
- 4 - Valvola di sicurezza 8 bar
- Scatola allacciamento kit antigelo 5
- Flangia bollitore 6
- 7 - Rubinetto intercettazione vaso Sanitario
- Rubinetti svuotamento collettore 8 9
- Valvola unidirezionale
- 10 Misuratore portata impianto
- 11 Valvola di sicurezza 3 bar
- 12 Circolatore impianto

- 13 Rubinetto di riempimento
- 14 Valvola sfogo aria manuale
- 15 Sonda sanitario
- 16 Bollitore
- 17 Elettronica di gestione
- 18 Caldaia
- 19 Valvola sfogo aria automatica
- 20 Valvola tre vie (motorizzata)
- 21 Sonda mandata pompa di calore
- 22 Collettore idraulico
- 23 Attacco linea frigorifera stato gassoso
- 24 Scambiatore a piastre

- 25 Sonda rilevazione fase liquida
- 26 Sonda ritorno pompa di calore
- 27 Attacco linea frigorifera stato liquido
- 28 Sonda impianto
- 29 Circolatore zona diretta
- 30 Vaso espansione 8 l sanitario
- 31 Termometro temperatura mandata zona diretta
- 32 Rubinetto Gas

# **ISTRUZIONI DI USO E** MANUTENZIONE.

### 2.1 AVVERTENZE GENERALI.

# Non esporre l'unità interna ai vapori diretti dai piani di cottura.

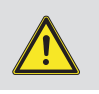

L'apparecchio può essere utilizzato da bambini di età non inferiore a 8 anni e da persone con ridotte capacità 🧋 fisiche, sensoriali o mentali, o prive di esperienza o della necessaria conoscenza, purchè sotto sorveglianza oppure dopo che le stesse abbiano ricevuto istruzioni relative all'uso sicuro dell'apparecchio e alla comprensione dei pericoli ad esso inerenti.

I bambini non devono giocare con l'apparecchio.

La pulizia e la manutenzione destinata ad essere effettuata dall'utente non deve essere effettuata da bambini senza sorveglianza.

Allorché si decida la disattivazione temporanea dell'unità interna si dovrà:

- a) procedere allo svuotamento dell'impianto idrico, ove non è previsto l'impiego di antigelo;
- b) procedere all'intercettazione delle alimentazioni elettrica e idrica.

Possono accedere alla pulizia interna del Container solo persone autorizzate e professionalmente abilitate alla manutenzione e assistenza di prodotti Immergas..

Ridurre al minimo l'accesso alle parti interne dei Container, ricordandosi a fine operazione di chiudere il portello frontale e bloccarlo mediante le serrature poste in verticale.

Non manomettere parti dell'unita interna.

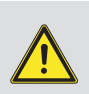

Non effettuare pulizie dell'apparecchio o delle sue parti con sostanze facilmente infiammabili.

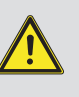

Non lasciare contenitori e sostanze infiammabili nel locale dove è installato l'apparecchio.

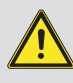

Non arrampicarsi sull'apparecchio, non utilizzare l'apparecchio come base di appoggio.

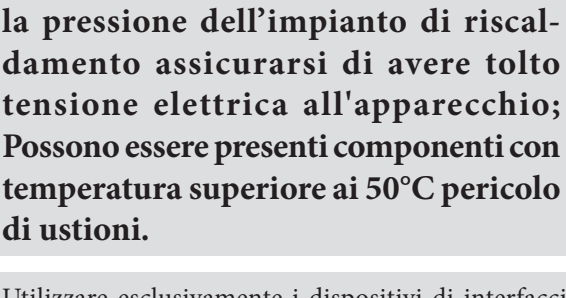

Prima di effettuare il ripristino del-

Utilizzare esclusivamente i dispositivi di interfaccia utente elencati nella presente sezione del libretto.

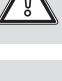

L'uso di un qualsiasi componente che utilizza energia elettrica comporta l'osservanza di alcune regole fondamentali quali:

- non toccare l'apparecchio con parti del corpo bagnate o umide; non toccare neppure a piedi nudi;
- non tirare i cavi elettrici, non lasciare esposto l'apparecchio ad agenti atmosferici (pioggia, sole, ecc.);
- il cavo di alimentazione dell'apparecchio non deve essere sostituito dall'utente;
- in caso di danneggiamento del cavo, spegnere l'apparecchio e rivolgersi esclusivamente a personale professionalmente qualificato per la sostituzione dello stesso;
- allorché si decida di non utilizzare l'apparecchio per un certo periodo, è opportuno disinserire l'interruttore generale esterno all'unità interna.

L'acqua a temperatura superiore ai 50 °C può provocare gravi ustioni. Verificare sempre la temperatura dell'acqua prima di qualsiasi utilizzo.

Le temperature indicate dal display hanno una tolleranza di +/- 3°C dovuta a condizioni ambientali non attribuibili all'unità interna.

Il prodotto a fine vita non deve essere smaltito come i normali rifiuti domestici né abbandonato in ambiente, ma deve essere rimosso da impresa

professionalmente abilitata come previsto dalla legislazione vigente. Per le istruzioni di smaltimento rivolgersi al fabbricante.

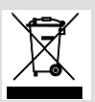

**INSTALLATORE** 

DATI TECNICI

*<b>OIMMERGAS* 

# INSTALLATORE

47

MANUTENTORE

DATI TECNICI

# 2.2 PULIZIA E MANUTENZIONE.

Per preservare l'integrità del sistema e mantenere inalterate nel tempo le caratteristiche di sicurezza, rendimento e affidabilità che contraddistinguono il prodotto è necessario fare eseguire la manutenzione con cadenza annuale, secondo quanto riportato al punto relativo al "controllo e manutenzione annuale dell'apparecchio". La manutenzione annuale è indispensabile per la validità della garanzia convenzionale Immergas.

# 2.3 ATTIVAZIONE GRATUITA DELLA GARANZIA CONVENZIONALE.

Per l'attivazione della Garanzia Convenzionale è necessario, al termine di tutte le operazioni di installazione (compreso il riempimento dell'impianto e l'allacciamento elettrico di eventuali optional), chiamare il Centro Assistenza Tecnica Autorizzato e richiedere la verifica iniziale gratuita.

La richiesta di verifica iniziale gratuita deve essere inoltrata entro 10 giorni dalla messa in servizio da parte dell'installatore e comunque entro un mese dalla messa in funzione dell'impianto. Il Centro Assistenza Tecnica Autorizzato effettua le operazioni di verifica iniziale dell'unità interna, evidenziando nel contempo agli utenti le istruzioni per l'uso dello stesso.

La verifica iniziale da parte di un Centro Assistenza Tecnica Autorizzato è indispensabile per l'efficacia della garanzia convenzionale Immergas e garantisce elevati standard qualitativi indispensabili per mantenere nel tempo affidabilità, efficienza e risparmio.

# 2.4 PANNELLO REMOTO TRIO PACK HYBRID (PRINCIPALE).

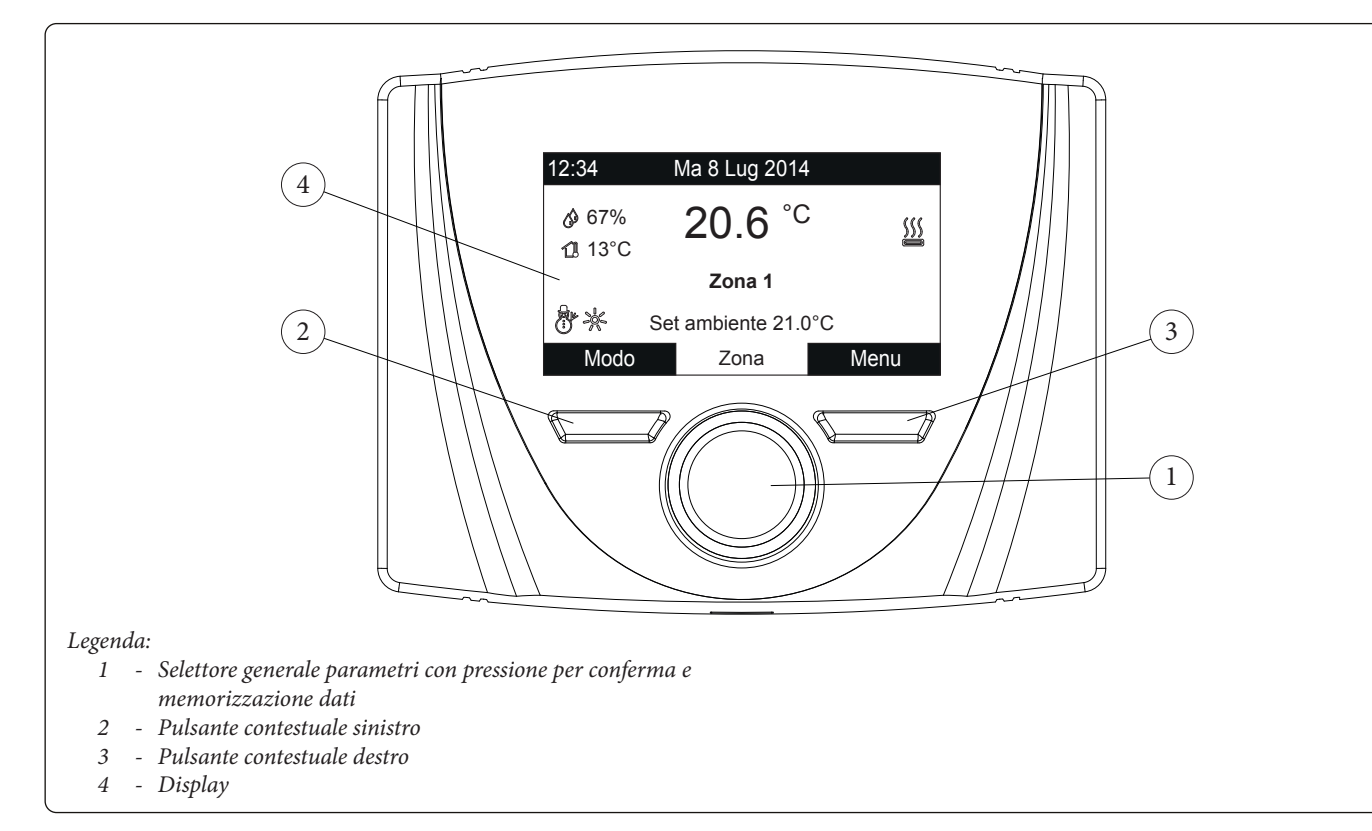

# 2.4.1 Utilizzo del sistema.

L'elettronica integrata a seconda delle condizioni climatiche e delle impostazioni effettuate stabilisce quale sistema utilizzare per soddisfare le richieste impiantistiche, scegliendo di volta in volta tra le fonti energetiche disponibili quella più conveniente e adatta, oppure utilizzandole in contemporanea per ottenere il miglior comfort possibile. Una volta alimentato il dispositivo si porta nello stato precedente allo spegnimento, premere il pulsante "Modo" per selezionare ciclicamente la modalità desiderata tra quelle disponibili.

La modalità di funzionamento è generale e vale per ogni zona, la modalità attuale in uso è indicata dalla relativa icona in basso a sinistra (*Fig. 47*).

| Stato                | Descrizione                                                     |
|----------------------|-----------------------------------------------------------------|
| otato                | Valore umidità ambiente (se presente                            |
| Ø                    | sonda umidità)                                                  |
| 13                   | Valore temperatura esterna (con sonda esterna abilitata)        |
|                      | Produzione acqua calda sanitaria in corso                       |
| <u>}</u>             | Richiesta riscaldamento o raffrescamen-<br>to ambiente in corso |
| <u> 302</u><br>• • • | Deumidifica e raffrescamento ambiente in corso                  |
| <u>a</u>             | Deumidifica ambiente in corso                                   |
| ×                    | Funzionamento in temperatura comfort                            |
| C                    | Funzionamento in temperatura eco-<br>nomy                       |
| Ð                    | Funzionamento in modalità manuale                               |
| K                    | Sonda esterna abilitata                                         |
| all a                | Presenza anomalia                                               |

Inoltre in base alla configurazione del sistema sulla schermata

principale vengono mostrate varie informazioni riferite al sistema,

Al centro del display è indicata la zona a cui le informazioni fanno riferimento, è possibile visualizzare una delle due zone e le informazioni della parte sanitaria.

Per passare ciclicamente da Zona 1, Zona 2 e Sanitario è sufficiente premere il selettore generale.

Nella parte inferiore del display viene indicato il parametro che è possibile modificare (varia a seconda della configurazione), una volta che il sistema ha acquisito i dati (indicato dalla scritta "Attesa dati...") è possibile variare il valore ruotando il selettore generale e premendo per confermare la modifica del parametro.

I valori che è possibile riscontrare in base alla configurazione sono:

- Set ambiente: definisce la temperatura ambiente della zona.
- Set mandata: definisce la temperatura di mandata del sistema alla zona.
- Offset mandata: modifica la curva di funzionamento della sonda esterna.
- Set sanitario: definisce la temperatura dell'acqua calda sanitaria.

# 2.4.2 Modalità di funzionamento.

L'unità interna può funzionare nelle seguenti modalità:

- STAND-BY ( 🖒 );
- ESTATE ( 1);
- ESTATE CON RAFFRESCAMENTO ( 2);
- INVERNO ( 🖑 ).

Premere il pulsante "MODE" in sequenza per portare il sistema in posizione stand-by 0, estate 2, estate con raffrescamento 2, inverno 3.

• Modalità "Stand-by"

Premere in successione il pulsante "MODE" fino alla comparsa del simbolo ( $^{(1)}$ ).

In questa modalità, il sistema è in grado di garantire solo le funzioni di protezione come: funzione antigelo, antibloccaggi ed eventuali segnalazioni di anomalia (*Fig. 48*).

In queste condizioni il sistema è da considerarsi ancora in tensione.

### • Estate

Premere in successione il pulsante "MODE" fino alla comparsa del simbolo  $\mathscr{T}$ .

In questa modalità il sistema consente la produzione di acqua calda sanitaria e garantisce le funzioni di protezione (*Fig. 46*).

### Estate con raffrescamento

Premere in successione il pulsante "MODE" fino alla comparsa del simbolo 🎂.

In questa modalità il sistema consente la produzione di acqua calda sanitaria, di raffrescamento ambiente e di deumidifica e garantisce le funzioni di protezione (*Fig. 48*).

### • Inverno

Premere in successione il pulsante "MODE" fino alla comparsa del simbolo 📅.

In questa modalità il sistema consente la produzione di acqua calda sanitaria e di riscaldamento ambiente e garantisce le funzioni di protezione (*Fig. 48*).

### Elenco funzioni

Sull'unità interna è possibile impostare le seguenti funzioni:

- Sanitario;
- Riscaldamento;
- Raffrescamento;
- Deumidifica.

| Stato   | Descrizione                  | Sanitario    | Raffrescamento | Riscaldamento | Antigelo Ambiente |
|---------|------------------------------|--------------|----------------|---------------|-------------------|
| Q       | Stand-by                     | Disabilitato | Disabilitato   | Disabilitato  | Attivato          |
| 9       | Estate                       | Abilitato    | Disabilitato   | Disabilitato  | Attivato          |
| 88<br>8 | Estate con<br>Raffrescamento | Abilitato    | Abilitato      | Disabilitato  | Disattivato       |
| i<br>i  | Inverno                      | Abilitato    | Disabilitato   | Abilitato     | Attivato          |

tra le quali:

DATI TECNICI

# Sanitario

L'acqua calda sanitaria può essere prodotta con la pompa di calore o con la caldaia.

Il sistema gestisce in maniera automatica l'attivazione dei generatori per riscaldare l'acqua calda sanitaria nell'unità bollitore. E' possibile impostare la regolazione della temperatura dell'acqua calda sanitaria in due modalità: MANUALE o AUTOMATICA. La selezione avviene in due modi:

o entrando nel menù SANITARIO e impostando il parametro "Abilitazione fasce orarie". Tale modifica rimane attiva fino a successivo cambio del parametro "Abilitazione fasce orarie".

o ruotando il selettore generale della pagina sanitario principale. Tale modifica rimane attiva fino al successivo cambio di fascia oraria all'interno del calendario attivo oppure fino a che non viene ripristinato il valore di default del parametro.

# Regolazione manuale (Man)

La regolazione della temperatura dell'acqua calda sanitario in modalita MAN viene effettuata tramite la manopola di *Fig. 47* dopo averla premuta fino alla comparsa della scritta "Set sanitario" e successivamente ruotata fino al valore desiderato, oppure modificando il valore "Set manuale" all'interno del menu "Sanitario".

# Regolazione automatica (Auto)

La regolazione AUTOMATICA della temperatura dell'acqua calda sanitaria prevede l'impostazione dei parametri "Set comfort" e "Set economy" all'interno del menù "Sanitario" e della scelta del caldendario all'interno del menù.

# Orologio e programmi/Programma Sanitario.

Nelle fasce orarie selezionate, il set sanitario verrà automaticamente impostato al valore "Set comfort"; al di fuori di esse il set sanitario sarà impostato al valore "Set economy".

E' possibile modificare temporaneamente il set sanitario impostando un valore manuale tramite la manopola di *Fig. 47* dopo averla premuta fino alla comparsa della scritta "Set sanitario" e successivamente ruotata fino al valore desiderato.

Questa impostazione verrà persa al successivo cambio di fascia oraria.

# **Boost Sanitario**

Attivando la funzione "Boost Sanitario" tramite il menù.

# Sanitario/Funzione Boost = On

il funzionamento in sanitario avviene con il contributo sia della pompa di calore che della caldaia, con una logica che minimizza il tempo di carica dell'unità bollitore.

# Riscaldamento

STD.009707/002

E' possibile impostare i parametri di attivazione del riscaldamento per ogni singola zona in tre diverse modalità: MANUALE, AU-TOMATICO, OFF.

La selezione avviene entrando nel menù "Set Point Zone" della zona interessata.

# Impostazioni/Modo funzionamento.

Esistono due tipologie di richieste:

- Richiesta da temperatura ambiente in presenza di controllo remoto.

# $Abilitazioni/Abilit.\ Control\ remoto=Sonda/Panel.$

- Richiesta da TA (termostato ambiente).

Abilitazioni/Abilit. Termostato ambiente = SI.

Nel primo caso, il sistema funziona nel modo seguente:

# Regolazione manuale (Man)

La richiesta di riscaldamento viene regolata in funzione di un setpoint ambiente fisso.

# Riscaldamento/Set Manuale riscaldamento.

Quando la temperatura ambiente è minore del set manuale riscaldamento, viene attivato l'apparecchio in modalità riscaldamento.

Regolazione automatica (Auto)

I setpoint di riferimento sono due:

# Riscaldamento/Set comfort riscaldamento.

# Riscaldamento/Set economy riscaldamento.

Tramite l'associazione di un calendario al relativo programma di zona, è possibile determinare le fasce orarie di attivazione del set comfort riscaldamento. Le fasce orarie non impostate, corrispondono al set economy riscaldamento.

Quando la temperatura ambiente rilevata è minore del set riscaldamento attivo in quel momento, viene attivato l'apparecchio in modalità riscaldamento.

# Regolazione OFF

Riscaldamento sempre spento.

Nel secondo caso, il sistema funziona nel modo seguente:

# Regolazione manuale (Man)

La richiesta di riscaldamento viene attivata in base alla chiusura del contatto del TA della relativa zona.

# Regolazione automatica (Auto)

La richiesta di riscaldamento viene attivata in base alla chiusura del contatto del TA della relativa zona, solo durante la presenza in fascia comfort della zona.

# Regolazione OFF

Riscaldamento sempre spento.

# Raffrescamento

E' possibile impostare i parametri di attivazione del raffrescamento per ogni singola zona in tre diverse modalità: MANUALE, AU-TOMATICO, OFF.

La selezione avviene entrando nel menù "Set Point Zone" della zona interessata.

# Impostazioni/Modo funzionamento.

Esistono due tipologie di richieste:

- Richiesta da temperatura ambiente in presenza di controllo remoto.

# Abilitazioni/Abilit. Control remoto=Sonda/Panel.

- Richiesta da TA (termostato ambiente).

### Abilitazioni/Abilit. Termostato ambiente = SI.

Nel primo caso, il sistema funziona nel modo seguente:

### Regolazione manuale (Man)

La richiesta di raffrescamento viene regolata in funzione di un setpoint ambiente fisso.

# RAFFRESCAMENTO/Set Manuale raffr.

Quando la temperatura ambiente è maggiore del set manuale raffrescamento, viene attivato l'apparecchio in modalità raffrescamento. DATI TECNICI

<u>Regolazione automatica (Auto)</u> I setpoint di riferimento sono due:

# Raffrescamento/Set comfort raffrescamento.

### Raffrescamento/Set economy raffrescamento.

Tramite l'associazione di un calendario al relativo programma di zona, è possibile determinare le fasce orarie di attivazione del set comfort raffrescamento. Le fasce orarie non impostate, corrispondono al set economy raffrescamento.

Quando la temperatura ambiente rilevata è maggiore del set raffrescamento attivo in quel momento, viene attivato l'apparecchio in modalità raffrescamento.

### Regolazione OFF

Raffrescamento sempre spento. Nel secondo caso, il sistema funziona nel modo seguente:

# Regolazione manuale (Man)

La richiesta di raffrescamento viene attivata in base alla chiusura del contatto del TA della relativa zona.

### Regolazione automatica (Auto)

La richiesta di raffrescamento viene attivata in base alla chiusura del contatto del TA della relativa zona, solo durante la presenza in fascia comfort della zona.

### Regolazione OFF

Raffrescamento sempre spento.

### Deumidifica

Nel caso in cui l'impianto sia abbinato ad un umidostato (optional) o ad un pannello remoto di zona (optional) o ad una sonda di temp e umidità (optional) è possibile gestire l'umidità ambiente in fase di climatizzazione estiva.

- In caso di abbinamento ad umidostato impostare il grado di umidità sull'umidostato stesso (vedi relativo libretto istruzioni).
  In caso di abbinamento a sensore di temperatura umidità impo-
- stare la percentuale di umidità nel relativo menù utente.
- In caso di abbinamento ad un pannello remoto di zona , impostare la percentuale di umidità nel relativo menù utente del pannello comandi oppure direttamente nel menù del pannello (vedi libretto istruzione).

La selezione avviene entrando nel menù "Set Point Zona" della zona interessata.

### Disabilitazione deumidifica

E' possibile disabilitare la deumidifica per una fascia oraria, tipicamente una fascia oraria notturna, impostando.

### Deumidificazione/Disabilitazione oraria = Si

e gli orari di inizio e fine della disabilitazione.

In fase di richiesta climatizzazione (sia riscaldamento che raffrescamento), nel caso la temperatura dell'acqua contenuta nell'impianto soddisfi la richiesta il sistema può funzionare con solo l'attivazione del circolatore.

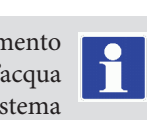

### **Funzione Antigelo Ambiente**

La funzione antigelo ambiente serve a garantire protezione dei componenti dell'impianto. Qualora la temperatura ambiente della zona vada al di sotto di un valore limite (4°C) viene attivata la pompa di calore fino al raggiungimento di 5°C.

La funzione non è attiva in caso di Abilitazione Termostato Ambiente = Sì.

### Orologio e programmi

In questo menù è possibile impostare oltre che la data e ora del sistema le fasce orarie per il funzionamento in modalità Comfort ed Economy.

### • Data e ora.

E' possibile impostare data e ora, modificando i parametri nel menù.

Orologio e programmi/Imposta data e ora.

| Imposta dat                   | a e ora |  |
|-------------------------------|---------|--|
| ORA<br>GIORNO<br>MESE<br>ANNO |         |  |
|                               |         |  |

### • Fasce orarie

E' possibile impostare 4 calendari con al suo interno 4 fasce orarie di funzionamento in modalità comfort del sistema, il tempo al di fuori di queste 4 fasce orarie il sistema funzionerà in modalità economy.

Una volta impostati questi 4 calendari è possibile associarli ai vari giorni della settimana nei programmi delle zone e del sanitario secondo le proprie esigenze.

Impostare le fasce orarie modificando il menù.

### Orologio e Programmi/Fasce orarie.

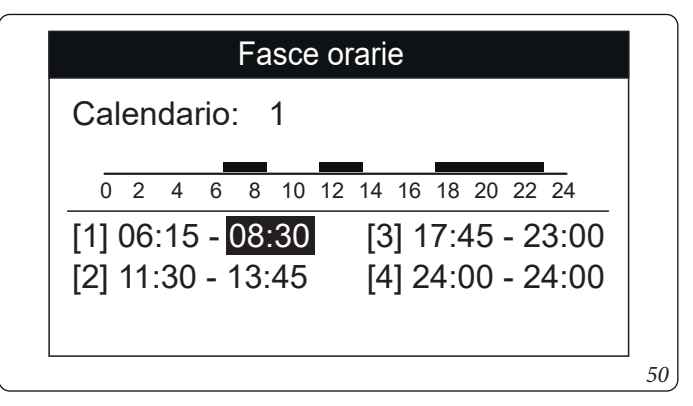

• Programma per Zona 1, Zona 2 (se presente), sanitario.

All'interno di questi menù vengono assegnate le fasce orarie (calendari da 1 a 4) alla Zona 1, Zona 2 (se presente), sanitario e riscaldamento.

E' possibile assegnare il calendario ad un singolo giorno oppure ad un gruppo di giorni (singolo giorno, Lunedì - Venerdì, Sabato - Domenica, Lunedì - Sabato, Lunedì - Domenica).

Quindi ogni giorno può essere personalizzato con 4 programmi di funzionamento diversi.

Nella parte bassa per una comoda selezione viene rappresentata la parte grafica del relativo calendario che si sta selezionando (*Fig. 51*).

# Programma per Zona 1

Giorno/i: Lunedì - Domenica Calendario: 1

> 4 6 8 10 12 14 16 18 20 22 24

> > 51

Sul menu

### Zona/Informazioni

0 2

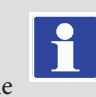

è possibile individuare lo stato dei vari controlli che gestiscono il riscaldamento.

# • Programma vacanze.

In caso di necessità è possibile sospendere il funzionamento del sistema per un determinato periodo.

# Orologio e Programmi/Programma Vacanze.

Impostare il periodo in cui si desidera sospendere il funzionamento del sistema durante il quale non verranno considerati i calendari impostati precedentemente modificando il menù Impostare il periodo in cui si desidera sospendere il funzionamento del sistema durante il quale non verranno considerati i calendari impostati precedentemente.

Durante il periodo vacanze, viene comunque garantita la funzione antigelo.

# Disabilitazione Pompa di calore

E' possibile disabilitare il funzionamento della pompa di calore per una determinata fascia oraria, impostando:

### Utente/Disabilitazione Pompa di Calore = Si

e gli orari di inizio e fine della disabilitazione.

### **Disabilitazione Integrazione**

E' possibile disabilitare in maniera permanente l'uso dela caldaia di integrazione, impostando:

### Utente/Disabilitazione integrazione = Si.

### Riduzione potenza pompa di calore

E' possibile ridurre la potenza erogata dalla pompa di calore per una determinata fascia oraria, impostando:

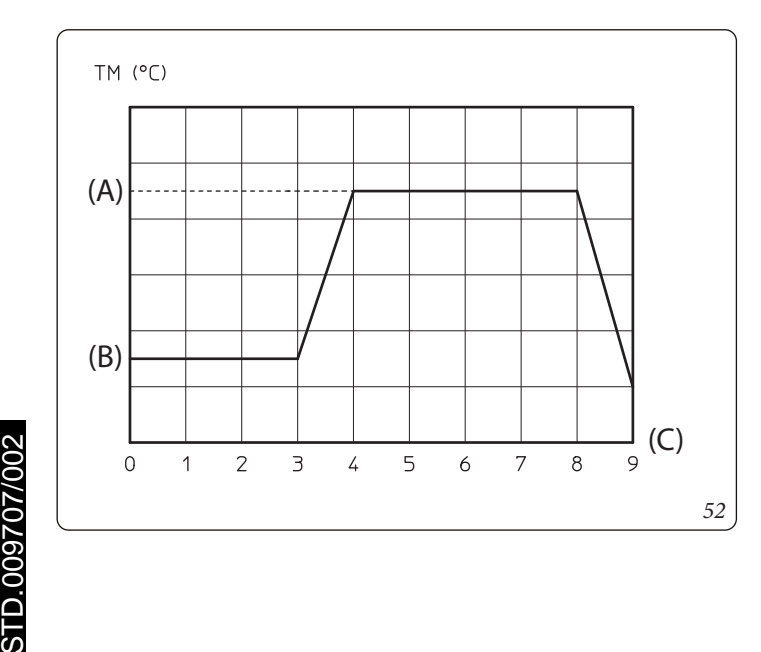

# Utente/Riduzione potenza Pompa di calore = Si

### e abilitando il parametro:

Assistenza/Def. Impianto/abilitazione riduzione potenza pdc

e gli orari di inizio e fine della riduzione.

# **Funzione Scalda Massetto**

L'unità interna è dotata di una funzione per effettuare lo shock termico su impianti a pannelli radianti di nuova realizzazione come richiesto dalla norma vigente.

Far riferimento al produttore dei pannelli radianti per le caratteristiche dello shock termico e la sua corretta 🖉 esecuzione.

Le pompe di zona attive sono quelle con richiesta presente, ese-

La funzione di serie ha una durata complessiva di 7 giorni, 3 giorni alla temperatura inferiore impostata e 4 giorni alla temperatura

E' possibile modificare la durata cambiando il valore dei parametri:

ed i gradienti di temperatura all'interno dello stesso menù.

guita tramite ingresso termostato ambiente.

superiore selezionata (Fig. 51).

menù.

Utente/Scald-Tempo a set minimo.

Utente/Scald-Tempo a set massimo.

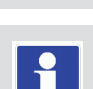

Per poter attivare la funzione non deve essere collegato nessun controllo remoto, mentre in caso di impianto suddiviso in zone deve essere debitamente collegato sia elettricamente che idraulicamente.

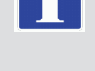

# Scaldamassetto/Attivazione.

La funzione si attiva dall'unità interna in stand-by accedendo al

A questo punto sul display compare la segnalazione di "Anomalia n.138: Scaldamassetto in corso".

In caso di anomalia la funzione viene sospesa e riprenderà al ripristino delle normali condizioni di funzionamento al punto in cui era stata interrotta.

# Funzionamento con sonda esterna 🏼 🎽

E' possibile utilizzare le funzioni di termoregolazione associate ad una sonda esterna.

Il sistema è predisposto, di serie, per l'utilizzo della sonda esterna dell'unità motocondensante esterna oppure di una sonda esterna optional.

Con la sonda esterna collegata e con la funzione di termoregolazione attiva, il setpoint di mandata del sistema per il riscaldamento o il raffrescamento ambiente è gestita dal sistema in funzione della temperatura esterna misurata (Parag. 1.20).

E' possibile correggere il setpoint di mandata scegliendo il valore di offset nell'apposito menù utente.

E' possibile abilitare la termoregolazione per ogni singola zona. Il simbolo è presente in caso di termoregolazione di almeno una zona.

Legenda (Fig. 52):

(A) - Set superiore

(B) - Set inferiore

(C) - Giorni

# 2.4.3 Menù impostazione.

Premendo il pulsante "Menu" è possibile accedere ad un elenco di variabili che permette di personalizzare l'utilizzo del sistema. La navigazione tra i menù, ai quali si accede tramite pressione del relativo pulsante contestuale "dx" o "sx", avviene scorrendo i sotto menù visualizzati tramite rotazione del selettore generale. La selezione di quello evidenziato avviene tramite pressione della selettore stesso.

Si può quindi, tramite successive pressioni, avanzare in profondità nei livelli di menù e tornare ad un livello precedente premendo il pulsante contestuale "Indietro"; per uscire completamente dai menù in modo diretto si può premere il pulsante "Esci", tornando così alla finestra iniziale di normale funzionamento.

Per confermare il parametro modificato premere il selettore generale.

# ATTENZIONE. Selezionando numero di zone pari a 1, l'unica zona presente è identificata

come Zona 1.

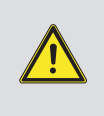

I seguenti menù si riferiscono al firmware rev. 1.0.

| Menu                 |          |
|----------------------|----------|
| Set Point Zona 1     | []       |
| Sanitario            | []       |
| Orologio e Programmi | []       |
| Informazioni         | ii       |
| Storico Anomalie     | []       |
| ▼                    |          |
| Esci                 | Indietro |
|                      | maletro  |

Di seguito vengono elencati i menù disponibili

| MENÙ PRINCIPALE      |                                                                                                    |  |
|----------------------|----------------------------------------------------------------------------------------------------|--|
| Voce menù            | Descrizione                                                                                            |  |
| Set Point Zona 1     | Definisce i parametri di funzionamento per la gestione della zona 1                                    |  |
| Set Point Zona 2     | Definisce i parametri di funzionamento per la gestione della zona 2 (presente con kit optional 2 zone) |  |
| Sanitario            | Definisce i parametri di funzionamento in modalità sanitario                                           |  |
| Orologio e Programmi | Definisce data / ora e fasce orarie di funzionamento                                                   |  |
| Utente               | Definisce i parametri di sistema modificabili dall'utente                                              |  |
| Informazioni         | Visualizza i dati di funzionamento dell'impianto                                                       |  |
| Storico anomalie     | Visualizza l'elenco delle ultime 10 anomalie                                                           |  |
| Assistenza           | Menù protetto da password dedicato ad un tecnico abilitato                                             |  |
| Lingua               | Definisce la lingua di funzionamento del pannello remoto                                               |  |

|                               | Menù Set Point Zona 1                                                |                  |         |                            |
|-------------------------------|----------------------------------------------------------------------|------------------|---------|----------------------------|
| Voce menù                     | Descrizione                                                          | Range            | Default | Valore perso-<br>nalizzato |
| Set comfort riscaldamento     | Temperatura ambiente in riscaldamento zona 1 in fase Comfort         | 15 ÷ 35 °C       | 20      |                            |
| Set economy riscaldamento     | Temperatura ambiente in riscaldamento zona 1 in fase Economy         | 5 ÷ 25 °C        | 16      |                            |
| Set manuale riscaldamento     | Temperatura ambiente in riscaldamento zona 1 in fase Manuale         | 5 ÷ 35 °C        | 20      |                            |
| Set mandata riscaldamento     | Temperatura di mandata in modalità riscaldamento ambiente zona 1     | 20 ÷ 85 °C       | 25      |                            |
| Offset mandata riscaldamento  | Temperatura di offset per la zona 1 in riscaldamento                 | - 15 ÷ + 15°C    | 0       |                            |
| Set comfort raffrescamento    | Temperatura ambiente in raffrescamento zona 1 fase Comfort           | 15 ÷ 35 °C       | 25      |                            |
| Set economy raffrescamento    | Temperatura ambiente in raffrescamento zona 1 fase Economy           | 15 ÷ 35 °C       | 28      |                            |
| Set manuale raffrescamento    | Temperatura ambiente in raffrescamento zona 1 in fase Manuale        | 15 ÷ 35 °C       | 25      |                            |
| Set umidità raffrescamento    | Valore di umidità impostato per la zona 1 in modalità raffrescamento | 30 ÷ 70 %        | 50      |                            |
| Set mandata raffrescamento    | Temperatura di mandata in modalità raffrescamento ambiente zona 1    | 5 ÷ 25 C         | 20      |                            |
| Offset mandata raffrescamento | Temperatura di offset per la zona 1 in raffrescamento                | -15 ÷ + 15 °C    | 0       |                            |
| Modo di funzionamento         | Modalità di funzionamento Zona 1                                     | AUTO-<br>MAN-OFF | AUTO    |                            |

|                               | Menù Set Point Zona 2 (presente con kit optional 2 zone)             |                  |         |                            |
|-------------------------------|----------------------------------------------------------------------|------------------|---------|----------------------------|
| Voce menù                     | Descrizione                                                          | Range            | Default | Valore perso-<br>nalizzato |
| Set comfort riscaldamento     | Temperatura ambiente in riscaldamento zona 2 in fase Comfort         | 15 ÷ 35 °C       | 20      |                            |
| Set economy riscaldamento     | Temperatura ambiente in riscaldamento zona 2 in fase Economy         | 5 ÷ 25 °C        | 16      |                            |
| Set manuale riscaldamento     | Temperatura ambiente in riscaldamento zona 2 in fase Manuale         | 5 ÷ 35 °C        | 20      |                            |
| Set mandata riscaldamento     | Temperatura di mandata in modalità riscaldamento ambiente zona 2     | 20 ÷ 65 °C       | 25      |                            |
| Offset mandata riscaldamento  | Temperatura di offset per la zona 2 in riscaldamento                 | - 15 ÷ + 15°C    | 0       |                            |
| Set comfort raffrescamento    | Temperatura ambiente in raffrescamento zona 2 fase Comfort           | 15 ÷ 35 °C       | 25      |                            |
| Set economy raffrescamento    | Temperatura ambiente in raffrescamento zona 2 fase Economy           | 15 ÷ 35 °C       | 28      |                            |
| Set manuale raffrescamento    | Temperatura ambiente in raffrescamento zona 2 in fase Manuale        | 15 ÷ 35 °C       | 25      |                            |
| Set umidità raffrescamento    | Valore di umidità impostato per la zona 2 in modalità raffrescamento | 30 ÷ 70 %        | 50      |                            |
| Set mandata raffrescamento    | Temperatura di mandata in modalità raffrescamento ambiente zona 2    | 5 ÷ 25 C         | 20      |                            |
| Offset mandata raffrescamento | Temperatura di offset per la zona 2 in raffrescamento                | -15 ÷ + 15 °C    | 0       |                            |
| Modo di funzionamento         | Modalità di funzionamento Zona 2                                     | AUTO-<br>MAN-OFF | AUTO    |                            |

N.B.: il set mandata riscaldamento zona 1 deve essere maggiore o uguale 🖄 al setpoint di mandata di zona 2. Il set mandata raffrescamento zona 1 deve

essere minore o uguale al setpoint di mandata di zona 2.

|                           | Sanitario                                                                 |            |         |                            |
|---------------------------|---------------------------------------------------------------------------|------------|---------|----------------------------|
| Voce menù                 | Descrizione                                                               | Range      | Default | Valore perso-<br>nalizzato |
| Set comfort               | Temperatura accumulo acqua calda sanitaria in fase Comfort                | 20 ÷ 60 °C | 20      |                            |
| Set economy               | Temperatura accumulo acqua calda sanitaria in fase Economy                | 10 ÷ 60 °C | 10      |                            |
| Set manuale               | Temperatura acqua calda sanitaria PdC in fase Manuale                     | 10 ÷ 60 °C | 10      |                            |
| Abilitazione fasce orarie | Abilitazione della gestione del setpoint sanitario in modalità automatica | AUTO-MAN   | MAN     |                            |
| Funzione Boost            | Definisce l'attivazione della funzione Boost                              | No/Si      | No      |                            |
|                           |                                                                           | -          |         |                            |
|                           | Orologio e programmi                                                      |            |         |                            |

| 1                         | 1 1 /                                                                         |                          |         |                            |
|---------------------------|-------------------------------------------------------------------------------|--------------------------|---------|----------------------------|
| Set manuale               | Temperatura acqua calda sanitaria PdC in fase Manuale                         | 10 ÷ 60 °C               | 10      |                            |
| Abilitazione fasce orarie | Abilitazione della gestione del setpoint sanitario in modalità automatica     | AUTO-MAN                 | MAN     |                            |
| Funzione Boost            | Definisce l'attivazione della funzione Boost                                  | No/Si                    | No      |                            |
|                           | Orologio e programmi                                                          |                          |         |                            |
| Voce menù                 | Descrizione                                                                   | Range                    | Default | Valore perso-<br>nalizzato |
| Data e ora                | Impostazione data e ora corrente                                              |                          |         |                            |
| Fasce orarie              | Definisce le fasce orarie per il funzionamento in modalità comfort ed Economy |                          |         |                            |
|                           | Calendario 1 Fascia 1 ON                                                      | 0-24, 0-45               | 00:00   |                            |
| Programma per Zona 1      | Programmazione oraria zona 1                                                  |                          |         |                            |
|                           | Zona 1: lunedì                                                                | CAL1, CAL2,<br>CAL3,CAL4 | CAL1    |                            |
|                           | Zona 1: martedì                                                               | CAL1, CAL2,<br>CAL3,CAL4 | CAL1    |                            |
|                           | Zona 1: mercoledì                                                             | CAL1, CAL2,<br>CAL3,CAL4 | CAL1    |                            |
|                           | Zona 1: giovedì                                                               | CAL1, CAL2,<br>CAL3,CAL4 | CAL1    |                            |
|                           | Zona 1: venerdì                                                               | CAL1, CAL2,<br>CAL3,CAL4 | CAL1    |                            |
|                           | Zona 1: sabato                                                                | CAL1, CAL2,<br>CAL3,CAL4 | CAL1    |                            |
|                           | Zona 1: domenica                                                              | CAL1, CAL2,<br>CAL3,CAL4 | CAL1    |                            |
| Programma per Zona 2      | Programmazione oraria zona 2                                                  |                          |         |                            |
|                           | Zona 2: lunedì                                                                | CAL1, CAL2,<br>CAL3,CAL4 | CAL1    |                            |

**INSTALLATORE** 

| Orologio e programmi |                                                                                                    |                          |           |                            |
|----------------------|----------------------------------------------------------------------------------------------------|--------------------------|-----------|----------------------------|
| Voce menù            | Descrizione                                                                                                    | Range                    | Default   | Valore perso-<br>nalizzato |
|                      | Zona 2: martedì                                                                                                    | CAL1, CAL2,<br>CAL3,CAL4 | CAL1      |                            |
|                      | Zona 2: mercoledì                                                                                                    | CAL1, CAL2,<br>CAL3,CAL4 | CAL1      |                            |
|                      | Zona 2: giovedì                                                                                                    | CAL1, CAL2,<br>CAL3,CAL4 | CAL1      |                            |
|                      | Zona 2: venerdì                                                                                                    | CAL1, CAL2,<br>CAL3,CAL4 | CAL1      |                            |
|                      | Zona 2: sabato                                                                                                    | CAL1, CAL2,<br>CAL3,CAL4 | CAL1      |                            |
|                      | Zona 2: domenica                                                                                                    | CAL1, CAL2,<br>CAL3,CAL4 | CAL1      |                            |
| Programma Sanitario  | Programmazione oraria funzionamento sanitario                                                                                                    |                          |           |                            |
|                      | Sanitario - lunedì                                                                                                    | CAL1, CAL2,<br>CAL3,CAL4 | CAL1      |                            |
|                      | Sanitario - martedì                                                                                                    | CAL1, CAL2,<br>CAL3,CAL4 | CAL1      |                            |
|                      | Sanitario- mercoledì                                                                                                    | CAL1, CAL2,<br>CAL3,CAL4 | CAL1      |                            |
|                      | Sanitario - giovedì                                                                                                    | CAL1, CAL2,<br>CAL3,CAL4 | CAL1      |                            |
|                      | Sanitario - venerdì                                                                                                    | CAL1, CAL2,<br>CAL3,CAL4 | CAL1      |                            |
|                      | Sanitario - sabato                                                                                                    | CAL1, CAL2,<br>CAL3,CAL4 | CAL1      |                            |
|                      | Sanitario - domenica                                                                                                    | CAL1, CAL2,<br>CAL3,CAL4 | CAL1      |                            |
| Programma Vacanze    | Definisce il periodo durante il quale il sistema disattiva sia la funzione di riscalda-<br>mento dell'acqua calda che del riscaldamento e/o raffrescamento ambiente.<br>Al termine dei giorni impostati vengono ripristinate le funzioni attive precedente-<br>mente. |                          | Disattivo |                            |

|                                                       | Menù Utente                                                                                                    |              |                |                            |
|-------------------------------------------------------|----------------------------------------------------------------------------------------------------|--------------|----------------|----------------------------|
| Voce menù                                             | Descrizione                                                                                                    | Range        | Default        | Valore perso-<br>nalizzato |
| Disabilitazione pompa di<br>calore                    | Permette di disabilitare la pompa di calore secondo la fascia oraria impostata.                                               | Si/No        | No             |                            |
| Inizio disabilitazione<br>pompa di calore             | Permette di impostare l'orario d'inizio della disabilitazione.                                                                | 0 - 23       | 0              |                            |
| Fine disabilitazione pompa<br>di calore               | Permette di impostare l'orario di fine disabilitazione.                                                                       | 0 - 23       | 0              |                            |
| Disabilitazione integrazione                          | Permette di disabilitare, in modo permanente, il generatore di integrazione.                                                  | Si/No        | No             |                            |
| Prezzo energia elettrica F1                           | Permette di inserire il prezzo dell'energia elettrica in centesimi di euro al kWh per la fascia 1                             | 0 ÷ 200,00 € | 0,28           |                            |
| Prezzo energia elettrica F2                           | Permette di inserire il prezzo dell'energia elettrica in centesimi di euro al kWh per la fascia 2                             | 0 ÷ 200,00 € | 0,27           |                            |
| Prezzo energia elettrica F3                           | Prezzo energia elettrica F3 Permette di inserire il prezzo dell'energia elettrica in centesimi di euro al kWh per la fascia 3 |              | 0,27           |                            |
| F1 ON                                                 | Permette di impostare l'orario di inizio della fascia oraria 1                                                                | 0 ÷ 24       | 08:00          |                            |
| F2 ON                                                 | Permette di impostare l'orario di inizio della fascia oraria 2                                                                | 0 ÷ 24       | 19:00          |                            |
| F3 ON                                                 | Permette di impostare l'orario di inizio della fascia oraria 3                                                                | 0 ÷ 24       | 23:00          |                            |
| Tipo gas                                              | Tipo di gas con cui alimentare la caldaia                                                                                     | Metano / GPL | М              |                            |
| Unità di misura gas                                   | Stabilisce l'unità di misura per la coibentabilizzazione del gas                                                              | m³/l/kg      | m <sup>3</sup> |                            |
| Prezzo gas                                            | Permette di inserire il prezzo del gas in euro                                                                                | 0 ÷ 200,00 € | 1              |                            |
| Scaldamassetto - Tempo di<br>permanenza a set minimo  | Definisce il tempo di permanenza alla temperatura minima di<br>funzionamento durante la funzione attiva.                      | 1 ÷ 7 gg     | 3              |                            |
| Scaldamassetto - Gradiente<br>di salita               | Definisce il gradiente di salita della temperatura.                                                                           | 3 ÷ 30 °C/g  | 30             |                            |
| Scaldamassetto - Tempo di<br>permanenza a set massimo | Definisce il tempo di permanenza alla temperatura massima di funzionamento durante la funzione attiva.                        | 1 ÷ 14 gg    | 4              |                            |
| Scaldamassetto - Gradiente<br>di discesa              | Definisce il gradiente di discesa della temperatura.                                                                          | 3 ÷ 30 °C/g  | 30             |                            |

# INSTALLATORE

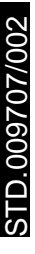

|                                                    | Menù Utente                                                                                            |            |         |                            | $\bigcap$    |
|----------------------------------------------------|----------------------------------------------------------------------------------------------------|------------|---------|----------------------------|--------------|
| Voce menù                                          | Descrizione                                                                                            | Range      | Default | Valore perso-<br>nalizzato |              |
| Scaldamassetto - Set<br>mandata minimo             | Definisce la temperatura di mandata minima della funzione scaldamassetto.                              | 20 ÷ 45 °C | 25      |                            | RE           |
| Scaldamassetto - Set<br>mandata massimo            | Definisce la temperatura di mandata massima della funzione scaldamassetto.                             | 25 ÷ 55 °C | 45      |                            | ATO          |
| Attivazione scaldamassetto                         |                                                                                                    | Si/No      | No      |                            | T            |
| Disabilitazione<br>deumidificatore zona 1          | Permette di disabilitare il deumidificatore di zona 1 secondo la fascia oraria impo-<br>stata          | Si/No      | No      |                            | TAI          |
| Inizio disabilitazione<br>deumidificatore zona 1   | Permette di impostare l'orario d'inizio della disabilitazione.                                         | 0 - 23     | 0       |                            | Ĩ            |
| Fine disabilitazione<br>deumidificatore zona 1     | Permette di impostare l'orario di fine disabilitazione.                                                | 0 - 23     | 0       |                            |              |
| Disabilitazione<br>deumidificatore zona 2          | Permette di disabilitare il deumidificatore di zona 2 secondo la fascia oraria impo-<br>stata.         | Si/No      | No      |                            | L            |
| Inizio disabilitazione<br>deumidificatore zona 2   | Permette di impostare l'orario d'inizio della disabilitazione.                                         | 0 - 23     | 0       |                            |              |
| Fine disabilitazione<br>deumidificatore zona 2     | Permette di impostare l'orario di fine disabilitazione.                                                | 0 - 23     | 0       |                            |              |
| Attivazione riduzione po-<br>tenza pompa di calore | Permette di attivare la riduzione di potenza della pompa di calore secondo la fascia oraria impostata. | Si/No      | No      |                            |              |
| Inizio riduzione potenza<br>pompa di calore        | Permette di impostare l'orario d'inizio della riduzione.                                               | 0 - 23     | 0       |                            | <b>J'T'E</b> |
| Fine riduzione potenza<br>pompa di calore          | Permette di impostare l'orario di fine riduzione.                                                      | 0 - 23     | 0       |                            | TEN          |

|                                      | Menù Informazioni                                                                                                    |
|--------------------------------------|----------------------------------------------------------------------------------------------------|
| Voce menù                            | Descrizione                                                                                                    |
| Temperatura di mandata PdC           | Temperatura di mandata della pompa di calore.                                                                              |
| Temperatura di ritorno PdC           | Temperatura di ritorno alla pompa di calore.                                                                               |
| Temperatura esterna                  | Temperatura esterna rilevata da sonda esterna (optional).                                                                  |
| Set temperatura impianto calcolato   | Temperatura di mandata richiesta ai generatori.                                                                            |
| Set temperatura zona 1               | Temperatura impostata sulla zona 1.                                                                                        |
| Temperatura di mandata zona 1        | Temperatura di mandata della zona 1.                                                                                       |
| Temperatura di rugiada zona 1        | Temperatura di rugiada zona 1.                                                                                             |
| Set temperatura zona 2               | Temperatura impostata sulla zona 2.                                                                                        |
| Temperatura di mandata zona 2        | Temperatura di mandata della zona 2.                                                                                       |
| Temperatura di rugiada zona 2        | Temperatura di rugiada zona 2.                                                                                             |
| Stato TA zona 1                      | Contatto TA zona 1 chiuso.                                                                                                 |
| Stato TA zona 2                      | Contatto TA zona 2 chiuso.                                                                                                 |
| Set sanitario                        | Visualizza il set di mandata dell'acqua calda sanitaria.                                                                   |
| Temperatura sanitario                | Temperatura dell'acqua presente nell'accumulo sanitario.                                                                   |
| Potenza PdC                          | Percentuale della potenza istantanea che sta utilizzando in questo momento il sistema.                                     |
| Modalità di funzionamento PdC        | Descrive la modalità di funzionamento della pompa di calore.                                                               |
| COP minimo                           | Visualizza il COP minimo necessario per mettere in funzione la pompa di calore (presente solo con caldaia abilitata).      |
| COP PdC                              | Visualizza il COP attuale della pompa di calore(Viene visualizzato solo con richiesta sanitario o riscaldamento presente). |
| Integrazione impianto                | Indica se la richiesta del sistema viene integrata da un'altra fonte energetica oltre alla pompa di calore.                |
| Integrazione sanitario               | Indica se la richiesta del sistema viene integrata da un'altra fonte energetica oltre alla pompa di calore.                |
| Set caldaia impianto                 | Visualizza il set di mandata impostato sulla caldaia.                                                                      |
| Set caldaia sanitario                | Visualizza il set sanitario impostato sulla caldaia.                                                                       |
| Versione software scheda di gestione | Revisione software della scheda di gestione                                                                                |
| Versione software pannello remoto    | Revisione software del pannello remoto principale                                                                          |
| Ore di funzionamento integrazione    | N° di ore di funzionamento del sistema con integrazione di energia.                                                        |
| Ore di funzionamento PdC             | N° di ore di funzionamento della pompa di calore.                                                                          |
| Modello Audax Pro                    | Identifica il modello di pompa di calore della gamma Audax Pro V2 (4 - 6 - 9).                                             |
| Scaldamassetto - Giorni rimanenti    | Giorni che mancano al termine della funzione scaldamassetto.                                                               |

| r-7      |
|----------|
| <b>H</b> |
| 2        |
| 0        |
| H        |
|          |
| Ľ.       |
|          |
|          |
| 1        |
| H        |
| S        |
| 7        |
|          |
|          |
|          |
|          |
|          |

|                               | Menù Storico anomalie                                          |           |         |                            |
|-------------------------------|----------------------------------------------------------------|-----------|---------|----------------------------|
|                               | Descrizione                                                    |           |         |                            |
| Visualizza lo storico delle u | ltime 10 anomalie, vedi Parag. 2.4.5.                          |           |         |                            |
|                               |                                                                |           |         |                            |
|                               | Menù Assistenza                                                |           |         |                            |
| Voce menù                     | Descrizione                                                    | Range     | Default | Valore perso-<br>nalizzato |
|                               | Menù protetto da codice di accesso dedicato ad un tecnico abil | tato      |         |                            |
|                               |                                                                |           |         |                            |
|                               | Menù Lingua                                                    |           |         |                            |
| Voce menù                     | Descrizione                                                    | Range     | Default | Valore perso-<br>nalizzato |
| Lingua                        | Definisce la lingua di funzionamento del nannello remoto       | ITA - ENG | ITA     |                            |

# 2.4.4 Impostazione set sanitario.

Per ottenere un buon comfort sanitario, è necessario prestare attenzione alle impostazioni dei parametri relativi all'acqua calda sanitaria.

Nel sistema è presente una sola sonda sanitario, è quindi sufficiente impostare un solo set sanitario per regolare la temperatura dell'acqua.

Il set sanitario può essere quello presente nella pagina principale oppure il set "comfort/eco/manuale" del menù sanitario.

- Set sanitario (manuale o eco/comfort).
- Impostazione della temperatura dell'acqua sanitaria desiderata.

# 2.4.5 Segnalazioni guasti ed anomalie.

Il sistema segnala un eventuale anomalia mediante la comparsa della schermata di attenzione con il relativo codice dell'anomalia (*Fig. 54*).

Premendo il pulsante Reset (per le anomalie resettabili) è possibile effettuare il reset dell'anomalia. Premendo il pulsante "esci" si torna alla schermata generale e la presenza dell'anomalia viene visualizzata mediante il simbolo  $\checkmark$ .

Per visualizzare lo storico delle anomalie è necessario accedere al menù "Storico anomalie" dove vengono visualizzate in ordine temporale le ultime 10 anomalie verificatesi sul sistema (*Fig. 55*), ruotare il selettore generale per scorrere l'elenco. All'interno del menù "Storico anomalie" è anche possibile resettare l'elenco selezionando si alla voce "Reset anomalie".

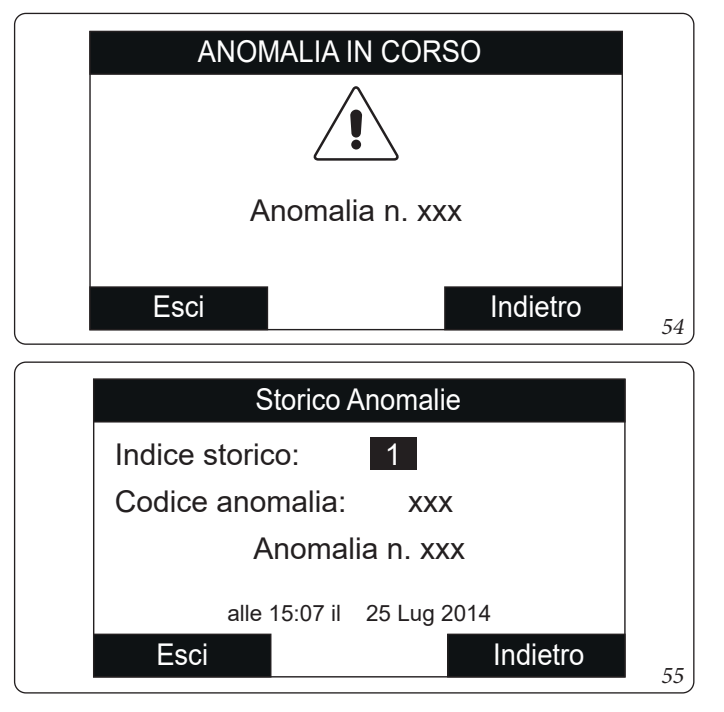

L'unità interna segnala un'eventuale anomalia mediante un codice affiancato da il simbolo di una chiave " 🚀 " al centro del display.

STD.009707/002

| Codice<br>Errore | Anomalia<br>segnalata                               | Causa                                                                                                    | Stato sistema / Soluzione                                                                                                    | $\left[ \right]$ |
|------------------|-----------------------------------------------------|----------------------------------------------------------------------------------------------------|----------------------------------------------------------------------------------------------------|------------------|
| 5                | Anomalia sonda<br>mandata                           | La scheda rileva un'anomalia sulla sonda NTC mandata.                                                                                                    | Il sistema non parte (1).                                                                                                    | ודז              |
| 12               | Anomalia sonda<br>sanitario                         | La scheda rileva un'anomalia sulla sonda sanitario.                                                                                                    | Il modulo idronico non può produrre acqua calda sanitaria (1).                                                                                                    | <b>FORE</b>      |
| 15               | Errore<br>configurazione                            | La scheda rileva un'anomalia o un'incongruenza sul cablaggio<br>elettrico dell'apparecchio e non parte.                                                                                                    | In caso di ripristino delle condizioni nor-<br>mali il generatore termico riparte senza il<br>bisogno di dover essere resettato (1).                                                                                                    | ALLA7            |
| 23               | Anomalia sonda<br>ritorno                           | La scheda rileva un'anomalia sulla sonda NTC di ritorno                                                                                                    | Il sistema non parte (1).                                                                                                    | ISN              |
| 26               | Anomalia<br>flussimetro                             | La scheda rileva un'anomalia sul flussimetro.<br>Eventuale pompa di rilancio sempre in funzione.                                                                                                    | Il sistema non parte (1).<br>Accertarsi che la pompa di rilancio (op-<br>tional) si attivi solamente in seguito a una<br>richiesta.                                                                                                    |                  |
| 27               | Circolazione<br>insufficiente                       | Si verifica nel caso in cui vi è un surriscaldamento del modulo<br>idronico dovuto a scarsa circolazione di acqua nel circuito prima-<br>rio; le cause possono essere:<br>- circolatore pdc bloccato; occorre far provvedere allo sblocco del<br>circolatore;<br>- flussimetro danneggiato. | Controllare circolazione impianto e flussi-<br>metro.<br>Premere il pulsante di Reset (1).                                                                                                    |                  |
| 32               | Anomalia sonda<br>temperatura man-<br>data zona 2   | La scheda rileva un'anomalia sulla sonda zona 2; il sistema non<br>può funzionare nella zona interessata.                                                                                                    | (1)                                                                                                    | ENTE             |
| 36               | Caduta comunica-<br>zione IMG Bus                   | A causa di un anomalia sulla centralina di caldaia o sull'IMG Bus si<br>interrompe la comunicazione tra le centraline.                                                                                                    | La caldaia non soddisfa le richieste di riscal-<br>damento ambiente (1).                                                                                                    | UT               |
| 48               | Anomalia sonda<br>impianto                          | La scheda rileva un'anomalia sulla sonda NTC mandata impianto                                                                                                    |                                                                                                    |                  |
| 50               | Anomalia sonda<br>esterna                           | In caso di sonda esterna non collegata o guasta viene segnalata<br>l'anomalia.                                                                                                    | Verificare il collegamento della sonda<br>esterna.<br>Il sistema continua a funzionare con la<br>sonda esterna integrata nell'unità motocon-<br>densante esterna (1).<br>In caso di sostituzione della sonda esterna,<br>ripetere le operazioni di installazione. |                  |
| 120              | Allarme set<br>elevato per<br>deumidifica zona<br>1 | Il set di mandata raffreddamento calcolato per la deumidifica è<br>superiore al limite impostato nella zona 1.                                                                                                    | Il set di mandata calcolato è superiore<br>al limite ammesso dal deumidificatore.<br>Raffrescare l'ambiente ed attendere che<br>la temperatura di rugiada torni a valori<br>accettabili (1).                                                                      | TENTORE          |
| 121              | Allarme dispositi-<br>vo offline zona 1             | Il dispositivo collegato alla zona 1 è offline.                                                                                                    | (1)                                                                                                    | NU<br>N          |
| 122              | Allarme dispositi-<br>vo offline zona 2             | Il dispositivo collegato alla zona 2 è offline.                                                                                                    | (1)                                                                                                    | M                |
| 125              | errore sonda<br>temperatura<br>ambiente zona 1      | La sonda ambiente della zona 1 offre un valore resistivo fuori range.                                                                                                    | (1)                                                                                                    |                  |
| 126              | errore sonda<br>temperatura<br>ambiente zona 2      | La sonda ambiente della zona 2 offre un valore resistivo fuori range.                                                                                                    | (1)                                                                                                    | $\left[ \right]$ |
| 129              | Errore sonda<br>umidità zona 1                      | Anomalia presente sulla sonda umidità zona 1.                                                                                                    | Oltre all'umidità non viene calcolato il<br>punto di rugiada per la zona (1).<br>Non è possibile effettuare il controllo dell'u-<br>midità della zona.                                                                                                    | NICI             |
| 130              | Errore sonda<br>umidità zona 2                      | Anomalia presente sulla sonda umidità zona 2.                                                                                                    | Oltre all'umidità non viene calcolato il<br>punto di rugiada per la zona (1).<br>Non è possibile effettuare il controllo dell'u-<br>midità della zona.                                                                                                    | ATI TEC          |
| 132              | Allarme set eleva-<br>to per deumidifica<br>zona 2  | Il set di mandata raffreddamento calcolato per la deumidifica è<br>superiore al limite impostato nella zona 2                                                                                                    | Il set di mandata calcolato è superiore<br>al limite ammesso dal deumidificatore.<br>Raffrescare l'ambiente ed attendere che<br>la temperatura di rugiada torni a valori<br>accettabili (1).                                                                      |                  |

| 133 | Allarme guasto                                                                                                    |                                                                                                    |                                                                                                    |
|-----|----------------------------------------------------------------------------------------------------|----------------------------------------------------------------------------------------------------|----------------------------------------------------------------------------------------------------|
|     | deumidificatore<br>zona 1                                                                                            | Anomalia proveniente dal deumidificatore (optional) sulla zona 1                                                                                                    | Il sistema non effettua la deumidificazione<br>nella relativa zona (1)                                                                                                    |
| 134 | Allarme guasto<br>deumidificatore<br>zona 2                                                                          | Anomalia proveniente dal deumidificatore (optional) sulla zona 2                                                                                                    | Il sistema non effettua la deumidificazione<br>nella relativa zona (1)                                                                                                    |
| 137 | Allarme sistema<br>ripristinato – Ri-<br>avviare il sistema                                                          | Ad avvenuto ripristino dei parametri di default il sistema necessita<br>di un riavvio.                                                                                                    | Spegnere e accendere il sistema.                                                                                                    |
| 138 | Scaldamassetto in<br>corso                                                                                           | Funzione di scaldamassetto in corso.                                                                                                    | Non è possibile eseguire alcun tipo di<br>richiesta fino al termine della funzione in<br>corso (1).                                                                                                    |
| 139 | Disareazione in<br>corso                                                                                             | Funzione di disareazione aria in corso.                                                                                                    | Non è possibile eseguire alcun tipo di<br>richiesta fino al termine della funzione in<br>corso (1).                                                                                                    |
| 142 | Errore dominus<br>offline                                                                                            | La comunicazione con il Dominus è offline.                                                                                                    | (1)                                                                                                    |
| 177 | Allarme tempo<br>massimo sanitario                                                                                   | Non viene soddisfatta la produzione di acqua calda sanitaria nel tempo prestabilito.                                                                                                    | Premere il pulsante di Reset (1)                                                                                                    |
| 178 | Blocco: antile-<br>gionella senza<br>successo                                                                        | Il ciclo antilegionella viene eseguito senza successo entro il tempo prestabilito.                                                                                                    | Premere il pulsante di Reset (1)                                                                                                    |
| 179 | Allarme sonda<br>fase liquida                                                                                        | La scheda rileva un'anomalia sulla sonda NTC fase liquida.                                                                                                    | Il sistema non parte (1).                                                                                                    |
| 183 | Unità motocon-<br>densante esterna<br>in testmode                                                                    | Viene segnalato che l'unità motocondensante esterna è in fase test<br>mode.                                                                                                    | Durante questa fase non è possibile soddi-<br>sfare le richieste di climatizzazione ambien-<br>te e produzione acqua calda sanitaria                                                                                                    |
| 188 | Richiesta fuori dal<br>range di funziona-<br>mento                                                                   | Viene fatta una richiesta con temperatura esterna al di fuori dei limiti di funzionamento ( <i>Parag. 1.24</i> ).                                                                                                    | Il sistema non parte (1).<br>Attendere che l'unità motocondensante<br>esterna rientri nei limiti di funzionamento.                                                                                                    |
| 189 | Allarme timeout<br>con scheda di<br>comunicazione                                                                    | In caso di caduta di comunicazione tra le schede elettroniche viene segnalata l'anomalia.                                                                                                    | Il sistema non parte (1).<br>Verificare la comunicazione tra la scheda di<br>regolazione e la scheda di interfaccia.                                                                                                    |
| 195 | Allarme bassa<br>temp. sonda fase<br>liquida                                                                         | Viene rilevata una temperatura troppo bassa nella fase liquida.                                                                                                    | Verificare il buon funzionamento del circui-<br>to frigorifero (1).                                                                                                    |
| 196 | Blocco temp. man-<br>data elevata                                                                                    | Viene rilevata una temperatura troppo elevata sul circuito di man-<br>data della pompa di calore.                                                                                                    | Verificare il circuito idraulico (1).                                                                                                    |
| 197 | Errore configu-<br>razione scheda di<br>comunicazione                                                                | Viene rilevata una configurazione errata della scheda scheda di comunicazione.                                                                                                    | Il sistema non parte (1).                                                                                                    |
|     | 134<br>137<br>138<br>139<br>142<br>177<br>178<br>179<br>183<br>188<br>189<br>195<br>195<br>196<br>197<br>(1)Se il bl | 2000 II134Allarme guasto<br>deumidificatore<br>zona 2137Allarme sistema<br>ripristinato – Ri-<br>avviare il sistema137Scaldamassetto in<br>corso138Scaldamassetto in<br>corso139Disareazione in<br>corso142Errore dominus<br>offline177Allarme tempo<br>massimo sanitario178Blocco: antile-<br>gionella senza<br>successo179Allarme sonda<br>fase liquida183Kichiesta fuori dal<br>range di funziona-<br>mento184Richiesta fuori dal<br>range di funziona-<br>mento185Allarme timeout<br>con scheda di<br>comunicazione195Allarme bassa<br>temp. sonda fase<br>liquida196Blocco temp. man-<br>data elevata197Errore configu-<br>razione scheda di<br>comunicazione195Istrore configu-<br>razione scheda di<br>comunicazione195Istrore configu-<br>razione scheda di<br>comunicazione195Istrore configu-<br>razione scheda di<br>comunicazione195Istrore configu-<br>razione scheda di<br>comunicazione195Istrore configu-<br>razione scheda di<br>comunicazione195Istrore configu-<br>razione scheda di<br>comunicazione195Istrore configu-<br>razione scheda di<br>comunicazione195Istrore configu-<br>razione scheda di<br>comunicazione195Istrore configu-<br>razione scheda di<br>comunicazione | Allarme guasto<br>deumidificatore<br>zona 2       Anomalia proveniente dal deumidificatore (optional) sulla zona 2         134       Allarme guasto<br>deumidificatore<br>zona 2       Anomalia proveniente dal deumidificatore (optional) sulla zona 2         137       Allarme sistema<br>ripristinato – Ri-<br>avviare il sistema       Ad avvenuto ripristino dei parametri di default il sistema necessita<br>di un riavvio.         138       Scaldamassetto in<br>corso       Funzione di scaldamassetto in corso.         139       Disareazione in<br>corso       Funzione di disareazione aria in corso.         142       Errore dominus<br>offline       Funzione di disareazione on il Dominus è offline.         177       Allarme tempo<br>massimo sanitario<br>tempo prestabilito.       Non viene soddisfatta la produzione di acqua calda sanitaria nel<br>tempo prestabilito.         178       Blocco: antile-<br>gionella senza<br>successo       Il ciclo antilegionella viene eseguito senza successo entro il tempo<br>prestabilito.         179       Allarme sonda<br>fase liquida       La scheda rileva un'anomalia sulla sonda NTC fase liquida.         183       Unità motocon-<br>densante esterna<br>in testmode       Viene segnalato che l'unità motocondensante esterna è in fase test<br>mode.         188       Richiesta fuori dal<br>range di funziona-<br>mento       Viene fatta una richiesta con temperatura esterna al di fuori dei<br>limiti di funzionamento ( <i>Parag. 1.24</i> ).         189       Allarme timeout<br> |

### Elenco anomalie caldaia.

Se la caldaia presenta anomalie, il codice errore viene visualizzato al centro del pannello comandi (*Fig. 47*) con codice 9xxx dove per "xxx" fare riferimento al codice anomalia di caldaia sul relativo libretto istruzioni.

### Elenco anomalie unità motocondensante esterna.

Se l'unità motocondensante presenta anomalie, il codice errore viene visualizzato al centro del pannello comandi (*Fig. 47*). con codice 1xxx e con affiancato il simbolo di una chiave " f".

| Codice     | Anomalia                                                                                                    | Stato sistema / Soluzione                                                                                                    |  |  |
|------------|----------------------------------------------------------------------------------------------------|----------------------------------------------------------------------------------------------------|--|--|
| Errore     | segnalata                                                                                                    | Controllare il auro di comunicazione al <sup>p</sup> it. esterne                                                                                                    |  |  |
| 101        | Errore di comunicazione dell'unità esterna                                                                                                  | Controllare il cavo di comunicazione all'unita esterna.<br>Controllare il corretto funzionamento della scheda di interfaccia.<br>(1)                                                                                   |  |  |
| 109        | Errore di comunicazione dovuto ad un indirizzo<br>errato della scheda di interfaccia                                                        | Controllare l'indirizzo sulla scheda di interfaccia.<br>(1)                                                                                                    |  |  |
| 111        | Errore di comunicazione MODBUS                                                                                                    | Controllare la comunicazione tra scheda di gestione e schede di interfaccia.<br>(1)                                                                                                    |  |  |
| 162        | Errore EEPROM                                                                                                    | Sostituire la scheda principale dell'unità motocondensante esterna<br>(1)                                                                                                    |  |  |
| 177        | Errore emergenza                                                                                                    | (1)                                                                                                    |  |  |
| 198        | Errore della morsettiera del fusibile termico (aperto)                                                                                      | (1)                                                                                                    |  |  |
| 201        | Errore di comunicazione (mancato abbinamento)<br>tra scheda interfaccia e unità motocondensante<br>esterna                                  | Controllare il cavo di comunicazione all'unità motocondensante esterna.<br>Controllare il corretto funzionamento della scheda di interfaccia e della sche-<br>da principale dell'unità motocondensante esterna.<br>(1) |  |  |
| 202        | Errore di comunicazione (mancato abbinamento)<br>tra unità interna e scheda interfaccia                                                     | Controllare il cavo di comunicazione all'unità motocondensante esterna.<br>Controllare il corretto funzionamento della scheda di interfaccia e della sche-<br>da principale dell'unità motocondensante esterna<br>(1)  |  |  |
| 203        | Errore di comunicazione tra Inverter e scheda<br>principale unità motocondensante esterna                                                   | Controllare il cablaggio della caminucazione tra le due schede.<br>Sostituire scheda principale.<br>Sostutire scheda inverter.<br>(1)                                                                                  |  |  |
| 221        | Errore del sensore di temperatura dell'aria dell'unità<br>motocondensante esterna                                                           | Controllare la posizione del sensore.<br>Controllare il relativo cablaggio.<br>Sostituire il sensore.<br>(1)                                                                                                    |  |  |
| 231        | Errore del sensore di temperatura del condensatore                                                                                          | Controllare la posizione del sensore.<br>Controllare il relativo cablaggio.<br>Sostituire il sensore.<br>(1)                                                                                                    |  |  |
| 251        | Errore del sensore di temperatura di scarico                                                                                                | Controllare la posizione del sensore.<br>Controllare il relativo cablaggio.<br>Sostituire il sensore.                                                                                                    |  |  |
| 320        | Errore del sensore del compressore (sensore di<br>protezione dal sovraccarico)                                                              | Controllare la posizione del sensore.<br>Controllare il relativo cablaggio.<br>Sostituire il sensore.<br>(1)                                                                                                    |  |  |
| 403        | Rilevamento di congelamento (durante l'operazione<br>di raffrescamento)                                                                     | Controllare il ciclo frigorifero.<br>Controllare le temperature dello scambiatore a piastre.<br>(1)                                                                                                    |  |  |
| 404        | Protezione dell'unità motocondensante esterna<br>quando è in sovraccarico (durante l'avvio di<br>sicurezza, stato di funzionamento normale) | Controllare il ciclo frigorifero.<br>Controllare lo stato dei collegamenti del compressore.<br>Controllare le resistenze fra le differenti fasi del compressore.<br>(1)                                                |  |  |
| 407        | Compressore non funzionante a causa dell'alta pressione                                                                                     | Controllare il ciclo frigorifero.<br>(1)                                                                                                    |  |  |
| 416        | Lo scarico del compressore è surriscaldato                                                                                                  | (1)                                                                                                    |  |  |
| 419        | Errore di funzionamento dell'EEV dell'unità<br>motocondensante esterna                                                                      | (1)                                                                                                    |  |  |
| 425        | Non utilizzato su questo modello                                                                                                    | (1)                                                                                                    |  |  |
| 440        | Funzionamento in riscaldamento bloccato<br>(temperatura esterna superiore a 35°C)                                                           | (1)                                                                                                    |  |  |
| (1)Se il b | (1) Se il blocco o l'anomalia persiste è necessario chiamare una impresa abilitata (ad esempio il Servizio Assistenza Tecnica Autorizzato). |                                                                                                    |  |  |

MANUTENTORE

DATI TECNICI

| $\bigcap$ | Codice<br>Errore | Anomalia<br>segnalata                                                             | Stato sistema / Soluzione                                                                                                    |
|-----------|------------------|-----------------------------------------------------------------------------------|----------------------------------------------------------------------------------------------------|
|           | 441              | Funzionamento in raffreddamento bloccato<br>(temperatura esterna inferiore a 9°C) | (1)                                                                                                    |
| ORE       | 458              | Errore della ventola n°1 dell'unità motocondensante esterna                       | (1)                                                                                                    |
| INSTALLA  | 461              | Errore di avvio del compressore (Inverter)                                        | Controllare il ciclo frigorifero.<br>Controllare lo stato dei collegamenti del compressore.<br>Controllare le resistenze fra le differenti fasi del compressore.<br>(1)                                                                                                    |
|           | 462              | Errore di sovraccarico corrente totale inverter                                   | Controllare la corrente in ingresso.<br>Controllare la carica di refrigerante.<br>Controllare il normale funzionamento della ventola.<br>(1)                                                                                                    |
|           | 463              | Sensore del compressore surriscaldato                                             | Controllare il sensore del compressore.<br>(1)                                                                                                    |
| ITE       | 464              | Errore di sovraccarico corrente IPM inverter                                      | Controllare lo stato dei collegamenti del compressore ed il suo normale<br>funzionamento.<br>Controllare la carica di refrigerante.<br>Verificare la presenza di ostacoli intorno all'unità motocondensante esterna.<br>Controllare se la valvola di servizio è aperta.<br>Controllare se le tubazioni di installazione sono correttamente montate.<br>(1) |
| UTEN      | 465              | Errore di sovraccarico compressore                                                | Controllare lo stato dei collegamenti del compressore ed il suo normale<br>funzionamento.<br>Controllare le resistenze fra le differenti fasi del compressore.<br>(1)                                                                                                    |
|           | 466              | Errore di bassa tensione del circuito a corrente continua                         | Controllare la tensione di ingress.<br>Controllare le connessioni di alimentazione.<br>(1)                                                                                                    |
|           | 467              | Errore di rotazione del compressore                                               | Controllare lo stato dei collegamenti del compressore.<br>Controllare le resistenze fra le differenti fasi del compressore.<br>(1)                                                                                                    |
|           | 468              | Errore del sensore della corrente (inverter)                                      | Controllare la scheda principale.<br>(1)                                                                                                    |
| TORE      | 469              | Errore del sensore di tensione del circuito a corrente<br>continua (inverter)     | Controllare il connettore di alimentazione della scheda inverter.<br>Controllare i connettori RY21 e R200 della scheda inverter.<br>(1)                                                                                                    |
| TEN       | 470              | Errore di lettura/scrittura della EEPROM dell'unità motocondensante esterna       | Controllare la scheda principale.<br>(1)                                                                                                    |
| ANU       | 471              | Errore di lettura/scrittura della EEPROM dell'unità motocondensante esterna       | Controllare la scheda principale.<br>(1)                                                                                                    |
| M/        | 474              | Errore del sensore di temperature Inverter                                        | Sostituire scheda inverter (1).                                                                                                    |
|           | 475              | Errore della ventola n°2 dell'unità motocondensante<br>esterna (ove presente)     | Controllare il cablaggio.<br>Controllare la presenza di alimentazione della ventola.<br>Controllare I fusibili delle schede.<br>(1)                                                                                                    |
| $\bigcap$ | 484              | Sovraccarico PFC                                                                  | Controllare induttanze.<br>Sostituire scheda inverter.<br>(1)                                                                                                    |
|           | 485              | Errore del sensore della corrente in ingresso                                     | Sostituire scheda inverter.<br>(1)                                                                                                    |
| ECNIC     | 500              | IPM surriscaldato                                                                 | Controllare temperature scheda inverter. Spegnere la macchina.<br>Attendere che l'inverter sia freddo. Riaccendere la macchina.<br>(1)                                                                                                    |
| DATI TI   | 554              | Errore di perdita di gas refrigerante                                             | Verificare la carica del refrigerante.<br>Controllare il sensore della liquida dell'unità interna.<br>Controllare se la valvola di servizio è aperta.<br>Controllare se le tubazioni di installazione sono correttamente montate.<br>(1)                                                                                                    |
|           | 590              | Errore della scheda inverter                                                      | Controllare il normale funzionamento della scheda principale.<br>Sostituire scheda principale.<br>(1)                                                                                                    |
|           | (1)Se il b       | locco o l'anomalia persiste è necessario chiamare una i                           | npresa abilitata (ad esempio il Servizio Assistenza Tecnica Autorizzato).                                                                                                    |

### 

STD.009707/002

| Codice<br>Errore | Anomalia<br>segnalata                                   | Stato sistema / Soluzione                                                  | $\left[ \right]$ |
|------------------|---------------------------------------------------------|----------------------------------------------------------------------------|------------------|
| 601              | Non presente                                            | (1)                                                                        |                  |
| 604              | Non presente                                            | (1)                                                                        | ш                |
| 653              | Non presente                                            | (1)                                                                        |                  |
| 654              | Non presente                                            | (1)                                                                        | 15               |
| 899              | Non presente                                            | (1)                                                                        | Y                |
| 900              | Non presente                                            | (1)                                                                        | TI               |
| 901              | Non utilizzato                                          | Errore dell'unità interna.<br>Verificare unità interna.<br>(1)             | INSTA            |
| 902              | Non utilizzato                                          | Errore dell'unità interna.<br>Verificare unità interna.<br>(1)             |                  |
| 903              | Non utilizzato                                          | Errore dell'unità interna.<br>Verificare unità interna.<br>(1)             |                  |
| 904              | Non utilizzato                                          | Errore dell'unità interna.<br>Verificare unità interna.<br>(1)             |                  |
| 906              | Non utilizzato                                          | Errore dell'unità interna.<br>Verificare unità interna.<br>(1)             | NTE              |
| 911              | Non utilizzato                                          | Errore dell'unità interna.<br>Verificare unità interna.<br>(1)             | UTE              |
| 912              | Non utilizzato                                          | Errore dell'unità interna.<br>Verificare unità interna.<br>(1)             |                  |
| 916              | Non utilizzato                                          | Errore dell'unità interna.<br>Verificare unità interna.<br>(1)             |                  |
| 919              | Non utilizzato                                          | Errore dell'unità interna.<br>Verificare unità interna.<br>(1)             |                  |
| (1)Se il b       | locco o l'anomalia persiste è necessario chiamare una i | impresa abilitata (ad esempio il Servizio Assistenza Tecnica Autorizzato). | RE               |

# 2.5 UTILIZZO DEL PANNELLO REMOTO DI ZONA SECONDARIA (OPTIONAL).

Per il funzionamento generale del pannello remoto di zona, vedere relativo libretto istruzioni.

Le impostazioni su pannello remoto, come il modo di funzionamento, il set di mandata, il set umidità, ecc.... sono sincronizzate con quelle presenti sul pannello remoto principale.

Inoltre, il pannello remoto principale non viene disabilitato in presenza di un qualsiasi pannello remoto di zona.

# 2.6 RIPRISTINO PRESSIONE IMPIANTO RISCALDAMENTO.

- 1. Controllare periodicamente la pressione dell'acqua dell'impianto (la lancetta del manometro dell'unità interna deve indicare un valore compreso fra 1 e 1,2 bar).
- 2. Se la pressione è inferiore ad 1 bar (ad impianto freddo) è necessario provvedere al ripristino attraverso l'apposito rubinetto posto nel lato sinistro del collettore, accessibile dal portello principale (fare riferimento ai componenti principali).
- 3. Chiudere il rubinetto dopo l'operazione.
- 4. Se la pressione arriva a valori prossimi ai 3 bar vi è rischio di intervento della valvola di sicurezza (in tal caso togliere acqua da una valvola sfiato aria di un termosifone fino a riportare la pressione a 1 bar o chiedere l'intervento del personale professionalmente qualificato).
- 5. Se si dovessero verificare cali di pressione frequenti, chiedere l'intervento di personale professionalmente qualificato, in quanto va eliminata l'eventuale perdita dell'impianto.

# 2.7 SVUOTAMENTO DELL'IMPIANTO.

Accertarsi che il rubinetto di riempimento sia chiuso. Aprire il rubinetto di svuotamento (*Fig. 46, pos. 8*). Aprire tutte le valvole di sfiato presenti. Al termine chiudere il rubinetto di svuotamento. Chiudere tutte le valvole di sfiato aperte in precedenza.

Qualora nel circuito dell'impianto fosse stato immesso fluido contenente glicole, assicurarsi di recuperarlo e smaltirlo come previsto dalla norma EN 1717.

# 2.8 SVUOTAMENTO CIRCUITO SANITARIO.

Per effettuare questa operazione chiudere sempre a monte dell'apparecchio l'ingresso dell'acqua fredda sanitaria.

Aprire un qualsiasi rubinetto dell'acqua calda sanitaria per permettere lo scarico della pressione nel circuito medesimo.

Successivamente aprire il rubinetto di svuotamento unità bollitore (*Fig. 46, pos. 1*) e allentare il raccordo di uscita acqua calda dal bollitore per favorire la fuoriuscita dell'acqua.

# 2.9 DISATTIVAZIONE DEFINITIVA.

Allorché si decida la disattivazione definitiva dell'impianto, far effettuare da personale professionalmente qualificato le operazioni relative, accertandosi fra l'altro che vengano precedentemente disinserite le alimentazioni elettriche, idrica e che venga coperto il collettore solare (se presente).

STD.009707/002

UTENTE

MANUTENTORE

# **3** ISTRUZIONI PER LA MANUTENZIONE E LA VERIFICA INIZIALE.

# 3.1 AVVERTENZE GENERALI.

Gli operatori che effettuano l'installazione e la manutenzione dell'apparecchio, devono indossare obbligatoriamente i dispositivi di protezione individuali (DPI) previsti dalla Legge vigente in materia.

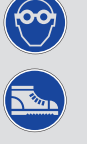

L'elenco dei possibili (DPI) non è esaustivo perchè vengono indicati dal datore di lavoro.

Prima di effettuare qualsiasi intervento di manutenzione assicurarsi di:

- avere tolto tensione elettrica all'apparecchio;
- avere tolto pressione all'impianto e al circuito sanitario.

E' obbligatorio ogni volta che si accede, per la manutenzione ordinaria e straordinaria, alle parti interne dei Container di chiudere il portello frontale e bloccarlo mediante le serrature poste in verticale.

# Fornitura pezzi di ricambio

STD.009707/002

Se durante gli intervalli di manutenzione o riparazione vengono utilizzati componenti non certificati o non

idonei, oltre a decadere la garanzia dell'apparecchio, la conformità del prodotto potrebbe non risultare più valida ed il prodotto stesso non soddisfare le norme vigenti; per quanto sopra riportato, in caso di sostituzione di componenti, utilizzare esclusivamente ricambi originali Immergas.

Se per la manutenzione straordinaria dell'apparecchio si rende necessario consultare documentazione aggiuntiva, rivolgersi al Centro Assistenza Tecnica Autorizzato.

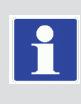

L'apparecchio funziona con gas refrigerante R32.

Prestare molta attenzione.

Prima dell'installazione e per ogni tipo di operazione inerente la linea frigorifera attenersi rigorosamente al libretto istruzioni dell'unità motocondensante esterna.

Il gas refrigerante R32 appartiene alla categoria dei refrigeranti a bassa infiammabilità: classe A2L secondo lo standard ISO 817. Garantisce elevate performance con un impatto ambientale ridotto. Il nuovo gas riduce il potenziale impatto ambientale di un terzo rispetto al R410A, influendo meno sul riscaldamento globale (GWP 675).

# 3.2 VERIFICA INIZIALE.

- Per la messa in servizio del prodotto occorre:
- verificare l'esistenza della dichiarazione di conformità dell'installazione;
- verificare l'allacciamento ad una rete a 230V~-50Hz, il rispetto della polarità L-N ed il collegamento di terra;
- verificare che l'impianto di riscaldamento sia pieno d'acqua, controllando che la lancetta del manometro dell'unità interna indichi una pressione di 1÷1,2 bar;
- verificare che il circuito frigorifero sia stato riempito secondo quanto descritto nel libretto istruzioni dell'unità motocondensante esterna;
- verificare l'intervento dell'interruttore generale posto a monte dell'unità interna;
- verificare l'intervento degli organi di regolazione;
- verificare la produzione dell'acqua calda sanitaria;
- verificare la tenuta dei circuiti idraulici.

Se anche soltanto uno dei controlli inerenti la sicurezza dovesse risultare negativo, l'impianto non deve essere messo in funzione.

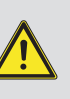

# 3.3 CONTROLLO E MANUTENZIONE ANNUALE DELL'APPARECCHIATURA.

Con periodicità annuale, per garantire nel tempo la

devono essere eseguite le seguenti operazioni di con-

trollo e manutenzione.

dai/sui raccordi.

funzionalità, la sicurezza e l'efficienza dell'apparecchio, 🏾

Verificare visivamente l'assenza di perdite di acqua e ossidazioni

- Verificare che la carica del vaso espansione, dopo aver scaricato

la pressione dell'impianto portandolo a zero (leggibile sul ma-

- Verificare che la pressione statica dell'impianto (ad impianto

- Verificare visivamente che i dispositivi di sicurezza e di controllo,

- Verificare la conservazione ed integrità dell'impianto elettrico

freddo e dopo aver ricaricato l'impianto mediante il rubinetto

**INSTALLATORE** 

UTENTE

ed in particolare: - i fili di alimentazione elettrica devono essere alloggiati nei passacavi; - non devono essere presenti tracce di annerimento o bruciature.

non devono essere presenti tracce di annerimento o bruciature.Controllare la regolarità dell'accensione e del funzionamento.

 Verificare il regolare funzionamento dei dispositivi di comando e regolazione dell'apparecchio ed in particolare:

- L'intervento delle sonde di regolazione impianto.
- Verificare allacciamenti linee frigorifere.

nometro dell'unità interna), sia 1,0 bar.

di riempimento) sia compresa fra 1 e 1,2 bar.

non siano manomessi e/o cortocircuitati.

- Verificare filtro a rete sul ritorno impianto.
- Verificare la corretta portata su scambiatore a piastre.
- Verificare l'integrità delle coibentazioni interne.

In aggiunta alla manutenzione annuale, è necessario effettuare il controllo dell'efficienza energetica dell'impianto termico, con periodicità e modalità conformi a quanto indicato dalla legislazione tecnica vigente. 3.4 MANUTENZIONE BATTERIA AD ARIA ALETTATE DELL'UNITÀ ESTERNA.

Raccomandiamo di ispezionare regolarmente le batterie ad aria alettate per verificare il livello di incrostazione.

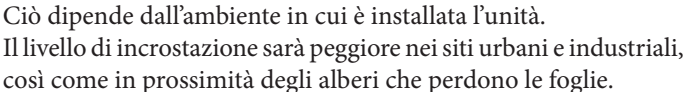

Per la pulizia delle batterie, si utilizzano due livelli di manutenzione:

- Se gli scambiatori di calore ad aria sono incrostati, pulirli delicatamente in senso verticale con una spazzola.
- Prima di intervenire sugli scambiatori di calore ad aria, spegnere i ventilatori.
- Per eseguire questo tipo di intervento, arrestare l'unità solo se le considerazioni sulla manutenzione lo consentono.
- Gli scambiatori di calore ad aria perfettamente puliti garantiscono un funzionamento ottimale dell'unità. Quando gli scambiatori di calore ad aria cominciano ad incrostarsi, è necessario pulirli. La frequenza di pulizia dipende dalla stagione e dall'ubicazione dell'unità (zona ventilata, boschiva, polverosa, ecc.).
- Non utilizzare acqua pressurizzata senza un diffusore grande. Non utilizzare pulitori ad alta pressione per le batterie ad aria Cu/Cu e Cu/Al.
- Getti d'acqua concentrati e/o rotanti sono assolutamente proibiti. Non utilizzare mai un fluido con una temperatura superiore a 45 °C per pulire gli scambiatori di calore ad aria.
- Una pulizia corretta e frequente (approssimativamente ogni tre mesi) impedirà 2/3 dei problemi di corrosione.
- Pulire la batteria ad aria utilizzando prodotti idonei.

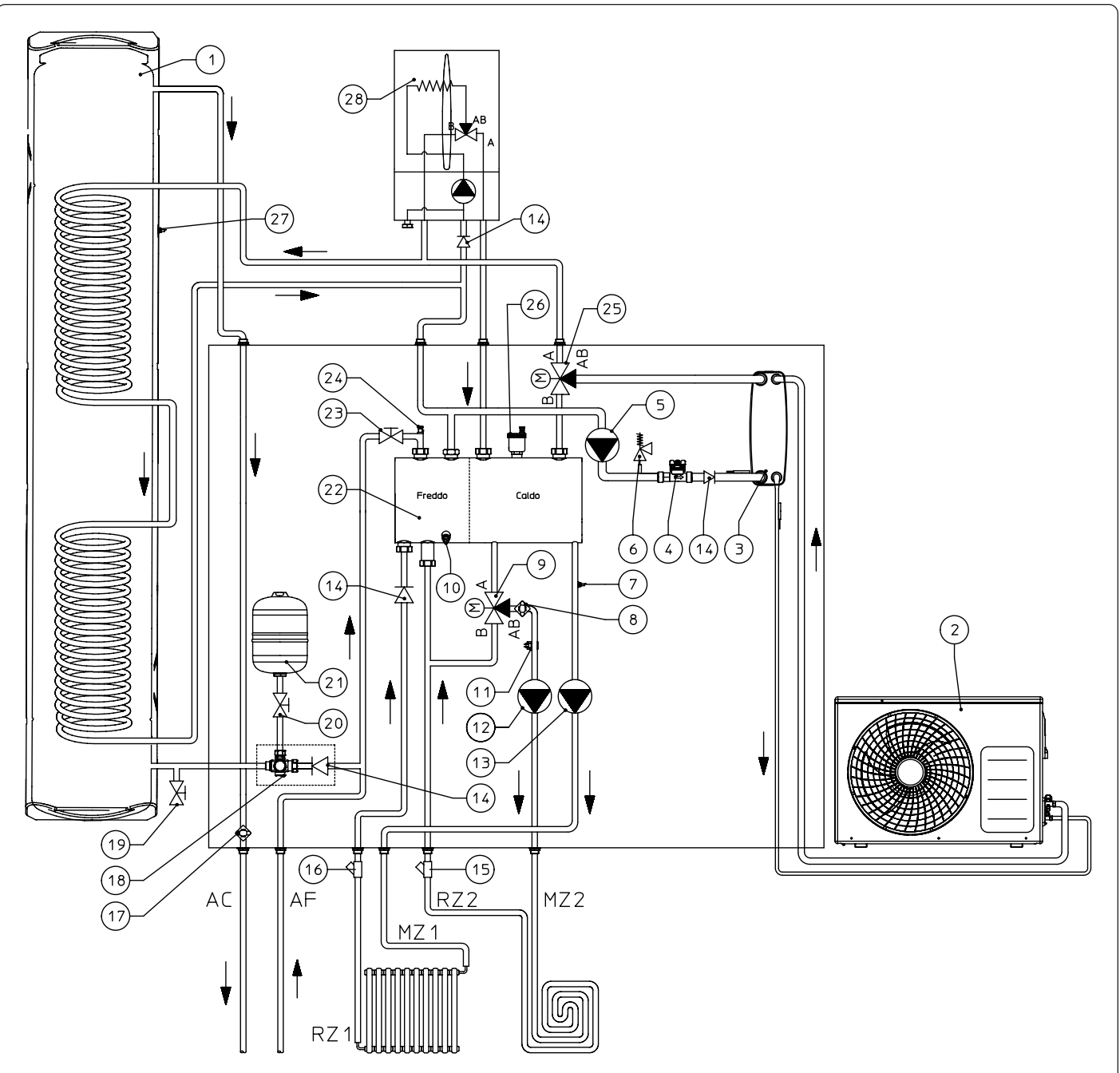

### Legenda:

STD.009707/002

- 1 Unità Bollitore
- 2 Unità motocondensante esterna
- *3 Scambiatore a piastre*
- 4 Misuratore portata impianto
- 5 Circolatore impianto
- 6 Valvola di sicurezza 3 bar
- 7 Sonda mandata impianto
- 8 Termostato sicurezza
- 9 Valvola miscelatrice 3 vie (optional)
- 10 Rubinetti svuotamento collettore
  11 Sonda mandata zona miscelata (
- Sonda mandata zona miscelata (optional)
   Circolatore zona miscelata (optional)
- 13 Circolatore zona diretta
- 14 Valvola unidirezionale
- 15 Filtro ispezionabile (optional)
- 16 Filtro ispezionabile
- 17 Termostato antigelo
- 18 Valvola di sicurezza 8 bar

19 Rubinetto di svuotamento bollitore 20 Rubinetto intercettazione vaso sanitario \_ 21 Vaso espansione 8 l sanitario Collettore idraulico 22 22a Settore di mandata del collettore \_ 22b Settore di ritorno del collettore 23 Rubinetto di riempimento 24 Valvola di sfiato manuale Valvola Tre Vie (Motorizzata) 25 \_ 26 Valvola di sfiato automatica \_ 27 Sonda boiler \_ 28 Caldaia \_ ACUscita acqua calda sanitaria -AF\_ Entrata acqua fredda sanitaria Mandata impianto zona diretta MZ1 -RZ1 -Ritorno impianto zona diretta MZ2 -Mandata impianto zona miscelata RZ2 -Ritorno impianto zona miscelata

**INSTALLATORE** 

UTENTE

<u>MANUTENTORE</u>

DATI TECNICI

# 3.6 SCHEMA ELETTRICO.

Schema pratico alimentazione.

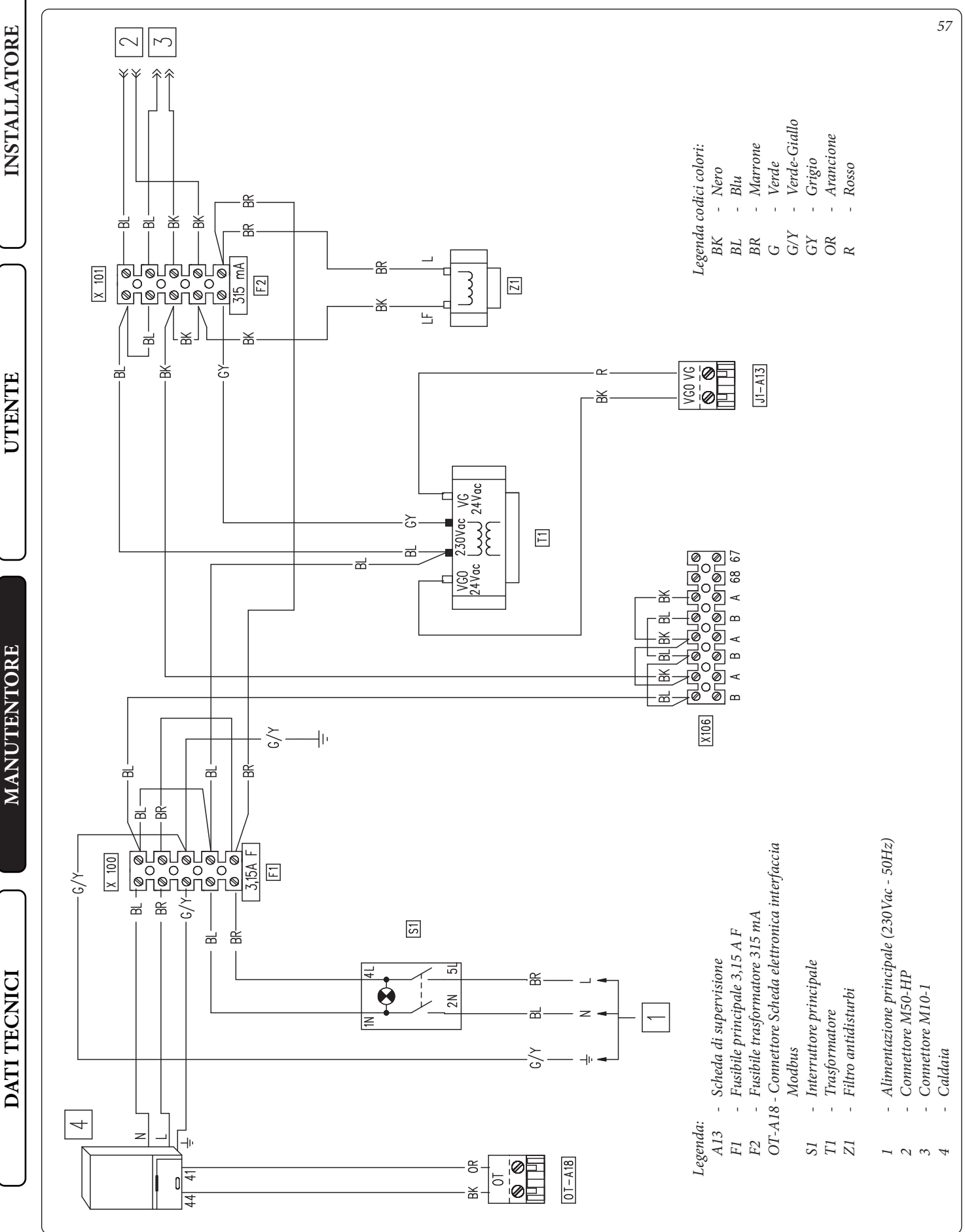

### 

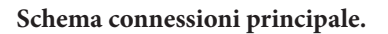

STD.009707/002

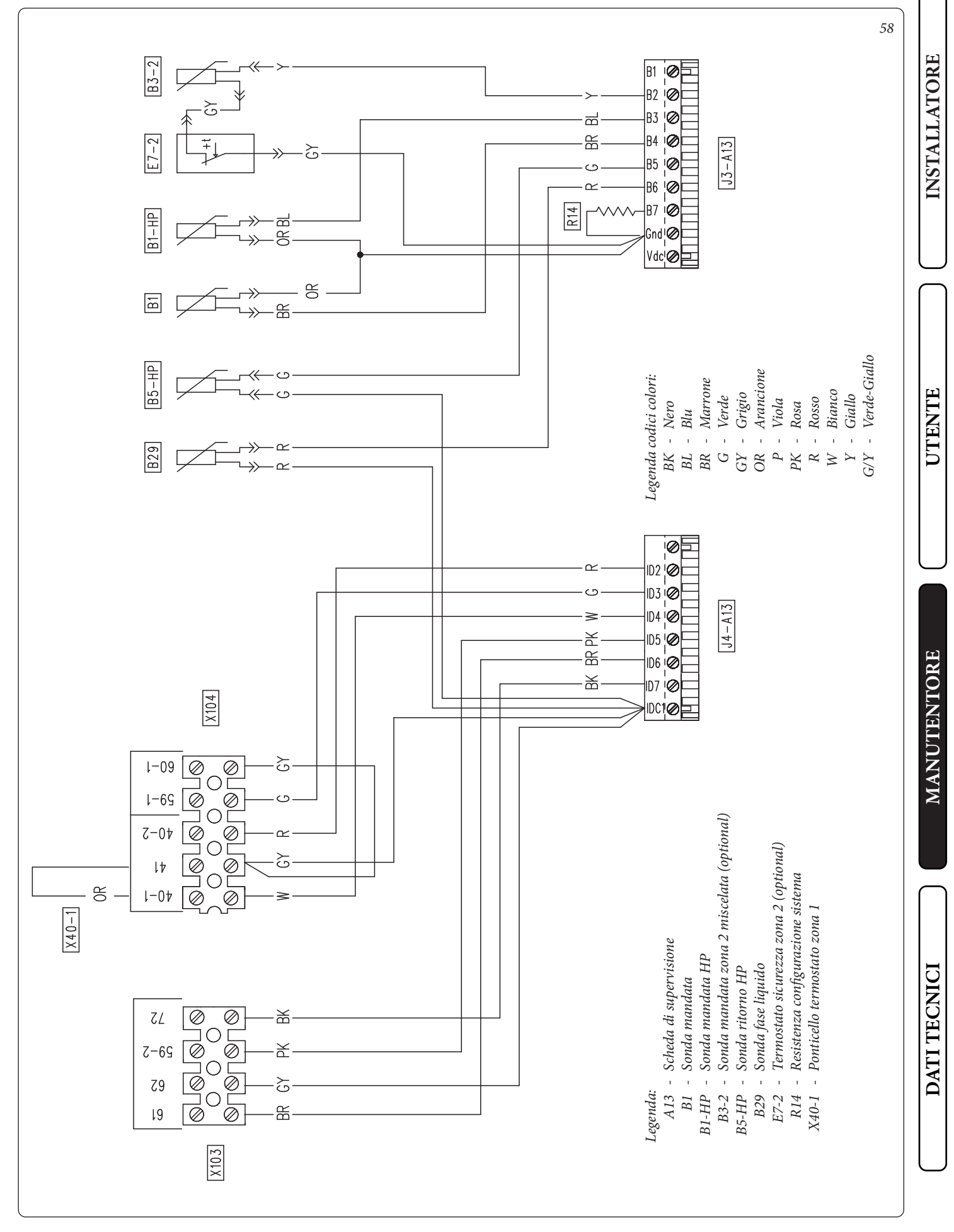

OIMMERGAS 65

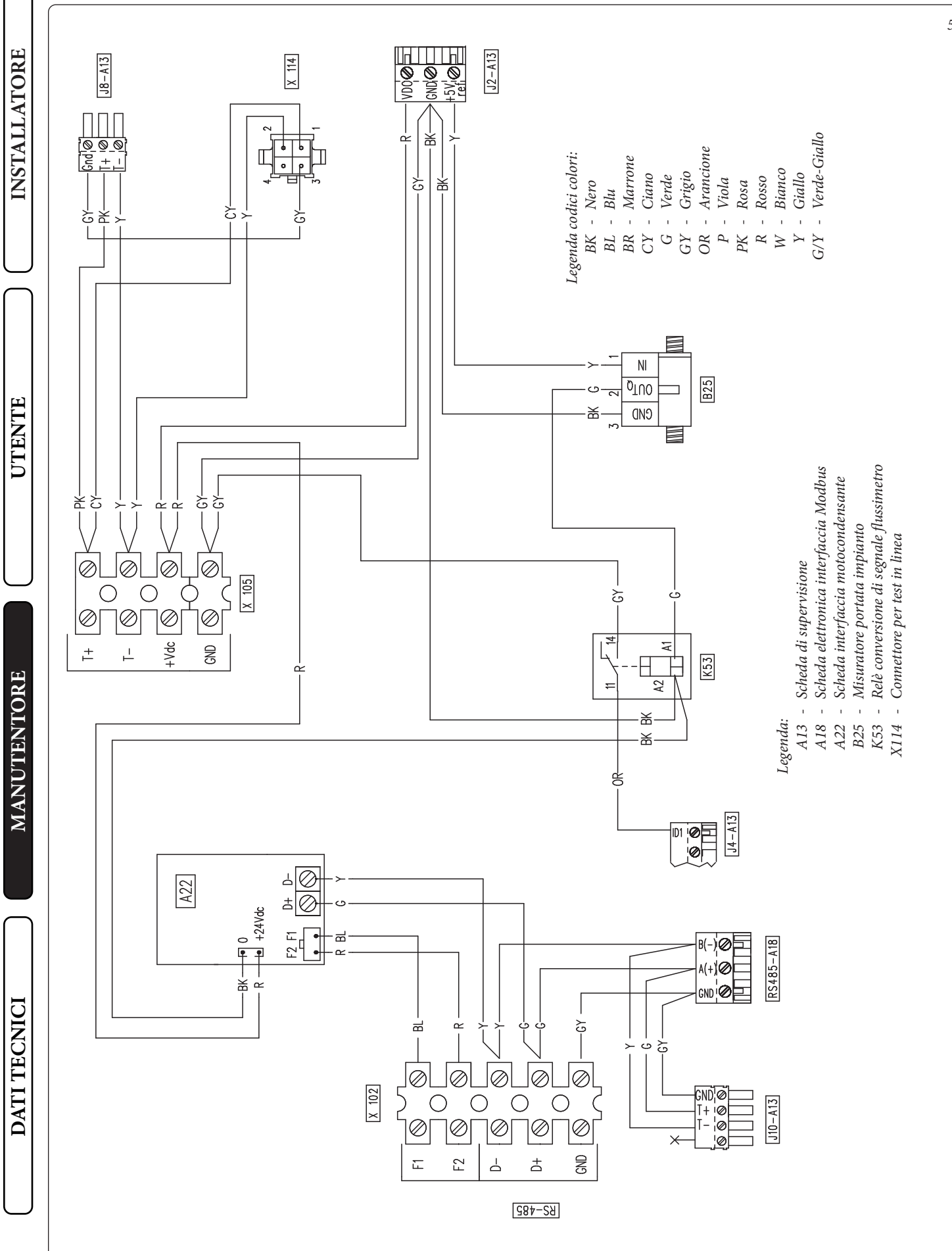

STD.009707/002

59

### Schema connessioni zone.

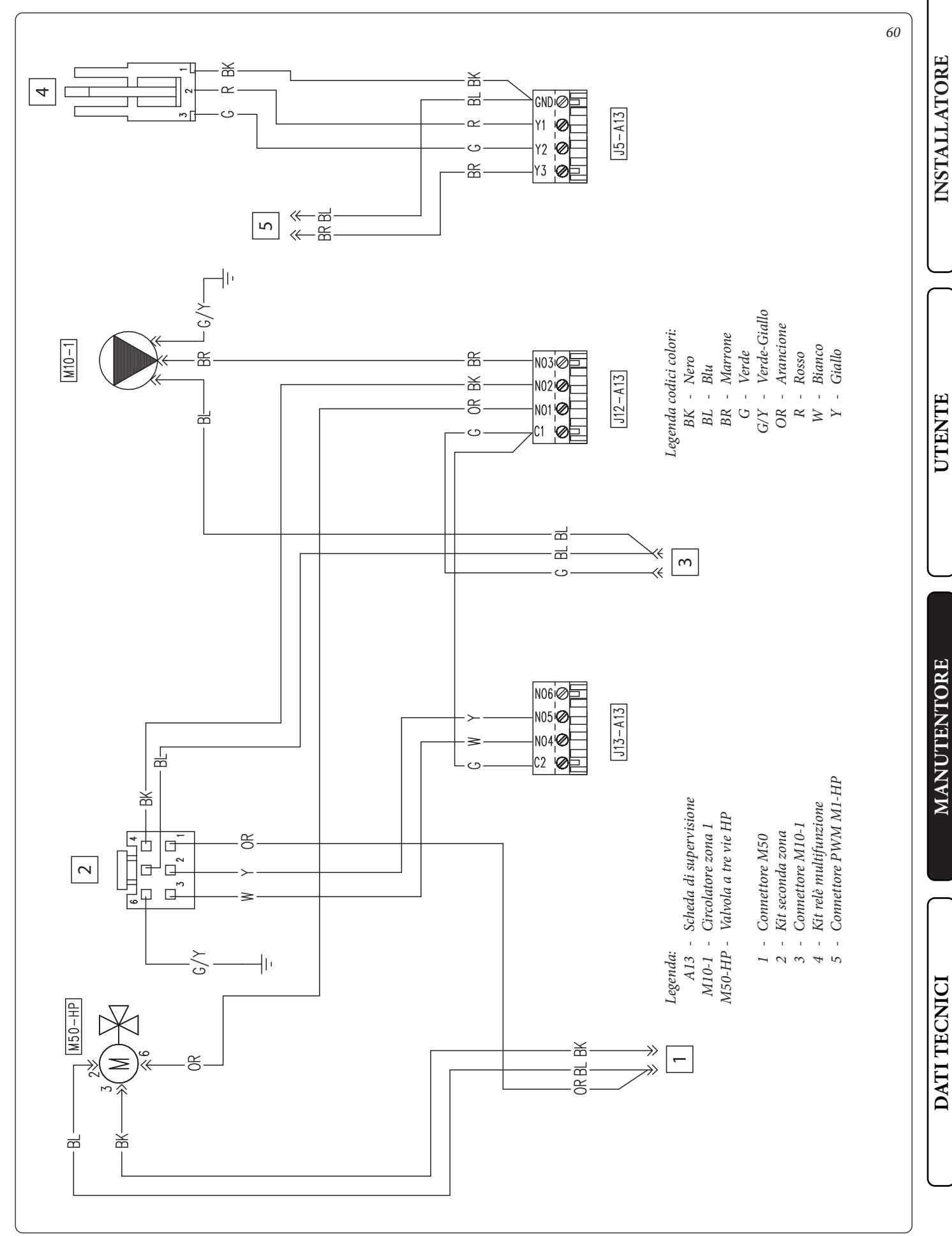

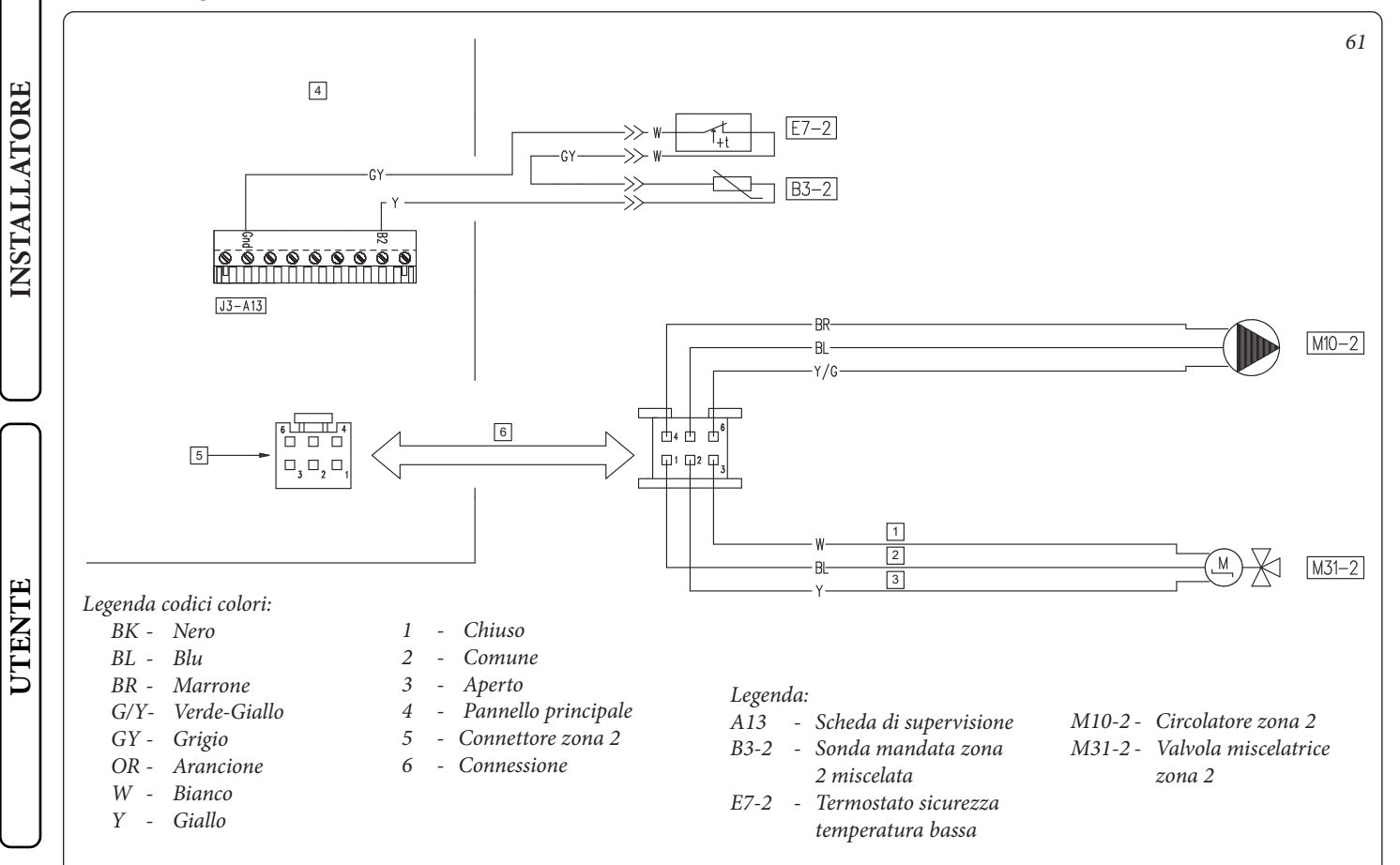

Schema collegamento kit due relè (con esempio di collegamento a valvola 3-vie estate/inverno o sanitario/impianto).

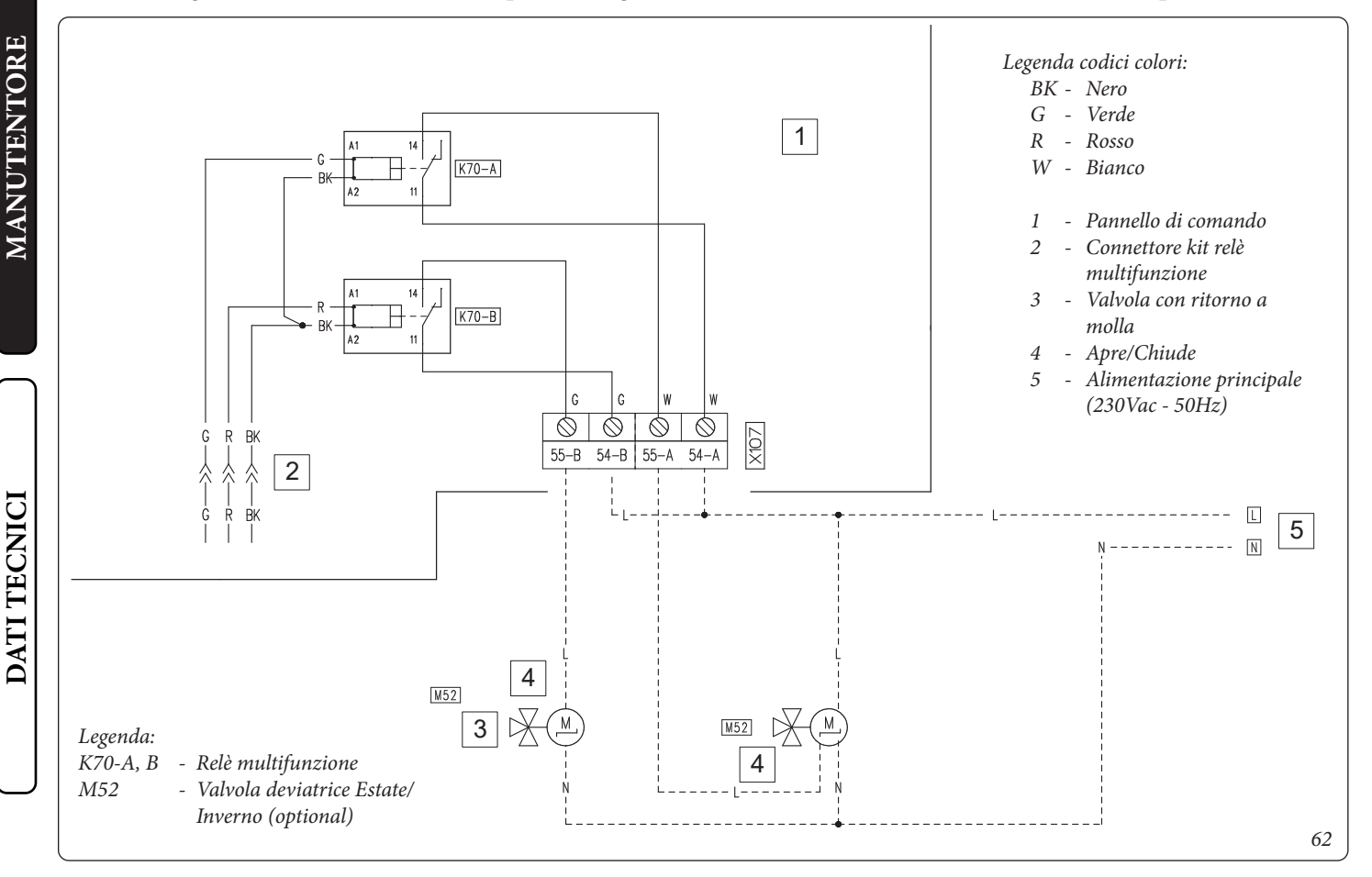

### 

### Schema collegamento kit espansione.

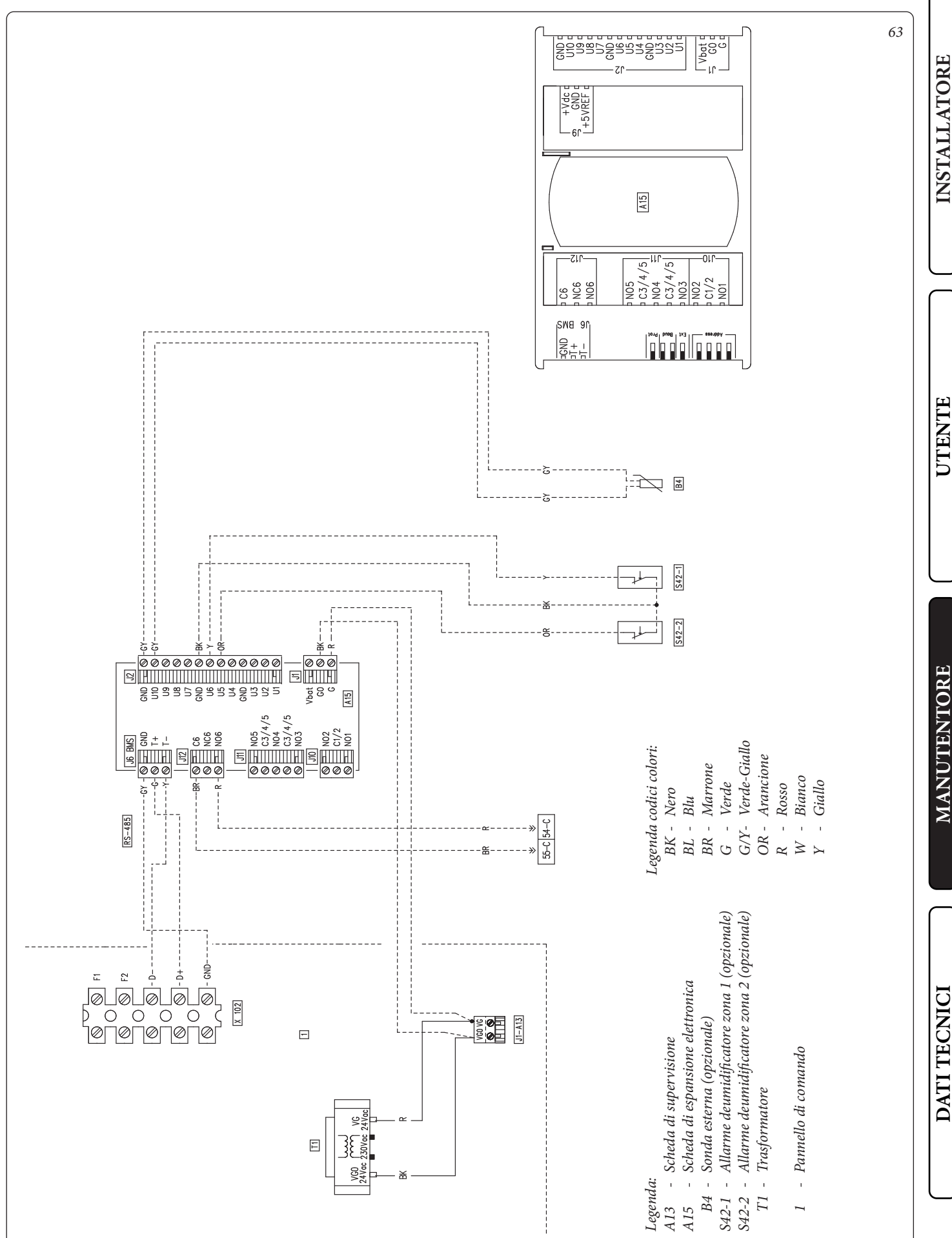

### Scheda interfaccia - switch di impostazione

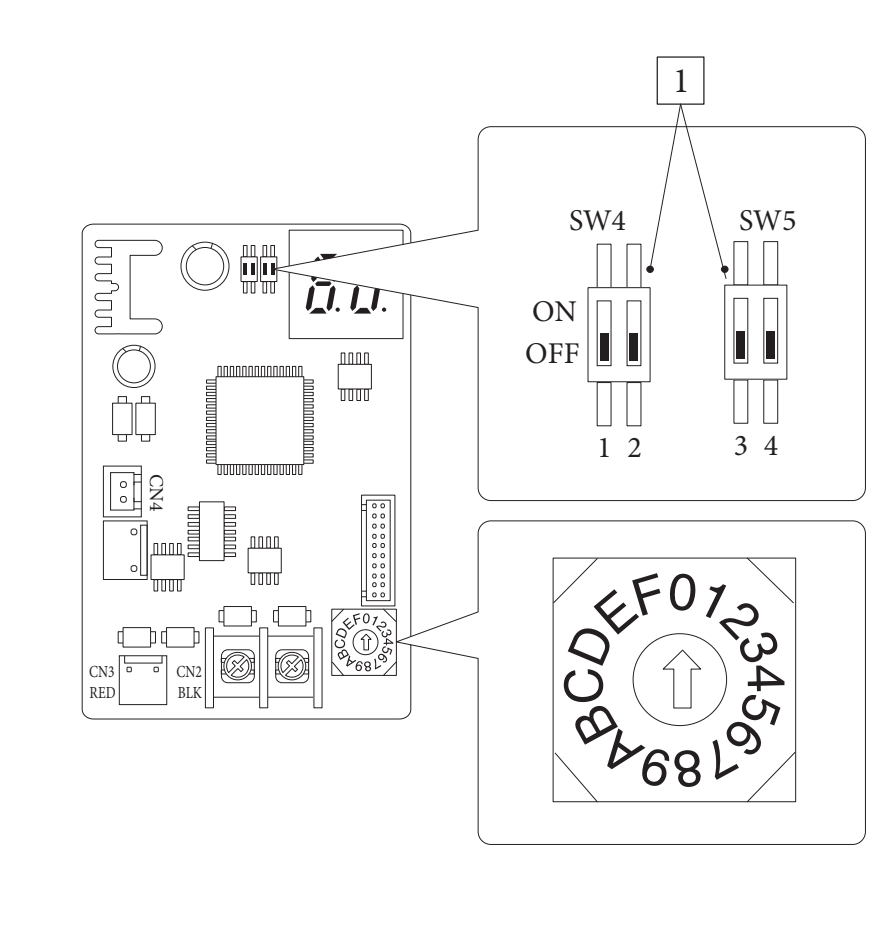

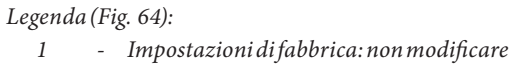

64

# INSTALLATORE

UTENTE

# 3.7 EVENTUALI INCONVENIENTI E LORO CAUSE.

Gli interventi di manutenzione devono essere effettuati da una impresa abilitata (ad esempio il Centro Assistenza Tecnica Autorizzato).

# Rumori dovuti a presenza di aria all'interno dell'impianto.

Verificare l'apertura del cappuccio dell'apposita valvola di sfogo aria (*Part. 14, Fig. 46*).

Verificare che la pressione dell'impianto e della precarica del vaso d'espansione sia entro i limiti prestabiliti.

Il valore della precarica del vaso d'espansione deve essere di 1,0 bar, il valore della pressione dell'impianto deve essere compreso tra 1 e 1,2 bar.

# 3.8 PROGRAMMAZIONE DEL SISTEMA.

Il sistema è predisposto per un eventuale programmazione di alcuni parametri di funzionamento. Modificando questi parametri come descritto di seguito sarà possibile adattare il sistema secondo le proprie specifiche esigenze.

Accedere al menù "Assistenza" premendo il pulsante destro "Menu" e ruotando il selettore generale fino ad arrivare al menù desiderato, premere il selettore generale per confermare la selezione. Inserire l'apposito codice di accesso ed effettuare le personalizzazione dei parametri secondo le proprie esigenze.

|                                  | Menù Assistenza                                                                       |         |  |
|----------------------------------|---------------------------------------------------------------------------------------|---------|--|
| Voce menù                        | Descrizione                                                                           | Range   |  |
| Definizione Zona 1               | Sotto menù impostazione del sistema per la zona 1.                                    | -       |  |
| Definizione Zona 2               | Sotto menù impostazione del sistema per la zona 2 (presente con kit optional 2 zone). | -       |  |
| Definizione impianto             | Sotto menù per definire gli apparati collegati al sistema.                            | -       |  |
| Termoregolazione                 | Sotto menù impostazione della termoregolazione.                                       | -       |  |
| Configurazione<br>sanitario      | Sotto menù impostazione del sistema in modalità sanitario.                            | -       |  |
| Integrazione                     | Sotto menù impostazione per integrazione del sistema.                                 | -       |  |
| Pompa di calore                  | Sotto menù parametri di funzionamento della pompa di calore.                          | -       |  |
| Manuale                          | Sotto menù parametri di funzionamento in manuale.                                     | -       |  |
| Ripristino valore di<br>fabbrica | Permette di ripristinare tutti i parametri con i valori di fabbrica.                  | Si / No |  |

| Voce menù                             | Descrizione                                                                                                    | Range                                 | Default           | Valore per- |
|---------------------------------------|----------------------------------------------------------------------------------------------------|---------------------------------------|-------------------|-------------|
| Modalità                              | Stabilisce la modalità di funzionamento della zona 1.                                                                                                    | - Caldo<br>- Freddo<br>- Caldo+Freddo | Caldo +<br>Freddo |             |
| Abilitazione controllo<br>remoto      | <ul> <li>Abilita il funzionamento con un controllo remoto di zona</li> <li>Da abilitare nel caso in cui nella zona 1 venga utilizzato un controllo remoto di zona come controllo dell'ambiente e non il pannello remoto che nel caso viene utilizzato nella zona 2 (zona principale).</li> <li>NO = Nessun controllo remoto installato.</li> <li>Contr = Non utilizzato.</li> <li>Pann = Pannello remoto di zona secondaria utilizzato per il controllo della zona 1.</li> <li>Sonda = Sonda di temperatura e umidità</li> </ul> | No / Contr /<br>Pann / Sonda          | No                |             |
| Modulazione sonda<br>ambiente         | Abilita la modulazione con sonda ambiente.                                                                                                    | Si / No                               | No                |             |
| Abilitazione termo-<br>stato ambiente | Abilita il funzionamento di un termostato ambiente per il controllo della zona.                                                                                                    | Si / No                               | No                |             |
| Abilitazione punto di<br>rugiada      | In presenza di sensore di umidità, abilita il calcolo del punto di rugiada.<br>Il calcolo si rende necessario soprattutto nel caso di impianti a pannelli<br>radianti.                                                                                                    | Si / No                               | Si                |             |
| Abilitazione deumidi-<br>ficatori     | Abilita il funzionamento di un deumidificatore.                                                                                                    | Si / No                               | No                |             |
| Umidostato                            | Abilita il funzionamento di un umidostato.                                                                                                    | No / Si                               | No                |             |
| Max temp. deumidi-<br>ficatore        | Massima temperatura di mandata accettabile per il deumidificatore, oltre la quale viene tenuto spento.                                                                                                    | 15 - 50                               | 25                |             |
| Set allarme Deum.                     | Set di mandata massimo calcolato, accettabile dal deumidificatore.                                                                                                    | 15 - 50                               | 25                |             |
| Set mandata Deum.                     | set di mandata deumidificatore                                                                                                    | 5 - 50                                | 20                |             |

STD.009707/002

| Menù Assistenza -> Definizione Zona 2 (presente con kit optional 2 zone) |                                                                                                    |                                              |                   |                            |  |  |  |  |
|--------------------------------------------------------------------------|----------------------------------------------------------------------------------------------------|----------------------------------------------|-------------------|----------------------------|--|--|--|--|
| Voce menù                                                                | Descrizione                                                                                                    | Range                                        | Default           | Valore per-<br>sonalizzato |  |  |  |  |
| Modalità                                                                 | Stabilisce la modalità di funzionamento della zona 2.                                                                                                    | - Caldo<br>- Freddo<br>- Caldo + Fred-<br>do | Caldo +<br>Freddo |                            |  |  |  |  |
| Abilitazione controllo<br>remoto                                         | <ul> <li>Abilita il funzionamento con un controllo remoto di zona</li> <li>Da abilitare nel caso in cui nella zona 2 venga utilizzato un controllo remoto di zona come controllo dell'ambiente e non il pannello remoto che nel caso viene utilizzato nella zona 1 (zona principale).</li> <li>NO = Nessun controllo remoto installato.</li> <li>Contr = Controllo remoto di zona per gestire la zona 2.</li> </ul> | No / Contr /<br>Pann / Sonda                 | No                |                            |  |  |  |  |
|                                                                          | <ul> <li>Pann = Pannello remoto di zona secondaria utilizzato per il controllo della zona 2.</li> <li>Sonda = Sonda di temperatura e umidità.</li> </ul>                                                                                                    |                                              |                   |                            |  |  |  |  |
| Modulazione sonda<br>ambiente                                            | Abilita la modulazione con sonda ambiente.                                                                                                    | Si / No                                      | No                |                            |  |  |  |  |
| Abilitazione termo-<br>stato ambiente                                    | Abilita il funzionamento di un termostato ambiente per il controllo della zona.                                                                                                    | Si / No                                      | Si                |                            |  |  |  |  |
| Abilitazione punto di<br>rugiada                                         | In presenza di sensore di umidità, abilita il calcolo del punto di rugiada.<br>Il calcolo si rende necessario soprattutto nel caso di impianti a pannelli<br>radianti.                                                                                                    | Si / No                                      | No                |                            |  |  |  |  |
| Abilitazione deumidi-<br>ficatori                                        | Abilita il funzionamento di un deumidificatore.                                                                                                    | Si / No                                      | No                |                            |  |  |  |  |
| Umidostato                                                               | Abilita il funzionamento di un umidostato.                                                                                                    | No / Si                                      | No                |                            |  |  |  |  |
| Max temp. deumidi-<br>ficatore                                           | Massima temperatura accettabile del deumidificatore.                                                                                                    | 15 - 50                                      | 25                |                            |  |  |  |  |
| Set allarme Deum.                                                        | Setpoint massimo calcolato accettabile dal deumidificatore.                                                                                                    | 15 - 50                                      | 25                |                            |  |  |  |  |
| Set mandata Deum.                                                        | Set di mandata deumidificatore                                                                                                    | 5 - 50                                       | 20                |                            |  |  |  |  |

| Menù Assistenza -> Definizione impianto |                                                                                                    |                                     |         |                            |  |  |  |
|-----------------------------------------|----------------------------------------------------------------------------------------------------|-------------------------------------|---------|----------------------------|--|--|--|
| Voce menù                               | Descrizione                                                                                                    | Range                               | Default | Valore per-<br>sonalizzato |  |  |  |
| Zona principale                         | Definisce la zona principale del sistema nella quale sarà utilizzato il pannel-<br>lo remoto.                                                                                                    | 1 - 2                               | 1       |                            |  |  |  |
| Numero Zone                             | Definisce il numero delle zone dell'impianto.                                                                                                    | 1 - 2                               | 1       |                            |  |  |  |
| Modello PdC                             | Definisce il modello della pompa di calore abbinato al sistema<br>(No = nessuna pompa di calore installata).                                                                                                   | No<br>Pro4V2,<br>Pro6V2,<br>Pro9V2. | Pro6V2  |                            |  |  |  |
| Funzione fotovoltaico                   | Abilita il funzionamento abbinato ad un impianto fotovoltaico.<br>Nel caso la produzione fotovoltaica sia sufficiente il sistema si predispone<br>per il massimo sfruttamento dell'energia elettrica prodotta. | Si / No                             | No      |                            |  |  |  |
| Tempo attivazione                       | Tempo di attesa precedente all'attivazione della correzione.                                                                                                    | 1 - 120                             | 20      |                            |  |  |  |
| Tempo incremento                        | Intervallo di tempo per l'incremento o decremento di 1 °C di correzione.                                                                                                    | 1 - 20                              | 5       |                            |  |  |  |
| Max correzione in riscaldamento         | Massima correzione in fase riscaldamento.                                                                                                    | 0 - 10                              | 0       |                            |  |  |  |
| Max correzione in raffrescamento        | Massima correzione in fase raffrescamento.                                                                                                    | 0 - 10*                             | 0       |                            |  |  |  |
| Supervisione<br>impianto                | Abilitazione connessione a Dominus o Supervisore impianto.                                                                                                    | NO/Domin/<br>BMS                    | No      |                            |  |  |  |
| Ritardo richiesta TA                    | La richiesta del generatore avviene dopo il ritardo impostato.                                                                                                    | 0 - 600 s                           | 0       |                            |  |  |  |
| Definizione Zona 1                      | Definisce la configurazione della zona 1.                                                                                                    | Dir/Mix                             | **      |                            |  |  |  |
| Abilitazione sonda<br>zona 1            | Abilitazione della sonda optional zona 1 (necessaria solo con zona 1 misce-<br>lata)                                                                                                    | No / Si                             | **      |                            |  |  |  |
| Contatto disabilita-<br>zione PdC       | Abilita il contatto di disabilitazione della pompa di calore.                                                                                                    | No / Si                             | No      |                            |  |  |  |

INSTALLATORE

UTENTE

MANUTENTORE
| Menù Assistenza -> Definizione impianto |                                                                                                    |                    |         |                            | $\bigcap$    |
|-----------------------------------------|----------------------------------------------------------------------------------------------------|--------------------|---------|----------------------------|--------------|
| Voce menù                               | Descrizione                                                                                                    | Range              | Default | Valore per-<br>sonalizzato |              |
| Relè multifunzione 1                    | <ul> <li>0 = Disabilitato.</li> <li>1 = Contatto deumidificazione zona 1 in aria neutra.</li> <li>2 = Contatto deumidificazione zona 2 in aria neutra.</li> <li>3 = Contatto deumidificazione zona 1 in aria raffrescata.</li> <li>4 = Contatto deumidificazione zona 2 in aria raffrescata.</li> <li>5 = Contatto valvola Estate/Inverno.</li> <li>6 = Contatto valvola Sanitario/Impianto</li> </ul>                                                                   |                    | 0       |                            | TALLATORE    |
| Relè multifunzione 2                    | <ul> <li>è multifunzione 2</li> <li>b Contatto varioa cantario, implanto</li> <li>0 = Disabilitato.</li> <li>1 = Contatto deumidificazione zona 1 in aria neutra.</li> <li>2 = Contatto deumidificazione zona 2 in aria neutra.</li> <li>3 = Contatto deumidificazione zona 1 in aria raffrescata.</li> <li>4 = Contatto deumidificazione zona 2 in aria raffrescata.</li> <li>5 = Contatto valvola Estate/Inverno.</li> <li>Contatto valvola Estate/Inverno.</li> </ul> |                    | 0       |                            | INS          |
| Modalità circolatore<br>PdC             | Abilita il funzionamento del circolatore con velocità fissa "Vel. max" o la moda-<br>lità modulante con inseguimento del differenziale di temperatura "Modulante".                                                                                                    | Vel max /<br>Modul | Modul   |                            |              |
| Vel. Minima circola-<br>tore PdC        | Valore della velocità minima utilizzata in funzionamento modulante.                                                                                                    | 40 - 50 %          | 50 %    |                            |              |
| Vel. Massima circola-<br>tore PdC       | Valore della velocità massima utilizzata in funzionamento modulante.                                                                                                    | 50 - 100 %         | 100 %   |                            | VTE          |
| Delta T circolatore<br>PdC              | Delta T circolatore<br>PdC Delta di temperatura da mantenere con funzionamento modulante .                                                                                                    |                    | 5       |                            | TEN          |
| Abilitazione riduzio-<br>ne potenza PdC | Abilita una riduzione della frequenza di funzionamento della PdC, la quale attivazione verrà demandata al relativo parametro e alla fascia oraria impo-<br>stabili da menù utente.                                                                                                    | No / Si            | No      |                            |              |
| Potenza in ridotto                      | Percentuale di potenza in modalità riduzione.                                                                                                    | 50 - 100 %         | 75 %    |                            |              |
| Abilitazione scheda<br>espansione       | azione scheda $0 = Disabilitato.$                                                                                                    |                    | 0       |                            |              |
| Funzione scheda<br>espansione           | Funzione scheda       0 = Disabilitato.         Funzione scheda       1 = Contatto deumidificazione zona 1 in aria neutra.         2 = Contatto deumidificazione zona 2 in aria neutra.         3 = Contatto deumidificazione zona 1 in aria raffrescata.         4 = Contatto deumidificazione zona 2 in aria raffrescata.         5 = Contatto valvola Estate/Inverno.         6 = Contatto valvola Estate/Inverno.                                                    |                    | 0       |                            | <b>VTORE</b> |
| Temporizzazioni                         | L'unità interna è dotata di un temporizzatore elettronico che gestisce le                                                                                                    | 0 - 600            | 180     |                            | EN           |
| Abilitazione silent<br>mode             | Abilita una riduzione della frequenza del compressore e della velocità delle<br>ventole dell'unità esterna                                                                                                    | No - Sì            | No      |                            | IUUI         |
| Inizio abilitazione<br>silent mode      | Orario di inizio funzione silent mode                                                                                                    | 0 - 23             | 0       |                            | MA           |
| Fine abilitazione<br>silent mode        | Orario di fine funzione silent mode                                                                                                    | 0 - 23             | 0       |                            |              |
| Parametro 1                             | Non utilizzare.                                                                                                    | 0 - 100            | **      |                            |              |
| Parametro 2                             | Non utilizzare.                                                                                                    | 0 - 100            | **      |                            | $\bigcap$    |
| Parametro 3                             | Non utilizzare.                                                                                                    | 0 - 100            | **      |                            |              |
| Parametro 4                             | Non utilizzare.                                                                                                    | 0 - 100            | **      |                            |              |
| Parametro 5                             | Non utilizzare.                                                                                                    | 0 - 100            | **      |                            |              |
| Parametro 6                             | Non utilizzare.                                                                                                    | 0 - 100            | **      |                            | ĬĔ           |
| Parametro 7                             | Non utilizzare.                                                                                                    | 0 - 100            | **      |                            | <u>ا</u> نْ  |
| Parametro 8                             | Non utilizzare.                                                                                                    | 0 - 100            | **      |                            | H            |
| Parametro 9                             | Non utilizzare.                                                                                                    | 0 - 100            | **      |                            | IL           |
| Parametro 10                            | Non utilizzare.                                                                                                    | 0 - 100            | **      |                            | DA           |

(\*): il valore impostato è da intendersi come valore da sottrarre al setpoint di mandata.

(\*\*): il simbolo "--" indica che la funzione non è disponibile.

|                                    | Menù Assistenza -> Termoregolazione                          |                    |    |                            |
|------------------------------------|--------------------------------------------------------------|--------------------|----|----------------------------|
| Voce menù                          | Descrizione                                                  | Descrizione Range  |    | Valore per-<br>sonalizzato |
| Sonda esterna                      | Definisce il collegamento della sonda esterna.               | No/OU/<br>Cald./IU | OU |                            |
| Correzione sonda<br>esterna        | Correzione del valore della sonda esterna.                   | -9 ÷ +9            | 0  |                            |
| Abil. termor. zona 1               | Abilita il funzionamento con la sonda esterna per la zona 1. | No / Si            | Si |                            |
| Abil. termor. zona 2               | Abilita il funzionamento con la sonda esterna per la zona 2. | No / Si            | No |                            |
| Termoregolazione<br>riscaldamento  | Accesso al sottomenù Termoregolazione riscaldamento          | []                 | [] |                            |
| Termoregolazione<br>raffrescamento | Accesso al sottomenù Termoregolazione raffrescamento         | []                 | [] |                            |

| Menù Assistenza -> Termoregolazione -> Termoregolazione riscaldamento |                                                                                                    |                                                                                                    |    |                            |
|-----------------------------------------------------------------------|----------------------------------------------------------------------------------------------------|----------------------------------------------------------------------------------------------------|----|----------------------------|
| Voce menù                                                             | Descrizione                                                                                                    | Descrizione Range                                                                                                    |    | Valore per-<br>sonalizzato |
| Set mandata minimo<br>zona 1                                          | Senza sonda esterna definisce la temperatura minima di mandata impo-<br>stabile dall'utente. Con la sonda esterna presente definisce la temperatura<br>minima di mandata corrispondente al funzionamento con temperatura<br>esterna massima.                                           | 20 ÷ 85 °C                                                                                                    | 25 |                            |
| Set mandata massimo<br>zona 1                                         | nza sonda esterna definisce la temperatura massima di mandata impo-<br>bile dall'utente. Con la sonda esterna presente definisce la temperatura<br>assima di mandata corrispondente al funzionamento con temperatura<br>terna minima.                                                  |                                                                                                    | 45 |                            |
| Temperatura esterna<br>minima zona 1                                  | Con sonda esterna presente definisce a che temperatura esterna minima il sistema deve funzionare alla massima temperatura di mandata. $-25 \div +15$ °C                                                                                                    |                                                                                                    | -5 |                            |
| Temperatura esterna<br>massima zona 1                                 | Con la sonda esterna presente definisce a che temperatura esterna massima<br>il sistema deve funzionare alla minima temperatura di mandata.                                                                                                    | -5 ÷ +45 °C                                                                                                    | 25 |                            |
| Set mandata minimo<br>zona 2                                          | Senza sonda esterna definisce la temperatura minima di mandata impostabile<br>dall'utente. Con la sonda esterna presente definisce la temperatura minima di<br>nandata corrispondente al funzionamento con temperatura esterna massima<br>non presente sulla versione con una zona).   |                                                                                                    | 25 |                            |
| Set mandata massimo<br>zona 2                                         | Senza sonda esterna definisce la temperatura massima di mandata impostabile<br>dall'utente. Con la sonda esterna presente definisce la temperatura massima di<br>mandata corrispondente al funzionamento con temperatura esterna minima<br>(non presente sulla versione con una zona). | 20 ÷ 85 °C 45                                                                                                    |    |                            |
| Temperatura esterna<br>minima zona 2                                  | a Con sonda esterna presente definisce a che temperatura esterna minima il sistema deve funzionare alla massima temperatura di mandata. $-25 \div +15$ °C                                                                                                    |                                                                                                    | -5 |                            |
| Temperatura esterna<br>massima zona 2                                 | Con la sonda esterna presente definisce a che temperatura esterna massima<br>il sistema deve funzionare alla minima temperatura di mandata.                                                                                                    | on la sonda esterna presente definisce a che temperatura esterna massima esterna massima este |    |                            |

(\*\*): il simbolo "--" indica che la funzione non è disponibile.

|                                       | Menù Assistenza -> Termoregolazione -> Termoregolazione raffrescamento                                                                                                    |                                                        |         |                            |  |
|---------------------------------------|----------------------------------------------------------------------------------------------------|--------------------------------------------------------|---------|----------------------------|--|
| Voce menù                             | Descrizione                                                                                                    | Range                                                  | Default | Valore per-<br>sonalizzato |  |
| Set mandata minimo<br>zona 1          | Senza sonda esterna definisce la mandata minima impostabile dall'utente.<br>Con la sonda esterna presente definisce la temperatura minima di mandata<br>corrispondente al funzionamento con temperatura esterna massima                                            | 5 ÷ 25 °C                                              | 18      |                            |  |
| Set mandata massimo<br>zona 1         | Senza sonda esterna definisce la mandata massima impostabile dall'utente.<br>Con la sonda esterna presente definisce la temperatura massima di mandata<br>corrispondente al funzionamento con temperatura esterna minima                                           | 5 ÷ 25 °C                                              | 20      |                            |  |
| Temperatura esterna<br>minima zona 1  | a Con sonda esterna presente definisce a che temperatura esterna massima il sistema deve funzionare alla minima temperatura di mandata $20 \div 45 \text{ °C}$                                                                                                    |                                                        | 25      |                            |  |
| Temperatura esterna<br>massima zona 1 | Con la sonda esterna presente definisce a che temperatura esterna minima<br>il sistema deve funzionare alla massima temperatura di mandata                                                                                                    | peratura esterna minima<br>Ira di mandata 5 ÷ 45 °C 35 |         |                            |  |
| Set mandata minimo<br>zona 2          | Senza sonda esterna definisce la mandata minima impostabile dall'utente. Con la sonda esterna presente definisce la temperatura minima di mandata corrispondente al funzio-<br>namento con temperatura esterna massima (non presente sulla versione con una zona)  | 5 ÷ 25 °C                                              | 18      |                            |  |
| Set mandata massimo<br>zona 2         | Senza sonda esterna definisce la mandata massima impostabile dall'utente. Con la sonda esterna presente definisce la temperatura massima di mandata corrispondente al funzio-<br>namento con temperatura esterna minima (non presente sulla versione con una zona) | 5 ÷ 25 °C                                              | 20      |                            |  |

74 **OIMMERGAS** 

DATI TECNICI

INSTALLATORE

UTENTE

MANUTENTORE

| Menù Assistenza -> Termoregolazione -> Termoregolazione raffrescamento                                                                                                    |  |  |  |
|----------------------------------------------------------------------------------------------------|--|--|--|
| Temperatura esterna<br>minima zona 2Con sonda esterna presente definisce a che temperatura esterna massima il<br>sistema deve funzionare alla minima temperatura di mandata20 ÷ 45 °C25    |  |  |  |
| Temperatura esterna<br>massima zona 2Con la sonda esterna presente definisce a che temperatura esterna minima<br>il sistema deve funzionare alla massima temperatura di mandata5 ÷ 45 °C35 |  |  |  |

| Menù Assistenza -> Configurazione Sanitario  |                                                                                                    |              |         |                            |
|----------------------------------------------|----------------------------------------------------------------------------------------------------|--------------|---------|----------------------------|
| Voce menù                                    | Descrizione                                                                                                    | Range        | Default | Valore per-<br>sonalizzato |
| Isteresi sanitario                           | Stabilisce a che differenza di temperatura si deve attivare il sistema per riscaldare l'acqua calda sanitaria rispetto al valore impostato. | 3 ÷ 10 °C    | 5       |                            |
| Abilitazione<br>antilegionella               | Abilita la funzione di antilegionella.                                                                                                    | Si / No      | No      |                            |
| Orario ciclo<br>antilegionella               | Stabilisce l'orario di attivazione della funzione antilegionella.                                                                           | :            | 02:00   |                            |
| Giorno ciclo<br>antilegionella               | Stabilisce il giorno di attivazione della funzione antilegionella.                                                                          | Lu ÷ Do      | Lu      |                            |
| Precedenza                                   | Non utilizzare.                                                                                                    | San / Imp    | San     |                            |
| Tempo max consenti-<br>to per sanitario      | Tempo oltre il quale viene segnalato allarme per sanitario non completato.                                                                  | 1 - 48 (ore) | 5       |                            |
| Tempo max consenti-<br>to per antilegionella | Tempo oltre il quale viene segnalato allarme per ciclo di antilegionella non completato.                                                    | 1 - 48 (ore) | 3       |                            |
| Offset mandata<br>sanitario                  | La temperatura di mandata in sanitario è data da set sanitario + offset mandata sanitario.                                                  | 0 - 55 °C    | 10      |                            |
| Ottimizzazione<br>sanitario                  | Abilitazione della funzione di ottimizzazione enrgetica del sanitario.                                                                      | No / Si      | **      |                            |

#### (\*\*): il simbolo "--" indica che la funzione non è disponibile.

| Menù Assistenza -> Integrazione               |                                                                                                    |                                      |         |                            |
|-----------------------------------------------|----------------------------------------------------------------------------------------------------|--------------------------------------|---------|----------------------------|
| Voce menù                                     | Descrizione                                                                                                    | Range                                | Default | Valore per-<br>sonalizzato |
| Temperatura minima<br>di integrazione san.    | Soglia di temperatura al di sotto della quale viene attivata l'integrazione alla pompa di calore per asservire una richiesta sanitario                                                                                                    | -25 ÷ +35 °C                         | -20     |                            |
| Temperatura minima di integrazione imp.       | Soglia di temperatura al di sotto della quale viene attivata l'integrazione alla pompa di calore per asservire una richiesta impianto                                                                                                    | -25 ÷ +35 °C                         | -20     |                            |
| Abilitazione<br>integrazione sanitario        | io È possibile decidere quale generatore si occupa della modalità sanitario:                                                                                                    |                                      | PdC - I |                            |
| Modo concomitante                             | Abilitazione della funzione di concomitanza.                                                                                                    | No / Si                              | Si      |                            |
| Abilitazione<br>integrazione<br>riscaldamento | È possibile decidere quale generatore si occupa della modalità riscaldamento:                                                                                                    | 0 = PdC<br>1 = PdC - I<br>2 = Integ. | PdC - I |                            |
| Tempo di attesa<br>riscaldamento              | di attesa Tempo di attesa per raggiungimento del set impostato prima dell'attivazio-<br>amento ne dell'integrazione in riscaldamento ambiente. 0 ÷ 540'                                                                                    |                                      | 120'    |                            |
| Tempo di attesa<br>sanitario                  | Tempo di attesa per raggiungimento del set impostato prima dell'attivazio-<br>ne dell'integrazione in produzione acqua calda sanitaria.                                                                                                    | 2io- 0 ÷ 540' 60'                    |         |                            |
| Tempo precedenza<br>sanitario                 | In caso di contemporaneità di richiesta è il tempo massimo di funzionamento in sanitario.                                                                                                    | funzionamento 0 ÷ 540' 60'           |         |                            |
| Tempo precedenza<br>riscaldamento             | In caso di contemporaneità di richiesta è il tempo massimo di funzionamento in riscaldamento.                                                                                                    | 0 ÷ 540' 90'                         |         |                            |
| Banda di integrazione                         | Se la temperatura mandata pompe di calore è inferiore al valore di set-riscal-<br>damento meno banda di integrazione diviso 2 allora dopo un tempo pari al<br>tempo di ritardo di attivazione verrà avviato il riscaldatore supplementare. | 0 - 20 °C                            | 3       |                            |
| Moltiplicatore di<br>integrazione             | catore di Addifica il tempo di accensione dell'integrazione in relazione a quello della 0 - 99 1 1                                                                                                    |                                      |         |                            |
| Reset contatore PdC                           | Reset ore di funzionamento della pompa di calore.                                                                                                    | Si / No                              | No      |                            |
| Reset contatore inte-<br>grazione impianto    | Reset ore di funzionamento dell'integrazione riscaldamento ambiente.                                                                                                    | Si / No                              | No      |                            |

STD.009707/002

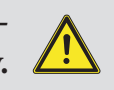

**INSTALLATORE** 

UTENTE

MANUTENTORE

|                                 | Menù Assistenza -> Pompa di calore   |                                                                 |                    |  |
|---------------------------------|--------------------------------------|-----------------------------------------------------------------|--------------------|--|
| Nome Parametro                  | Voce menù                            | Descrizione                                                     | Unità di<br>misura |  |
| Setpoint PdC                    | Set pompa di calore                  | Setpoint di richiesta alla pompa di calore.                     | °C                 |  |
| Temperatura di<br>mandata PdC   | Temperatura di mandata               | Temperatura istantanea in uscita dalla pompa di calore.         | °C                 |  |
| Temperatura di<br>ritorno PdC   | Temperatura di ritorno PdC           | Temperatura istantanea in ingresso alla pompa di calore.        | °C                 |  |
| Temp. uscita com-<br>pressore   | Temperatura uscita compressore<br>°C | Temperatura attuale compressore pompa di calore.                | ° C                |  |
| Temp. refrig. su<br>scambiatore | Temp. refrig. su scambiatore         | Temperatura del refrigerante nello scambiatore a piastre.       | °C                 |  |
| Temp. batteria                  | Temperatura batteria                 | Temperatura batteria.                                           | ° C                |  |
| Temp. esterna                   | Temperatura esterna                  | Temperatura ambiente (luogo installazione pompa di calore) ° C. | °C                 |  |
| Frequenza PdC                   | Frequenza PdC                        | Frequenza pompa di calore.                                      | Hz                 |  |
| Modalità Rich. PdC              | Modalità Richiesta PdC               | Stato della richiesta alla pompa di calore.                     |                    |  |
| Stato PdC                       | Stato PdC                            | Stato della pompa di calore.                                    |                    |  |
| Flussimetro PdC                 | Flussimetro                          | Velocità istantanea del circolatore PdC.                        |                    |  |
| Stato del sistema               | Parametro di stato                   | Parametro tecnico (solo per Assistenza Immergas).               |                    |  |
| Stato integrazione              | Parametro di stato integrazione      | Parametro tecnico (solo per Assistenza Immergas).               |                    |  |
| Stato output                    | Parametro di stato output            | Parametro tecnico (solo per Assistenza Immergas).               |                    |  |
| Posizione valvola di espansione | Posizione valvola esp.               | Posizione della valvola di espansione.                          |                    |  |
| Corrente inverter               | Corrente inverter                    | Corrente dell'inverter unità motocondensante unità esterna.     |                    |  |
| Velocità ventilatore            | Velocità ventilatore                 | Velocità ventilatore unità motocondensante esterna.             |                    |  |
| Setpoint PdC                    | Setpoint Audax                       | Setpoint attuale pompa di calore.                               |                    |  |
| Revisioni schede<br>OU          | Revisioni schede OU                  | Accesso al sottomenù revisioni schede unità esterna             |                    |  |
| Informazione 1                  | -                                    | -                                                               |                    |  |
| Informazione 2                  | -                                    | -                                                               |                    |  |
| Informazione 3                  | -                                    | -                                                               |                    |  |
| Informazione 4                  | -                                    | -                                                               |                    |  |
| Informazione 5                  | -                                    | -                                                               |                    |  |
| Informazione 6                  | -                                    | -                                                               |                    |  |
| Informazione 7                  | -                                    | -                                                               |                    |  |
| Informazione 8                  | -                                    | -                                                               |                    |  |
| Informazione 9                  | -                                    | -                                                               |                    |  |
| Informazione 10                 | -                                    | -                                                               |                    |  |

|                             | Menù Assistenza -> Pompa di calore -> Revisioni Schede OU |                                                                     |        |  |  |
|-----------------------------|-----------------------------------------------------------|---------------------------------------------------------------------|--------|--|--|
| Nome Parametro              | Voce menù                                                 | Descrizione                                                         | Valore |  |  |
| UE scheda Rev. n.           | UE scheda rev. n.                                         | Revisione firmware scheda principale unità motocondensante esterna. |        |  |  |
| UE scheda Rev.<br>Data      | UE scheda rev. data                                       | Data firmware scheda principale unità motocondensante esterna.      |        |  |  |
| UE inverter Rev. n.         | UE inverter rev. n.                                       | Revisione firmware scheda inverter unità motocondensante esterna.   |        |  |  |
| UE inverter Rev.<br>Data    | UE inverter rev. data                                     | Data firmware scheda inverter unità motocondensante esterna.        |        |  |  |
| UE eeprom Rev. n.           | UE eeprom rev. n.                                         | Revisione firmware EEPROM unità motocondensante esterna.            |        |  |  |
| UE eeprom Rev.<br>Data      | UE eeprom rev. data                                       | Data firmware EEPROM unità motocondensante esterna.                 |        |  |  |
| UE interfaccia Rev.<br>n.   | UE interfaccia rev. n.                                    | Revisione firmware scheda di comunicazione.                         |        |  |  |
| UE interfaccia Rev.<br>Data | UE interfaccia rev. data                                  | Data firmware scheda di comunicazione.                              |        |  |  |
| Scheda espans. Rev.<br>(H)  | Scheda espans. Rev. (H)                                   | Revisione della scheda di espansione (parte alta).                  |        |  |  |

# INSTALLATORE

UTENTE

MANUTENTORE

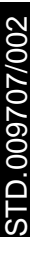

| Menù Assistenza -> Pompa di calore -> Revisioni Schede OU |                         |                                                     |  |
|-----------------------------------------------------------|-------------------------|-----------------------------------------------------|--|
| Scheda espans. Rev.<br>(L)                                | Scheda espans. Rev. (L) | Revisione della scheda di espansione (parte bassa). |  |

|                                    | Menù Assistenza -> Manuale                                                                                                    |                                                                   |         |                            |  |  |
|------------------------------------|----------------------------------------------------------------------------------------------------|-------------------------------------------------------------------|---------|----------------------------|--|--|
| Voce menù                          | Descrizione                                                                                                    | Range                                                             | Default | Valore per-<br>sonalizzato |  |  |
| Abilitazione funzione disareazione | Abilita la funzione di disareazione dell'impianto.                                                                                                    | Si / No                                                           | No      |                            |  |  |
| Tre vie sanitario                  | Attivazione manuale del tre vie sanitario.                                                                                                    | On / Off                                                          | Off     |                            |  |  |
| Abilitazione caldaia               | Attivazione manuale della caldaia.                                                                                                    | On / Off                                                          | Off     |                            |  |  |
| Temperatura manda-<br>ta caldaia   | Temperautra di funzionamento durante l'attivazione manuale della caldaia.                                                                                                    | 25 ÷ 85 °C                                                        | 25      |                            |  |  |
| Circolatore zona 1                 | Accensione manuale del circolatore zona 1.                                                                                                    | On / Off                                                          | Off     |                            |  |  |
| Miscelatrice zona 2                | Abilitazione manuale della valvola miscelatrice presente sulla zona 2.                                                                                                    | - Ferma<br>- Chiudi<br>- Apri                                     | Ferma   |                            |  |  |
| Deumidificatore<br>zona 1          | Accensione manuale del deumidificatore presente sulla zona 1.                                                                                                    | sione manuale del deumidificatore presente sulla zona 1. On / Off |         |                            |  |  |
| Climatizzazione<br>zona 1          | Accensione manuale del climatizzatore presente sulla zona 1.                                                                                                    | On / Off                                                          | Off     |                            |  |  |
| Circolatore zona 2                 | Accensione manuale del circolatore zona 2 (presente con kit optional 2 zone).                                                                                                    | On / Off                                                          | Off     |                            |  |  |
| Deumidificatore<br>zona 2          | Accensione manuale del deumidificatore presente sulla zona 2 (presente con kit optional 2 zone).                                                                                                    | On / Off                                                          | Off     |                            |  |  |
| Azionamento manua-<br>le PdC       | <ul> <li>Forzatura di funzionamento della pompa di calore (con queste modalità ven-<br/>gono disattivati tutti i controlli sui sensori di mandata e ritorno).</li> <li>0 - Off.</li> <li>1 - Test raffrescamento.</li> <li>2 - Test riscaldamento.</li> <li>3 - Test raffrescamento con rampa.</li> <li>4 - Test riscaldamento con rampa.</li> </ul> | 0 - 4                                                             | 0       |                            |  |  |
| Forzatura circolatore<br>PdC       | Consente di forzare manualmente il funzionamento del circolatore alla 0 - 100 % 0 % velocità impostata.                                                                                                    |                                                                   | 0 %     |                            |  |  |
| Temp mandata PdC                   | Temperatura di mandata della pompa di calore.                                                                                                    |                                                                   |         |                            |  |  |
| Temp ritorno PdC                   | Temperatura di ritorno della pompa di calore                                                                                                    |                                                                   |         |                            |  |  |
| Frequenza PdC                      | Frequenza del compressore.                                                                                                    | 0 - 100 Hz                                                        |         |                            |  |  |
| Flussimetro PdC                    | Flussimetro                                                                                                    | Velocità<br>istantanea del<br>circolatore PdC                     |         |                            |  |  |

**INSTALLATORE** 

UTENTE

MANUTENTORE

# 3.9 PROGRAMMAZIONE E UTILIZZO PANNELLO REMOTO DI ZONA.

#### Pannello remoto Trio Pack Hybrid su zona 1 e Pannello remoto

di zona su zona 2.

| Zona 1                                                                           | Zona 2                                                               |
|----------------------------------------------------------------------------------|----------------------------------------------------------------------|
| Pannello remoto Trio Pack Hybrid                                                 | Pannello remoto di zona                                              |
| Menù Assistenza -> Definizione impianto -> Zona principale:1                     | Menu assistenza -> Configurazione dispositivo -> Indirizzo Slave: 42 |
| Menù Assistenza -> Definizione Zona 1 ->                                         | Menu assistenza -> Configurazione dispositivo -> Baud rate: 9600     |
| Abilitazione controllo remoto:                                                   | Menu assistenza -> Configurazione dispositivo -> Bit di parità: Pari |
| Menù Assistenza -> Definizione Zona 2 -><br>Abilitazione controllo remoto: Panel | Menu assistenza -> Configurazione dispositivo -> Stop Bits: 1        |
|                                                                                  | Menu assistenza -> Configurazione dispositivo -> Controllo pdc: NO   |

# Pannello remoto Trio Pack Hybrid su zona 2 e Pannello remoto di zona su zona 1.

| Zona 1                                                               | Zona 2                                                                     |
|----------------------------------------------------------------------|----------------------------------------------------------------------------|
| Pannello remoto di zona                                              | Pannello remoto Trio Pack Hybrid                                           |
| Menu assistenza -> Configurazione dispositivo -> Indirizzo Slave: 41 | Menù Assistenza -> Definizione impianto -> Zona principale:2               |
| Menu assistenza -> Configurazione dispositivo -> Baud rate: 9600     | Menù Assistenza -> Definizione Zona 1 ->                                   |
| Menu assistenza -> Configurazione dispositivo -> Bit di parità: Pari | Abilitazione controllo remoto: Panel                                       |
| Menu assistenza -> Configurazione dispositivo -> Stop Bits: 1        | Menù Assistenza -> Definizione Zona 2 -><br>Abilitazione controllo remoto: |
| Menu assistenza -> Configurazione dispositivo -> Controllo pdc: NO   |                                                                            |

# 3.10 CONFIGURAZIONE CONVERTITORE MODBUS RS-485.

Per garantire comunicazione tra la scheda di supervisione e la caldaia verificare la corretta configurazione dei DIP-SWITCH del modulo Modbus RS-485 (*Rif. Fig.* 65).

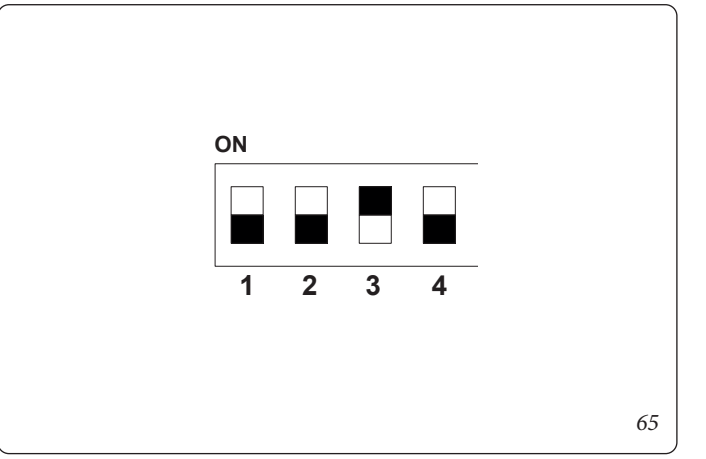

UTENTE

**MANUTENTORE** 

UTENTE

# 3.11 IMPOSTAZIONE PARAMETRI PRIMA ACCENSIONE.

Durante la prima attivazione dell'apparecchio è necessario personalizzare i seguenti parametri, che riguardano il funzionamento del generatore, il tipo di unità motocondensante esterna ed il tipo di impianto collegato all'apparecchio.

## Nel menù

# Assistenza/Definizione impianto

è possibile modificare la velocità del circolatore della pompa di calore modificando il parametro "Velocità max circ PdC".

È necessario adeguare la velocità del circolatore, in funzione della potenza dell'apparecchio, per migliorare l'efficienza di funzionamento della macchina.

Si suggerisce di impostare i seguenti valori:

Trio Pack Hybrid 4: Velocità = 60%

Trio Pack Hybrid 6: Velocità = 70%

Trio Pack Hybrid 9: Velocità = 80%

È necessario anche adeguare la velocità dei circolatori di zona in funzione del tipo di impianto presente.

Questa operazione deve essere effettuata direttamente sul relativo circolatore di zona (vedere *Parag. 1.26*).

La pompa di calore è dotata di una caldaia di serie, in grado di funzionare alternativamente alla pompa di calore per le funzioni sanitario e impianto.

Modificando il parametro:

# Integrazione/Abilitazione integrazione sanitario

si decide se far attivare solo la pompa di calore o solo la caldaia o entrambe per assolvere alla funzione sanitario.

Modificando il parametro:

# Integrazione/Tempo di attesa sanitario

si decide quanto tempo far attivare la pompa di calore e la caldaia alternativamente.

Quando la temp esterna è inferiore a:

# Integrazione/Temp. Minima di integrazione

la caldaia si attiva automaticamente. Modificando il parametro:

# Integrazione/Abilitazione integrazione impianto

si decide se far attivare solo la pompa di calore o solo la caldaia o entrambe per assolvere alla funzione impianto. Modificando il parametro:

# Integrazione/Tempo di attesa riscald.

si decide quanto tempo far attivare la pompa di calore e la caldaia o tutte e due insieme.

Quando la temp esterna è inferiore a:

# Integrazione/Temp. minima di integrazione

la caldaia si attiva automaticamente.

In caso di contemporanea richiesta sanitario e richiesta impianto, in sistema alterna le due modalità di funzionamento in base ai tempi impostati nei parametri:

# Integrazione/Tempo preced. sanitario

Integrazione/Tempo preced. Riscaldam.

La prima modalità di funzionamento servita, in caso di contemporaneità, viene decisa con il parametro:

# Configurazione sanitario/ Precedenza.

La funzione sanitario può avere una durata massima, impostabile con il parametro:

# Configurazione sanitario/Tempo max sanitario

oltre il quale viene segnalato allarme.

La pompa di calore può gestire fino a n° 2 pompe di distribuzione. Per attivare il corretto numero di pompe di distribuzione, è necessario modificare il parametro:

# Definizione impianto/Numero zone.

È possibile personalizzare le funzionalità di ogni singola zona. Ogni zona può essere abilitata per una singola modalità di funzionamento, modificando il parametro:

# Definizione Zona 1-2/Modalità.

La richiesta di impianto per ogni zona può essere effettuata da un termostato ambiente, che deve essere abilitato nel menù:

# Definizione Zona 1-2/Abilit. termostato amb.

In caso di utilizzo di un dispositivo remoto per controllare le richieste, è necessario modificare il parametro:

#### Definizione Zona 1-2/Abilit. contr. Remoto.

#### **Funzione Sfiato Automatico**

In caso di impianti nuovi e, in modo particolare, per impianti a pavimento è molto importante che la disareazione venga effettuata correttamente.

La funzione consiste nell'attivazione ciclica dei circolatori e della valvola 3 vie.

La funzione viene attivata impostando:

## Utente/Abil. Funz. Disareazione = Si.

La disaerazione ha una durata di 9 ore ed è possibile interromperla impostando:

## Utente/Abil. Funz. Disareazione = No.

In caso di presenza di un deumidificatore, è necessario modificare il parametro:

## Definizione Zona 1-2/Abilit. deumidificatori.

Può accadere con il deumidificatore abbia problemi nel ricevere una temp. di mandata troppo elevata. Per questo, si può impedire l'accensione del deumidificatore fino a quando l'acqua di mandata non scenda sotto il livello:

## Definizione Zona 1-2/Max temp. deumidif.

Inoltre, nel caso in cui il setpoint calcolato per la deumidifica sia troppo elevato per eseguire una richiesta, allora viene segnalato allarme ed il deumidificatore viene bloccato. E' possibile modificare questo valore per mezzo del parametro:

## Definizione Zona 1-2/Set allarme deumidif.

In caso di utilizzo di un umidostato per controllare le richieste di deumidifica, è necessario modificare il parametro:

# Definizione Zona 1-2/Umidostato.

In presenza di un impianto a pavimento è necessario evitare la formazione di condensa nel pavimento abilitando l'uso del calcolo della temperatura di rugiada:

# Definizione Zona 1-2/Abilit. punto di rugiada.

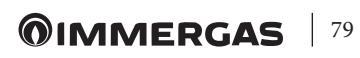

UTENTE

E' possibile abilitare il controllo della temperatura di mandata tramite la termoregolazione con sonda "ambiente", modificando il parametro:

#### Definizione Zona 1-2/Modulaz. sonda amb.

La temp di mandata impianto si abbassa (si alza nel caso di raffrescamento) quando la temp. ambiente si avvicina al setpoint ambiente. E' possibile abilitare la modulazione con sonda ambiente solo in caso di presenza di un dispositivo remoto di zona.

Assicurarsi che il parametro di caldaia A5 Offset attivazione sanitario bollitore sia impostato a 3

# 3.12 FUNZIONE BOOST SANITARIO.

Per consentire l'attivazione della funzione BOOST sanitario, è necessario abilitare la caldaia modificando il parametro:

## Integrazione/Abilita integrazione sanitario

e abilitando la funzione modificando il parametro:

Sanitario/Funzione Boost

# 3.13 FUNZIONE ANTILEGIONELLA.

L'unità interna è dotata di una funzione per effettuare uno shock termico sull'unità bollitore.

Questa funzione porta la temperatura del generatore al massimo consentito con caldaia integrativa abilitata.

La funzione si abilita tramite il menù:

#### Config. Sanitario/Abilitazione antilegio.

L'attivazione della funzione avviene all'ora impostata tramite il parametro:

#### Config. Sanitario/Orario ciclo antilegio.

nel giorno della settimana impostato sul menù:

#### Config. Sanitario/Giorno ciclo antilegio;

La durata massima consentita della funzione corrisponde al valore impostato nel parametro:

#### Config. Sanitario/Tempo max legionella;

nel caso non venga completata la funzione nel tempo massimo consentito, verrà segnalato allarme.

È possibile attivare la funzione solo con caldaia abilitata ed eventualmente deve essere installata una valvola termostatica all'uscita dell'acqua calda sanitaria per evitare scottature.

# 3.14 FUNZIONE CIRCOLATORE POMPA DI CALORE

La modalità di funzionamento del circolatore della pompa di calore è definibile tramite il parametro:

#### Definizione impianto/Modalità circolatore PdC,

impostando **Vel max** il circolatore funzionerà sempre con velocità definita dal parametro **Vel. Massima circolatore PdC**;

impostando **Modul** il circolatore funzionerà con velocità variabile tra i valori definiti dai parametri **Vel. Massima circolatore PdC** e **Vel. Minima circolatore PdC** con logiche di regolazione atte a minimizzare i consumi e a garantire il delta di temperatura tra mandata e ritorno definito dal parametro **Delta T circolatore PdC**.

# 3.15 FUNZIONE ANTIBLOCCO POMPA.

Il modulo idronico è dotato di una funzione che fa partire la pompa almeno 1 volta ogni 24 ore per la durata di 30 secondi al fine di ridurre il rischio di blocco pompa per prolungata inattività.

# 3.16 FUNZIONE ANTIBLOCCO TRE VIE.

Il modulo idronico è dotato di una funzione che dopo 24 ore dall'ultimo funzionamento del gruppo tre vie motorizzato lo attiva facendo un ciclo completo al fine di ridurre il rischio di blocco tre vie per prolungata inattività.

# 3.17 FUNZIONE CORREZIONE SETPOINT IMPIANTO.

In presenza di disconnessioni idrauliche sull'impianto a valle del circuito di distribuzione dell'apparecchio, è possibile attivare una funzione che consente di correggere il setpoint di richiesta al generatore per avvicinarsi, per quanto possibile, al setpoint di zona impostato.

Le correzioni possono avvenire sia per la fase di riscaldamento che per quella di raffrescamento.

L'attivazione avviene impostando i parametri:

#### Definizione impianto/Max correzione riscaldamento

#### Definizione impianto/Max correzione raffrescamento

con un valore > 0°C. In seguito ad una richiesta, la correzione inizia dopo un tempo pari a:

#### Definizione impianto/Tempo di attivazione

e prosegue di un 1 °C ogni:

#### Definizione impianto/Tempo di incremento

minuti.

# 3.18 FUNZIONE FOTOVOLTAICO.

Nel caso in cui il contatto fotovoltaico (*contatto* "S39" *Fig.* 26) sia chiuso viene riscaldato l'accumulo sanitario alla temperatura di 60 °C tramite funzionamento in pompa di calore.

In caso di contemporanea richiesta sanitario ed impianto, sarà il sistema a decidere quale servizio soddisfare, in modo da garantire il miglior comfort possibile.

Installare una valvola miscelatrice in uscita dal bollitore.

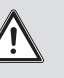

# 3.19 FUNZIONE TERMOSTATO DI SICUREZZA DI ZONA 2.

In caso di installazione della zona 2, il termostato di sicurezza installato sul ramo di mandata esegue un controllo sulla temperatura di mandata di zona; in caso di superamento del limite si chiude la valvola miscelatrice lasciando il circolatore in funzione.

# INSTALLATORE

# 3.20 MODALITÀ CONCOMITANZA.

In caso di contestuale richiesta sanitario e impianto, il sistema decide quale tipo di servizio assolvere in base ad una logica di alternanza determinata dal sistema.

Esiste la possibilità di modificare questa logica, affinchè il sistema si occupi contemporaneamente di entrambi i servizi, utilizzando i generatori disponibili.

È possibile attivare il funzionamento questa modalità, modificando il parametro:

#### Integrazione/Modo concomitante.

# 3.21 FUNZIONE DISABILITAZIONE POMPA DI CALORE.

Con contatto chiuso (*contatto "S43" Fig. 26*) viene inibito il funzionamento della pompa di calore. Nessuna richiesta sarà soddisfatta, escluse le funzioni di sicurezza.

Per abilitare questa funzione è necessario modificare il parametro:

Definizione impianto/Contatto Disab. PDC = Si

## 3.22 GESTIONE VALVOLE DEVIATRICI (ESTATE / INVERNO) (OPTIONAL).

Valido solo in abbinamento con il kit 2 relè.

L'elettronica dell'apparecchio dispone di un'uscita 230 V per la gestione delle valvole deviatrici estate / inverno. L'uscita in tensione è attiva quando l'apparecchio si trova in modalità ESTATE con Raffrescamento.

## 3.23 GESTIONE VALVOLA DEVIATRICE (SANITARIO/IMPIANTO) (OPTIONAL)

Valido solo in abbinamento con il kit 2 relè.

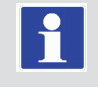

Il kit due relè multifunzione permette di utilizzare il contatto pulito dell'uscita per gestire una valvola 3-vie sanitario/ impianto (*Fig. 62*). La chiusura del contatto si ha con la modalità SANITARIO.

Per abilitare questa configurazione è necessario modificare il parametro:

Definizione impianto/Relè Multifunzione 1-2 = 6

# 3.24 IMPOSTAZIONE SONDA ESTERNA (OPTIONAL).

Per attivare la sonda esterna optional, è necessario modificare il parametro:

#### Definizione impianto/Termoregolazione/Sonda esterna.

Nel caso in cui la sonda di temperatura sia particolarmente lontana dall'unità interna, è possibile effettuare una correzione del suo valore modificando:

Definizione impianto/Termoregolazione/Correzione sonda est.

# 3.25 AZIONAMENTI MANUALI

Nel menù:

#### Assistenza/Manuale

è possibile gestire tutti i principali carichi dell'apparecchio in modalità manuale.

Questi parametri devono essere utilizzati nel caso di ricerca guasti nel sistema.

Per attivare correttamente le funzioni, è necessario impostare il sistema in "stand-by".

# 3.26 FUNZIONE TESTMODE UNITÀ ESTERNA.

In caso di utilizzo del funzionamento di prova o Test mode (vedere libretto istruzioni dell'Unità motocondensante esterna) è necessario impostare l'unità interna in una modalità di funzionamento diversa da "Stand-by". Prima di attivare la funzione Test mode attendere almeno 3 minuti dall'impostazione della modalità di funzionamento.

Durante la prova verrà segnalato allarme 183, che significa "Test mode" in corso.

# 3.27 FUNZIONE PUMP DOWN UNITÀ ESTERNA.

In caso di utilizzo della funzione pump down (vedere libretto istruzioni dell'unità motocondensante esterna) è necessario impostare l'unità interna nello stato "Stand-by".

E' possibile attivare la funzione solo se l'apparecchio non è in allarme.

# 3.28 CONFIGURAZIONE DISPOSITIVI DI SUPERVISIONE.

E' possibile configurare l'apparecchio affinché possa essere controllato da dispositivi di supervisione esterni quali il Dominus o altri tipi di sistemi domotici (non forniti da Immergas). Per la configurazione è necessario modificare il parametro:

#### Definizione impianto/Supervisione impianto.

Non è possibile configurare entrambi i dispositivi contemporaneamente.

# 3.28 FUNZIONE SILENT MODE.

Nel menù: "Assistenza/Definizione Impianto", impostando il parametro **Abilitaz. Silent Mode = Si**, è possibile attivare la funzione Silent Mode, la quale provvede ad una riduzione della rumorosità dell'unità esterna agendo sulla frequenza del compressore e la velocità delle ventole.

La funzione si attiverà nella fascia oraria definita attraverso i parametri Inizio e Fine Abil. Silent Mode.

La funzione comporta una riduzione della potenza massima della pompa di calore.

DATI TECNICI

UTENTE

## 3.29 MANUTENZIONE ANNUALE.

- Verificare l'integrità dell'anodo di magnesio del bollitore.
- Controllare la tenuta degli elementi di montaggio (viti, bulloni, tasselli, elementi della struttura, ecc.).
- Verificare che l'impianto sia in buono stato.

**INSTALLATORE** 

UTENTE

MANUTENTORE

DATI TECNICI

- Verificare visivamente l'assenza di perdite di acqua e ossidazioni dai/sui raccordi.
- Verificare visivamente che i dispositivi di sicurezza e di controllo, non siano manomessi ed in particolare le sonde di regolazione, il vaso espansione, la valvola di sicurezza.
- Nel caso di acqua particolarmente dura è consigliabile effettuare almeno una volta all'anno la decalcificazione del bollitore.
- Effettuare la manutenzione della caldaia in base a quanto riportato sul relativo libretto istruzioni.
- Effettuare la manutenzione della pompa di calore in base a quanto riportato sul relativo libretto istruzioni.

#### Sfiato

Occorre eseguire uno sfiato dell'eventuale aria presente nel sistema:

- al momento della messa in funzione (dopo il riempimento)
- se necessario, ad es. in caso di guasti.

#### Sostituzione anodo

Qualora sia necessario sostituire l'anodo (c2) presente nel boiler, procedere come visualizzato di seguito.

#### 3.30 DISATTIVAZIONE DEFINITIVA.

Allorchè si decida la disattivazione definitiva dell'impianto, far effettuare da personale professionalmente qualificato le operazioni relative, accertandosi fra l'altro che vengano disinserite le alimentazioni elettriche, idrica, del combustibile e che venga coperto il collettore solare (se presente).

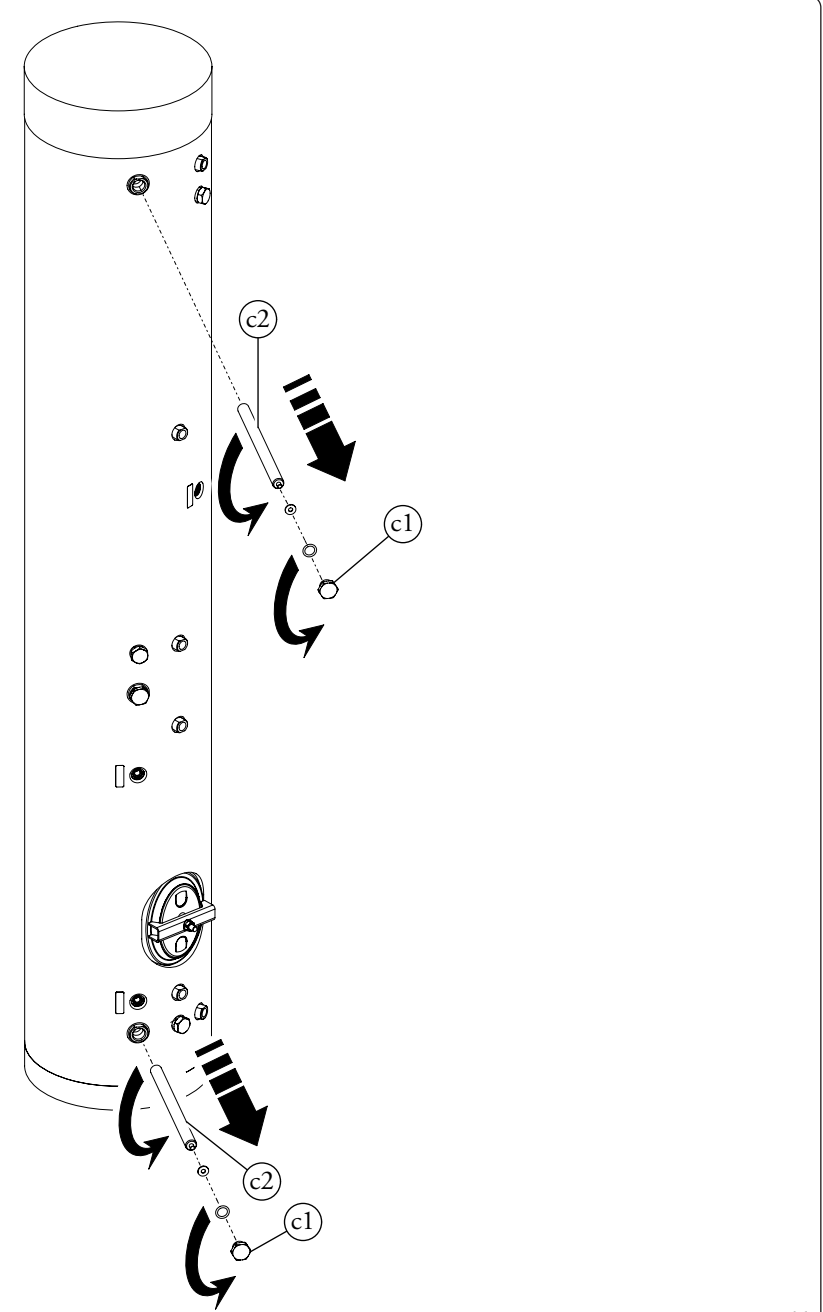

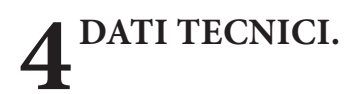

# 4.1 TABELLE DATI TECNICI.

I dati di seguito sono riferiti ai dati di prodotto.

| Prestazioni Nominali                              |                    | Trio Pack<br>Hybrid 4 | Trio Pack<br>Hybrid 6 | Trio Pack<br>Hybrid 9 |
|---------------------------------------------------|--------------------|-----------------------|-----------------------|-----------------------|
| Dati nominali per applicazioni a bassa temperatur | ra (A7/W35) *      |                       |                       |                       |
| Potenza nominale riscaldamento                    | kW                 | 4,40                  | 6,00                  | 9,00                  |
| Assorbimento                                      | kW                 | 0,85                  | 1,22                  | 1,87                  |
| СОР                                               |                    | 5,18                  | 4,92                  | 4,81                  |
| Dati nominali per applicazioni a bassa temperatur | ra (A35/W18) *     |                       |                       |                       |
| Potenza nominale raffrescamento                   | kW                 | 5,00                  | 6,50                  | 8,70                  |
| Assorbimento                                      | kW                 | 1,09                  | 1,47                  | 2,11                  |
| EER                                               |                    | 4,59                  | 4,42                  | 4,12                  |
| Dati nominali per applicazioni a temperatura inte | rmedia (A7/W45) ** |                       |                       |                       |
| Potenza nominale riscaldamento                    | kW                 | 4,20                  | 5,40                  | 8,60                  |
| Assorbimento                                      | kW                 | 1,09                  | 1,51                  | 2,33                  |
| СОР                                               |                    | 3,85                  | 3,58                  | 3,69                  |
| Dati nominali per applicazioni a temperatura inte | rmedia (A35/W7) ** |                       |                       |                       |
| Potenza nominale raffrescamento                   | kW                 | 3,60                  | 4,70                  | 6,50                  |
| Assorbimento                                      | kW                 | 1,11                  | 1,44                  | 1,95                  |
| EER                                               |                    | 3,24                  | 3,26                  | 3,33                  |
| Dati nominali per applicazioni a temperatura med  | lia (A7/W55) ***   |                       |                       |                       |
| Potenza nominale riscaldamento                    | kW                 | 3,90                  | 4,80                  | 8,00                  |
| Assorbimento                                      | kW                 | 1,32                  | 1,81                  | 2,73                  |
| COP                                               |                    | 2.95                  | 2.65                  | 2.93                  |

\* Condizioni in modalità riscaldamento: temperatura acqua di ritorno/mandata dello scambiatore di calore 30 °C/35 °C, temperatura aria esterna 7 °C db/6 °C wb. Prestazioni in conformità con EN 14511.

Condizioni in modalità raffreddamento: temperatura acqua di ritorno/mandata dello scambiatore di calore 23 °C/18 °C, temperatura aria esterna 35 °C. Prestazioni in conformità con EN 14511.

\*\* Condizioni in modalità riscaldamento: temperatura acqua di ritorno/mandata dello scambiatore di calore 40 °C/45 °C, temperatura aria esterna 7 °C db/6 °C wb.

Condizioni in modalità raffreddamento: temperatura acqua di ritorno/mandata dello scambiatore di calore 12 °C/7 °C, temperatura aria esterna 35 °C. Prestazioni in conformità con EN 14511.

\*\*\* Condizioni in modalità riscaldamento: temperatura acqua di ritorno/mandata dello scambiatore di calore 47 °C/55 °C, temperatura aria esterna 7 °C db/6 °C wb. Prestazioni in conformita con EN 14511.

INSTALLATORE

# Dati generali unità interna.

|          |                                                                              |                 | Trio Pack<br>Hybrid 4       | Trio Pack<br>Hybrid 6 | Trio Pack<br>Hybrid 9 |  |
|----------|------------------------------------------------------------------------------|-----------------|-----------------------------|-----------------------|-----------------------|--|
| ORE      | Dimensioni Unità Interna<br>(Larghezza x Altezza x Profondità) Solar - Domus | mm              | 950x2200x350 - 975x2110x365 |                       |                       |  |
| H        | Contenuto di acqua                                                           | 1               |                             | 32,4                  |                       |  |
| LA       | Volume vaso d'espansione impianto                                            | 1               |                             | 5,8                   |                       |  |
| AL       | Precarica vaso d'espansione impianto                                         | bar             |                             | 1                     |                       |  |
| E        | Pressione max. d'esercizio circuito idraulico                                | bar             |                             | 3                     |                       |  |
| ž        | Pressione minima dinamica circuito sanitario                                 | kPa             |                             | 30                    |                       |  |
|          | Pressione massima circuito sanitario                                         | sanitario bar 8 |                             |                       |                       |  |
|          | Volume vaso d'espansione sanitario                                           | 1               |                             | 8                     |                       |  |
|          | Precarica vaso d'espansione sanitario                                        | bar             |                             | 3                     |                       |  |
| $\cup$   | Contenuto acqua dell'unità bollitore                                         | 1               | 156,9                       |                       |                       |  |
| $\frown$ |                                                                              |                 |                             |                       |                       |  |
|          | Allacciamento elettrico UI                                                   | V/Hz            | M                           | lonofase, 230Vac, 50I | Hz                    |  |
|          | Assorbimento senza carichi aggiuntivi                                        | W               | 190                         |                       |                       |  |
|          | Valore EEI                                                                   | -               | ≤ 0,20 - Part. 3            |                       |                       |  |
|          | Protezione impianto elettrico apparecchio                                    | -               |                             | IPX5D                 |                       |  |
| щ        |                                                                              |                 |                             |                       |                       |  |
| Ę        | Range temperatura ambiente UI in fase estiva                                 | °C              |                             | $+10 \div +40$        |                       |  |
| Ē        | Range temperatura ambiente UI in fase invernale                              | °C              |                             | -5 ÷ +35              |                       |  |
| 5        | Range temperatura ambiente UI in fase invernale con kit antigelo             | °C              |                             | -15 ÷ +35             |                       |  |
|          |                                                                              |                 |                             |                       |                       |  |
|          | Peso UI vuota (senza caldaia)                                                | kg              |                             | 93                    |                       |  |
|          | Peso UI piena (senza caldaia)                                                | kg              |                             | 280,5                 |                       |  |

# Dati generali di prodotto.

|                                                                                                    |     | Trio Pack<br>Hybrid 4 | Trio Pack<br>Hybrid 6 | Trio Pack<br>Hybrid 9 |
|----------------------------------------------------------------------------------------------------|-----|-----------------------|-----------------------|-----------------------|
| Temperatura max. d'esercizio circuito riscaldamento                                                    | °C  |                       | 85                    |                       |
| Temperatura regolabile riscaldamento (campo di lavoro)                                                 | °C  |                       | 20-85                 |                       |
| Temperatura regolabile in raffrescamento (campo di lavoro)                                             | °C  |                       | 5-25                  |                       |
| Portata minima di circolazione                                                                         | l/h |                       | 500                   |                       |
| Prevalenza disponibile con portata 1000 l/h                                                            | kPa | 53,1                  |                       |                       |
| Prevalenza disponibile con portata 2000 l/h                                                            | kPa | 11                    |                       |                       |
|                                                                                                    |     |                       |                       |                       |
| Temperatura regolabile acqua calda sanitaria                                                           | °C  |                       | 10-60                 |                       |
|                                                                                                    |     |                       |                       |                       |
| Temperatura esterna in raffrescamento (campo di lavoro)                                                | °C  |                       | 1046                  |                       |
| Temperatura esterna in riscaldamento (campo di lavoro)                                                 | °C  | -25 35                |                       |                       |
| Temperatura esterna acqua calda sanitaria (campo di lavoro)                                            | °C  | -25 35                |                       |                       |
| Temperatura esterna acqua calda sanitaria con resistenza integra-<br>zione sanitario (campo di lavoro) | °C  | -25 46                |                       |                       |

4.2 SCHEDA DI PRODOTTO TRIO PACK HYBRID 4 (IN CONFORMITÀ AL REGOLAMENTO 811/2013).

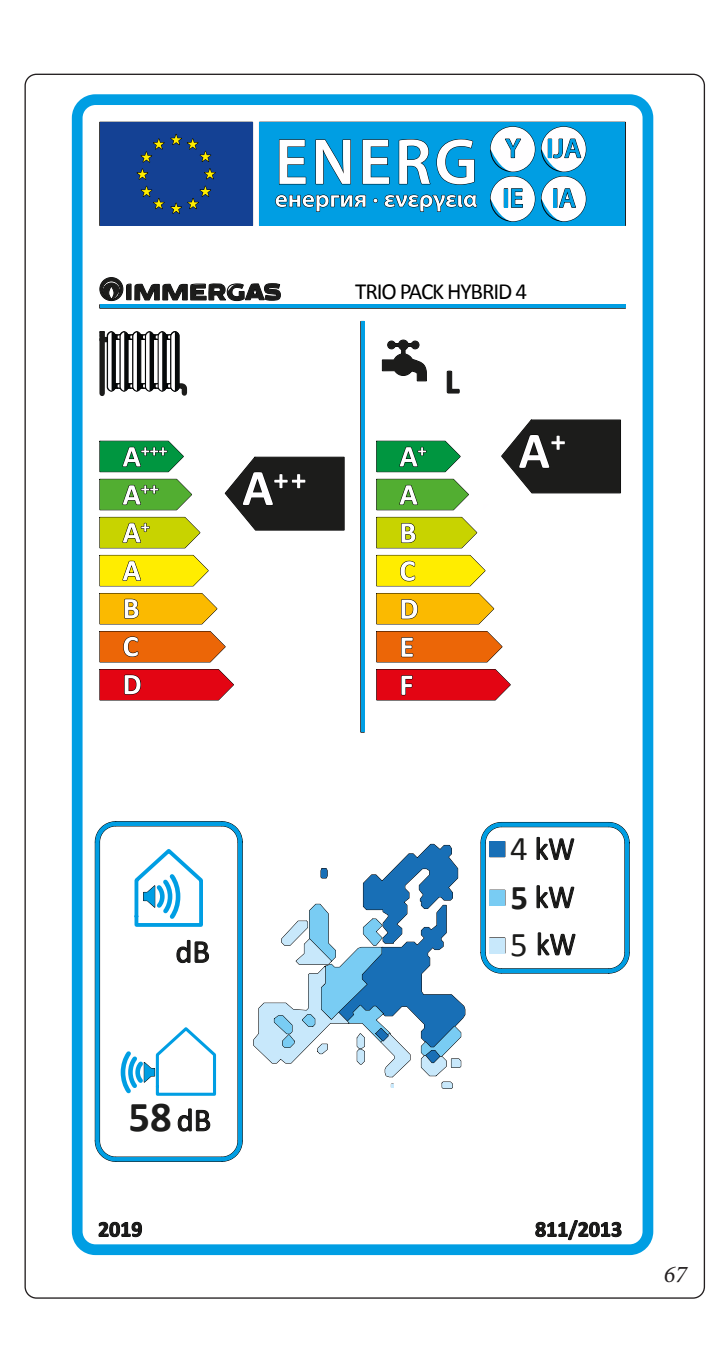

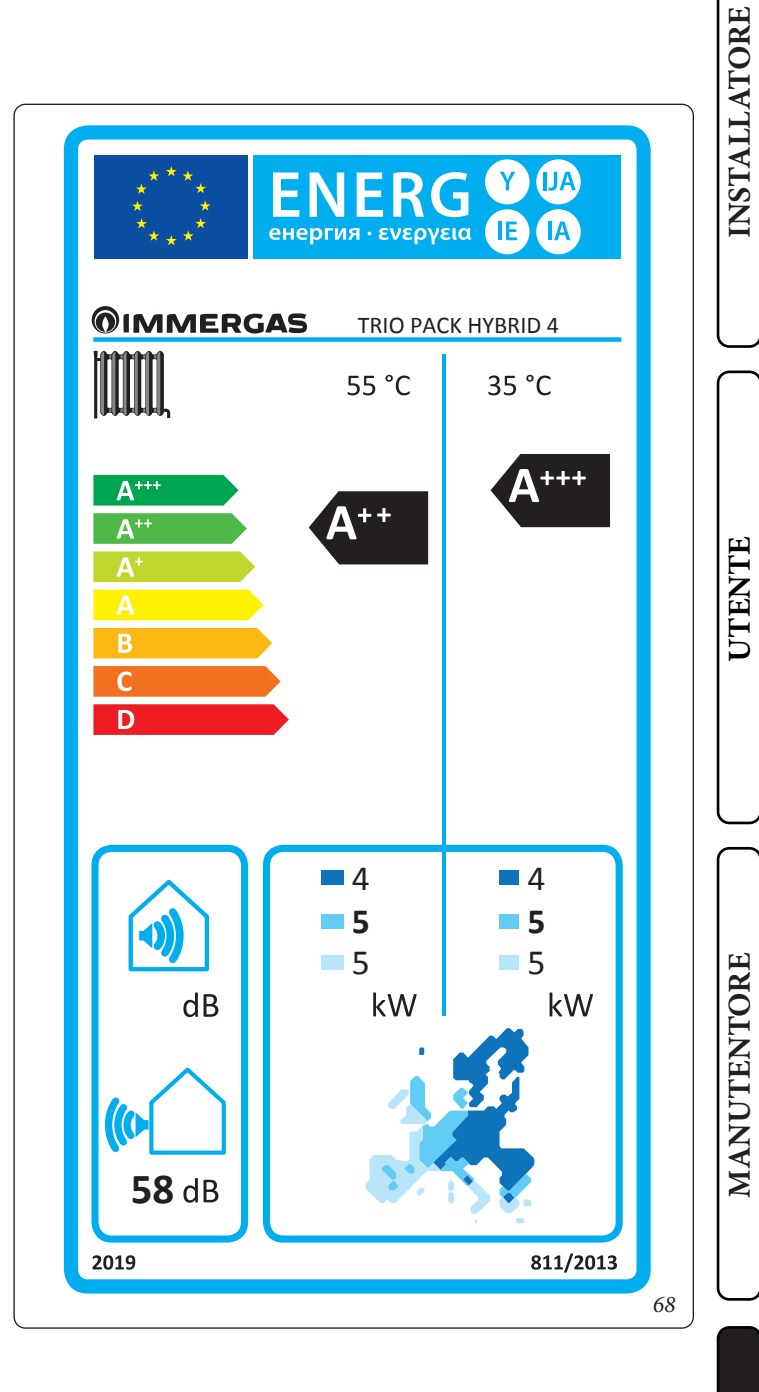

# Tabella media temperatura (47/55) zone medie.

|   | Modello TRIO PACK HYBRID 4                                                     |                             |           |             |                                                                                                  |                   |           |        |
|---|--------------------------------------------------------------------------------|-----------------------------|-----------|-------------|--------------------------------------------------------------------------------------------------|-------------------|-----------|--------|
|   | Pompa di calore aria acqua                                                     |                             |           | si          | Pompa di calore a bassa temperatura                                                              |                   |           |        |
|   | Pompa di calore acqua\acqua                                                    |                             |           | no          | Con apparecchio di riscaldamento suppleme                                                        | ntare             |           | no     |
|   | Pompa di calore salamoia\acqua                                                 |                             |           | no          | Apparecchio di riscaldamento misto a pomp                                                        | a di calore:      |           | si     |
|   | I parametri sono dichiarati per l'applicazione                                 | e a tempera                 | tura mec  | lia, tranr  | ne che per le pompe di calore a bassa temperatura. Per le pompe di calore                        |                   |           |        |
|   | a bassa temperatura, i parametri sono dichia                                   | rati per l'ap               | plicazion | ie a bass   | a temperatura                                                                                    |                   |           |        |
|   | I parametri sono dichiarati per condizioni ci                                  | imatiche m                  |           | TT •43      |                                                                                                  | 0.11              | 37.1      | TT *4  |
|   | Elemento                                                                       | Simbolo                     | valore    | Unita       | Elemento                                                                                         | Simbolo           | valore    | Unita  |
|   | Potenza termica nominale                                                       | Pnomi-<br>nale              | 5,00      | kW          | damento d'ambiente                                                                               | $\eta_{s}$        | 128       | %      |
|   | Capacità di riscaldamento dichiarata a carico                                  | o parziale, c               | on temp   | eratura     | Coefficiente di prestazione dichiarato, con te                                                   | mperatura         | interna p | oari a |
| J | interna pari a 20°C e temperatura esterna T <sub>j</sub>                       | D II                        |           | 1 7 4 7     | 20°C e temperatura esterna T <sub>j</sub>                                                        | 00D1              | 0.10      |        |
| ) | $T_{j} = -7 ^{\circ}C$                                                         | Pdh                         | 4,4       | kW          | $T_{i} = -7 ^{\circ}C$                                                                           | COPd              | 2,10      | -      |
|   | $T_{i} = +2$ °C                                                                | Pdh                         | 2,7       | kW          | $T_{i} = +2  {}^{\circ}C$                                                                        | COPd              | 3,10      | -      |
|   | $T_j = +7 °C$                                                                  | Pdh                         | 1,7       | kW          | $T_{i} = +7 ^{\circ}C$                                                                           | COPd              | 4,46      | -      |
|   | $T_{j} = + 12  {}^{\circ}C$                                                    | Pdh                         | 1,9       | kW          | $T_{i} = + 12  {}^{\circ}C$                                                                      | COPd              | 5,72      | -      |
|   | $T_j = temperatura bivalente$                                                  | Pdh                         | 4,4       | kW          | $T_j = temperatura bivalente$                                                                    | COPd              | 2,10      | -      |
|   | $T_{j}$ = temperatura limite di esercizio                                      | Pdh                         | 4,2       | kW          | $T_j =$ temperatura limite di esercizio                                                          | COPd              | 1,51      | -      |
|   | per le pompe di calore aria\acqua:<br>$T_j = -15 \text{ °C (se TOL < -20 °C)}$ | Pdh                         | -         | kW          | per le pompe di calore aria\acqua:<br>$T_{j} = -15 \text{ °C} (se \text{ TOL} < -20 \text{ °C})$ | COPd              | -         | -      |
|   | Temperatura bivalente                                                          | $\mathrm{T}_{\mathrm{biv}}$ | -7        | °C          | per le pompe di calore aria\acqua: Tempe-<br>ratura limite di esercizio                          | TOL               | -10       | °C     |
|   | Ciclicità degli intervalli di capacità per il riscaldamento                    | Pcych                       | -         | kW          | Efficienza della ciclicità degli intervalli                                                      | COPd              | -         | -      |
| J | Coefficiente di degradazione                                                   | Cdh                         | 0,9       | -           | Temperatura limite di esercizio per il riscal-<br>damento dell'acqua                             | WTOL              | 55        | °C     |
| ٦ | Consumo energetico in modi diversi dal mo                                      | do attivo                   |           |             | Apparecchio di riscaldamento supplementare (Victrix Tera 24 Plus)                                |                   |           |        |
|   | Modo spento                                                                    | P <sub>OFF</sub>            | 0,004     | kW          | Potenza termica nominale                                                                         | Psup              | 24        | kW     |
|   | Modo termostato spento                                                         | P <sub>to</sub>             | 0,014     | kW          |                                                                                                  |                   |           |        |
|   | Modo stand-by                                                                  | P <sub>SB</sub>             | 0,014     | kW          | Tipo di alimentazione energetica                                                                 |                   | gas       |        |
|   | Modo riscaldamento del carter                                                  | P <sub>CK</sub>             | 0,000     | kW          |                                                                                                  |                   |           |        |
|   | Altri elementi                                                                 |                             |           |             |                                                                                                  |                   |           |        |
|   | Controllo della capacità                                                       | VA                          | RIABILI   | Ξ           | Per le pompe di calore aria\acqua: portata<br>d'aria nominale, all'esterno                       | -                 | 2400      | m³∖h   |
|   | Livello della potenza sonora, all'interno\<br>all'esterno                      | L <sub>WA</sub>             | 58        | dB          | Per le pompe di calore acqua o salamoia                                                          |                   |           |        |
|   | Consumo energetico annuo                                                       | Q <sub>HE</sub>             | 3150      | kWh o<br>GJ | scambiatore di calore all'esterno                                                                | -                 | -         | m⁻∖h   |
|   | Per gli apparecchi di riscaldamento misti a p                                  | ti a pompa di calore        |           |             |                                                                                                  |                   |           |        |
| J | Profilo di carico dichiarato                                                   |                             | L         |             | Efficienza energetica di riscaldamento<br>dell'acqua                                             | $\eta_{\rm wh}$   | 125       | %      |
|   | Consumo quotidiano di energia elettrica                                        | Q <sub>elec</sub>           | 3,92      | kWh         | Consumo quotidiano di combustibile                                                               | Q <sub>fuel</sub> | -         | kWh    |
|   | Consumo annuo di energia                                                       | AEC                         | 816       | kWh         | Consumo annuo di combustibile                                                                    | AFC               | -         | GJ     |
|   | Recapiti                                                                       | Immergas                    | S.p.A. vi | ia Cisa L   | igure n.95                                                                                       |                   |           |        |

## Tabella dati aggiuntivi per apparecchio di riscaldamento misti.

#### Prestazioni ad alta temperatura (47/55).

|                                                                     | Valore   | Zone + fredde | Zone medie | Zone + calde |
|---------------------------------------------------------------------|----------|---------------|------------|--------------|
|                                                                     |          |               | -          | -            |
| Consumo annuale di energia per la funzione riscaldamento $(Q_{HE})$ | kWh∖anno | 3891          | 3150       | 1750         |
| Rendimento stagionale di riscaldamento ambiente ( $\eta_s$ )        | ηs %     | 98            | 128        | 150          |
| Potenza termica nominale                                            | kW       | 4             | 5          | 5            |

#### Prestazioni a bassa temperatura (30/35).

|                                                                        | Valore   | Zone + fredde | Zone medie | Zone + calde |
|------------------------------------------------------------------------|----------|---------------|------------|--------------|
|                                                                        |          | -             | -          | -            |
| Consumo annuale di energia per la funzione riscaldamento $(Q_{_{HE}})$ | kWh∖anno | 2771          | 2237       | 1127         |
| Rendimento stagionale di riscaldamento ambiente ( $\eta_s$ )           | ηs %     | 139           | 182        | 234          |
| Potenza termica nominale                                               | kW       | 4             | 5          | 5            |

| Parametro                           | Unità | Valore |
|-------------------------------------|-------|--------|
| $\eta_{WH}$ (efficienza energetica) | %     | 125    |
| V40 (acqua miscelata a 40 °C)       | 1     | 182    |

**INSTALLATORE** 

UTENTE

4.3 SCHEDA DI PRODOTTO TRIO PACK HYBRID 6 (IN CONFORMITÀ AL REGOLAMENTO 811/2013).

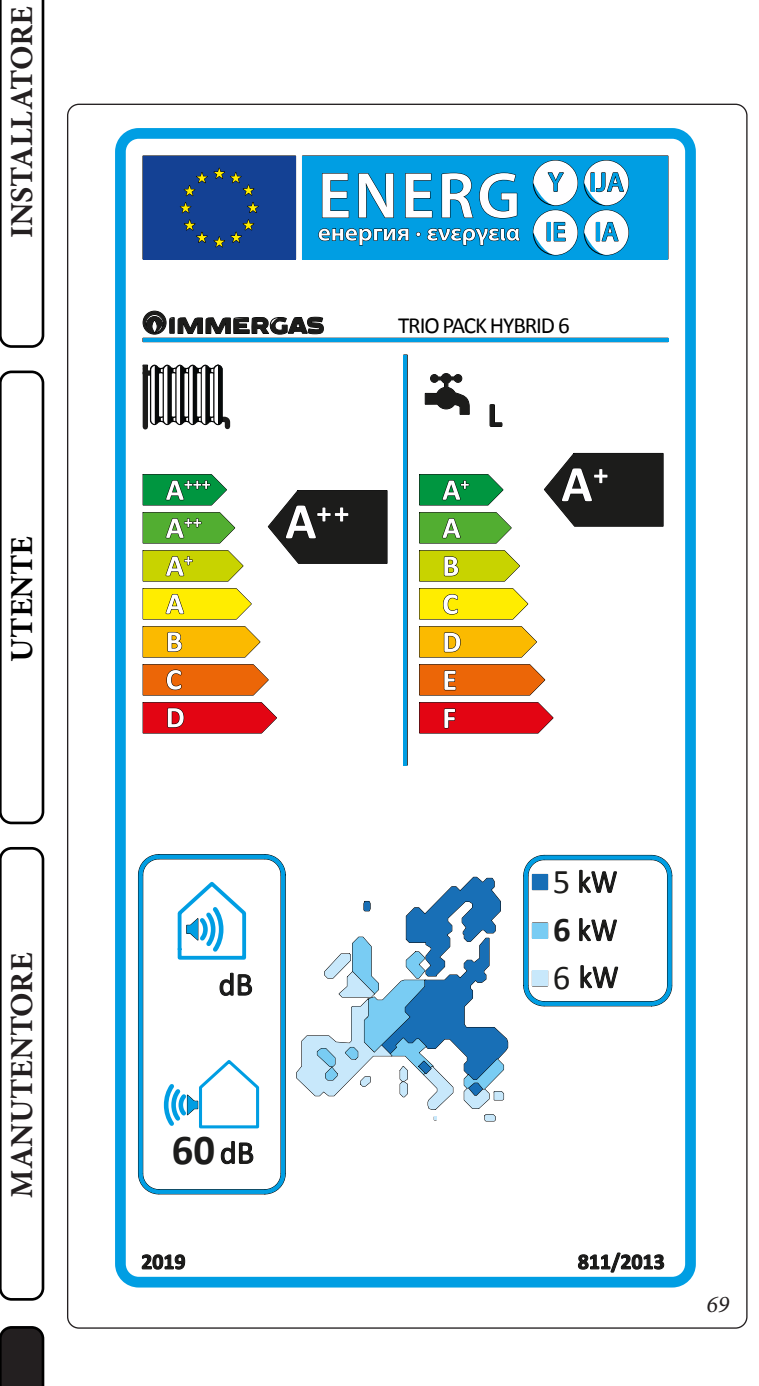

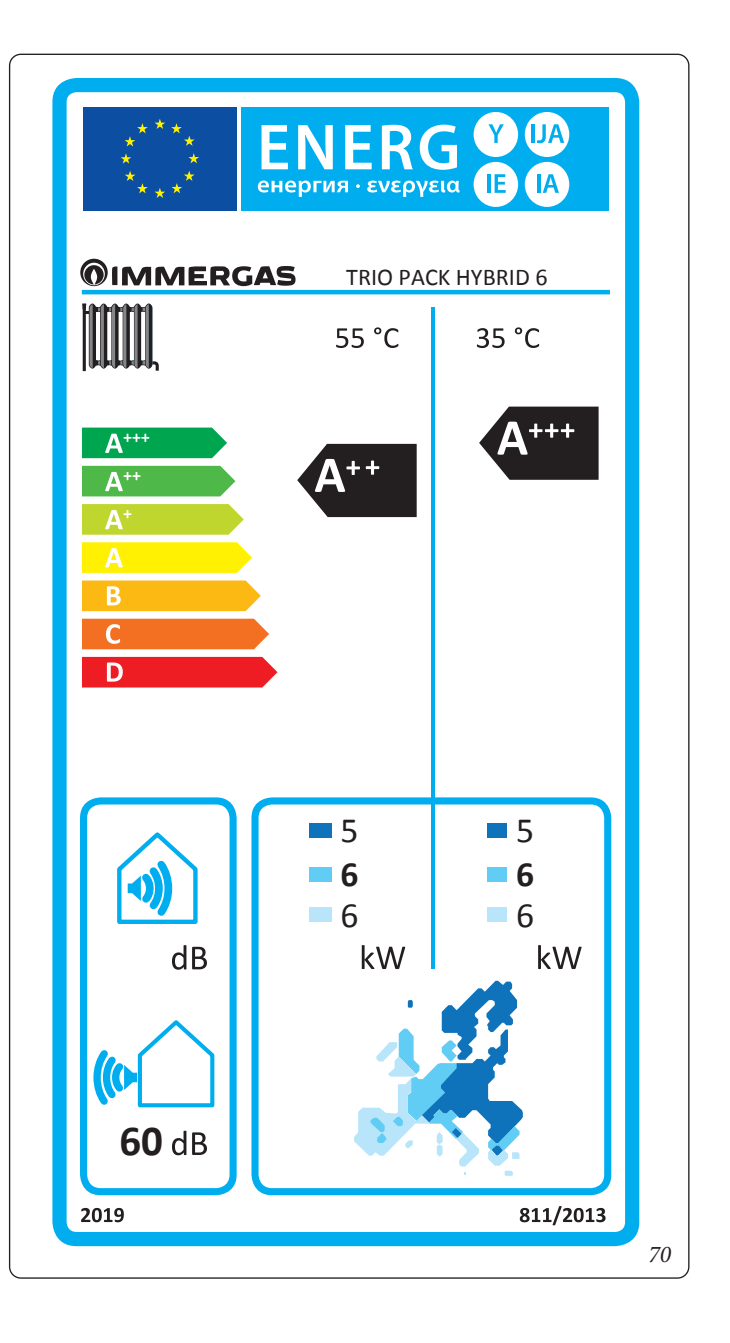

DATI TECNICI

# Tabella media temperatura (47/55) zone medie.

| Modello                                                                                       | TRIO PA           | СК НҮН    | BRID 6      |                                                                                               |                   |            |                   |
|-----------------------------------------------------------------------------------------------|-------------------|-----------|-------------|-----------------------------------------------------------------------------------------------|-------------------|------------|-------------------|
| Pompa di calore aria acqua                                                                    |                   |           | si          | Pompa di calore a bassa temperatura                                                           |                   |            | no                |
| Pompa di calore acqua\acqua                                                                   |                   |           | no          | Con apparecchio di riscaldamento suppleme                                                     | entare            |            | no                |
| Pompa di calore salamoia\acqua                                                                |                   |           | no          | Apparecchio di riscaldamento misto a pomp                                                     | a di calore:      |            | si                |
| I parametri sono dichiarati per l'applicazion                                                 | e a tempera       | itura meo | dia, tranı  | ne che per le pompe di calore a bassa temperat                                                | tura. Per le      | pompe d    | i calore          |
| a bassa temperatura, i parametri sono dichia                                                  | irati per l'ap    | plicazio  | ne a bass   | a temperatura                                                                                 |                   |            |                   |
| I parametri sono dichiarati per condizioni c                                                  | Circh ala         | Nel ano   | 11-14       | F1                                                                                            | C:                | W-1        | TT 143            |
| Elemento                                                                                      | Durani            | valore    | Unita       | Elemento                                                                                      | Simbolo           | valore     | Unita             |
| Potenza termica nominale                                                                      | nale              | 6,00      | kW          | damento d'ambiente                                                                            | $\eta_{s}$        | 131        | %                 |
| Capacità di riscaldamento dichiarata a caric                                                  | o parziale, o     | con temp  | eratura     | Coefficiente di prestazione dichiarato, con te                                                | emperatura        | interna p  | oari a            |
| interna pari a 20°C e temperatura esterna T <sub>j</sub>                                      |                   |           | 1           | $20^{\circ}$ C e temperatura esterna T <sub>j</sub>                                           |                   |            |                   |
| $T_{i} = -7$ °C                                                                               | Pdh               | 5,3       | kW          | $T_{i} = -7 ^{\circ}C$                                                                        | COPd              | 2,00       | -                 |
| $\frac{T_{i} = +2 \text{ °C}}{T_{i}}$                                                         | Pdh               | 3,2       | kW          | $T_i = +2 ^{\circ}C$                                                                          | COPd              | 3,23       | -                 |
| $T_i = +7 ^{\circ}C$                                                                          | Pdh               | 2,1       | kW          | $T_i = +7 ^{\circ}C$                                                                          | COPd              | 4,47       | -                 |
| $T_i = +12 \text{ °C}$                                                                        | Pdh               | 1,9       | kW          | $T_i = +12 \text{ °C}$                                                                        | COPd              | 5,72       | -                 |
| $T_i = $ temperatura bivalente                                                                | Pdh               | 5,3       | kW          | $T_j = $ temperatura bivalente                                                                | COPd              | 2,00       | -                 |
| $T_j$ = temperatura limite di esercizio                                                       | Pdh               | 5,0       | kW          | $T_j$ = temperatura limite di esercizio                                                       | COPd              | 1,80       | -                 |
| per le pompe di calore aria\acqua:<br>$T_i = -15 \text{ °C} (\text{se TOL} < -20 \text{ °C})$ | Pdh               | -         | kW          | per le pompe di calore aria\acqua:<br>$T_i = -15 \text{ °C} (\text{se TOL} < -20 \text{ °C})$ | COPd              | -          | -                 |
| Temperatura bivalente                                                                         | T <sub>biv</sub>  | -7        | °C          | per le pompe di calore aria\acqua: Tempe-<br>ratura limite di esercizio                       | TOL               | -10        | °C                |
| Ciclicità degli intervalli di capacità per il<br>riscaldamento                                | Pcych             | -         | kW          | Efficienza della ciclicità degli intervalli                                                   | COPd              | -          | -                 |
| Coefficiente di degradazione                                                                  | Cdh               | 0,9       | -           | Temperatura limite di esercizio per il riscal-<br>damento dell'acqua                          | WTOL              | 55         | °C                |
| Consumo energetico in modi diversi dal mo                                                     | do attivo         |           |             | Apparecchio di riscaldamento supplementar                                                     | e (Victrix ]      | Tera 24 Pl | lus)              |
| Modo spento                                                                                   | P <sub>OFF</sub>  | 0,004     | kW          | Potenza termica nominale                                                                      | Psup              | 24         | kW                |
| Modo termostato spento                                                                        | P <sub>TO</sub>   | 0,014     | kW          |                                                                                               |                   |            |                   |
| Modo stand-by                                                                                 | P <sub>SB</sub>   | 0,014     | kW          | Tipo di alimentazione energetica                                                              |                   | gas        |                   |
| Modo riscaldamento del carter                                                                 | Рск               | 0,000     | kW          | -                                                                                             |                   |            |                   |
| Altri elementi                                                                                |                   |           |             |                                                                                               |                   |            |                   |
| Controllo della capacità                                                                      | VA                | RIABIL    | E           | Per le pompe di calore aria\acqua: portata<br>d'aria nominale, all'esterno                    | -                 | 2580       | m³∖h              |
| Livello della potenza sonora, all'interno\<br>all'esterno                                     | L <sub>WA</sub>   | 60        | dB          | Per le pompe di calore acqua o salamoia                                                       |                   |            |                   |
| Consumo energetico annuo                                                                      | Q <sub>HE</sub>   | 3707      | kWh o<br>GJ | acqua: flusso nominale di salamoia o acqua,<br>scambiatore di calore all'esterno              | -                 | -          | m <sup>3</sup> ∖h |
| Per gli apparecchi di riscaldamento misti a p                                                 | ompa di ca        | lore      |             |                                                                                               |                   |            |                   |
| Profilo di carico dichiarato                                                                  |                   | L         |             | Efficienza energetica di riscaldamento<br>dell'acqua                                          | $\eta_{\rm wh}$   | 118,0      | %                 |
| Consumo quotidiano di energia elettrica                                                       | Q <sub>elec</sub> | 4,14      | kWh         | Consumo quotidiano di combustibile                                                            | Q <sub>fuel</sub> | -          | kWh               |
| Consumo annuo di energia                                                                      | AEC               | 865       | kWh         | Consumo annuo di combustibile                                                                 | AFC               | -          | GJ                |
| Recapiti                                                                                      | Immergas          | S.p.A. v  | ia Cisa L   | Ligure n.95                                                                                   |                   |            |                   |

UTENTE

MANUTENTORE

DATI TECNICI

STD.009707/002

#### Tabella dati aggiuntivi per apparecchio di riscaldamento misti.

#### Prestazioni ad alta temperatura (47/55).

|                                                                     | Valore   | Zone + fredde | Zone medie | Zone + calde |
|---------------------------------------------------------------------|----------|---------------|------------|--------------|
|                                                                     |          |               | -          | -            |
| Consumo annuale di energia per la funzione riscaldamento $(Q_{HE})$ | kWh∖anno | 4856          | 3707       | 1947         |
| Rendimento stagionale di riscaldamento ambiente ( $\eta_s$ )        | ηs %     | 94            | 131        | 151          |
| Potenza termica nominale                                            | kW       | 5             | 6          | 6            |

#### Prestazioni a bassa temperatura (30/35).

|                                                                     | Valore   | Zone + fredde | Zone medie | Zone + calde |
|---------------------------------------------------------------------|----------|---------------|------------|--------------|
|                                                                     |          | -             | -          | -            |
| Consumo annuale di energia per la funzione riscaldamento $(Q_{HE})$ | kWh∖anno | 3305          | 2673       | 1258         |
| Rendimento stagionale di riscaldamento ambiente ( $\eta_s$ )        | ηs %     | 140           | 182        | 235          |
| Potenza termica nominale                                            | kW       | 5             | 6          | 6            |

| Parametro                           | Unità | Valore |
|-------------------------------------|-------|--------|
| $\eta_{WH}$ (efficienza energetica) | %     | 118    |
| V40 (acqua miscelata a 40 °C)       | 1     | 182    |

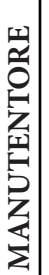

**INSTALLATORE** 

UTENTE

4.4 SCHEDA DI PRODOTTO TRIO PACK HYBRID 9 (IN CONFORMITÀ AL REGOLAMENTO 811/2013).

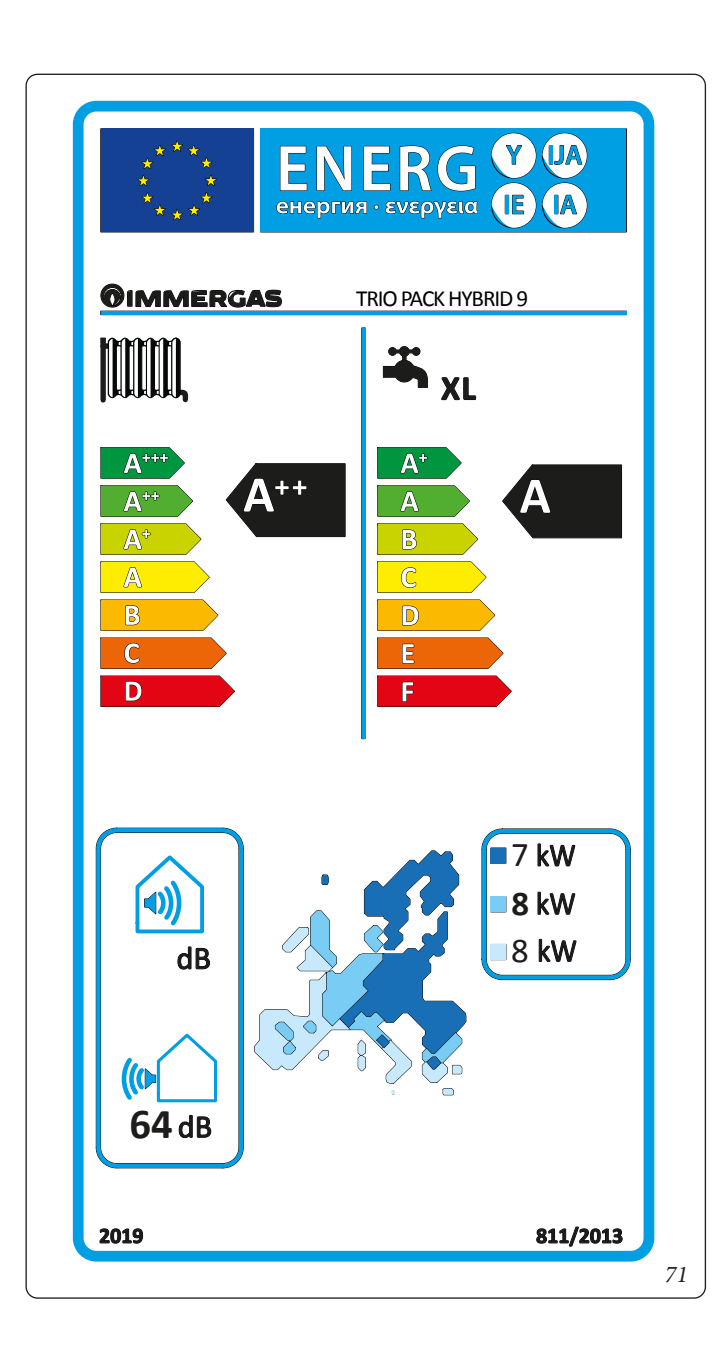

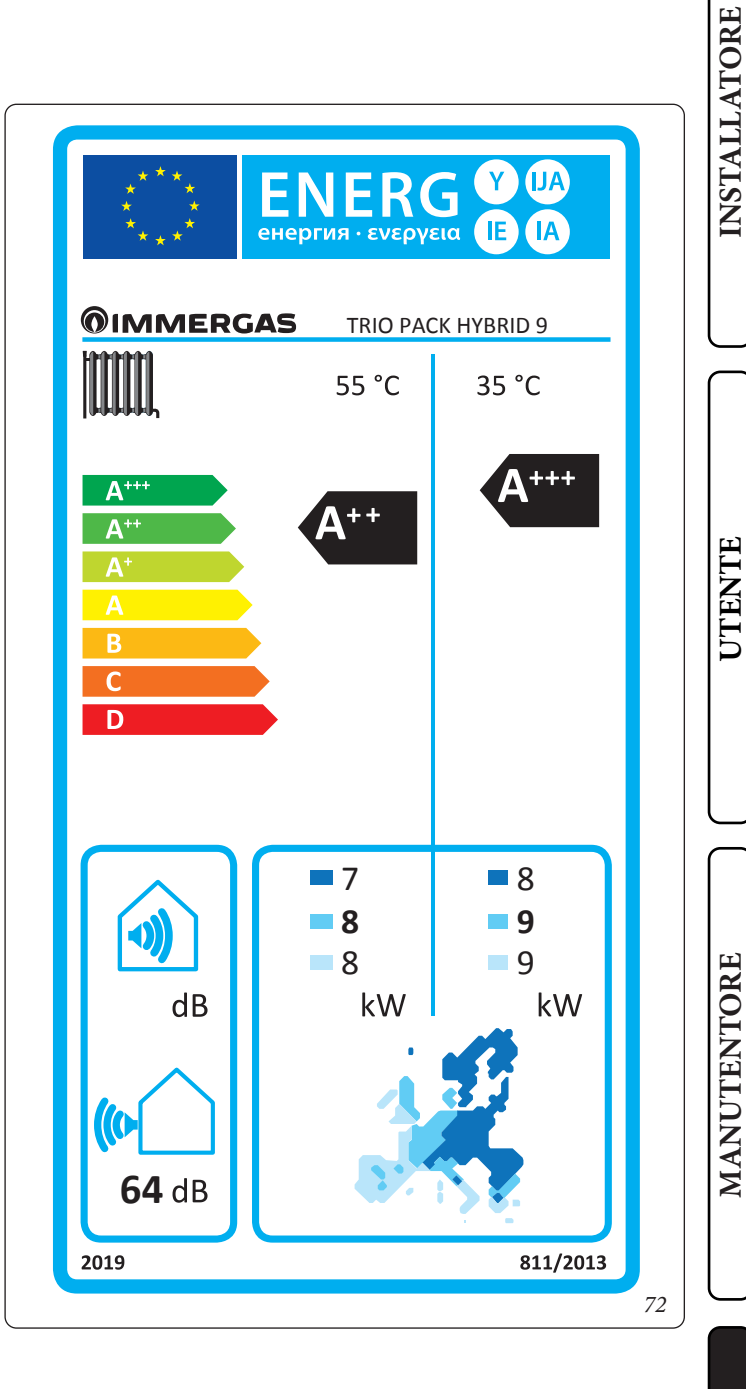

# Tabella media temperatura (47/55) zone medie.

|   | Modello                                                                                         | TRIO PA                     | СК НҮЕ    | RID 9       |                                                                                                 |                   |           |                   |
|---|-------------------------------------------------------------------------------------------------|-----------------------------|-----------|-------------|-------------------------------------------------------------------------------------------------|-------------------|-----------|-------------------|
|   | Pompa di calore aria acqua                                                                      |                             |           | si          | Pompa di calore a bassa temperatura                                                             |                   |           | no                |
|   | Pompa di calore acqua\acqua                                                                     |                             |           | no          | Con apparecchio di riscaldamento suppleme                                                       | ntare             |           | no                |
|   | Pompa di calore salamoia\acqua                                                                  |                             |           | no          | Apparecchio di riscaldamento misto a pomp                                                       | a di calore:      |           | si                |
|   | I parametri sono dichiarati per l'applicazione                                                  | e a tempera                 | tura mec  | lia, tranr  | ne che per le pompe di calore a bassa temperat                                                  | ura. Per le       | pompe d   | i calore          |
|   | a bassa temperatura, i parametri sono dichia                                                    | rati per l'ap               | plicazioi | ne a bass   | a temperatura                                                                                   |                   |           |                   |
|   | I parametri sono dichiarati per condizioni ci                                                   | imatiche m                  |           | TT •43      |                                                                                                 | 0.11              | X7 1      | TT *4             |
|   | Elemento                                                                                        | Simbolo                     | valore    | Unita       | Elemento                                                                                        | Simbolo           | valore    | Unita             |
|   | Potenza termica nominale                                                                        | nale                        | 8,00      | kW          | damento d'ambiente                                                                              | $\eta_{s}$        | 127       | %                 |
|   | Capacità di riscaldamento dichiarata a carico                                                   | parziale, c                 | con temp  | eratura     | Coefficiente di prestazione dichiarato, con te                                                  | mperatura         | interna p | oari a            |
| J | interna pari a 20°C e temperatura esterna T <sub>j</sub>                                        | D 11                        | - 1       | 1 7 4 7     | 20°C e temperatura esterna T <sub>j</sub>                                                       | CODI              | 1.54      |                   |
| ) | $I_j = -7 ^{\circ}C$                                                                            | Pdh                         | 7,1       | KW          | $I_{j} = -7 ^{\circ}C$                                                                          | COPd              | 1,76      | -                 |
|   | $T_{i} = +2$ °C                                                                                 | Pdh                         | 4,3       | kW          | $T_{i} = +2  {}^{\circ}C$                                                                       | COPd              | 3,23      | -                 |
|   | $T_{i} = +7 ^{\circ}C$                                                                          | Pdh                         | 2,8       | kW          | $T_{i} = +7 ^{\circ}C$                                                                          | COPd              | 4,62      | -                 |
|   | $T_j = + 12 \text{ °C}$                                                                         | Pdh                         | 2,6       | kW          | $T_{j} = + 12 \text{ °C}$                                                                       | COPd              | 5,88      | -                 |
|   | $T_j = temperatura bivalente$                                                                   | Pdh                         | 7,1       | kW          | $T_j = temperatura bivalente$                                                                   | COPd              | 1,76      | -                 |
|   | $T_j$ = temperatura limite di esercizio                                                         | Pdh                         | 4,9       | kW          | $T_j =$ temperatura limite di esercizio                                                         | COPd              | 1,35      | -                 |
|   | per le pompe di calore aria\acqua:<br>$T_{j} = -15 \text{ °C} (\text{se TOL} < -20 \text{ °C})$ | Pdh                         | -         | kW          | per le pompe di calore aria\acqua:<br>$T_{j} = -15 \text{ °C} (\text{se TOL} < -20 \text{ °C})$ | COPd              | -         | -                 |
|   | Temperatura bivalente                                                                           | $\mathrm{T}_{\mathrm{biv}}$ | -7        | °C          | per le pompe di calore aria\acqua: Tempe-<br>ratura limite di esercizio                         | TOL               | -10       | °C                |
|   | Ciclicità degli intervalli di capacità per il riscaldamento                                     | Pcych                       | -         | kW          | Efficienza della ciclicità degli intervalli                                                     | COPd              | -         | -                 |
| J | Coefficiente di degradazione                                                                    | Cdh                         | 0,9       | -           | Temperatura limite di esercizio per il riscal-<br>damento dell'acqua                            | WTOL              | 55        | °C                |
| ٦ | Consumo energetico in modi diversi dal mo                                                       | do attivo                   |           |             | Apparecchio di riscaldamento supplementar                                                       | e (Victrix T      | era 24 Pl | lus)              |
|   | Modo spento                                                                                     | P <sub>OFF</sub>            | 0,004     | kW          | Potenza termica nominale                                                                        | Psup              | 24        | kW                |
|   | Modo termostato spento                                                                          | P <sub>to</sub>             | 0,014     | kW          |                                                                                                 |                   |           |                   |
|   | Modo stand-by                                                                                   | P <sub>SB</sub>             | 0,014     | kW          | Tipo di alimentazione energetica                                                                |                   | gas       |                   |
|   | Modo riscaldamento del carter                                                                   | Р <sub>ск</sub>             | 0,000     | kW          |                                                                                                 |                   |           |                   |
|   | Altri elementi                                                                                  |                             |           |             |                                                                                                 |                   |           |                   |
|   | Controllo della capacità                                                                        | VA                          | RIABILI   | Ξ           | Per le pompe di calore aria\acqua: portata<br>d'aria nominale, all'esterno                      | -                 | 2580      | m³∖h              |
|   | Livello della potenza sonora, all'interno\<br>all'esterno                                       | L <sub>WA</sub>             | 64        | dB          | Per le pompe di calore acqua o salamoia                                                         |                   |           | m <sup>3</sup> \b |
|   | Consumo energetico annuo                                                                        | Q <sub>he</sub>             | 5103      | kWh o<br>GJ | scambiatore di calore all'esterno                                                               | -                 | -         | 111 \11           |
|   | Per gli apparecchi di riscaldamento misti a p                                                   | ompa di ca                  | lore      |             |                                                                                                 |                   |           |                   |
| J | Profilo di carico dichiarato                                                                    |                             | XL        |             | Efficienza energetica di riscaldamento<br>dell'acqua                                            | $\eta_{\rm wh}$   | 98        | %                 |
|   | Consumo quotidiano di energia elettrica                                                         | Q <sub>elec</sub>           | 8,26      | kWh         | Consumo quotidiano di combustibile                                                              | Q <sub>fuel</sub> | -         | kWh               |
|   | Consumo annuo di energia                                                                        | AEC                         | 1706      | kWh         | Consumo annuo di combustibile                                                                   | AFC               | -         | GJ                |
|   | Recapiti                                                                                        | Immergas                    | S.p.A. v  | ia Cisa L   | igure n.95                                                                                      |                   |           |                   |

## Tabella dati aggiuntivi per apparecchio di riscaldamento misti.

#### Prestazioni ad alta temperatura (47/55).

|                                                                            | Valore      | Zone + fredde | Zone medie | Zone + calde |
|----------------------------------------------------------------------------|-------------|---------------|------------|--------------|
|                                                                            |             | -             | -          | -            |
| Consumo annuale di energia per la funzione riscaldamento $(Q_{_{\rm HE}})$ | kWh∖anno    | 7108          | 5103       | 2708         |
| Rendimento stagionale di riscaldamento ambiente ( $\eta_s$ )               | <b>ηs</b> % | 94            | 127        | 155          |
| Potenza termica nominale                                                   | kW          | 7             | 8          | 8            |

#### Prestazioni a bassa temperatura (30/35).

|                                                                     | Valore   | Zone + fredde | Zone medie | Zone + calde |
|---------------------------------------------------------------------|----------|---------------|------------|--------------|
|                                                                     |          | -             | -          | -            |
| Consumo annuale di energia per la funzione riscaldamento $(Q_{HE})$ | kWh∖anno | 5234          | 3900       | 1863         |
| Rendimento stagionale di riscaldamento ambiente ( $\eta_s$ )        | ηs %     | 138           | 177        | 241          |
| Potenza termica nominale                                            | kW       | 8             | 9          | 9            |

| Parametro                           | Unità | Valore |
|-------------------------------------|-------|--------|
| $\eta_{WH}$ (efficienza energetica) | %     | 98     |
| V40 (acqua miscelata a 40 °C)       | 1     | 219    |

DATI TECNICI

**INSTALLATORE** 

UTENTE

# 4.5 PARAMETRI PER LA COMPILAZIONE DELLA SCHEDA D'INSIEME.

Nel caso in cui, a partire dal prodotto Trio Pack Hybrid si voglia realizzare un insieme, utilizzare le schede di insieme riportate in (*Fig. 73*).

Per la corretta compilazione, inserire negli appositi spazi (come riportato nel facsimile scheda d'insieme *Fig. 74*) i valori di cui alle tabelle dei paragrafi "Parametri per compilazione scheda di insieme per bassa temperatura (30/35)", "Parametri per compilazione scheda di insieme per media temperatura (47/55)".

I rimanenti valori devono essere desunti dalle schede tecniche dei prodotti utilizzati per comporre l'insieme (es.: dispositivi solari, pompe di calore ad integrazione, controlli di temperatura).

Utilizzare la scheda (*Fig. 74*) per "insiemi" relativi alla funzione riscaldamento (es.: pompa di calore + controllo di temperatura).

Poiché il prodotto viene fornito di serie con un controllo di temperatura, la scheda per insiemi è sempre da compilare.

#### Facsimile per compilazione scheda d'insieme sistemi riscaldamento ambiente.

| Controllo della temp<br>Dalla scheda di cor<br>della temperatura                                             | Classe I = 1 %, Classe II = 2 %,<br>Classe III = 1,5 %, Classe IV = 2 %,<br>Classe V = 3 %, Classe VI = 4 %,<br>Classe VII = 3,5 %, Classe VIII = 5 %         2                                                                                                    |
|----------------------------------------------------------------------------------------------------|----------------------------------------------------------------------------------------------------|
| Modulo idronico sup<br>tare Dalla scheda de<br>idronico                                                      | Deplemen-<br>el modulo       Efficienza energetica stagionale di riscaldamento<br>d'ambiente (in %)       3         (       - 'l') x "II" = -       %                                                                                                    |
| Dalla scheda del di.<br>Dimensioni del<br>collettore (in m <sup>2</sup> )                                    | Spositivo solare       Classificazione del serbatoio         Volume del serbatoio (in m³)       Efficienza del collettore (in %)         Collettore (in %)       D-G = 0,81                                                                                                    |
| ( 'III' x 📃 +                                                                                                | 'IV' x) x 0,45 x ( / 100) x =+ %                                                                                                    |
| ( 'III' x + + + + + + + + + + + + + + + + + +                                                                | 'IV' x       ) x 0,45 x (       / 100) x       = + $\frac{90}{0}$ ca stagionale del riscaldamento d'ambiente dell'insieme in medie       5 $\frac{9}{0}$                                                                                                    |
| ( 'III' x +<br>Efficienza energetic<br>condizioni climatich<br>Classe di efficienza<br>n condizioni climatic | 'IV' x       ) x 0,45 x (       / 100) x       = + $\frac{9}{0}$ ca stagionale del riscaldamento d'ambiente dell'insieme in le medie       5 $\frac{9}{0}$ energetica stagionale di riscaldamento d'ambiente dell'insieme che medie       6                                                                              |
| ( 'III' x + + Efficienza energetic<br>condizioni climatich<br>Classe di efficienza<br>n condizioni climatic  | 'IV' x       ) x 0,45 x (       / 100) x       = +       %         ca stagionale del riscaldamento d'ambiente dell'insieme in le medie       5       %         energetica stagionale di riscaldamento d'ambiente dell'insieme che medie       6       %                                                                  |
| ( 'III' x + + Efficienza energetic<br>condizioni climatich<br>Classe di efficienza<br>n condizioni climatic  | 'IV' x       ) x 0,45 x (       / 100) x       = + $\frac{9}{0}$ ca stagionale del riscaldamento d'ambiente dell'insieme in le medie       5 $\frac{9}{0}$ energetica stagionale di riscaldamento d'ambiente dell'insieme che medie       6 $\frac{9}{0}$ F       E       D       C       B       A       A++       A+++ |

L'efficienza energetica dell'insieme di prodotti indicata nella presente scheda puo non corrispondere all'efficienza energetica effettiva a installazione avvenuta poiché tale efficienza è influenzata da ulteriori fattori, quali la dispersione di calore nel sistema di distribuzione e la dimensione dei prodotti rispetto alle dimensioni e alle caratteristiche dell'edificio. Parametri per compilazione scheda insieme per bassa temperatura (30/35).

#### **Trio Pack Hybrid 4**

| Parametro | Zone + fredde | Zone medie | Zone + calde |
|-----------|---------------|------------|--------------|
|           | -             | -          | -            |
| "I"       | 139           | 182        | 334          |
| "II"      | *             | *          | *            |
| "III"     | 6,68          | 5,35       | 5,35         |
| "IV"      | 2,61          | 2,09       | 2,09         |

#### Trio Pack Hybrid 6

| Parametro | Zone + fredde | Zone medie | Zone + calde |
|-----------|---------------|------------|--------------|
|           | -             | -          | -            |
| "I"       | 140           | 182        | 235          |
| "II"      | *             | *          | *            |
| "III"     | 5,35          | 4,45       | 4,45         |
| "IV"      | 2,09          | 1,74       | 1,74         |

#### Trio Pack Hybrid 9

| Parametro | Zone + fredde | Zone medie | Zone + calde |
|-----------|---------------|------------|--------------|
|           | -             | -          | -            |
| "I"       | 138           | 177        | 241          |
| "II"      | *             | *          | *            |
| "III"     | 3,34          | 2,97       | 2,97         |
| "IV"      | 1,31          | 1,16       | 1,16         |

\* da determinare secondo il Regolamento 811/2013 e i metodi di calcolo transitori di cui alla Comunicazione della Commissione Europea n. 207/2014.

Parametri per compilazione scheda insieme per media temperatura (47/55).

#### **Trio Pack Hybrid 4**

| Parametro | Zone + fredde | Zone medie | Zone + calde |
|-----------|---------------|------------|--------------|
|           | -             | -          | -            |
| "I"       | 98            | 128        | 150          |
| "II"      | *             | *          | *            |
| "III"     | 6,68          | 5,35       | 5,35         |
| "IV"      | 2,61          | 2,09       | 2,09         |

#### Trio Pack Hybrid 6

| Parametro | Zone + fredde | Zone medie | Zone + calde |
|-----------|---------------|------------|--------------|
|           | -             | -          | -            |
| "I"       | 94            | 131        | 151          |
| "II"      | *             | *          | *            |
| "III"     | 5,35          | 4,45       | 4,45         |
| "IV"      | 2,09          | 1,74       | 1,74         |

#### **Trio Pack Hybrid 9**

| Parametro | Zone + fredde | Zone medie | Zone + calde |
|-----------|---------------|------------|--------------|
|           | -             |            | -            |
| "I"       | 94            | 127        | 155          |
| "II"      | *             | *          | *            |
| "III"     | 3,82          | 3,34       | 3,34         |
| "IV"      | 1,49          | 1,31       | 1,31         |

\* da determinare secondo il Regolamento 811/2013 e i metodi di calcolo transitori di cui alla Comunicazione della Commissione Europea n. 207/2014.

UTENTE

**INSTALLATORE** 

Efficienza energetica stagionale di riscaldamento d'ambiente della pompa di calore

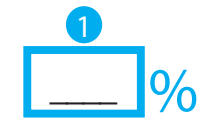

I.

н

I. I. I. I. I. I. I. I. I. I,

I. I. L I. I. I. I I. I. I. I.

. н I. L I. I. I. I. I. I. I.

| Dalla scheo<br>della tempe                                                                              | la di contro<br>eratura                                                                           |                                                            | Classe III =<br>Classe V =<br>Classe VII                       | = 1,5 %, C<br>3 %, Cla<br>= 3,5 %, (                                                                                                    | Classe IV =<br>sse VI = 4<br>Classe VI                                                                               | = 2 %,<br>1 %,<br>II = 5 %        | ,<br>D                                                    | <b>J</b> +                                      |                       | %            |
|----------------------------------------------------------------------------------------------------|---------------------------------------------------------------------------------------------------|------------------------------------------------------------|----------------------------------------------------------------|----------------------------------------------------------------------------------------------------|----------------------------------------------------------------------------------------------------|-----------------------------------|-----------------------------------------------------------|-------------------------------------------------|-----------------------|--------------|
| Modulo idro<br>tare Dalla se<br>idronico                                                                | onico supple<br>cheda del m                                                                       | emen-<br>Iodulo                                            | Effic                                                          | cienza enero                                                                                                    | getica stagio<br>d'ambiente                                                                                          | nale di ri:<br>(in %)<br>) X      | scaldame                                                  | nto<br>= -                                      | 3                     | %            |
| Contributo<br>Dalla sched<br>Dimensior<br>collettore (                                                  | solare<br>da del dispo<br>ni del<br>in m <sup>2</sup> )<br>+                                      | D <i>sitivo sc</i><br>Volume<br>serbatoio<br>x             | blare       del       (in m³)       ) x 0,4                    | Efficien<br>collettor<br>45 x (                                                                                                    | iza del<br>e (in %)                                                                                                  | Class<br>serba<br>A* = 0<br>D-G = | sificazione<br>atoio<br>0,95, A =<br>,86, C = (<br>= 0,81 | e del<br>0,91,<br>0,83,<br>= +                  | 4                     | <b>]</b> %   |
|                                                                                                    |                                                                                                   |                                                            |                                                                |                                                                                                    |                                                                                                    |                                   |                                                           |                                                 |                       |              |
| Efficienza e<br>condizioni d<br>Classe di ef<br>n condizion                                             | energetica s<br>climatiche r<br>ficienza en<br>ii climatiche                                      | stagional<br>nedie<br>ergetica<br>e medie                  | e del riscal<br>stagionale                                     | damento<br>e di riscald                                                                                                    | d'ambient                                                                                                    | e dell'in<br>'ambier              | nsieme ir                                                 | n<br>nsieme                                     |                       | %            |
| Efficienza e<br>condizioni (<br>Classe di el<br>n condizior                                             | energetica s<br>climatiche r<br>ficienza en<br>i climatiche<br>G<br>< 30 % ≥                      | ergetica<br>ergetica<br>e medie<br>F<br>30 % ≥             | e del riscal<br>stagionale<br>■ ■<br>E ■ ■<br>34 % ≥ 36        | damento<br>e di riscald<br>□<br>C<br>% ≥ 75 %                                                                                                    | d'ambient<br>amento d<br>B<br>$\geq 82 \% \geq$                                                                      | ambier<br>ambier<br>A<br>90 % ≧   | nte dell'ii<br>■ A+ 2 98 % ≥                              | n<br>nsieme<br>■<br>A <sup>++</sup><br>125 %≥   | <b>A</b> +++<br>150 % | ]%           |
| Efficienza e<br>condizioni d<br>Classe di ef<br>n condizior<br>Efficienza e<br>più calde<br>Più freddo: | energetica s<br>climatiche r<br>ficienza en<br>i climatiche<br>$< 30 \% \ge$<br>energetica s<br>5 | ergetica<br>ergetica<br>e medie<br>30 % ≥<br>stagiona<br>= | e del riscal<br>stagionale<br>E D<br>34 % ≥ 36<br>le del risca | damento<br>e di riscald<br>$\square$<br>$\square$<br>$\square$<br>$\square$<br>$\square$<br>$\square$<br>$\square$<br>$\square$<br>$\square$<br>$\square$ | d'ambient<br>amento d<br>■<br>■<br>■<br>■<br>■<br>■<br>■<br>■<br>■<br>■<br>■<br>■<br>■<br>■<br>■<br>■<br>■<br>■<br>■ | ambier                            | nte dell'ii<br>A <sup>+</sup><br>98 % ≥<br>ondizioni<br>+ | n<br>nsieme<br>■<br>A++<br>125 %≥<br>i climatio | A++++ 150 % Che più   | ]%<br>fredde |

UTENTE

н

74

. . . . . . . . . .

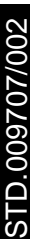

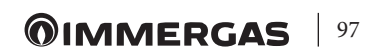

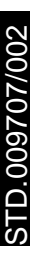

# **OIMMERGAS**

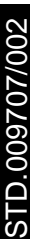

**OIMMERGAS** 99

Nel corso della vita utile dei prodotti, le prestazioni sono influenzate da fattori esterni, come ad es. la durezza dell'acqua sanitaria, gli agenti atmosferici, le incrostazioni nell'impianto e così via. I dati dichiarati si riferiscono ai prodotti nuovi e correttamente installati ed utilizzati, nel rispetto delle norme vigenti.

N.B.: si raccomanda di fare eseguire una corretta manutenzione periodica.

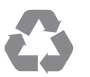

Il libretto istruzioni è realizzato in carta ecologica

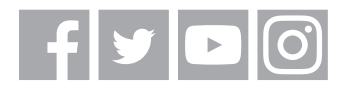

#### immergas.com

Per richiedere ulteriori approfondimenti specifici, i Professionisti del settore possono anche avvalersi dell'indirizzo e-mail: consulenza@immergas.com

Immergas S.p.A. 42041 Brescello (RE) - Italy Tel. 0522.689011 Fax 0522.680617

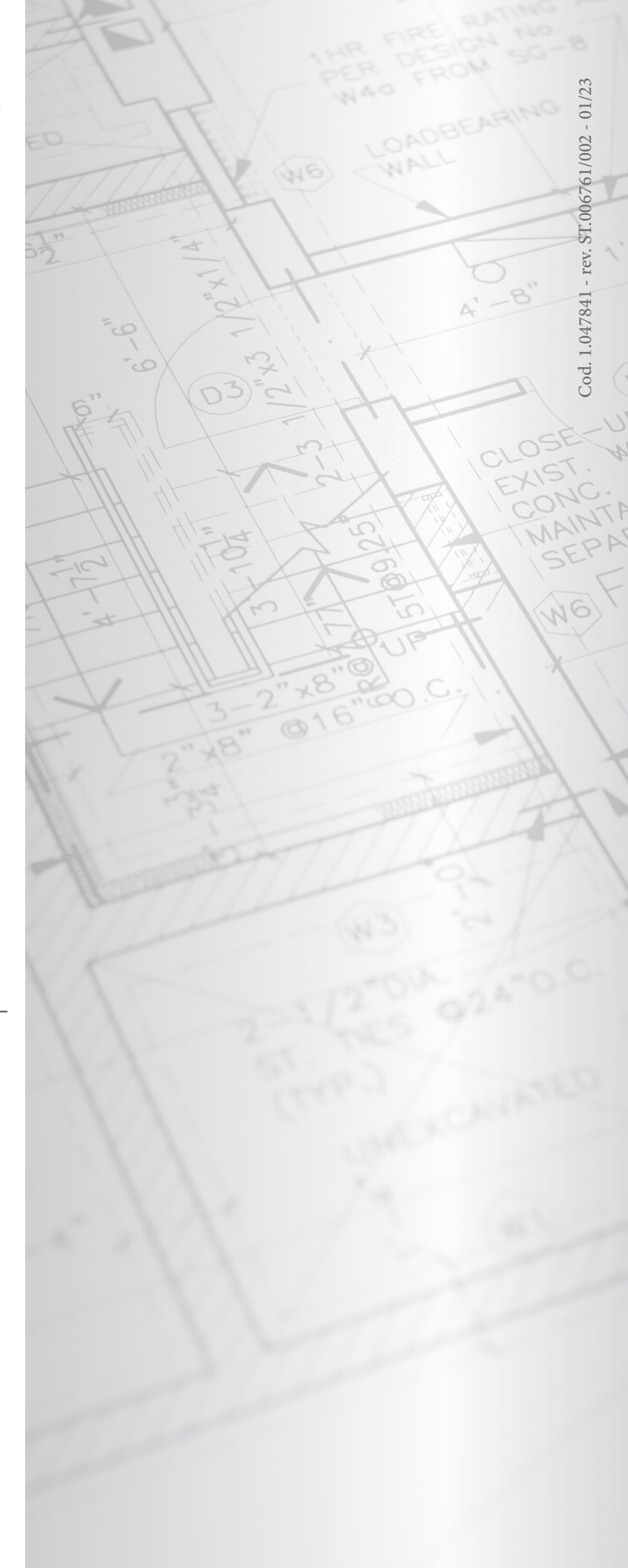